IBM InfoSphere Master Data Management Standard and Advanced Editions Version 11 Release 4

# Installation Guide

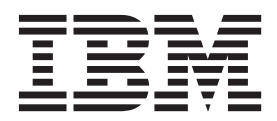

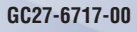

IBM InfoSphere Master Data Management Standard and Advanced Editions Version 11 Release 4

# Installation Guide

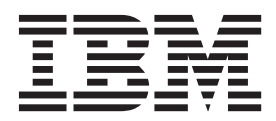

#### Note

Before using this information and the product that it supports, read the information in Notices and trademarks.

#### **Edition Notice**

This edition applies to version 11.4 of IBM InfoSphere Master Data Management and to all subsequent releases and modifications until otherwise indicated in new editions.

### © Copyright IBM Corporation 1996, 2015.

US Government Users Restricted Rights – Use, duplication or disclosure restricted by GSA ADP Schedule Contract with IBM Corp.

# Contents

| Tables                                             | . v  |
|----------------------------------------------------|------|
| Figures                                            | vii  |
| Chapter 1. Installing IBM InfoSphere               |      |
| Master Data Management Standard and                |      |
| Advanced Editions                                  | . 1  |
| Installation requirements                          | . 2  |
| 32-bit libraries needed on 64-bit operating system | 15 4 |
| Chapter 2 Installation overview                    | 7    |
| Installation process overview                      |      |
| Features installed by IBM Installation Manager     | . 0  |
| Installation Startup Kit for custom installations  | . )  |
| Launchrad                                          | . 10 |
| Multiple instance support                          | 13   |
| User accounts groups and defaults used by the      | . 10 |
| installation application                           | 13   |
| Password storage and exposure                      | . 10 |
| Encrypting passwords with WebSphere                | . 10 |
| Application Server                                 | 15   |
| Directory structures                               | . 10 |
| MAD ROOTDIR and MAD HOMEDIR use                    | 18   |
|                                                    | . 10 |
| Chapter 3 Installing the product                   | 21   |
| Display of installation                            | 21   |
| Planning an installation                           | . 22 |
| Stand-alone of custom installation deployment      | 22   |
| Crambical or silent installation                   | . 22 |
| Graphical of Shellt Installation                   | · 21 |
| Support for SSL operation                          | . 20 |
| Password requirements                              | . 20 |
| Workshoots for installation and configuration      | . 50 |
| Installation sconarios                             | . 30 |
| Installing a custom doployment                     | . 4/ |
| Acquiring and extracting the installation files    | . 00 |
| Proparing for a custom doployment                  | . 00 |
| Installing a sustem deployment of InfoSphere       | . 01 |
|                                                    | 103  |
| Installing a stand-alone server with DB?           | 120  |
| Acquiring and extracting the installation files    | 120  |
| Preparing for a stand-alone installation with      | 141  |
| DB2                                                | 122  |
| Starting a stand-alone with DB2 installation       | 122  |
| using LaunchPad                                    | 123  |
| Installing a stand-alone server with DB2           | 123  |
| Installing a stand-alone workstation with DB2      | 123  |
| Acquiring and extracting the installation files    | 120  |
| Preparing for a stand-alone installation with      | 12)  |
| DB2                                                | 129  |
| Starting a stand-alone with DR2 installation       | 14)  |
| using LaunchPad                                    | 120  |
| Installing a stand-alone workstation installation  | 150  |
| with DB2                                           | 131  |
|                                                    | 101  |

|                                                                                                    | . 136                                                                                                    |
|----------------------------------------------------------------------------------------------------|----------------------------------------------------------------------------------------------------|
| Sample response file descriptions                                                                                                    | . 137                                                                                                    |
| Customizing a silent mode response file                                                                                                    | . 138                                                                                                    |
| Disabling the installer splash screen during                                                                                                    |                                                                                                    |
| silent installation                                                                                                    | . 146                                                                                                    |
| Installing silently using a response file                                                                                                    | . 147                                                                                                    |
| Modifying an installation silently                                                                                                    | . 147                                                                                                    |
| Creating a response file while you are running a                                                                                                    | l                                                                                                    |
| graphical installation                                                                                                    | . 148                                                                                                    |
| Creating a response file without installing the                                                                                                    |                                                                                                    |
| product                                                                                                    | . 148                                                                                                    |
| Installing a hybrid MDM solution                                                                                                    | . 149                                                                                                    |
| Verifying the base installation                                                                                                    | . 150                                                                                                    |
| Verifying the installation with the Test Client on                                                                                                    |                                                                                                    |
| WebSphere Application Server                                                                                                    | . 150                                                                                                    |
| Test Client properties.                                                                                                    | . 152                                                                                                    |
| Installation logs                                                                                                    | . 152                                                                                                    |
| 0                                                                                                    |                                                                                                    |
| Chapter 4, Modifying an installation                                                                                                    | 155                                                                                                    |
| Adding or removing client applications and                                                                                                    |                                                                                                    |
| individual components                                                                                                    | 155                                                                                                    |
| Installing the Business Administration III                                                                                                    | 157                                                                                                    |
| Installing Data Stowardship III                                                                                                    | 150                                                                                                    |
| Installing Data Stewardship Of                                                                                                    | 160                                                                                                    |
| Installing the Froduct Maintenance OI                                                                                                    | 160                                                                                                    |
| Complex installation                                                                                                    | . 102                                                                                                    |
| Samples installation                                                                                                    | . 164                                                                                                    |
| Chapter 5 Applying fix peaks                                                                                                    | 167                                                                                                    |
| Chapter 5. Applying htt packs                                                                                                    | 10/                                                                                                    |
|                                                                                                    | 1.07                                                                                                    |
| Installing a fix pack                                                                                                    | . 167                                                                                                    |
| Installing a fix pack                                                                                                    | . 167<br>169                                                                                                    |
| Installing a fix pack                                                                                                    | . 167<br>169<br>. 169                                                                                                    |
| Installing a fix pack                                                                                                    | . 167<br>169<br>. 169                                                                                                    |
| Installing a fix pack Excluding specified components from a fix pack Rolling back an applied fix pack                                                                                                    | . 167<br>169<br>. 169                                                                                                    |
| Installing a fix pack Excluding specified components from a fix pack Rolling back an applied fix pack                                                                                                    | . 167<br>169<br>. 169                                                                                                    |
| Installing a fix pack Excluding specified components from a fix pack Rolling back an applied fix pack                                                                                                    | . 167<br>169<br>. 169<br><b>171</b>                                                                                                    |
| Installing a fix pack Excluding specified components from a fix pack Rolling back an applied fix pack                                                                                                    | . 167<br>169<br>. 169<br><b>171</b><br>. 171                                                                                                    |
| Installing a fix pack Excluding specified components from a fix pack Rolling back an applied fix pack                                                                                                    | . 167<br>169<br>. 169<br><b>171</b><br>. 171<br>. 171                                                                                                    |
| Installing a fix pack Excluding specified components from a fix pack Rolling back an applied fix pack                                                                                                    | . 167<br>169<br>. 169<br>. 169<br>. 171<br>. 171<br>. 173<br>174                                                                                                |
| Installing a fix pack Excluding specified components from a fix pack Rolling back an applied fix pack                                                                                                    | . 167<br>169<br>. 169<br>. 169<br>. 171<br>. 171<br>. 171<br>. 173<br>174<br>. 175                                                                              |
| Installing a fix pack Excluding specified components from a fix pack Rolling back an applied fix pack                                                                                                    | . 167<br>169<br>. 169<br>. 169<br>. 171<br>. 171<br>. 171<br>. 173<br>174<br>. 175<br>175                                                                       |
| Installing a fix pack Excluding specified components from a fix pack Rolling back an applied fix pack                                                                                                    | . 167<br>169<br>. 169<br>. 169<br>. 171<br>. 171<br>. 171<br>. 173<br>174<br>. 175<br>175<br>177                                                                |
| Installing a fix pack Excluding specified components from a fix pack Rolling back an applied fix pack                                                                                                    | . 167<br>169<br>. 169<br>. 169<br>. 170<br>. 171<br>. 171<br>. 173<br>174<br>. 175<br>175<br>177<br>180                                                         |
| Installing a fix pack Excluding specified components from a fix pack Rolling back an applied fix pack                                                                                                    | . 167<br>169<br>. 169<br>. 169<br>. 171<br>. 171<br>. 173<br>174<br>. 175<br>175<br>177<br>. 180                                                                |
| Installing a fix pack Excluding specified components from a fix pack<br>Rolling back an applied fix pack                                                                                                    | . 167<br>169<br>. 169<br>. 169<br>. 171<br>. 171<br>. 173<br>174<br>. 175<br>175<br>177<br>. 180                                                                |
| Installing a fix pack Excluding specified components from a fix pack Rolling back an applied fix pack                                                                                                    | . 167<br>169<br>. 169<br>. 169<br>. 169<br>. 171<br>. 173<br>174<br>. 175<br>175<br>177<br>. 180                                                                |
| Installing a fix pack Excluding specified components from a fix pack Rolling back an applied fix pack                                                                                                    | . 167<br>169<br>. 169<br>. 169<br>. 169<br>. 171<br>. 173<br>174<br>. 175<br>175<br>177<br>. 180<br>. 180                                                       |
| Installing a fix pack Excluding specified components from a fix pack<br>Rolling back an applied fix pack                                                                                                    | . 167<br>169<br>. 169<br>. 169<br>. 169<br>. 171<br>. 173<br>174<br>. 175<br>175<br>177<br>. 180<br>. 180<br>. 181                                              |
| Installing a fix pack Excluding specified components from a fix pack Rolling back an applied fix pack                                                                                                    | . 167<br>169<br>. 169<br>. 169<br>. 169<br>. 171<br>. 173<br>174<br>. 175<br>175<br>177<br>. 180<br>. 180<br>. 181                                              |
| Installing a fix pack Excluding specified components from a fix pack<br>Rolling back an applied fix pack                                                                                                    | . 167<br>169<br>. 169<br>. 169<br>. 169<br>. 171<br>. 173<br>174<br>. 175<br>175<br>177<br>. 180<br>. 180<br>. 181<br>. 182<br>. 182                            |
| Installing a fix pack Excluding specified components from a fix pack Rolling back an applied fix pack                                                                                                    | . 167<br>169<br>. 169<br>. 169<br>. 171<br>. 171<br>. 173<br>174<br>. 175<br>175<br>177<br>. 180<br>. 180<br>. 181<br>. 181<br>. 182<br>. 184                   |
| Installing a fix pack Excluding specified components from a fix pack Rolling back an applied fix pack                                                                                                    | . 167<br>169<br>. 169<br>. 169<br>. 171<br>. 171<br>. 173<br>174<br>. 175<br>175<br>177<br>. 180<br>. 180<br>. 181<br>. 181<br>. 182<br>. 184                   |
| Installing a fix pack Excluding specified components from a fix pack Rolling back an applied fix pack                                                                                                    | . 167<br>169<br>. 169<br>. 169<br>. 171<br>. 171<br>. 173<br>174<br>. 175<br>175<br>177<br>. 180<br>. 181<br>. 181<br>. 182<br>. 184                            |
| Installing a fix pack Excluding specified components from a fix pack Rolling back an applied fix pack                                                                                                    | . 167<br>169<br>. 169<br>. 169<br>. 169<br>. 171<br>. 171<br>. 173<br>174<br>. 175<br>175<br>177<br>. 180<br>. 181<br>. 181<br>. 182<br>. 184<br>. 184          |
| Installing a fix pack Excluding specified components from a fix pack Rolling back an applied fix pack                                                                                                    | . 167<br>169<br>. 169<br>. 169<br>. 169<br>. 171<br>. 171<br>. 173<br>174<br>. 175<br>175<br>177<br>. 180<br>. 181<br>. 181<br>. 182<br>. 184<br>. 184<br>. 185 |
| Installing a fix pack       Installing a fix pack         Excluding specified components from a fix pack         Rolling back an applied fix pack         Chapter 6. Troubleshooting         installations of Standard or Advanced         Editions.         Troubleshooting the MDM database         Troubleshooting the application server         Troubleshooting the InfoSphere MDM application         Configuration Manager updates         Troubleshooting failed installation verification tests         Installation errors         Installation error: Access is denied for the         checkIfAppExists operation on AppManagement         MBean         Installation error: AdminTask         Installation error: Bind process is not active         Installation error: Bind process is not active         Installation error: Cannot add asset         com.ibm.mdm.hub.server.app.eba         Installation error: httpPort property cannot be | . 167<br>169<br>. 169<br>. 169<br>. 169<br>. 171<br>. 171<br>. 173<br>174<br>. 175<br>175<br>177<br>. 180<br>. 181<br>. 181<br>. 182<br>. 184<br>. 184<br>. 185 |

| Unnstallation error: Installer does not drop     |   |     |
|--------------------------------------------------|---|-----|
| virtual MDM tables                               |   | 187 |
| Installation error: 'java.lang.RuntimeException: |   |     |
| Application could not be initialized             |   | 187 |
| Installation error: OutOfMemoryError -           |   |     |
| PermGen space.                                   |   | 188 |
| Installation error: SSL handshake failure        |   | 188 |
| Uninstallation error: The system cannot create   | а |     |
| SOAP connector to connect to host localhost at   | : |     |
| port 88xx                                        |   | 189 |
| Installation error: Virtual MDM IVT failure .    |   | 190 |
|                                                  |   |     |

# Chapter 7. Uninstalling InfoSphere

| MDM     |      |      |     |     |       |     | -   |    |   |     |     |      |  | 193 |
|---------|------|------|-----|-----|-------|-----|-----|----|---|-----|-----|------|--|-----|
| Uninsta | llir | ıg : | you | r I | InfoS | phe | ere | MD | М | ins | tan | ce . |  | 193 |

| Uninstalling                    | a sta        | nd-a  | lor | ne s | erv | er i | nst  | alla | atic | n ' | wi   | th  |                |                |
|---------------------------------|--------------|-------|-----|------|-----|------|------|------|------|-----|------|-----|----------------|----------------|
| DB2                             |              |       |     |      |     |      |      |      |      |     |      |     | . 1            | 94             |
| Uninstalling                    | a sta        | nd-a  | lor | ne v | vor | ksta | atio | n i  | nst  | all | atio | on  |                |                |
| with DB2.                       |              |       |     |      |     |      |      |      |      |     |      |     | . 1            | 94             |
| Uninstalling                    | a sin        | gle ( | con | npo  | ner | nt.  |      |      |      |     |      |     | . 1            | 95             |
| Uninstalling                    | in sil       | ent   | mo  | de.  |     |      |      |      |      |     |      |     | . 1            | 96             |
| Removing th                     | ne CB        | A fr  | om  | int  | ern | al ł | oun  | dle  | e re | epo | sit  | ory | / 1            | 98             |
|                                 |              |       |     |      |     |      |      |      |      |     |      |     |                |                |
|                                 |              |       |     |      |     |      |      |      |      |     |      |     |                |                |
| Notices .                       |              |       |     |      |     |      |      |      |      |     |      |     | 19             | 99             |
| Notices .                       |              |       |     |      |     |      |      |      |      | •   | •    | •   | 19             | 99             |
| Notices .                       |              |       |     |      |     | •    |      | •    | •    | •   | •    | •   | 19<br>20       | 99<br>)5       |
| Notices .<br>Index              | · ·          | •     |     | •    | •   | •    | •    | •    | •    | •   | •    | •   | 19<br>20       | 99<br>05       |
| Notices .<br>Index              | <br>         |       |     | •    | •   | •    |      | •    | •    | •   | •    | •   | 19<br>20       | 99<br>05       |
| Notices .<br>Index<br>Contactin | <br><br>g IB | M     | •   |      |     |      | •    | •    | •    | •   | -    | •   | 19<br>20<br>20 | 99<br>05<br>09 |

# Tables

| 1.  | Installation requirements                     |
|-----|-----------------------------------------------|
| 2.  | Installed InfoSphere MDM features 9           |
| 3.  | InfoSphere MDM user accounts                  |
| 4.  | InfoSphere MDM user groups                    |
| 5.  | MDM_INSTALL_HOME directories                  |
| 6.  | InfoSphere MDM installation directory         |
|     | worksheet                                     |
| 7.  | IBM DB2 or DB2 for z/OS data source           |
|     | worksheet                                     |
| 8.  | Microsoft SQL Server data source worksheet 34 |
| 9.  | Oracle data source worksheet                  |
| 10. | IBM WebSphere Application Server installation |
|     | worksheet                                     |
| 11. | MDM application installation worksheet 41     |
| 12. | User application installation worksheet 43    |
| 13. | InfoSphere MDM user applications              |

| 14. | History installation worksheet                | 45 |
|-----|-----------------------------------------------|----|
| 15. | System checks                                 | 07 |
| 16. | Database checks                               | 07 |
| 17. | Operational server checks                     | 10 |
| 18. | System checks                                 | 26 |
| 19. | Database checks                               | 26 |
| 20. | Operational server checks                     | 27 |
| 21. | System checks                                 | 34 |
| 22. | Database checks                               | 35 |
| 23. | Operational server checks                     | 36 |
| 24. | Installation verification tests               | 51 |
| 25. | Properties that can be set in the Test Client |    |
|     | properties file                               | 52 |
| 26. | IBM resources                                 | 09 |
| 27. | Providing feedback to IBM 2                   | 09 |
|     |                                               |    |

# **Figures**

| 1. | InfoSphere MDM Installation Overview |  | . 1 | L |
|----|--------------------------------------|--|-----|---|
| 2. | InfoSphere MDM Installation Overview |  | . 7 | 7 |

- 3. InfoSphere MDM Installation Overview 21
- 4. Custom installation in a clustered environment 24
- 5. Stand-alone server installation with DB2 25
- 6. Stand-alone workstation installation with DB2 27

# Chapter 1. Installing IBM InfoSphere Master Data Management Standard and Advanced Editions

The InfoSphere<sup>®</sup> MDM components are installed using IBM<sup>®</sup> Installation Manager, which ensures a simple and consistent installation experience.

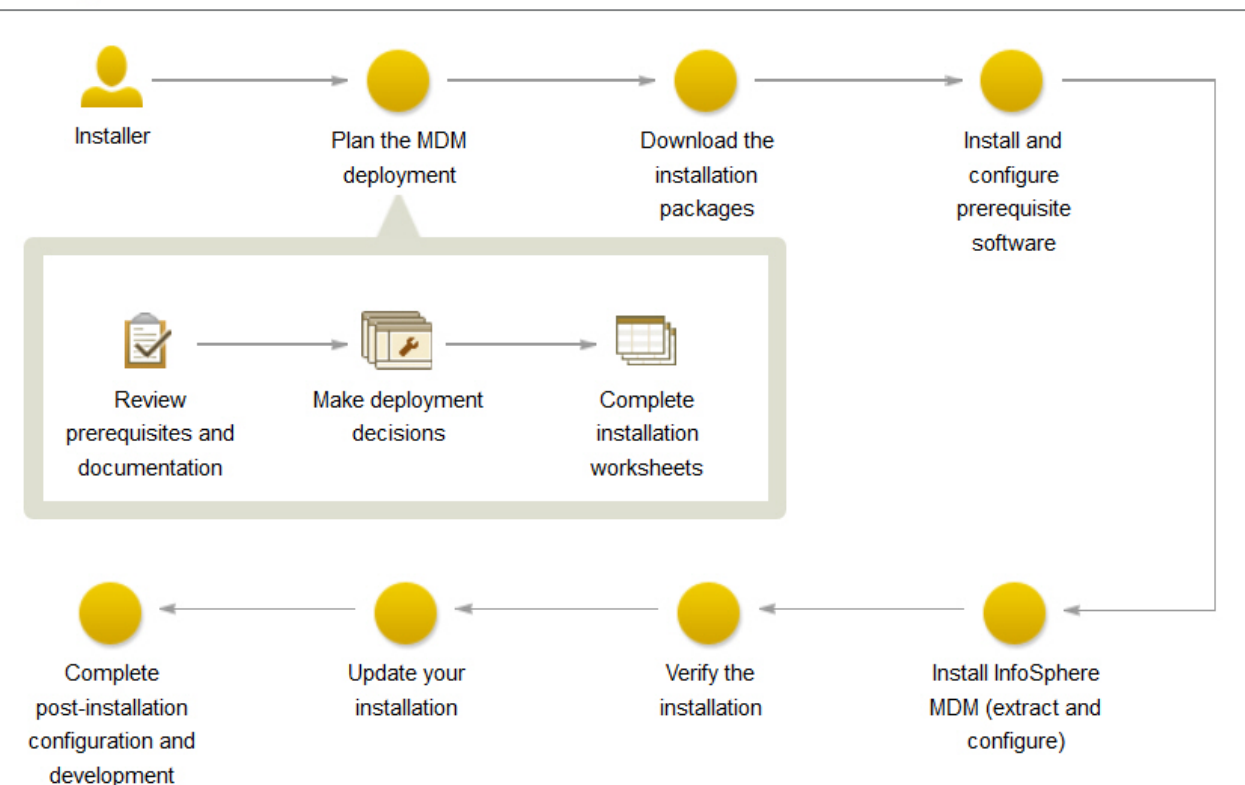

# InfoSphere MDM installation overview

Figure 1. InfoSphere MDM Installation Overview

**Important:** Before you begin the process of installing InfoSphere MDM, review the known problems. Some of the known installation problems require you to complete specific preinstallation configuration tasks. Failure to complete these configuration tasks can result in a failed installation.

The installation topics describe how to prepare your environment, including the application server and database, for installation of InfoSphere MDM and how to install InfoSphere MDM. You can run an installation in graphical or silent mode.

Before you begin installing InfoSphere MDM, ensure that you have downloaded all of the latest installation packages and fix packs required for your licensed edition and version. Refer to the Download IBM InfoSphere Master Data Management page to determine the part numbers that you should download from IBM Passport Advantage<sup>®</sup>.

IBM Installation Manager is also used to uninstall components and to modify an existing installation by adding or removing components.

Tip: You can download a PDF version of the installation topics.

# **Related information:**

Download IBM InfoSphere Master Data Management installation packages based on edition

└ InfoSphere MDM system requirements

# Installation requirements

Use this list as a reference before you start the installation. If you are also installing IBM DB2<sup>®</sup>, IBM WebSphere<sup>®</sup> Application Server, or IBM Rational<sup>®</sup> Application Developer, the list also offers a guideline for choosing the correct features to install.

**Attention:** For an accurate listing of supported hardware and software and required versions, always review the IBM InfoSphere Master Data Management System Requirements page. The link to this page can be found in the release notes for this version.

To install any of the features and applications, you must have IBM Installation Manager 1.7 installed on the system from which you are running the installation. IBM Installation Manager is packaged with InfoSphere MDM. IBM Installation Manager can be run only on a 64-bit machine.

The servers or workstations on which you install require a minimum of 30 GB available space.

Stand-alone server installations require 40 to 50 GB available space. Stand-alone workstation installations require 60 to 70 GB.

If the feature or application that you want to install is not listed in this table, see the documentation for that feature to learn about specific requirements.

| If you are planning to install this                         |                                                                                                    |
|-------------------------------------------------------------|----------------------------------------------------------------------------------------------------|
| feature                                                     | You need this prerequisite:                                                                                                    |
| InfoSphere MDM Standard,<br>Advanced, or Enterprise Edition | All servers and workstations on which you install and<br>use InfoSphere MDM components have a supported<br>operating system installed and configured. Use the<br>product-specific documentation for guidance.<br><b>Important:</b> The Advanced Edition supports installation<br>on Microsoft Windows operating system for a<br>customization environment only. A production<br>environment on Windows is not supported for<br>Advanced Edition. Only Standard Edition is supported<br>on Windows for both customization and production<br>environments. |
| Installation Startup Kit                                    | <ul><li><b>Important:</b> Make sure that you install the Installation<br/>Startup Kit if you plan to perform a custom<br/>installation.</li><li>You do not need to install the kit if you are performing<br/>a stand-alone server installation or a stand-alone<br/>workstation installation.</li></ul>                                                                                                    |

Table 1. Installation requirements

| If you are planning to install this |                                                                                                    |
|-------------------------------------|----------------------------------------------------------------------------------------------------|
| feature                             | You need this prerequisite:                                                                                                    |
| MDM operational server              | This feature installs the core IBM WebSphere<br>Application Server bundles, EBAs, and so on for your<br>operational server.                                                                                                    |
|                                     | If you are performing a stand-alone installation, IBM<br>Installation Manager installs the IBM WebSphere<br>Application Server and configures it with default<br>settings.                                                                                                    |
|                                     | If you are performing a custom installation, you must<br>have the supported version of IBM WebSphere<br>Application Server installed and an administrative<br>profile (user name and password) created. After you<br>install IBM WebSphere Application Server, use the<br>preparing your application server topics to configure<br>the server. |
| MDM Database                        | The database component creates the InfoSphere MDM tables and schema.                                                                                                    |
|                                     | If you are performing a stand-alone installation, IBM DB2 is installed and configured with default settings by IBM Installation Manager.                                                                                                    |
|                                     | For custom installations, you must have a supported<br>database installed and configured with a user account<br>name and password that you intend to use to connect<br>to your MDM operational server.                                                                                                    |
|                                     | Use the product-specific documentation for guidance.<br>After you install the database software, use the<br>preparing database topics to configure the database to<br>support InfoSphere MDM.                                                                                                    |
| User applications                   | A supported web browser must be installed on the workstations that access the application.                                                                                                    |
| InfoSphere MDM Workbench            | You must install IBM Rational Application Developer<br>for WebSphere (64-bit) before you install the<br>workbench on your workstation.                                                                                                    |
| IBM DB2                             | For a stand-alone installation:<br>Install the DB2 database wrapper that is<br>included with the InfoSphere MDM<br>installation. Use the selected default features.<br>Important: This software is required if you<br>are performing a stand-alone installation.                                                                               |
|                                     | For a custom installation:<br>If you wish to configure a DB2 database as<br>part of a custom installation, you must have<br>installed IBM DB2 Enterprise Edition.                                                                                                    |

Table 1. Installation requirements (continued)

| If you are planning to install this feature | You need this prerequisite:                                                                                                    |
|---------------------------------------------|----------------------------------------------------------------------------------------------------|
| IBM WebSphere Application<br>Server         | Select these features to install for your application<br>server:<br>• IBM WebSphere Application Server                                                        |
|                                             | <ul> <li>IBM WebSphere Application Server Full Profile</li> <li>IBM WebSphere Application Server SDK for Java<sup>™</sup><br/>Technology Edition 6</li> </ul> |
|                                             | Always check the system requirements page for the supported version number.                                                                                   |
| IBM Rational Application<br>Developer       | When you install IBM Rational Application Developer ,<br>you must select, at a minimum, these additional<br>required features in IBM Installation Manager:    |
|                                             | Web Developer Tools                                                                                                    |
|                                             | – AJAX, Dojo, and HTML                                                                                                    |
|                                             | – JSF                                                                                                    |
|                                             | – JSP and servlet                                                                                                    |
|                                             | Enterprise Developer Tools                                                                                                    |
|                                             | – Data access                                                                                                    |
|                                             | <ul> <li>OSGi application</li> </ul>                                                                                                    |
|                                             | IBM WebSphere Application Server                                                                                                    |
|                                             | <ul> <li>Development tools</li> </ul>                                                                                                    |
|                                             | – Remote server stub                                                                                                    |
|                                             | You must also make sure that the required 32-bit libraries are available on your 64-bit operating system.                                                     |

Table 1. Installation requirements (continued)

### **Related tasks:**

"Installing InfoSphere MDM Workbench" on page 162

"Preparing for a custom deployment" on page 61

"Acquiring and extracting the installation files" on page 60

# Related reference:

"User applications and operational server associations" on page 44

# 32-bit libraries needed on 64-bit operating systems

When you install InfoSphere MDM Workbench and IBM Rational Application Developer on a 64-bit workstation, you must have certain 32-bit libraries available on the workstation for a successful installation.

You must either install the 32-bit libraries that are listed here or install IBM Rational Application Developer in 64-bit mode before you install InfoSphere MDM features.

The required 32-bit libraries are:

- libatk-1.0.so.0
- libfontconfig.so.1
- libfreetype.so.6
- libgdk\_pixbuf-2.0.so.0
- libgdk-x11-2.0.so.0

- libglib-2.0.so.0
- libgmodule-2.0.so.0
- libgobject-2.0.so.0
- libgthread-2.0.so.0
- libgtk-x11-2.0.so.0
- libpango-1.0.so.0
- libpangoft2-1.0.so.0
- libpng12.so.0
- libselinux.so.1
- libX11.so.6
- libXcomposite.so.1
- libXcursor.so.1
- libXdamage.so.1
- libXext.so.6
- libXfixes.so.3
- libXft.so.2
- libXinerama.so.1
- libXi.so.6
- libXrandr.so.2
- libXrender.so.1
- libXtst.so.6
- libz.so.1

# Related tasks:

"Installing a stand-alone workstation installation with DB2" on page 131 "Installing InfoSphere MDM Workbench" on page 162

# **Chapter 2. Installation overview**

Most IBM InfoSphere Master Data Management components can be installed on a server or workstation, a combination of the two, or across multiple servers to support clustered environments.

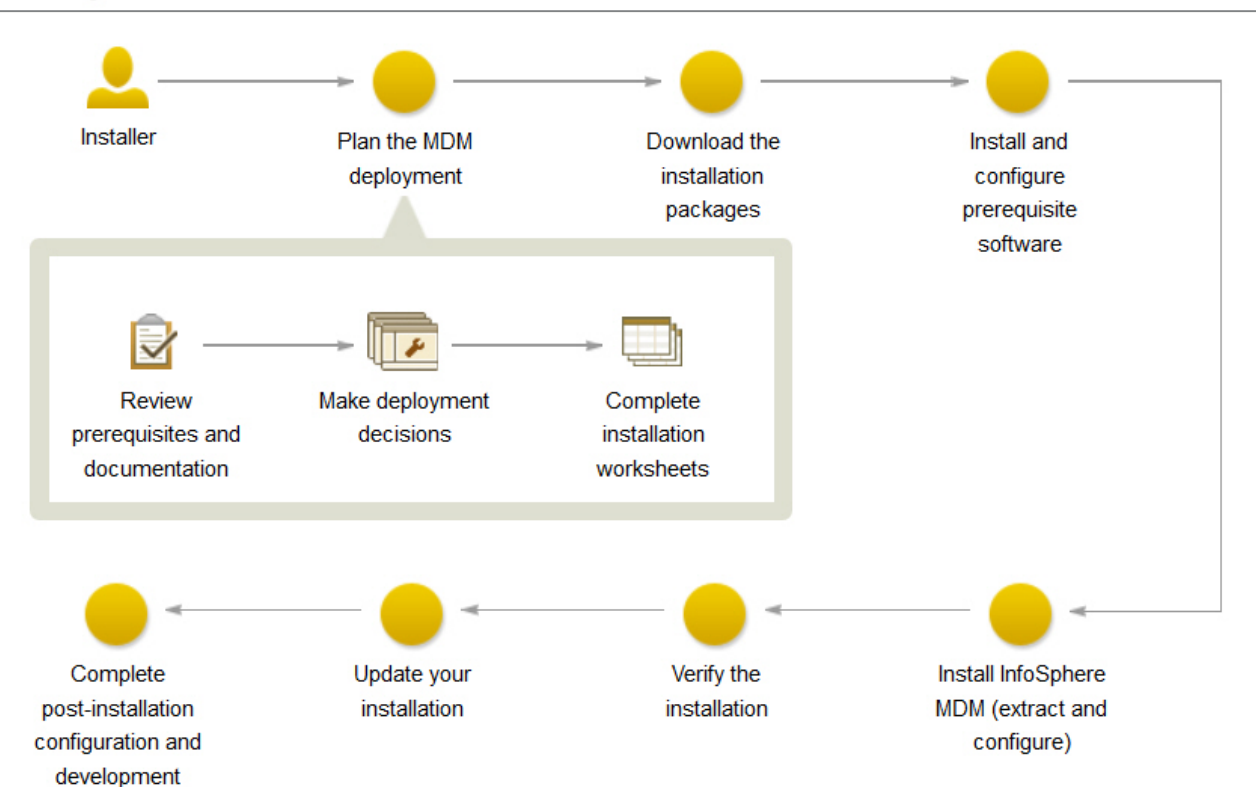

# InfoSphere MDM installation overview

Figure 2. InfoSphere MDM Installation Overview

**Important:** Before you begin the process of installing InfoSphere MDM, review the known problems. Some of the known installation problems require you to complete specific preinstallation configuration tasks. Failure to complete these configuration tasks can result in a failed installation.

**Tip:** Use the Download IBM InfoSphere Master Data Management page to help determine the parts that you need for your licensed edition and version.

Once the installation environment has been prepared and all of the hardware and software prerequisites are in place, InfoSphere MDM installations consist of two parts:

1. Extracting InfoSphere MDM assets onto the file system and preparing the madconfig configuration tool. This step is performed by IBM Installation Manager.

2. Configuring InfoSphere MDM by running the installation configuration command line tool (madconfig Configure\_MasterDataManagement).

The time that is required to install InfoSphere MDM depends on a number of factors and, as such, time estimates cannot be provided. Some factors that influence the amount of time to prepare and install can include:

- The number of components that are being installed.
- The number of servers or workstations in your environment.
- Your network load capacity if you are installing in a clustered environment.
- Whether IBM WebSphere Application Server is already installed.
- Whether your database software is already installed.

You must set up both a client system and one or more server systems. The application server, database server, and HTTP server can all be on the same server, or they can each be on their own server. The HTTP server is recommended, but is optional.

#### **Related concepts:**

"Verifying the base installation" on page 150

### **Related information**:

🕩 Download IBM InfoSphere Master Data Management

# Installation process overview

After you start IBM Installation Manager to begin installing InfoSphere MDM, the installation process takes place as described here.

1. Select the features that you want to install.

**Important:** The MDM Database and MDM operational server are both required components. The MDM Database includes the core database tables for the edition that you are installing. The MDM Operational Server provides critical processing functionality.

- 2. After you select the features and installation directory location, the installation application does some basic checks on the operating system, disk space, and supporting software before continuing with the installation. If the installation directory specified is an existing directory, IBM Installation Manager verifies whether there is an existing installation and, if found, warns you about overwriting the installation.
- **3.** You are then prompted to enter information in a series of configuration panels. This information is used to automatically configure the MDM database and application server with specific connection information and to identify the cell, node, and servers on which the InfoSphere MDM artifacts are deployed.

If you are using a stand alone installation, the configuration panels do not display. Default values are used to automatically configure the database, application server, and operational server settings.

- 4. Static data is extracted into the *MDM\_INSTALL\_HOME* directory that you selected at the beginning of the process. Static data includes items like the Batch Processor, Management Agent, Management Console, and the **madconfig** utility scripts among other items.
- 5. Database tables and indexes are created.
- **6**. The native components and web services are deployed to the application server. That means that all artifacts are deployed in all specified nodes.

- 7. The user interfaces and web applications that you selected for installation are also deployed to the application server. The installer packages web-based application WAR files into an EAR file and deploys the EAR file to the application server. During deployment, the application server unpacks the content of the EAR files.
- 8. Native configuration files .cfg are created.
- 9. After deployment, the database is bootstrapped.
- **10**. Before the installation is complete, the installer completes a verification process by running transactions through the operational server.
- To complete the installation process, you must run a command line tool (madconfig Configure\_MasterDataManagement) to complete the application and environment configuration.

In addition to the verification tests that the installation application runs, you can use the Test Client to run test transactions to ensure a successful installation.

# Features installed by IBM Installation Manager

The features that you can install are dependent upon the InfoSphere MDM edition that you choose.

This table shows the features that you can install with IBM Installation Manager. In this table, an asterisk \* indicates that the feature can be installed only on a workstation. Two asterisks \*\* indicate that the product is not supported for use with a Microsoft SQL Server database.

| If you install:                   | These features are available:                                                                                                    |
|-----------------------------------|----------------------------------------------------------------------------------------------------|
| InfoSphere MDM Standard Edition   | MDM Database                                                                                                    |
|                                   | MDM Operational Server (includes Enterprise<br>Service Oriented Architecture (ESOA) Toolkit, Java,<br>and Web Services SDKs)                                       |
|                                   | User applications:                                                                                                    |
|                                   | Inspector                                                                                                    |
|                                   | Enterprise Viewer                                                                                                    |
|                                   | Web Reports                                                                                                    |
|                                   | Provider Direct                                                                                                    |
|                                   | Pair Manager*                                                                                                    |
|                                   | Samples                                                                                                    |
|                                   | Patient - Advanced edition component (this item is<br>automatically installed with Standard Edition and is<br>not listed as an option on IBM Installation Manager) |
| InfoSphere MDM Advanced Edition   | Advanced Edition includes all features that are listed for Standard Edition plus these applications:                                                               |
|                                   | <ul> <li>Business Administration UI**</li> </ul>                                                                                                    |
|                                   | Data Stewardship UI**                                                                                                    |
|                                   | Product Maintenance UI**                                                                                                    |
| InfoSphere MDM Enterprise Edition | Includes all of the Advanced Edition features, plus<br>Collaborative Edition, and InfoSphere MDM<br>Extension for Unstructured Text Correlation                    |

Table 2. Installed InfoSphere MDM features

| If you install:                  | These features are available:                                                                                                    |
|----------------------------------|----------------------------------------------------------------------------------------------------|
| InfoSphere MDM Workbench         | MDM Workbench* (supports virtual, physical, and<br>hybrid implementations). IBM Rational Application<br>Developer is also bundled with InfoSphere MDM<br>and must be installed before you install InfoSphere<br>MDM Workbench.                                                                                                    |
| IBM DB2                          | If you are planning to perform a stand alone<br>installation, you can elect to install a DB2 database<br>wrapper. The wrapper contains the native DB2<br>database installer and runs in silent mode through<br>IBM Installation Manager.<br>If you plan to use a custom installation, then you<br>must install DB2 on your own by using the native<br>DB2 installer. |
| IBM WebSphere Application Server | IBM WebSphere Application Server is required for<br>the implementation of InfoSphere MDM. If you do<br>not have this application server installed, you can<br>elect to install it when you install InfoSphere MDM.<br>This feature is installed when you perform a stand<br>alone installation.                                                                      |

Table 2. Installed InfoSphere MDM features (continued)

In addition to InfoSphere MDM Standard Edition and Advanced Edition, other IBM MDM components, editions, and products are also installed using IBM Installation Manager. Those components are listed here and their installation instructions are provided in their online documentation.

- IBM Stewardship Center
- InfoSphere MDM Application Toolkit
- Master Data Policy Monitoring
- InfoSphere MDM Collaboration Server
- InfoSphere MDM Custom Domain Hub and InfoSphere MDM Reference Data Management Hub

#### **Related concepts:**

"Stand-alone installation deployment types" on page 24 "Stand-alone server installation with DB2" on page 25

"Stand-alone workstation installation with DB2" on page 26

#### Related reference:

"User applications and operational server associations" on page 44

# Installation Startup Kit for custom installations

The Installation Startup Kit includes files and scripts to help you prepare your environment before you install InfoSphere MDM.

Use the Installation Startup Kit tools to help you to complete a custom installation.

You can extract the files and scripts in the Installation Startup Kit from the downloaded InfoSphere MDM package file disk1.zip/StartUpToolkit. The location that you extract the Startup Kit to will be referred to in this documentation as the *STARTUPKIT\_INSTALL\_HOME*.

### Database creation and configuration

Run the database scripts in the Installation Startup Kit before you begin the InfoSphere MDM installation. The scripts automatically create the appropriate tables, tablespaces, buffer pools, encoding specifications, and triggers that are required for your edition.

The installation application can create the necessary tablespaces for your deployment. Alternatively, you can create them prior to installing InfoSphere MDM using the provided scripts.

**Tip:** Create one temporary tablespace for each blocksize. For example, if you have 16K tablespaces, then create a 16K temporary tablespace.

- The scripts to create IBM DB2 databases and tablespaces are located in STARTUPKIT\_INSTALL\_HOME/CoreData/Full/DB2/Standard/dd1/
  - CreateDB.sql
  - CreateTS.sql
- The scripts to create a DB2 for  $z/OS^{\textcircled{B}}$  database and install core and domain data:
  - STARTUPKIT\_INSTALL\_HOME/CoreData/Full/DB2/ZOS/pds/
  - STARTUPKIT\_INSTALL\_HOME/Full/DB2/ZOS/pds/

The scripts are configured to run from a TSO session using JCL scripts in the mainframe.

- Script to create an Oracle database: STARTUPKIT\_INSTALL\_HOME/CoreData/ Full/Oracle/Standard/ddl/create\_schema\_ora.sql
- Script to create a Microsoft SQL Server database: STARTUPKIT\_INSTALL\_HOME/CoreData/Full/SQLServer/ddl/CreateDB.sql
- Microsoft SQL Server files that are used for XA transactions are located in *STARTUPKIT INSTALL HOME*/SQLServer JTA:
  - sqljdbc.dll files to support either 32-bit or 64-bit SQL Server are in win32 and win64\_amd64
  - instjdbc.sql

#### Enhanced installation debug logging

The Installation Startup Kit includes a properties file that you can use to enable enhanced debug logging to capture additional details of the InfoSphere MDM installation processes. This file is located at *STARTUPKIT INSTALL HOME*/InstallationManagerDebug/log.properties.

In addition to standard installation log events, enhanced debug logging captures detailed information about the following:

- Each file or plugin that IBM Installation Manager downloads from a web repository or retrieves from a local file system DISK repository.
- Each action that IBM Installation Manager performs, including:
  - running ANT actions
  - invoking Java classes
  - executing .sh scripts
- Processing for all IBM Installation Manager internal metadata.
- All user input data, including details of how this data is modified during install, uninstall, or rollback actions.

**Important:** After you have enabled enhanced debug logging, the logged information in ./InstallationManager/logs can include password details

entered by the user during the installation. Ensure that these logs are stored in a secure place to avoid password exposure.

Additionally, if there are any manual steps required to complete your installation, the enhanced debug logging will prompt you about the next steps to take. For example, if you selected the option to separate the installation and configuration, then the debug file will prompt you to run the madconfig scripts that will enable you to configure your installation.

If you use a silent installation to install InfoSphere MDM web application user interfaces, then the debugging messages will include the URLs of the deployed web applications.

To enable enhanced debug logging in ./InstallationManager/logs, copy *STARTUPKIT\_INSTALL\_HOME*/InstallationManagerDebug/log.properties into ./InstallationManager/logs before starting IBM Installation Manager to begin installing InfoSphere MDM.

#### Messaging component setup

The Installation Startup Kit includes scripts that you can use to install the InfoSphere MDM messaging component when WebSphere MQ is on a machine that is different than the one where IBM Installation Manager is running, use the scripts custSetupMQServer.mqsc and ChannelAuth.mqsc.

#### Prerequisite checking tool

The prerequisite checking command line tool helps to prevent you from beginning an installation that will be unable to successfully complete due to missing prerequisites. This tool has the following capabilities:

- Runs prerequisite checks for InfoSphere MDM installation.
- Performs basic data collection Collects logs and configuration files.
- Performs extended data collection Collects logs, configuration files, and metadata stored in the database

The prerequisite checking tool's data collection capabilities can be useful after an InfoSphere MDM has completed or if you need to troubleshoot an installation. The results of these collections are stored in a compressed file.

#### Silent installation response files

The Installation Startup Kit includes sample response files (.res). These files are samples that can be used as templates for running silent installations. The sample response files are located in *STARTUPKIT\_INSTALL\_HOME* at the root level.

#### **Related tasks:**

"Installing silently using a response file" on page 147

"Installing and setting up the database" on page 70

"Checking prerequisites using the command line tool" on page 102

"Viewing Installation Manager log files" on page 153

#### Related reference:

"Silent installations using response files" on page 136

# Launchpad

Optionally, you can use the LaunchPad to start either a stand-alone with DB2 or custom installation.

LaunchPad enables you to choose the installation type, and then it configures IBM Installation Manager to use the installation files appropriate to your selection. For custom installations, you have the opportunity to change the selected offerings to install after Installation Manager starts.

**Tip:** LaunchPad is a browser-based application that is used as the starting point for a stand alone server or workstation installation. LaunchPad requires the Mozilla Firefox browser. If Firefox is unavailable, you might be unable to use LaunchPad. If you cannot use LaunchPad:

- 1. Log in as the root user.
- 2. Install IBM Installation Manager in admin mode.
- 3. Manually configure the InfoSphere MDM installation repositories.

# Multiple instance support

Multiple instances of InfoSphere MDM is supported by installing the application in a clustered environment.

All InfoSphere MDM application instances in the clustered nodes within a WebSphere Application Server cell must be deployed with the same version of InfoSphere MDM product code and must have the same version of the InfoSphere MDM customization code.

If you want to use the same physical machine (or LPAR) to deploy a second InfoSphere MDM application instance that is running a different version of InfoSphere MDM product code, you must create a second WebSphere Application Server cell, deployment manager, and node profile.

If you want to configure a simple functional test environment, you can use the same WebSphere Application Server cell and node to deploy multiple instances of InfoSphere MDM with the same version of InfoSphere MDM product code and different version of the InfoSphere MDM customization code. However, some limitations do apply. Once you uninstall any one of InfoSphere MDM instances in the WebSphere Application Servercell, the other InfoSphere MDM instances are no longer functional. Do not attempt this configuration in a production environment.

# Related tasks:

"Installing InfoSphere MDM into a clustered environment" on page 112 "Preparing for a custom deployment" on page 61

# User accounts, groups, and defaults used by the installation application

When InfoSphere MDM is installed, default users and user groups are created on the application server.

# Users (stand-alone with DB2 installations only)

The following table lists the default user accounts and passwords created by the installation application during a stand-alone with DB2 installation. During a custom installation, you can define whatever user name and password values you would like.

Table 3. InfoSphere MDM user accounts

| User name | Password | Description                                                                                                    |
|-----------|----------|----------------------------------------------------------------------------------------------------|
| mdmins11  | mdmins11 | If you perform a stand-alone installation on a<br>Linux or UNIX operating system, this user<br>name and password combination is created for<br>your IBM DB2 database.<br><b>Important:</b> For security purposes, if you use<br>the default mdmadmin password, you are<br>encouraged to change the user password after<br>installation.         |
| db2admin  | db3Admin | If you perform a stand-alone installation on a<br>Microsoft Windows operating system, this user<br>name and password combination is created for<br>your IBM DB2 database.<br><b>Important:</b> For security purposes, if you use<br>the default db2admin password, you are<br>encouraged to change the database password<br>after installation. |

Before you begin a custom installation of InfoSphere MDM, create a IBM WebSphere Application Server profile with security enabled. The user name and password can be anything that you want.

# Groups

The following table lists the groups and roles that are created by the installation application. You can add users to these groups through the IBM WebSphere Application Server Integrated Solutions Console (admin console).

Table 4. InfoSphere MDM user groups

| InfoSphere MDM  |                                                                                                    |
|-----------------|----------------------------------------------------------------------------------------------------|
| group           | Description                                                                                                    |
| mdm_admin       | Administrative role that is equivalent to a super user.                                                                 |
| DataSteward     | This role is available only if user interface components are installed.                                                 |
| mdm_default     | This role allows user access to the application server container without granting the user-specific permissions.        |
| mdm_all_ops     | This role allows user access to all InfoSphere MDM operations.                                                          |
| mdm_all_cvws    | This role allows user access to all composite views.                                                                    |
| mdm_all_ixns    | This role allows user access to all InfoSphere MDM interactions.                                                        |
| mdm_all_segs_rw | This role allows read and write access to all segments.                                                                 |
| mdm_all_segs_ro | This role allows read only access to all segments.                                                                      |
| ServiceConsumer | This role maps to all authenticated users and is associated with all entry point modules.                               |
| ServiceProvider | This role maps to one default user: mdm. This role is associated with all modules that are not considered entry points. |

# Other defaults used for stand-alone with DB2 installations

If you use a stand-alone with DB2 installation type, the installer uses a number of default values.

If you are installing on Linux or UNIX (for server deployments), the following defaults are used:

- DB2 database name: MDM11DB
- DB2 home directory: /home/mdmins11

If you are installing on Microsoft Windows (for workstation deployments), the following defaults are used:

• DB2 database name: MDM11DB

**Tip:** For security reasons, after the installation is complete, ensure that the passwords of these default accounts are unique and different from the default values. For information about changing the passwords, refer to the relevant WebSphere Application Server and DB2 documentation.

# **Related concepts:**

"Account prerequisites for custom installations" on page 63

"Verifying the base installation" on page 150

### Related tasks:

"Installing a stand-alone server with DB2" on page 123

"Installing a stand-alone workstation installation with DB2" on page 131

"Preparing for a stand-alone installation with DB2" on page 122

"Creating a new user and adding the user to an MDM group" on page 69

### **Related reference:**

"Database user accounts and connections" on page 71

# **Related information:**

Managing users

Enabling user security for the operational server

Configuring users and user groups for virtual MDM

# Password storage and exposure

During installation, passwords are encrypted by using WebSphere Application Server encryption.

All user interface applications and client applications have a user name and password to connect to the MDM operational server. These passwords are also encrypted by using the WebSphere Application Server encryption mechanism. If any of the passwords are changed on the application server, then you must also apply the change in the respective component properties file as well.

Be aware that when the installer generates response files that can be used for silent installations, these files contain user passwords in plain text. If plain text passwords stored in the files are against your organizational policies, use the graphical installation mode.

# **Related information:**

Configuring secure MDM environments

# Encrypting passwords with WebSphere Application Server

If you must change a user name and password in a properties file after installation, you can use this task to encrypt the new password.

# About this task

To prevent the password from being stored in clear text in your properties file, you can use WebSphere Application Server to encrypt the password.

## Procedure

- 1. Create a text file called mypassword.txt.
- 2. Add this line to the file: mypassword=user\_password and save the file.
- 3. Run the following command to encode the password value:
  - For Microsoft Windows: \$NODE\_HOME\bin\PropFilePasswordEncoder.bat path\mypassword.txt mypassword
  - For Linux and UNIX: \$NODE\_HOME/bin/PropFilePasswordEncoder.sh path/mypassword.txt mypassword

Where *\$NODE\_HOME* represents the home directory of the WebSphere Application Server node and *path* represents the directory location of the mypassword.txt file.

4. Open the mypassword.txt file and copy the encrypted password value to the password field in your properties file.

# **Related information:**

Configuring secure MDM environments

# Directory structures

There are three directories you want to understand when you install and use InfoSphere MDM: the installation directory, the shared directory, and the application server directory.

When you run IBM Installation Manager, you choose an installation path. This path and root directory are defined in the installation topics as *MDM\_INSTALL\_HOME*. *MDM\_INSTALL\_HOME* contains resources that are unique to the installed package. Within this directory are subdirectories for each of the components that you selected for installation. It also has directories that are specific to the operating system on which you install.

The MDMShared directory contains resource files that are shared by multiple installed package groups. The contents can include resources that are needed to run IBM Installation Manager scripts, Java custom code libraries, and IBM Rational Application Developer for example. For more information about this directory, see the online documentation for IBM Installation Manager.

The application server path to which the installed components are deployed is defined in the installation topics as WAS\_PROFILE\_HOME.

# MDM\_INSTALL\_HOME

Contents of the installation directory includes, but is not limited to, the subdirectories that are listed in the following table. The specific directories that you see depends on the features that you install.

Table 5. MDM\_INSTALL\_HOME directories

| Directory                                    | Description                                                |
|----------------------------------------------|------------------------------------------------------------|
| aix, linux, solaris, win32, win64,<br>zlinux | These directories contain operating system-specific files. |

| Directory              | Description                                                                                                    |
|------------------------|----------------------------------------------------------------------------------------------------|
| BatchProcessor         | Contains subdirectories and files that are required to<br>run the Batch Processor tool. The Batch Processor is<br>designed primarily to work with physical MDM data.                                                                                                    |
| com.ibm.mdm.tools      | Contains OSGi bundles. An MDM Workbench<br>workspace can be configured to use these bundles so<br>that reference models and Java class references can be<br>resolved.                                                                                                    |
| database               | Contains static schema files.                                                                                                    |
| documentation          | Contains a messages.properties file in the /nl/<br>subdirectory, which is used by the installer during run<br>time. For example, it contains messages that are used<br>by the installer progress monitor.                                                                                            |
| EnterpriseIntegrator   | Contains subdirectories and files that are required to<br>configure and use the InfoSphere MDM Healthcare<br>Point of Service Integrator search application.                                                                                                    |
| eventManagmentClient   | Contains subdirectories and files to support the Event<br>Manager component. The Event Manager is a<br>triggering component that can detect events and<br>activities in MDM.                                                                                                    |
| InstallableApps        | Contains subdirectories and files for any installed user<br>applications. Applications include, but are not limited<br>to, Data Stewardship UI, Product Maintenance UI,<br>Inspector, and Web Reports.                                                                                               |
| IVT                    | Contains subdirectories and scripts that are used to<br>run the installation verification tests.                                                                                                    |
| logs                   | Contains the logs that are recorded during the installation process.                                                                                                    |
| ManagementAgent        | Contains subdirectories and files that are used to run<br>the configuration management agent, which is used to<br>configure and manage several MDM features.                                                                                                    |
| ManagementConsole      | Contains subdirectories and files that are used by the<br>Management Console. The Management Console is<br>the user interface that supports the management<br>agent.                                                                                                    |
| MDMCollector           | Contains subdirectories and files that are used to run<br>IBM Support Assistant Data Collector.                                                                                                    |
| mds                    | This directory contains files for virtual MDM<br>(formerly IBM Initiate Master Data Service <sup>®</sup> ). Java and<br>Web Service SDK examples are installed in the<br>/lib/sdk/examples directory.<br>It also contains utilities in the /scripts directory, like                                  |
| Magazara Duglar, C. 11 | the maccontig utility.                                                                                                    |
| MessageBrokerSuite     | Contains subdirectories and configuration files that<br>are used to implement and manage the Message<br>Broker components. Message Broker components are<br>typically used in virtual implementations to support<br>messaging between source systems and the<br>operational server and MDM database. |
| PCDS                   | Contains subdirectories and files that support the Patient Clinical Data Search user interface.                                                                                                    |

Table 5. MDM\_INSTALL\_HOME directories (continued)

| Directory  | Description                                                                                                    |
|------------|----------------------------------------------------------------------------------------------------|
| properties | Contents in this directory provide input parameters<br>that are used when you reset the MDM database and<br>server from MDM Workbench. |
| Samples    | Contains mappings and source code files that can be used in development environments.                                                  |
| temp       | Contains all database logs. After installation, if you reset the database, this directory is used to copy all temporary SQL files.     |
| tmp        | Contains temporary files that are used during the installation process.                                                                |
| Uninstall  | This directory contains the scripts that are needed to uninstall the MDM components.                                                   |
| utils      | Contains common entity name instance private key generator assets.                                                                     |

Table 5. MDM\_INSTALL\_HOME directories (continued)

# Related concepts:

"Adding or removing client applications and individual components" on page 155

# MAD\_ROOTDIR and MAD\_HOMEDIR use

MAD\_ROOTDIR and MAD\_HOMEDIR are both terms and variables that are familiar to users of IBM Initiate Master Data Service. The definitions of these terms with regards to InfoSphere MDM installation and operational server changes.

In earlier versions of the product (before version 11.0), the MAD\_ROOTDIR contained the installed files, including all binary files. MAD\_HOMEDIR contained all instance configuration information. Now, however, the contents of the two directories are combined in a sense. MAD\_ROOTDIR contains both the installed binary files and the operational server configuration information. The concept of a pure MAD\_HOMEDIR is no longer valid.

In the documentation, the term *MDM\_INSTALL\_HOME* represents the root path where all InfoSphere MDM features are installed.

During the installation process, a working MAD\_ROOTDIR path is created in the *MDM\_INSTALL\_HOME* directory. The path is noted in documentation as *MDM\_INSTALL\_HOME*/mds. This path contains the configuration for the operational server installation and is the location from which all virtual MDM-related tools and utilities are run.

During deployment to the WAS\_PROFILE\_HOME, relevant binary files and a copy of the configuration are created in a runtime MAD\_ROOTDIR. In a sense, this location becomes your instance directory. The path to this runtime configuration is noted in the WebSphere Application Server JVM custom properties file as the mad.root.dir property.

The configuration in *MDM\_INSTALL\_HOME* is primarily there to support the command-line tools. The configuration in *WAS\_PROFILE\_HOME* is used by the operational server during run time. Editing the deployed files in *WAS\_PROFILE\_HOME* affects changes on the running operational server.

**Important:** Users of IBM Initiate Master Data Service must also understand that the concept of a single installation directory supporting multiple instances is no longer valid. You must have a separate installation for every instance of InfoSphere MDM that you require. For example, if you need instances for production, testing, and training, then you must have three separate installation directories and three separate deployments of the MDM operational server and database in your *WAS\_HOME\_PROFILE*.

In the Message Broker component topics, both  $\tt MAD\_ROOTDIR$  and  $\tt MAD\_HOMEDIR$  terms and variables are still used.

# Chapter 3. Installing the product

There are two main paths to install InfoSphere MDM: custom or stand-alone with IBM DB2. The instructions for each deployment style are the same for all InfoSphere MDM editions.

Before you begin

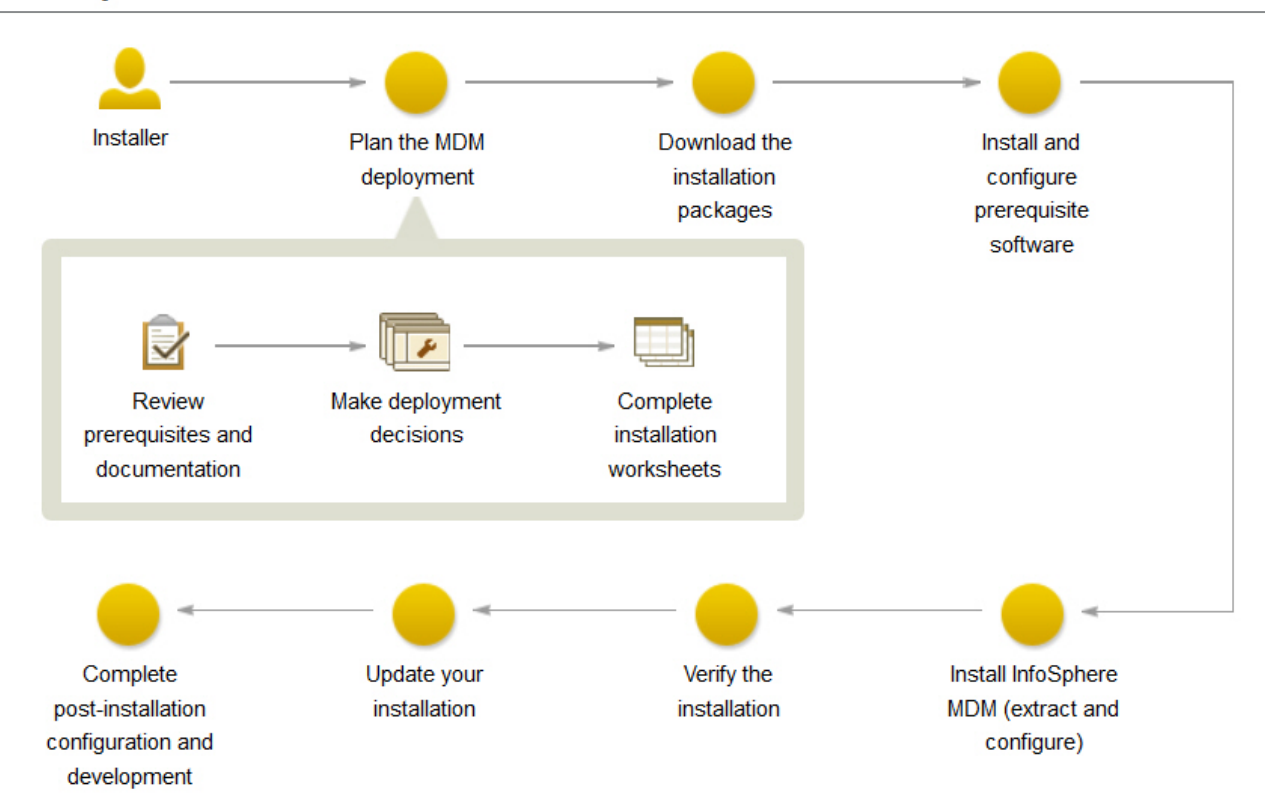

# InfoSphere MDM installation overview

Figure 3. InfoSphere MDM Installation Overview

**Important:** Before you begin the process of installing InfoSphere MDM, review the known problems. Some of the known installation problems require you to complete specific preinstallation configuration tasks. Failure to complete these configuration tasks can result in a failed installation.

Make sure that you meet these prerequisites:

- You have reviewed the known problems for InfoSphere MDM.
- Your environment meets the hardware and software requirements for components you plan to install.
- You have completed the installation worksheets.
- · You have access to the InfoSphere MDM offering.
- You have completed the preparation steps.

# About this task

After you have completed the preparation steps to ensure that your installation environment and prerequisites are in place, the installation consists of two parts:

- 1. Extracting InfoSphere MDM assets onto the file system and preparing the madconfig configuration tool. This step is performed by IBM Installation Manager.
- 2. Configuring InfoSphere MDM by running the installation configuration command line tool (madconfig Configure\_MasterDataManagement).

# Procedure

If you plan to install using the custom deployment style:

- 1. Add the necessary repositories to IBM Installation Manager.
- **2**. Extract your application and components using the Installation Manager wizard panels.
- 3. Configure your installation using the installation configuration command line tool (madconfig Configure\_MasterDataManagement).

If you plan to install using a stand-alone with DB2 deployment style:

- 4. Determine whether you are installing a stand-alone server or stand-alone workstation.
- 5. Follow the procedure specific to your deployment type.

# What to do next

A success message on the final installer panel indicates that the verification tests were automatically run as part of the installation process. You can also view the log files to verify a successful installation. If the installation is not successful, view the log files and use the information in the troubleshooting topics to assist you.

After installation, if you want to add or remove a feature (for example, add an application or another language translation), or modify any of your configuration settings, you can run IBM Installation Manager again and select **Modify**.

#### **Related concepts:**

"Stand-alone or custom installation deployment types"

"Verifying the base installation" on page 150

# Related tasks:

"Preparing for a custom deployment" on page 61

Viewing the InfoSphere MDM installation logs

Troubleshooting an installation

# **Planning an installation**

Before you begin installing, you must make important decisions about your InfoSphere MDM deployment style. There are also several installation and configuration worksheets that can help you to plan and gather critical installation information.

# Stand-alone or custom installation deployment types

Installation of IBM InfoSphere Master Data Management can be accomplished by using either a stand-alone installation with DB2 or a custom installation.

The InfoSphere MDM editions bundle the master data capabilities and are installed by using IBM Installation Manager. Additional software, such as IBM WebSphere Application Server, IBM DB2 (if you are using a DB2 database), and IBM Rational Application Developer (if you are using InfoSphere MDM Workbench) are also installed by IBM Installation Manager.

The type of installation you choose depends on a number of considerations:

- Whether you are installing on a clean server or workstation
- Whether you have an existing database and application server installed
- The number of servers or workstations on which you want to deploy the components
- What messaging servers you install
- The degree of automation you want to employ in the installation process

The decision to deploy using either the custom deployment style or one of the stand-alone with DB2 deployment styles depends largely on the goals of your installation:

• Use the custom deployment style if you wish to deploy into an environment that uses a database other than DB2, uses a pre-installed database, or uses a clustered environment.

**Tip:** All production deployments of InfoSphere MDM should use the custom deployment style, as it is the most flexible and configurable. If you are in doubt about what deployment style to use, then perform a custom installation.

- Use the stand-alone server with DB2 deployment style if you wish to install InfoSphere MDM deployed on IBM WebSphere Application Server and DB2 using all of the default installation values.
- Use the stand-alone workstation with DB2 deployment style if you wish to install a new InfoSphere MDM development environment on a Microsoft Windows workstation.

## Related tasks:

Chapter 3, "Installing the product," on page 21

# Custom installation deployment type

Custom installations deploy InfoSphere MDM to almost any possible deployment scenario. Most InfoSphere MDM deployments require the custom installation deployment type.

A custom installation is used to deploy InfoSphere MDM under any of the following conditions:

- Your deployment uses an IBM DB2 for z/OS, Microsoft SQL Server, or Oracle database.
- You plan to use a database that is already installed and configured.
- You are installing in a clustered environment.
- You are installing on a server or workstation that has IBM WebSphere Application Server installed and Deployment Manager (DMgr) is running.
- You are installing on a configured IBM WebSphere Application Server cluster and all node agents are running.
- WebSphere MQ is installed and the listener is running.
- You are installing only one InfoSphere MDM offering (such as Standard Edition, Advanced Edition, or Enterprise Edition).

When you perform a custom installation, you can select multiple target servers for the InfoSphere MDM application and the user interface applications, or you can install everything on a single target server. A custom installation can be run in graphical or silent mode.

This illustration shows a custom deployment in a clustered environment.

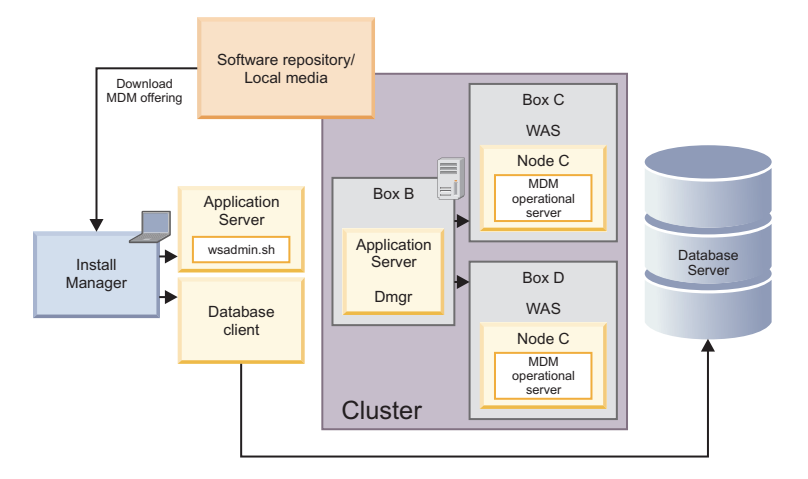

Figure 4. Custom installation in a clustered environment

After the InfoSphere MDM installation is complete, you can opt to return and install any additional component by using the modify installation option.

### Related concepts:

"Support for high availability environments" on page 28

#### Related tasks:

"Preparing for a custom deployment" on page 61

"Installing a custom deployment of InfoSphere MDM" on page 103

## Stand-alone installation deployment types

A stand-alone installation installs InfoSphere MDM, IBM WebSphere Application Server, and IBM DB2 in a single run of IBM Installation Manager.

Stand-alone workstation installations additionally include InfoSphere MDM Workbench and IBM Rational Application Developer.

The stand-alone installation deployment type offers the quickest time between completing the installation and running your first transaction.

Stand-alone installations for servers or workstations are supported for InfoSphere MDM Standard, Advanced, and Enterprise Editions.

**Important:** Stand-alone installation deployments must be performed on a clean server or a clean workstation. Your server or workstation machine must not have any preexisting InfoSphere MDM components, IBM WebSphere Application Server, or IBM DB2 already installed. This means that you cannot run both the workstation and server stand-alone installations on the same machine, as they will each try to install similar pieces, causing a conflict.

Use a stand-alone installation for server or workstation when you:

• Must be up and running in a short amount of time.

- Plan to use a new IBM DB2 for Linux, UNIX, and Windows database.
- Are installing IBM WebSphere Application Server for the first time.
- Are installing on Microsoft Windows (workstation only), IBM AIX<sup>®</sup> (server only), Linux (server only), or Solaris (server only) operating systems.

Stand-alone installations install all InfoSphere MDM operational server and database capabilities on a single target computer and can be run in graphical or silent mode.

Stand-alone installations are started using LaunchPad. When LaunchPad opens, you can select to use a stand-alone server installation or a stand-alone workstation installation. That selection then does one of two actions:

- Installs IBM Installation Manager if it is not already installed.
- Starts IBM Installation Manager if it is installed. If you do not have the current version of IBM Installation Manager, an update automatically begins.

After the installation is complete, you can opt to return and install any additional components using the *Modify installation* option.

### **Related reference:**

"Features installed by IBM Installation Manager" on page 9

### Stand-alone server installation with DB2:

A stand-alone server installation implies that you are selecting to install an InfoSphere MDM edition, IBM WebSphere Application Server, and IBM DB2 for Linux, UNIX, and Windows on a server.

This illustration shows a stand-alone server installation with DB2.

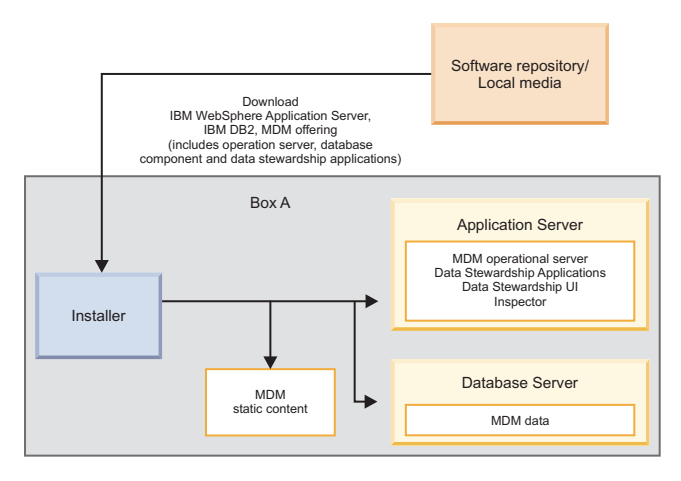

Figure 5. Stand-alone server installation with DB2

For a stand-alone server installation with DB2, IBM Installation Manager completes the following process.

- 1. Installs IBM WebSphere Application Server (network deployment) with default messaging and IBM DB2 for Linux, UNIX, and Windows.
- 2. Installs the InfoSphere MDM operational server, database component, and the two data stewardship applications (InfoSphere MDM Data Steward UI and InfoSphere MDM Inspector). The MDM static content is content that the installer extracts into the installation directory (*MDM\_INSTALL\_HOME*). Static

content can include client applications like Batch Processor, Management Agent, Management Console, MDM Collector, MDM configuration scripts (madconfig utility scripts), and other applications using default settings.

- **3**. Automatically creates your IBM WebSphere Application Server profile and configures your database, application server, and data stewardship applications.
- 4. The installation process finally deploys the MDM components to the application server.

You can install more components by using the modify option after the stand-alone server installation with DB2 is complete.

### Related tasks:

"Installing a stand-alone server with DB2" on page 123

# Related reference:

"Features installed by IBM Installation Manager" on page 9

### Stand-alone workstation installation with DB2:

A stand-alone workstation installation with DB2 implies that you are selecting to install an InfoSphere MDM edition, IBM WebSphere Application Server, IBM DB2 for Linux, UNIX, and Windows, IBM Rational Application Developer, and InfoSphere MDM Workbench on a Microsoft Windows or Linux workstation.

This illustration shows a stand-alone workstation installation with DB2. Like the server scenario, you download IBM WebSphere Application Server (base deployment), IBM DB2, your InfoSphere MDM edition, and InfoSphere MDM Workbench.
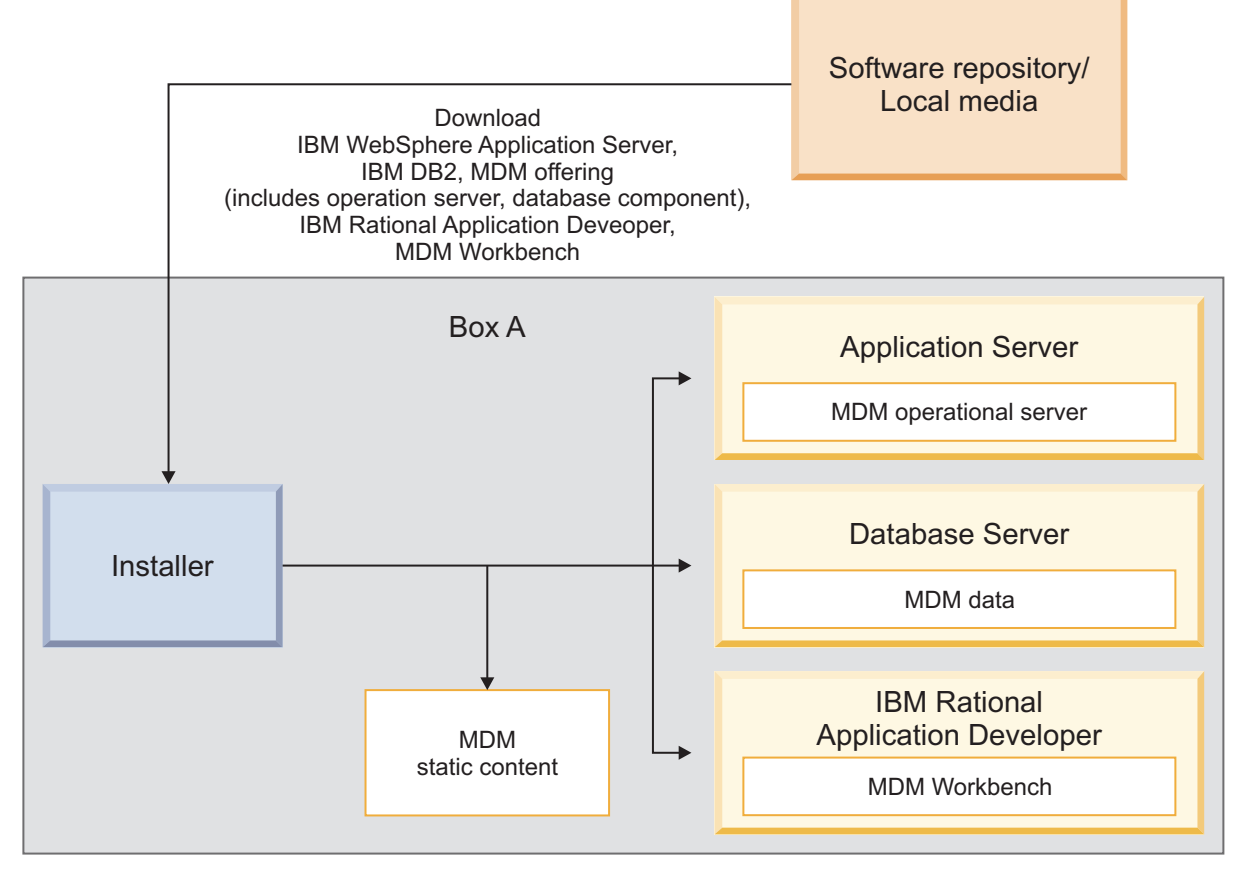

Figure 6. Stand-alone workstation installation with DB2

For a stand-alone workstation installation with DB2, IBM Installation Manager completes the following actions:

- 1. Installs IBM WebSphere Application Server (base deployment) with default messaging, IBM DB2 for Linux, UNIX, and Windows, and IBM Rational Application Developer.
- 2. Installs InfoSphere MDM Workbench in IBM Rational Application Developer.
- **3**. Installs the MDM operational server and database components. The MDM static content is content that the installer extracts into the installation directory (*MDM\_INSTALL\_HOME*). Static content can include client applications like Batch Processor, Management Agent, Management Console, MDM Collector, MDM configuration scripts (madconfig utility scripts) and other applications.
- 4. Automatically creates your IBM WebSphere Application Server profile and configures your database, application server, and data stewardship applications using default settings.
- 5. Deploys the InfoSphere MDM components to the application server.

## **Related tasks**:

"Installing a stand-alone workstation installation with DB2" on page 131

## **Related reference:**

"Features installed by IBM Installation Manager" on page 9

# Graphical or silent installation

You can install InfoSphere MDM in graphical mode or silent mode. Consider which installation method works best for your environment.

# **Graphical mode**

If the computer on which you are running IBM Installation Manager can render a graphical user interface, then graphical mode is the preferred option. IBM Installation Manager displays a series of screens that walk you through the selection of features, basic parameter configuration, and provides a summary of the options that you selected before the installation began.

# Silent mode

If you are planning identical installations on multiple computers, you might consider the silent option. A silent installation is started from a command line and uses a response file. This option does not require you to specify the installation options. Instead, the installation options are read from a response file. You can create a response file manually or by using the graphical installation wizard, or you can modify one of the provided sample response files. A response file can be created without installing any software or during an installation. The steps that are taken in the installation process and errors that are encountered are logged to a file.

#### **Related reference:**

"Silent installations using response files" on page 136

# Support for high availability environments

To support installation of InfoSphere MDM in high availability environments, you can configure multiple instances on multiple host severs. By doing so, if one server or instance goes down, the others can continue to process traffic.

**Tip:** To deploy InfoSphere MDM to a high availability environment, you must deploy using the custom installation path.

The MDM operational server uses an IBM WebSphere Application Server container and can be deployed on single server or on a cluster as configured in the container. The cluster can be pre-configured on the server. The installer can detect a clustered environment and deploy to that environment by using a custom installation.

Review the installation scenarios before you begin the installation to better understand how to support high availability and clustered environment requirements.

#### Related concepts:

"Installation scenarios" on page 47 "Custom installation deployment type" on page 23

**Related tasks:** 

"Installing a custom deployment" on page 60

# Support for SSL encryption

InfoSphere MDM supports SSL enabled databases and SSL server encryption.

Secure Sockets Layer (SSL) is a standard security technology for establishing an encrypted link between a server and a client.

InfoSphere MDM supports SSL enabled databases to ensure a secure connection between the MDM database and the client. When SSL is enabled, data is encrypted during transmission, preventing unauthorized individuals from intercepting data. InfoSphere MDM also supports SSL for server side encryption. To connect to the server, authorized users must obtain the SSL certificate from the database server and import the certificate into a local trust store.

There are additional installation options and configurations required to enable SSL encryption.

- Enabling SSL when installing using IBM Installation Manager in GUI mode:
  - On the Database Configuration panel, select the SSL Enable option, then provide the path of the SSL trust store file and the password for the trust store.

**Important:** When you install InfoSphere MDM with SSL enabled using IBM Installation Manager in GUI mode, the type of trust store is presumed to be PKCS12. If the trust store type is not PKCS12, then use silent mode installation instead.

- Enabling SSL when installing using silent installation mode:
  - Provide values for the following SSL related fields in a silent installation response file:
    - user.db.ssl.enabled Set to true to enable SSL or false to disable SSL. This attribute is mandatory.
    - user.db.ssl.file.path Provide the path of the SSL trust store file.
    - user.db.ssl.password Provide the trust store password.
    - user.db.ssl.store.type Define the type of trust store, such as PKCS12 or JKS.

# SSL settings in WebSphere Application Server

When InfoSphere MDM is installed with an SSL enabled database, there are certain settings that are applied to WebSphere Application Server. The following properties are added as custom properties for the data sources:

- For DB2, DB2 for z/OS, and Oracle databases:
  - DWLConfig sslConnection with a value of true
  - DWLCustomer sslConnection with a value of true
  - MDM encryptionMethod with a value of SSL
- For Microsoft SQL Server:
  - DWLConfig encryptionMethod with a value of SSL
  - DWLCustomer encryptionMethod with a value of SSL
  - MDM encryptionMethod with a value of SSL

**Note:** The properties that are added depend on the type of database driver used. An encryptionMethod is used when the database driver is Data Direct. An sslConnection is used with native drivers.

Additionally, with an SSL enabled database, the following properties are added to the custom properties of the JVM of the WebSphere Application Server:

- javax.net.ssl.trustStore The trust store path
- javax.net.ssl.trustStorePassword The trust store password
- javax.net.ssl.trustStoreType The trust store type

# SSL settings in the ODBC driver

The following properties and values are added to the ODBC driver with SSL is used with InfoSphere MDM:

- EncryptionMethod 1 (indicating SSL)
- TrustStore The trust store path
- TrustStorePassword The trust store password
- ValidateServerCertificate false

# Password requirements

When creating passwords for an InfoSphere MDM deployment, there are a number of rules and requirements that must be followed.

- Passwords must not include the following special characters: \$ ! \* [ ].
- Passwords must never be configured to expire.
- Passwords must not be configured to require a change after the first login.
- Passwords cannot be longer than eight characters.

# Worksheets for installation and configuration

The installation worksheets list all of the values that you must specify during an InfoSphere MDM installation process. Completing the installation worksheets before you install the components can help you plan your installation, save time, and enforce consistency during the installation and configuration process.

If you are performing a stand-alone installation with DB2, the installation application uses several default configurations. This limits the amount of input that you are required to provide.

Reuse the worksheets for each runtime environment that you plan to implement. For example, you might have a production environment, a test environment, and a training environment.

Use the worksheets for gathering key details about applications and components, including their base configuration settings that are defined within IBM Installation Manager. Any operational server, user application, or component configuration steps that are required outside of IBM Installation Manager are described in separate individual application or component topics.

#### Related tasks:

"Installing a stand-alone server with DB2" on page 123

"Installing a stand-alone workstation installation with DB2" on page 131

- "Installing a custom deployment of InfoSphere MDM" on page 103
- "Installing InfoSphere MDM into a clustered environment" on page 112

# Installation directory worksheet

Use this worksheet to record the root directory of the host on which you want to install InfoSphere MDM.

If you install more runtime environments later, they might not point to the same database as the one used for the initial environment. If you are installing multiple runtime environments, reuse the installation worksheet to define the unique directory values for each environment.

If you are installing on Microsoft Windows:

- You must be running in Administrator mode for IBM Installation Manager to write to the Windows registry. Administrator mode is not used for IBM AIX, Linux, or Solaris.
- On a Microsoft Windows 7 operating system, you must install MDM into a directory that is not virtualized.

The parameters that are listed in the following table equate to prompts or fields that you see in IBM Installation Manager.

| Parameter                         | Description                                                                                                    | Your value |
|-----------------------------------|----------------------------------------------------------------------------------------------------|------------|
| Use the existing package<br>group | Choose this option if you want<br>the InfoSphere MDM<br>components to be installed into<br>an existing Eclipse shell or<br>directory. You cannot modify the<br>directory name if you choose<br>this option. |            |
|                                   | Do not choose this option if you<br>previously installed other<br>products by using IBM<br>Installation Manager, such as<br>IBM Rational Application<br>Developer.                                          |            |
|                                   | InfoSphere MDM Workbench<br>must be installed into the same<br>package group as IBM Rational<br>Application Developer.                                                                                      |            |
| Create a new package group        | This option is the default setting.<br>IBM Installation Manager creates<br>a default IBM/MDM directory<br>under the root directory that you<br>choose. Or, you can name the<br>directory as you want.       |            |
|                                   | MDM_INSTALL_HOME/IBM/MDM_test<br>or MDM_INSTALL_HOME/IBM/<br>MDM_prod                                                                                                    |            |

Table 6. InfoSphere MDM installation directory worksheet

# DB2 or DB2 for z/OS data source worksheet

Use this data source worksheet to identify parameters for the IBM DB2 for Linux, UNIX, and Windows or IBM DB2 for z/OS data source to which your MDM operational server is connecting.

For virtual MDM, all IBM AIX, Linux, or Solaris data source information is stored in an odbc.ini file in the *MDM\_INSTALL\_HOME*/conf directory. The physical MDM does not require data source information to be stored.

When you define the names for your databases and user accounts, consider giving the associated database instance, user account, and data source configuration the same name. You might also want to include the InfoSphere MDM version in your name. Using this naming convention can help other members of your organization and IBM Software Support understand the mapping between instances, accounts, and databases.

| Parameter          | Description                                                                                                    | Your value |
|--------------------|----------------------------------------------------------------------------------------------------|------------|
| Database type      | Both DB2 for Linux, UNIX,<br>and Windows and DB2 for<br>z/OS are supported for all<br>InfoSphere MDM editions.                                                                                             |            |
| Database host name | Identify the fully qualified<br>address of the host on which<br>the database is installed. The<br>default is localhost.                                                                                    |            |
| Database port      | Identify the database port or<br>use the default port number<br>provided. The DB2 default is<br>50000.                                                                                                    |            |
| Database user name | The database user name<br>must have DBA privileges.                                                                                                    |            |
|                    | Restrictions on length and<br>supported characters for user<br>names and passwords are<br>dependent upon any<br>restrictions that might be<br>imposed by your operating<br>system.                         |            |
|                    | If you install InfoSphere<br>MDM using a stand-alone<br>installation, the DB2 database<br>user name and password<br>defaults to mdminst11 on<br>Linux and UNIX and to<br>db2admin on Microsoft<br>Windows. |            |
| Database password  | Provide a password for the database user name.                                                                                                    |            |
| Database name      | Provide a name that<br>identifies the InfoSphere<br>MDM database. The default<br>is MDMDB.                                                                                                    |            |
|                    | The name must consist of 12<br>or fewer alphanumeric<br>characters. Underscore ( _ )<br>characters can be used in the<br>name. Other characters are<br>not supported.                                      |            |

Table 7. IBM DB2 or DB2 for z/OS data source worksheet

| Parameter                           | Description                                                                                                    | Your value |
|-------------------------------------|----------------------------------------------------------------------------------------------------|------------|
| Database home                       | For custom installations,<br>provide the fully qualified<br>directory where the database<br>is installed. Provide the<br>SQLLIB parent directory. For<br>example:                                                                                                    |            |
|                                     | Windows: C:\Program<br>Files\IBM\SQLLIB                                                                                                    |            |
|                                     | AIX, Linux, or Solaris:<br>/home/db2inst1/sqllib                                                                                                    |            |
| Database schema                     | Specify the database schema<br>name. By default the schema<br>name is the same as the<br>database application user.                                                                                                    |            |
| Installing MDM Database<br>manually | If you are planning to install<br>the physical MDM database<br>manually, you can select the<br><b>Extract scripts for manual</b><br><b>database installation</b> option.<br>The installation application<br>will extract the scripts that<br>enable you to complete<br>manual installation.<br>Virtual MDM tables are<br>installed even if this option<br>is selected.                                                                                                    |            |
|                                     | This parameter is only<br>available when the MDM<br>database is being installed<br>alone, without any other<br>components.                                                                                                    |            |
| Tablespace names                    | If you have created your<br>tablespaces ahead of time,<br>then you must take note of<br>their names so that you can<br>specify them in the<br>installation application. The<br>following tablespaces are<br>required (default names are<br>in parentheses):<br>• 4K tablespace ( <i>TBS4K</i> )<br>• 8K tablespace ( <i>TBS4K</i> )<br>• 16K tablespace ( <i>TBS4K</i> )<br>• 16K tablespace ( <i>TBS16K</i> )<br>• IndexSpace<br>( <i>INDEXSPACE</i> )<br>• EME tablespace<br>( <i>EMESPACE1</i> )<br>• PME tablespace<br>( <i>EMESPACE2</i> )<br>• LongSpace ( <i>LONCSPACE</i> ) |            |

Table 7. IBM DB2 or DB2 for z/OS data source worksheet (continued)

"Installing and setting up the database" on page 70

"Preparing a DB2 database" on page 72

# Microsoft SQL Server data source worksheet

Use the Microsoft SQL Server data source worksheet to identify parameters for the data source to which your MDM operational server is connecting.

For InfoSphere MDM Standard Edition, all IBM AIX<sup>®</sup>, Linux, or Solaris data source information is stored in an odbc.ini file in the *MDM\_INSTALL\_HOME/*conf directory.

When you define the names for your databases and user accounts, consider giving the associated database instance, user account, and data source configuration the same name. You might also want to include the InfoSphere MDM version in your name. Using this naming convention can help other members of your organization and IBM Software Support understand the mapping between instances, accounts, and databases.

**Attention:** The Business Administration, Data Stewardship, and Product Management user applications are not supported for use with a Microsoft SQL Server database.

| Parameter          | Description                                                                                                    | Your value |
|--------------------|----------------------------------------------------------------------------------------------------|------------|
| Database type      | Microsoft SQL Server is<br>supported for InfoSphere<br>MDM Standard Edition only.<br>The type must be MSSQLU.                                                                                                    |            |
| Database host name | Identify the fully qualified<br>address of the host on which<br>the database is installed. The<br>default is localhost.                                                                                                    |            |
| Database port      | Identify the database port or<br>use the default port number<br>provided. The Microsoft SQL<br>Server default is 1433.                                                                                                    |            |
| Database user name | The database user name<br>must have DBA privileges.<br>Restrictions on length and<br>supported characters for user<br>names and passwords are<br>dependent upon any<br>restrictions that might be<br>imposed by your operating<br>system. |            |
| Database password  | Provide a password for the database user name.                                                                                                    |            |
| Database name      | Provide a name that<br>identifies the MDM database.<br>The default is MDMDB.                                                                                                    |            |

Table 8. Microsoft SQL Server data source worksheet

| Parameter                            | Description                                                                                                    | Your value |
|--------------------------------------|----------------------------------------------------------------------------------------------------|------------|
| Database schema                      | Specify the database schema<br>name. By default the schema<br>name is the same as the<br>database application user.                                                                                                    |            |
|                                      | The user name is case<br>sensitive because Microsoft<br>SQL Server uses case<br>sensitive collation.                                                                                                    |            |
|                                      | The default schema assigned<br>to a user who logs in using<br>Windows Authentication is<br>dbo. When Windows<br>Authentication is used<br>during the InfoSphere MDM<br>installation, the database<br>objects will be created in a<br>schema named dbo.                                                                |            |
| Database server name                 | Specify the name of the database server to which the MDM database instance connects.                                                                                                    |            |
| Database file group                  | Specify the name of a file<br>group for the database. A file<br>group is a logical structure to<br>group objects (collections of<br>files) in a database. In<br>Microsoft SQL Server, file<br>groups are used to help with<br>data placement and<br>administrative tasks such as<br>backup and restore<br>operations. |            |
| Use Windows Native<br>Authentication | Choose whether you want<br>the operational server to<br>authenticate to the database<br>by using Microsoft Windows<br>credentials. The default is to<br>use SQL Server credentials.                                                                                                    |            |
|                                      | If you plan to use Windows<br>Authentication, your DBA<br>must set the default schema<br>of the login user to the<br>schema that will be used by<br>IBM Installation Manager.                                                                                                    |            |
| Installing MDM Database<br>manually  | If you are planning to install<br>the physical MDM database<br>manually, select this option<br>to extract the scripts that are<br>used for manual installation.                                                                                                    |            |
|                                      | Virtual MDM tables are<br>installed even if this option<br>is selected.                                                                                                    |            |

Table 8. Microsoft SQL Server data source worksheet (continued)

"Installing and setting up the database" on page 70

# "Preparing a Microsoft SQL Server database" on page 75

## Oracle data source worksheet

Use the Oracle data source worksheet to identify parameters for the data source to which your MDM operational server is connecting.

For InfoSphere MDM Standard Edition, all IBM AIX, Linux, or Solaris data source information is stored in an odbc.ini file in the *MDM\_INSTALL\_HOME*/conf directory.

When you define the names for your databases and user accounts, consider giving the associated database instance, user account, and data source configuration the same name. You might also want to include the InfoSphere MDM version in your name. Using this naming convention can help other members of your organization and IBM Software Support understand the mapping between instances, accounts, and databases.

| Parameter          | Description                                                                                                    | Your value |
|--------------------|----------------------------------------------------------------------------------------------------|------------|
| Database type      | Oracle is supported for all<br>InfoSphere MDM editions.                                                                                                    |            |
| Database host name | Identify the fully qualified<br>address of the host on which<br>the database is installed. The<br>default is localhost.                                                                                                    |            |
| Database port      | Identify the database port or<br>use the default port number<br>provided. The Oracle default<br>is 1521.                                                                                                    |            |
| Database user name | The database user name<br>must have DBA privileges.<br>For Oracle, the DB user<br>name and schema name<br>must be the same.<br>Restrictions on length and<br>supported characters for user<br>names and passwords are<br>dependent upon any<br>restrictions that might be<br>imposed by your operating<br>system. |            |
| Database password  | Provide a password for the database user name.                                                                                                    |            |
| Database name      | Provide the database name.                                                                                                    |            |

Table 9. Oracle data source worksheet

| Parameter                           | Description                                                                                                    | Your value |
|-------------------------------------|----------------------------------------------------------------------------------------------------|------------|
| Database home                       | Provide the fully qualified<br>directory where the database<br>is installed. For example:                                                                                                    |            |
|                                     | Windows:<br>C:\App\oracle\product\<br>11.2.0\db_1                                                                                                    |            |
|                                     | <pre>IBM AIX, Linux, or Solaris:<br/>/home/mdm/oracle/product/<br/>11.2.0/db_1</pre>                                                                                                    |            |
| Installing MDM Database<br>manually | If you are planning to install<br>the physical MDM database<br>manually, you can select the<br><b>Extract scripts for manual</b><br><b>database installation</b> option.<br>The installation application<br>will extract the scripts that<br>enable you to complete<br>manual installation.<br>Virtual MDM tables are<br>installed even if this option<br>is calcated                                                                                                    |            |
|                                     | This option is only available<br>when the MDM database is<br>being installed alone,<br>without any other<br>components.                                                                                                    |            |
| Tablespace names                    | <ul> <li>If you have created your<br/>tablespaces ahead of time,<br/>then you must take note of<br/>their names so that you can<br/>specify them in the<br/>installation application. The<br/>following tablespaces are<br/>required (default names are<br/>in parentheses):</li> <li>8k tablespace1 (<i>TBS4K</i>)</li> <li>8k tablespace2 (<i>TBS4K</i>)</li> <li>8k tablespace2 (<i>TBS4K</i>)</li> <li>8k tablespace3 (<i>TBS16K</i>)</li> <li>IndexSpace (<i>IDXSPACE</i>)</li> <li>EME tablespace<br/>(<i>EMESPACE1</i>)</li> <li>PME tablespace<br/>(<i>EMESPACE2</i>)</li> </ul> |            |
|                                     | • LongSpace (LOBSPACE)                                                                                                    |            |

 Table 9. Oracle data source worksheet (continued)

"Installing and setting up the database" on page 70

"Preparing an Oracle database" on page 77

# WebSphere Application Server installation worksheet

Use the IBM WebSphere Application Server configuration worksheet to identify parameters for the application server that is used to host your MDM operational server.

| Parameter       | Description                                                                                                    | Your value |
|-----------------|----------------------------------------------------------------------------------------------------|------------|
| Deployment type | Specify the deployment type and note<br>the IBM WebSphere Application Server<br>profile name. Your options are<br><b>Network Deployment Edition</b> or <b>Base</b><br><b>Edition (unmanaged)</b> .                                                                                                    |            |
|                 | Network Deployment is used for<br>server or cluster installations. A base<br>deployment is typically used in<br>workstation or demonstration<br>installations.                                                                                                    |            |
|                 | If you choose Network Deployment,<br>the installer runs a sequence of<br>commands against the IBM WebSphere<br>Application Server deployment<br>manager process to configure<br>application servers and deploy<br>applications. The deployment manager<br>and node agents must be configured<br>and running before the deployment<br>can proceed. For example, use a profile<br>name of Dmgr01. |            |
|                 | If you select Network Deployment, the<br>installer can also run against an IBM<br>WebSphere Application Server cluster.<br>The installation program automatically<br>detects the cluster. If the cluster is<br>configured, the default is to deploy the<br>applications on a cluster. You can select<br>to deploy the applications on a single<br>server instead.                               |            |
|                 | If you choose Base, then the<br>operational server is deployed on<br>server1 of the IBM WebSphere<br>Application Server Base. The installer<br>runs a sequence of commands against<br>server1 to configure the application<br>server and deploy applications. Make<br>sure that server1 is running before you<br>proceed with the deployment. For<br>example, use a profile name of<br>AppSrv1. |            |

Table 10. IBM WebSphere Application Server installation worksheet

| Parameter                                           | Description                                                                                                    | Your value |
|-----------------------------------------------------|----------------------------------------------------------------------------------------------------|------------|
| IBM WebSphere<br>Application Server<br>home         | Specify the fully qualified directory in<br>which IBM WebSphere Application<br>Server is installed. The default on<br>Linux and UNIX is<br>/opt/IBM/WebSphere/AppServer. The<br>default on Microsoft Windows is<br>C:\Program Files (x86)\IBM\<br>WebSphere\AppServer.                                                |            |
| IBM WebSphere<br>Application Server<br>profile home | If you are using a base deployment,<br>specify the fully qualified path of the<br>application server profile home<br>directory. The default on Linux and<br>UNIX is /opt/IBM/WebSphere/<br>AppServer/profiles. The default on<br>Microsoft Windows is C:\Program<br>Files (x86)\IBM\WebSphere\<br>AppServer\profiles. |            |
| Federate into an<br>existing Deployment<br>Manager  | If you want to federate a newly created<br>managed node into an existing<br>deployment manager, select the<br><b>Federate into an existing Deployment</b><br><b>Manager</b> option.                                                                                                    |            |
| Deployment<br>Manager profile<br>name               | Provide the deployment manager<br>profile name. Ensure that the name is<br>not already in use. This is only<br>applicable if the deployment type is<br>Network Deployment and the <b>Federate</b><br><b>into an existing Deployment Manager</b><br>option is selected.                                                |            |
| Deployment<br>Manager profile<br>home               | Specify the fully qualified path of the deployment manager profile home directory.                                                                                                    |            |
| Host name                                           | Identify the fully qualified address of<br>the host on which IBM WebSphere<br>Application Server is installed. The<br>default is localhost.                                                                                                    |            |
| SOAP port                                           | Identify the SOAP port of the<br>deployment manager on the remote<br>computer, if you are using remote<br>deployment. The default is 8879.                                                                                                    |            |
| User name                                           | Identify the IBM WebSphere<br>Application Server user name. The<br>user must have administrative<br>privileges.                                                                                                    |            |
| Password                                            | The IBM WebSphere Application Server user password.                                                                                                    |            |

Table 10. IBM WebSphere Application Server installation worksheet (continued)

| Parameter                                | Description                                                                                                    | Your value |
|------------------------------------------|----------------------------------------------------------------------------------------------------|------------|
| Cell                                     | Specify the IBM WebSphere<br>Application Server cell where you<br>want to deploy InfoSphere MDM.                                                                                                    |            |
|                                          | If you have IBM WebSphere<br>Application Server already installed<br>and configured, you can click <b>Retrieve</b><br><b>Host Details</b> during the installation<br>process and have IBM Installation<br>Manager retrieve the information for<br>Cell, Node, and Server. |            |
| Node                                     | Specify the IBM WebSphere<br>Application Server cell where you<br>want to deploy InfoSphere MDM.                                                                                                    |            |
|                                          | After you select the cell in IBM<br>Installation Manager, all of the nodes<br>within that cell are available in the list.                                                                                                    |            |
| Server                                   | Specify the server where you want to deploy InfoSphere MDM.                                                                                                    |            |
|                                          | After you select the node in IBM<br>Installation Manager, all of the servers<br>that are available for that node show in<br>the list.                                                                                                    |            |
|                                          | If you want to create a new server for<br>deployment, you can specify the new<br>name on the configuration panel and it<br>is created in IBM WebSphere<br>Application Server during the<br>installation process.                                                          |            |
| Managed node<br>profile name             | Provide the managed node profile<br>name. Ensure that the name is not<br>already in use. This is only applicable<br>if the deployment type is Network<br>Deployment.                                                                                                    |            |
| Managed node<br>profile home             | Specify the fully qualified path of the managed node profile home directory.                                                                                                    |            |
| Install MDM<br>application on<br>cluster | If you have an existing WebSphere<br>Application Server cluster, this option<br>is available on the configuration panel.<br>Select this option if you want to install<br>the InfoSphere MDM application in a<br>clustered environment.                                    |            |
| Cluster                                  | If you are installing in a clustered<br>environment, select the cluster where<br>you want to deploy your applications.                                                                                                    |            |

 Table 10. IBM WebSphere Application Server installation worksheet (continued)

# Related concepts:

"Installing and setting up the application server" on page 64

# InfoSphere MDM application configuration worksheet

Use the application configuration worksheet to identify parameters for the MDM operational server.

The parameters that are listed in the following table equate to prompts or fields that you see in IBM Installation Manager on the Application Configuration panel.

| Parameter                               | Description                                                                                                    | Your value |
|-----------------------------------------|----------------------------------------------------------------------------------------------------|------------|
| MDM application name                    | Specify the name of the<br>MDM operational server.<br>This name is used in IBM<br>WebSphere Application<br>Server. The default is E001.                                                                                                    |            |
| MDM user name                           | Specify the user name that<br>this instance of InfoSphere<br>MDM will use to log into the<br>MDM client applications and<br>user interfaces.<br><b>Note:</b> This user is not the<br>WebSphere Application<br>Server admin user who<br>administers the InfoSphere<br>MDM instance, and does not<br>need to match that user<br>name.                                              |            |
| MDM user password                       | Specify the password for the MDM user.                                                                                                    |            |
| RMI port                                | Specify the port on which<br>the Remote Method<br>Invocation (RMI) registry<br>service listens for<br>connections from other<br>services. In a clustered<br>environment, all nodes must<br>use the same RMI port to<br>communicate. The default is<br>9999.<br><b>Note:</b> The MDM operational<br>server uses RMI to receive<br>and send transaction<br>requests and responses. |            |
| Matching style                          | Specify whether you want to<br>use a probabilistic or<br>deterministic matching style.                                                                                                    |            |
| Enable multiple time zone<br>deployment | Select this option if your<br>application is running across<br>different time zones, or your<br>data has time-sensitive<br>values under different time<br>zones.                                                                                                    |            |
| Default time zone                       | Select the client default time<br>zone from the list. If a time<br>zone is not specified, the<br>application server time zone<br>is used.                                                                                                    |            |

Table 11. MDM application installation worksheet

| Parameter                  | Description                                                                                                    | Your value |
|----------------------------|----------------------------------------------------------------------------------------------------|------------|
| Messaging                  | Specify the messaging type for your implementation.                                                                                                    |            |
|                            | If you want to use the<br>internal WebSphere<br>messaging, select IBM<br>WebSphere Default<br>Messaging.                                                                                                    |            |
|                            | Most virtual MDM<br>configurations will select<br>IBM WebSphere Default<br>Messaging and install the<br>Message Brokers feature.                                                                                 |            |
|                            | IBM WebSphere MQ is a<br>separate enterprise product<br>and must be installed before<br>you install InfoSphere MDM.<br>If you opt for IBM<br>WebSphere MQ, specify<br>values for the following<br>parameters.    |            |
| Message queue home         | Specify the fully qualified<br>directory of the messaging<br>queue home. The default on<br>Linux and UNIX is /usr/mqm.<br>The default on Microsoft<br>Windows is C:\Program<br>Files (x86)\IBM\WebSphere\<br>MQ. |            |
| Queue manager name         | Specify the name for the queue manager. For example, CUSTOMER.QUEUE.MANAGER.                                                                                                    |            |
| MQ host name               | Specify the name of the<br>server that is hosting<br>WebSphere MQ.                                                                                                    |            |
| MQ port                    | Specify the WebSphere MQ listening port number.                                                                                                    |            |
| Channel name               | Specify the channel name.<br>Channels are used to<br>transmit messages between<br>queue managers.                                                                                                    |            |
| User name                  | Specify the WebSphere MQ user name.                                                                                                    |            |
| Password                   | Specify the password.                                                                                                    |            |
| Configure Messaging Server | Select this option to deploy<br>your parameters and<br>configure your messaging<br>server.                                                                                                    |            |

Table 11. MDM application installation worksheet (continued)

# Related information:

Multi-time-zone support

Probabilistic vs. deterministic matching styles

# User applications installation worksheet

Use this worksheet to record parameters for the user applications that you are planning to install.

Reuse this worksheet for each user application or note any differences between applications in the worksheet.

| Parameter                                        | Description                                                                                                    | Your value |
|--------------------------------------------------|----------------------------------------------------------------------------------------------------|------------|
| Deployment type                                  | Specify whether your IBM<br>WebSphere Application<br>Server deployment is Base or<br>Network. Network<br>deployment is used for<br>server or cluster installations.<br>A base deployment is<br>typically used in workstation<br>or demonstration<br>installations.                                                                         |            |
| IBM WebSphere Application<br>Server profile home | If you are using a base<br>deployment, specify the fully<br>qualified path of the<br>application server profile<br>home directory. The default<br>is /opt/IBM/WebSphere/<br>AppServer/profiles                                                                                                    |            |
| Host name                                        | Specify the name of the IBM<br>WebSphere Application<br>Server where the MDM<br>operational server server is<br>deployed.                                                                                                    |            |
| SOAP port                                        | Specify the port number for<br>the MDM operational server<br>or use the default of 8879.                                                                                                    |            |
| User name                                        | Specify the administrative<br>user name for this<br>application.                                                                                                    |            |
| Password                                         | Specify the administrative user password.                                                                                                    |            |
| Cell                                             | Specify the IBM WebSphere<br>Application Server cell where<br>you want to deploy the<br>application. If you have IBM<br>WebSphere Application<br>Server already installed and<br>configured, click <b>Retrieve</b><br><b>Host Details</b> during the<br>installation process to<br>retrieve the information for<br>Cell, Node, and Server. |            |

Table 12. User application installation worksheet

| Parameter                          | Description                                                                                                    | Your value |
|------------------------------------|----------------------------------------------------------------------------------------------------|------------|
| Node                               | Specify the IBM WebSphere<br>Application Server node<br>where you want to deploy<br>the application.                                                                                                    |            |
| Server                             | Specify the IBM WebSphere<br>Application Server server or<br>servers where you want to<br>deploy the application.                                                                                                    |            |
| Install MDM application on cluster | If you have an existing<br>WebSphere Application<br>Server cluster, this option is<br>available on the<br>configuration panel. Select<br>this option if you want to<br>install InfoSphere MDM<br>application in a clustered<br>environment. |            |
| Cluster                            | If you are installing in a<br>clustered environment, select<br>the cluster where you want<br>to deploy your applications.                                                                                                    |            |

Table 12. User application installation worksheet (continued)

"Installing the Business Administration UI" on page 157 "Installing Data Stewardship UI" on page 158

"Installing the Product Maintenance UI" on page 160

# **Related information:**

- Installing Inspector
- Installing Enterprise Viewer
- Installing Web Reports
- Installing Provider Direct

# User applications and operational server associations:

Certain user applications are designed to support either a virtual or physical MDM configuration.

The following table associates user applications with the InfoSphere MDM configuration that they support.

Table 13. InfoSphere MDM user applications

| Virtual MDM applications         | Physical MDM Applications              |
|----------------------------------|----------------------------------------|
| InfoSphere MDM Inspector         | InfoSphere MDM Business Administration |
| InfoSphere MDM Enterprise Viewer | InfoSphere MDM Data Stewardship        |
| InfoSphere MDM Web Reports       | InfoSphere MDM Product Maintenance     |
| InfoSphere MDM Provider Direct   |                                        |
| InfoSphere MDM Pair Manager      |                                        |

**Note:** Not all of the user applications are installed through IBM Installation Manager panels.

## Related reference:

"Features installed by IBM Installation Manager" on page 9 "Installation requirements" on page 2

# History installation worksheet

Use this worksheet to record parameters for your history trigger configuration.

History triggers are used by physical MDM operational servers.

There are two sets of triggers that generate data for physical MDM database history tables. The first set is for the core and domain tables. The second set is for the configuration management tables. Each set consists of history triggers and delete triggers.

| Parameter | Description                                                                                                    | Your value |
|-----------|----------------------------------------------------------------------------------------------------|------------|
| Industry  | Specify the industry type<br>that is supported in this<br>implementation. You can<br>specify only one type.                                                                                                  |            |
|           | There are four supported<br>industry types. Each option<br>installs the code tables and<br>data for that industry type.                                                                                      |            |
|           | • Insurance - Choose this<br>option for lines of business<br>such as Life, Health,<br>Annuities, Pensions,<br>Property and Casualty,<br>and others.                                                          |            |
|           | <ul> <li>Banking - Choose this<br/>option for lines of business<br/>such as Retail Banking,<br/>Commercial Banking,<br/>Credit Cards, Loans, and<br/>others.</li> </ul>                                      |            |
|           | <ul> <li>Telecommunication -<br/>Choose this option for<br/>lines of business such as<br/>Wireless, Cable Television,<br/>Satellite Television,<br/>Internet, Telephone<br/>Services, and others.</li> </ul> |            |
|           | <ul> <li>Manufacturing - Choose<br/>this option for lines of<br/>business such as Precision<br/>Tools, Aerospace,<br/>Electrical, Heating,<br/>Mechanical, and others.</li> </ul>                            |            |

Table 14. History installation worksheet

| Parameter               | Description                                                                                                    | Your value |
|-------------------------|----------------------------------------------------------------------------------------------------|------------|
| History triggers        | <ul> <li>There are three history<br/>trigger options. You can<br/>specify only one.</li> <li>None. Choose this option<br/>if you do not want to<br/>install any triggers.<br/>Choosing this option<br/>prevents history from<br/>being stored in the<br/>database.</li> </ul>                                                                                                    |            |
|                         | <ul> <li>Simple. Choose this option<br/>to install only the update<br/>triggers. When a record is<br/>updated in the database, a<br/>copy of that record (before<br/>the update) is added to the<br/>history table. Past versions<br/>of the record are stored in<br/>the history table.</li> <li>Compound. Choose this<br/>option if you want to<br/>install both insert and<br/>update triggers. When a<br/>record is added to the<br/>database, or when a record<br/>is updated in the database,<br/>a copy of the record is<br/>added to the history table.<br/>Copies of both the current<br/>and past versions of the<br/>record are stored in the<br/>history table</li> </ul> |            |
| Case sensitive searches | By default, name searches for<br>contracts, products, and<br>categories are not<br>case-sensitive. Check the<br><b>Enable case-sensitive</b><br><b>searches</b> check box only if<br>you want to place<br>case-sensitive restrictions on<br>your searches.<br>Once this feature is activated,<br>database objects are created<br>and you cannot deactivate<br>the option.                                                                                                    |            |
| Code table languages    | Translated code table values<br>used for predefined lists and<br>error messages are included<br>with the physical MDM<br>operational server.<br>English is the default<br>language.                                                                                                    |            |

| Table 14. History installati | on worksheet (continued) |
|------------------------------|--------------------------|
|------------------------------|--------------------------|

| Table 14. History installation | worksheet | (continued) |
|--------------------------------|-----------|-------------|
|--------------------------------|-----------|-------------|

| Parameter                        | Description                                                                        | Your value |
|----------------------------------|------------------------------------------------------------------------------------|------------|
| Application resource<br>language | Specify the corresponding language translations for the user interface to install. |            |

#### **Related information**:

➡ Non-case-sensitive search

# Installation scenarios

There are some common installation scenarios, which you can use as guidelines when installing InfoSphere MDM in similar environments. The scenarios are not meant to address every possible configuration or environment, but show the basic steps involved in a custom installation involving multiple products and machines.

Before you install, ensure that the system or systems that you choose meet the necessary operating system, hardware, software, communications, disk, and memory requirements.

These scenarios assume that you have completed the following tasks:

- "Acquiring and extracting the installation files" on page 60
- "Prepare IBM Installation Manager" on page 62

Before you begin any installation, ensure that these conditions are met:

- Ensure any Dmgr node agents are deployed and running.
- Ensure any AppSrv node agents are deployed and running. For some installation scenarios, the WebSphere Application Server AppSrv profile is called server1.
- Ensure the *JAVA\_HOME* and *PATH* environment variables are set correctly on each machine.
- For WebSphere Application ServerNetwork Deployment, ensure the *DB2\_JDBC\_DRIVER\_PATH* application server variables are targeted to the respective nodes containing the DB2 JDBC drivers for the machines. This is not applicable if you are using WebSphere Application Server base.
- Know your machine host names and SOAP port numbers for Dmgr processing.
- Know your host name and bootstrap port number of the application server, where the InfoSphere MDM application was previously installed as a result of running the IBM Installation Manager.

# **Related concepts:**

"Support for high availability environments" on page 28

#### **Related tasks**:

"Installing InfoSphere MDM into a clustered environment" on page 112

"Preparing for a custom deployment" on page 61

# Scenario: Installing InfoSphere MDM on a WebSphere Application Server cluster, using an IBM DB2 database and IBM WebSphere MQ messaging

Use this scenario as a reference when planning and installing InfoSphere MDM on a WebSphere Application Server cluster with a DB2 database and IBM WebSphere MQ messaging. This scenario is applicable for DB2 on Microsoft Windows, Linux, or UNIX operating systems. This scenario is accomplished through four procedures.

- 1. Prepare your application server.
- 2. Prepare your DB2 database.
- 3. Prepare IBM WebSphere MQ messaging.
- 4. Install InfoSphere MDM.

In this scenario, the topology is:

- Machine A:
  - WebSphere Application Server Deployment Manager
  - DB2 client software
  - IBM Installation Manager and InfoSphere MDM
- Machines B, C, and D:
  - WebSphere Application Server managed nodes
  - DB2 client software
- Machine E:
  - DB2 database
- Machine F:
  - IBM WebSphere MQ

#### Preparing the IBM DB2 database:

Use this procedure to install and prepare your DB2 database as a second step in completing this scenario.

#### About this task

The resulting topology from this procedure is that machine E hosts the DB2 software and database, and machines A, B, C, and D have the DB2 client software.

#### Procedure

- 1. Install DB2 database. Use the IBM DB2 installation documentation as a guide.
  - a. Install DB2 on machine E.
  - b. Install DB2 client software on machines A, B, C, and D.
  - c. Catalog DB2 client on machine A to connect to the DB2 database server on machine E. Repeat this step for machines B, C, and D.
- **2.** Create the database and table spaces by using the scripts that are provided in the Installation Startup Kit.

**Tip:** You can extract the Installation Startup Kit from the downloaded InfoSphere MDM package file disk1.zip.

3. Make sure that DB2 Client *\$HOME*/sqllib/bin is included in the PATH on machine A. This step is required for IBM Installation Manager to implement the *\$HOME*/sqllib/bin/db2 utility when running the SQL scripts.

#### Related tasks:

"Installing and setting up the database" on page 70

"Preparing a DB2 database" on page 72

#### Related reference:

"DB2 or DB2 for z/OS data source worksheet" on page 31

# Preparing WebSphere Application Server Network Deployment:

For the first step in completing this installation scenario, install and prepare your application server.

#### About this task

The resulting topology from this procedure is that machine A has WebSphere Application Server Deployment Manager and machines B, C, and D have WebSphere Application Server managed nodes.

#### Procedure

- 1. Install and configure WebSphere Application Server on machines A, B, C, and D. Use the WebSphere Application Server Network Deployment documentation as a guide.
- 2. Create two WebSphere Application Server clusters. CLUSTER1 for the MDM operational server and CLUSTER2 for the user applications.
- **3.** Create a DB2\_JDBC\_DRIVER\_PATH WebSphere Application Server environment variable for each node in the cluster. The path must point to the JDBC drivers for each machine. For example, if the DB2 client and JDBC drivers are installed at *\$USER\_HOME*/sqllib/java, specify the DB2\_JDBC\_DRIVER\_PATH equal to *\$USER\_HOME*.
- 4. Make sure that all managed nodes are properly synchronized before you begin installing InfoSphere MDM.
- 5. Make sure that you know the WebSphere Application Server Deployment Manager host name and SOAP port before you start the InfoSphere MDM installation. Use the WebSphere Application Server configuration worksheet to record your values.
- **6**. Make sure your cluster is started before you begin the InfoSphere MDM installation.

#### **Related concepts:**

"Installing and setting up the application server" on page 64

#### Related tasks:

"Preparing WebSphere Application Server Network Deployment for a managed server deployment" on page 65

"Preparing your DB2 database to use InfoSphere MDM in a clustered environment" on page 74

#### **Related reference:**

"WebSphere Application Server installation worksheet" on page 38

## Preparing IBM WebSphere MQ:

Use this procedure to install and prepare IBM WebSphere MQ as a third step in completing this scenario.

#### Procedure

- 1. Install IBM WebSphere MQ on machine F. Use the IBM WebSphere MQ installation documentation as a guide.
- Create the WebSphere MQ queue manager, channel, and queues by using the custSetupMQServer.mqsc and ChannelAuth.mqsc scripts. These scripts are included in the Installation Startup Kit.

**Tip:** You can extract the Installation Startup Kit from the downloaded package file disk1.zip.

# **Related reference:**

"InfoSphere MDM application configuration worksheet" on page 40 "Installation Startup Kit for custom installations" on page 10

#### Installing InfoSphere MDM:

Use this procedure to install InfoSphere MDM and any selected user applications as the final step in completing this scenario.

#### About this task

Make sure that your application server and database are started before you begin the InfoSphere MDM installation.

#### Procedure

- 1. Start IBM Installation Manager on machine A and choose your InfoSphere MDM offering. Continue through the prompts.
- Specify the InfoSphere MDM installation home and shared directories. For example, MDM\_INSTALL home - /usr/IBM/MDM/E001/mdm and Shared -/usr/IBM/MDM/E001/Shared
- 3. Choose the **MDM Database**, **MDM Operational Server**, and any user applications or other features you want to install. For example: select the **Applications** feature to install all user applications, or select specific applications.
- 4. On the Database Configuration panel, specify the database type and database parameters. You can choose whether you want to test the database connection by selecting **Test Connection** or select **No connection test required**.
- 5. On the WebSphere Application Server Configuration panel, specify the application server parameters. Select Retrieve Host Details to obtain your Cell, Node, and Server information. Select Install MDM application on cluster. Choose CLUSTER1 from the Cluster list.
- 6. On the **Application Configuration** panel, select **IBM WebSphere MQ** messaging and enter the parameters. Clear the **Configure messaging server** option to prevent IBM Installation Manager from creating a queue manager on machine A (because the queue manager is enabled on machine F).
- 7. On each individual user application configuration panel, provide the parameters. Select **Install MDM application on cluster**. Choose CLUSTER2 from the **Cluster** list.
- 8. Click **Verify Installation Requirements** to run the prerequisite checks. Review and correct any errors or warnings, then click **Recheck**.
- 9. When the verification checks pass successfully, click Install.
- **10.** When the installation is complete, view the logs and use the installation verification tools.

#### **Related concepts:**

"Prepare IBM Installation Manager" on page 62

"Worksheets for installation and configuration" on page 30

"Verifying the base installation" on page 150

#### Related tasks:

"Installing a custom deployment of InfoSphere MDM" on page 103

Troubleshooting an installation

# Scenario: Installing InfoSphere MDM on a WebSphere Application Server cluster, using an Oracle database and WebSphere Default Messaging

Use this scenario as a reference when planning and processing an InfoSphere MDM installation on a WebSphere Application Server cluster. This scenario uses an Oracle database and WebSphere Default Messaging.

This scenario is accomplished through three procedures.

- 1. Prepare your application server.
- 2. Prepare your Oracle database.
- **3**. Install InfoSphere MDM.

In this scenario, the topology is:

- Machine A:
  - WebSphere Application Server Deployment Manager
  - Oracle client software
  - IBM Installation Manager and InfoSphere MDM
- Machines B, C, and D:
  - WebSphere Application Server managed nodes
  - Oracle client software
- Machine E:
  - Oracle database

#### Preparing the Oracle database:

Use this procedure to install and prepare your Oracle database as a second step in completing this scenario.

## About this task

The resulting topology from this procedure is that machine E hosts the Oracle software and database, and machines A,B,C, and D have the Oracle client software.

#### Procedure

- 1. Install Oracle database. Use the Oracle installation documentation as a guide.
  - a. Install Oracle on machine E.
  - b. Install the Oracle client software on machines A, B, C, and D.
  - **c**. Point the TNS name on machine A to connect to the remote Oracle database server on machine E.
- 2. Create the database and table spaces by using the scripts that are provided in the Installation Startup Kit.

**Tip:** You can extract the Installation Startup Kit from the downloaded InfoSphere MDM package file disk1.zip.

**Important:** To install InfoSphere MDM with Oracle, your DB user name and schema name must be the same.

3. Make sure Oracle Client sqlplus is included in the PATH on machine A. This step is required for IBM Installation Manager to implement the sqlplus utility when running the SQL scripts.

"Installing and setting up the database" on page 70

"Preparing an Oracle database" on page 77

# **Related reference:**

"Oracle data source worksheet" on page 36

# Preparing WebSphere Application Server Network Deployment:

Use this procedure to install and prepare your application server as a first step in completing this scenario.

# About this task

The resulting topology from this procedure is that machine A has WebSphere Application Server Deployment Manager, and machines B, C, and D have WebSphere Application Server managed nodes.

## Procedure

- 1. Install and configure WebSphere Application Server on machines A, B, C, and D. Use the WebSphere Application Server Network Deployment documentation as a guide.
- 2. Create a WebSphere Application Server cluster named CLUSTER1 for the MDM operational server.
- 3. Create an ORACLE\_JDBC\_DRIVER\_PATH WebSphere Application Server environment variable for each node in the cluster. The path must point to the JDBC drivers for each machine. For example, if the Oracle client and JDBC drivers are installed at *\$USER\_HOME/jdbc/lib/ojdbc6.jar*, specify the ORACLE\_JDBC\_DRIVER\_PATH equal to *\$USER\_HOME*.
- 4. Make sure that all managed nodes are properly synchronized before you begin installing InfoSphere MDM.
- 5. Make sure that you know the WebSphere Application Server Deployment Manager host name and SOAP port before you start the InfoSphere MDM installation. Use the WebSphere Application Server configuration worksheet to record your values.
- **6**. Make sure your cluster is started before you begin the InfoSphere MDM installation.

## **Related concepts:**

"Installing and setting up the application server" on page 64

## Related tasks:

"Preparing WebSphere Application Server Network Deployment for a managed server deployment" on page 65

"Preparing your Oracle database to use InfoSphere MDM in a clustered environment" on page 79

## **Related reference:**

"WebSphere Application Server installation worksheet" on page 38

## Installing InfoSphere MDM:

Use this procedure to install InfoSphere MDM and any selected user applications as the final step in completing this scenario.

## About this task

Make sure that your application server and database are started before you begin the InfoSphere MDM installation.

#### Procedure

- 1. Start IBM Installation Manager on machine A and choose your InfoSphere MDM offering. Continue through the prompts.
- Specify the InfoSphere MDM installation home and shared directories. For example, MDM\_INSTALL Home - /usr/IBM/MDM/E001/mdm and Shared -/usr/IBM/MDM/E001/Shared
- 3. Choose the **MDM Database**, **MDM Operational Server**, and any user applications or other features you want to install. For example: select the **Applications** feature to install all user applications, or select specific applications.
- 4. On the Database Configuration panel, specify the database type and database parameters. You can choose whether you want to test the database connection by selecting **Test Connection** or select **No connection test required**.
- 5. On the WebSphere Application Server Configuration panel, specify the application server parameters. Select **Retrieve Host Details** to obtain your Cell, Node, and Server information. Select **Install MDM application on cluster**. Choose CLUSTER1 from the **Cluster** list.
- 6. On the **Application Configuration** panel, select **IBM WebSphere Default Messaging**.
- 7. On each individual user application configuration panel, provide the parameters. Select **Install MDM application on cluster**. Choose CLUSTER1 from the **Cluster** list.
- 8. Click **Verify Installation Requirements** to run the prerequisite checks. Review and correct any errors or warnings, then click **Recheck**.
- 9. When the verification checks pass successfully, click Install.
- **10.** When the installation is complete, view the logs and use the installation verification tools.

#### **Related concepts:**

"Prepare IBM Installation Manager" on page 62

"Worksheets for installation and configuration" on page 30

"Verifying the base installation" on page 150

#### Related tasks:

"Installing a custom deployment of InfoSphere MDM" on page 103 Troubleshooting an installation

# Scenario: Installing InfoSphere MDM on a WebSphere Application Server Network Deployment on Windows with an SQL Server database

Use this scenario as a reference when planning and processing a virtual MDM deployment of InfoSphere MDM on a WebSphere Application Server Network Deployment. This scenario uses a Microsoft SQL Server database and IBM WebSphere MQ messaging. This scenario is applicable for a Microsoft Windows operating system.

**Restriction:** Since this scenario is on a Windows system with SQL Server, only virtual MDM features are supported. Physical MDM is not supported in this scenario.

This scenario is accomplished through four procedures.

- 1. Prepare your application server.
- 2. Prepare your SQL Server database.
- 3. Prepare IBM WebSphere MQ messaging.
- 4. Install InfoSphere MDM.

In this scenario, the topology is:

- Machine A:
  - WebSphere Application Server Deployment Manager and WebSphere Application Server managed node
  - IBM WebSphere MQ
  - IBM Installation Manager and InfoSphere MDM
- Machine B:
  - SQL Server database

#### Prepare Microsoft SQL Server database:

For the second step in completing this scenario, install and prepare your SQL Server database.

#### Procedure

- 1. Install SQL Server database on machine B. Use the Microsoft SQL Server installation documentation as a guide.
- 2. Create the database and table spaces by using the scripts that are provided in the InfoSphere MDM Installation Startup Kit.

**Tip:** You can extract the Installation Startup Kit from the downloaded InfoSphere MDM package file disk1.zip.

#### Related tasks:

"Installing and setting up the database" on page 70

"Preparing a Microsoft SQL Server database" on page 75

#### Related reference:

"Microsoft SQL Server data source worksheet" on page 34

## Prepare WebSphere Application Server Network Deployment:

As the first step in completing this scenario, install and prepare your application server.

#### About this task

The resulting topology from this procedure is that machine A has WebSphere Application Server Deployment Manager and a managed node.

#### Procedure

- 1. Install and configure WebSphere Application Server on machine A. Use the WebSphere Application Server Network Deployment documentation as a guide.
- 2. Make sure that your managed node is properly synchronized before you begin installing InfoSphere MDM.

- **3**. Make sure that you know the WebSphere Application Server Deployment Manager host name and SOAP port before you start the InfoSphere MDM installation. Use the WebSphere Application Server configuration worksheet to record your values.
- 4. Make sure your application server is started before you begin the InfoSphere MDM installation.

#### **Related concepts:**

"Installing and setting up the application server" on page 64

#### Related tasks:

"Preparing WebSphere Application Server Network Deployment for a managed server deployment" on page 65

# Related reference:

"WebSphere Application Server installation worksheet" on page 38

#### Preparing IBM WebSphere MQ:

Use this procedure to install and prepare IBM WebSphere MQ as a third step in completing this scenario.

#### Procedure

- 1. Install IBM WebSphere MQ on machine A. Use the IBM WebSphere MQ installation documentation as a guide.
- Create the WebSphere MQ queue manager, channel, and queues by using the custSetupMQServer.mqsc and ChannelAuth.mqsc scripts. These scripts are included in the Installation Startup Kit.

**Tip:** You can extract the Installation Startup Kit from the downloaded package file disk1.zip.

## Installing InfoSphere MDM:

Use this procedure to install InfoSphere MDM and any selected user applications as the final step in completing this scenario.

#### About this task

Make sure that your application server and database are started before you begin the InfoSphere MDM installation.

#### Procedure

- 1. Start IBM Installation Manager on machine A and choose your InfoSphere MDM offering. Continue through the prompts.
- 2. Specify the InfoSphere MDM installation home and shared directories. For example, MDM\_INSTALL home c:\Program Files\IBM\MDM\E001\mdm and Shared c:\Program Files\IBM\MDM\E001\Shared
- 3. Choose the **MDM Database**, **MDM Operational Server**, and any user applications or other features you want to install. For example: select the **Applications** feature to install all user applications, or select specific applications.

**Tip:** Since this scenario is on a Windows system with SQL Server, you can only select virtual MDM user applications. Physical MDM is not supported in this scenario.

- 4. On the Database Configuration panel, specify the database type and database parameters. You can choose whether you want to test the database connection by selecting **Test Connection** or select **No connection test required**.
- 5. On the WebSphere Application Server Configuration panel, specify the application server parameters. Select **Retrieve Host Details** to obtain your Cell, Node, and Server information. Click **Verify MDM Instance on Server** to ensure that an InfoSphere MDM instance does not already exist.
- 6. On the **Application Configuration** panel, select **IBM WebSphere MQ** messaging and enter the parameters. Keep the **Configure messaging server** option selected to instruct IBM Installation Manager to create a queue manager on machine A.
- 7. On each individual user application configuration panel, provide the parameters.
- 8. Click **Verify Installation Requirements** to run the prerequisite checks. Review and correct any errors or warnings, then click **Recheck**.
- 9. When the verification checks pass successfully, click Install.
- **10**. When the installation is complete, view the logs and use the installation verification tools.

## **Related concepts:**

"Prepare IBM Installation Manager" on page 62

"Worksheets for installation and configuration" on page 30

"Verifying the base installation" on page 150

## Related tasks:

"Installing a custom deployment of InfoSphere MDM" on page 103 Troubleshooting an installation

# Scenario: Installing InfoSphere MDM Workbench on Windows, then connecting to a remote operational server

Use this scenario as a reference when planning and deploying an InfoSphere MDM development environment (MDM Workbench) installation on Microsoft Windows that connects to a remote InfoSphere MDM operational server and a remote database instance.

The steps outlined in this scenario are focused on the physical MDM aspect of InfoSphere MDM Workbench configuration and deployment.

**Important:** This scenario assumes that an operational server has already been installed on a remote machine.

This scenario is accomplished through the following procedures:

- 1. On a local machine, install the MDM Workbench.
- **2**. Configure your local MDM Workbench instance to connect to the remote application server.
- **3**. Configure your local MDM Workbench instance to connect to the remote database.
- 4. After completing development work, deploy your changes from MDM Workbench to the remote InfoSphere MDM instance.

In this scenario, the topology is:

- Machine A (local Microsoft Windows machine):
  - IBM Installation Manager and InfoSphere MDM Workbench

- IBM Rational Application Developer
- Machine B (AIX server machine):
  - WebSphere Application Server Deployment Manager and WebSphere Application Server managed node
  - IBM Installation Manager and InfoSphere MDM operational server
  - IBM DB2 database

"Installing a custom deployment of InfoSphere MDM" on page 103

# Installing the local InfoSphere MDM development environment:

Prepare your local InfoSphere MDM development environment by installing MDM Workbench and IBM Rational Application Developer (RAD).

# Before you begin

If you have already installed Rational Application Developer, ensure that you install MDM Workbench and Rational Application Developer into the same package group.

**Tip:** To view a video demonstration of the steps described in this procedure, see http://youtu.be/96CkbrwASik.

# Procedure

- 1. Start IBM Installation Manager.
- 2. Add the MDM Workbench and Rational Application Developer repositories to IBM Installation Manager:
  - a. Click File > Preferences. The Preferences dialog opens.
  - b. Click Add Repository...
  - c. Select the MDM Workbench .inf file from the directory that contains the InfoSphere MDM installation images.
  - d. Click Add Repository...
  - e. Select the Rational Application Developer .inf file from the directory that contains the InfoSphere MDM installation images.
  - f. Click OK.
- 3. On the IBM Installation Manager home screen, click Install.
- 4. On the second Install Packages panel, select the Installation Directory into which you want to install the MDM Workbench. If you want to install in a directory other than the default, select the MDM Workbench and click **Browse** in the **Installation Directory** field.

**Note:** On Microsoft Windows 7 operating systems, install MDM Workbench into a directory that is not virtualized.

- 5. Click Next.
- 6. On the language panel, English is selected by default.
  - If you want any languages other than English, select the languages and click **Next**.
- Select the IBM Rational Application Developer for WebSphere Software and IBM InfoSphere Master Data Management Workbench packages to install and click Next.

- 8. Click **Next** again to view the License panel. Read and accept the license, then click **Next**.
- **9**. Complete the remaining Installation Manager panels and review the installation summary information, then click **Verify Installation Requirements** to run the prerequisite checks. Review and correct any errors or warnings, then click **Recheck**.
- 10. When the verification checks pass successfully, click Install.
- 11. Click Finish to close IBM Installation Manager.

"Installing a custom deployment of InfoSphere MDM" on page 103

#### Configuring the remote server connection:

Create a new entry in the MDM Workbench Servers view to connect to the remote application server.

#### Procedure

- 1. Open the MDM Workbench on your local machine.
- 2. Open the Servers view.
- **3**. Right-click in the Servers view and choose **New** > **Server**. The Define a New Server dialog opens.
- Select the server type and version, such as IBM > WebSphere Application Server v8.5.5.2.
- 5. Enter the host name of your remote server.
- 6. Type the server name.
- 7. Select the server runtime environment and click Next.
- 8. Select **Manually provide connection settings** (always selected for remote servers) and configure the connection settings with the correct port numbers. You must select at least one connection type and ensure that the correct port is specified.
- **9**. Select **Security is enabled on this server**, then provide the user ID and password.
- **10**. Type the application server name.
- 11. Click **Test Connection** to confirm that all of your connection settings are accurate, then click **Finish**.

#### **Related concepts:**

"Installing and setting up the application server" on page 64

#### Configuring the remote database connection:

Configure a connection to the remote database so that you can test your InfoSphere MDM development and run any generated SQL.

#### Procedure

- 1. In the MDM Workbench, open the Data perspective.
- 2. In the Data Source Explorer view, right-click on Database Connections.
- 3. Click New.... The New Connection dialog opens.
- 4. On the Connection Parameters screen, provide the details of your remote database instance:
  - a. Select the database manager type.

- b. Select the JDBC driver.
- c. Type the database name.
- d. Type the host address and port number.
- e. Provide the client authentication user name and password.
- f. Type the default schema name.
- g. Confirm the connection URL.
- 5. After configuring the remote database instance, click **Test Connection** to confirm that your settings are correct.
- 6. Click Finish.

"Installing and setting up the database" on page 70

## **Related information:**

Running the SQL scripts to prepare for deployment

# Deploying local changes to the remote InfoSphere MDM instance:

In this scenario, the MDM Workbench development process is identical to the normal process, but you must deploy your CBA to the remote operational sever using the WebSphere Application Server Integrated Solutions Console (admin console).

## Procedure

- 1. Complete your MDM Workbench development tasks.
- 2. Ensure that you have generated the code for your project after adding it to the CBA.
- **3**. Run the SQL scripts in the MDMSharedResources/sql directory that corresponds to your remote database instance.
- 4. In the MDM Workbench, right-click the CBA project and click Export.
- 5. Select the export destination **OSGi** > **OSGi Composite Bundle (CBA)**. Verify that the bundles that you are exporting include your operational server module bundle.

**Important:** Ensure that you are only exporting the customization bundles, and not the core referenced bundles from InfoSphere MDM. If you select all of the bundles when exporting the CBA, then you will have duplicates of the core bundles.

- 6. Click Browse and choose a location to save the CBA file, then click Finish.
- 7. Open the remote WebSphere Application Server Integrated Solutions Console and, in the navigation frame, click Environment > OSGi bundle repositories > Internal bundle repository and, at the top of the table, click New
- 8. Select the local file system and browse to where you saved the CBA you exported from the MDM Workbench, then click **OK**, then click **Save directly to the master configuration**.
- 9. In the navigation frame, click **Applications** > **Application Types** > **Business-level applications**
- Click on the InfoSphere MDM application and select the EBA deployed asset (for example, com.ibm.mdm.server.app\_0001.eba). This step can take several minutes.
- 11. From the right-hand column, click **Extensions for this composition unit**, then at the top of the table, click **Add**.

- 12. Select the check box next to the imported CBA, then click **Add** at the top of the table. It can take a few minutes to load the next page.
- **13**. Click **Save directly to the master configuration**. This returns you to the composition unit page.
- 14. Near the bottom of the page, click the **Update to latest deployment**, examine the preview of changes, and then click **OK**. For your extension CBA, it should show a change from Not deployed to a version number.
- **15.** Click **Next** through the options wizard, accepting the default options on each page, then click **Finish**.
- 16. Click Save directly to the master configuration.
- 17. Restart the remote InfoSphere MDM business level application (BLA).

## **Related information:**

- Addition and extension deployment
- Running the SQL scripts to prepare for deployment
- Deploying a CBA to the operational server from admin console

# Installing a custom deployment

Complete the tasks in this section to install a custom deployment of InfoSphere MDM.

# About this task

Custom installations deploy InfoSphere MDM to almost any possible deployment scenario. Most InfoSphere MDM deployments require the custom installation deployment type.

Custom installations are the required method if you are using an Oracle or Microsoft SQL Server database or if you are installing in a clustered environment. Custom installations also support IBM DB2 databases.

Custom installations must be run as a non-root user on UNIX and Linux.

**Important:** Before you begin the process of installing InfoSphere MDM, review the known problems. Some of the known installation problems require you to complete specific preinstallation configuration tasks. Failure to complete these configuration tasks can result in a failed installation.

Custom installations consist of two parts:

- 1. Extracting InfoSphere MDM assets onto the file system and preparing the madconfig configuration tool. This step is performed by IBM Installation Manager.
- 2. Configuring InfoSphere MDM by running the installation configuration command line tool (madconfig Configure\_MasterDataManagement).

#### **Related concepts:**

"Support for high availability environments" on page 28

# Acquiring and extracting the installation files

The installation media for installing InfoSphere MDM is available as downloadable installation image files.

# Before you begin

Use the Download IBM InfoSphere Master Data Management page to help determine the parts that you need for your licensed edition and version.

Use the information in the system requirements topic to determine the supported versions for WebSphere Application Server and fix packs.

# About this task

Before you begin installing InfoSphere MDM, ensure that you have downloaded all of the latest installation packages and fix packs required for your licensed edition and version.

# Procedure

- 1. Refer to the Download IBM InfoSphere Master Data Management page to determine the part numbers that you should download from IBM Passport Advantage.
- 2. Download the installation image files from IBM Passport Advantage
- **3.** Extract the files into a directory called MDM. When you extract the files, they will be placed into a folder structure that reflects the parts that you have downloaded.

#### Related tasks:

"Starting a stand-alone with DB2 installation using LaunchPad" on page 123

#### **Related reference:**

"Installation requirements" on page 2

## **Related information:**

System requirements for InfoSphere MDM

🕩 Download IBM InfoSphere Master Data Management

# Preparing for a custom deployment

Before you install InfoSphere MDM, make sure that you complete the planning steps and meet the prerequisites. These steps are applicable to custom installations only.

# About this task

**Important:** These steps are not required if you plan to perform a stand-alone server with DB2 or stand-alone workstation with DB2 installation. Refer to the section about preparing for stand-alone installations.

- Review the readme file for system requirements and potential issues that might affect your installation.
- Read the release notes for information about supported product features or enhancements to the release.
- Review the installation scenarios section, and determine the installation topology that you are going to use.
- Review and complete the installation worksheets.
- Set up your installation media.
- Use a different database user for each deployment of the offering.
- Note the following items if you plan on using an IBM DB2 database:

- For installation purposes, set up one or more restricted users on a system for database schema users. Because DB2 uses the operating system to authenticate a new user, use a user ID such as mdmdb1 with a restricted shell. This user is not required to be a member of any of the DB2 groups.
- You can also do a simple installation by using a single ID for both the DB2 installation ID and the schema ID. The default ID is db2inst1. For more information, see your DB2 documentation.

In addition to these general prerequisites, there are other specific prerequisite tasks for installing InfoSphere MDM. These tasks are outlined in the following topics.

#### Related concepts:

"Custom installation deployment type" on page 23

"Installation scenarios" on page 47

"Multiple instance support" on page 13

"Worksheets for installation and configuration" on page 30

#### Related tasks:

Chapter 3, "Installing the product," on page 21

"Installing a custom deployment of InfoSphere MDM" on page 103

#### Related reference:

"Installation requirements" on page 2

# Prepare IBM Installation Manager

All components of the InfoSphere MDM editions are installed by using IBM Installation Manager.

IBM Installation Manager uses defined repositories to determine what packages are available for you to install. These repositories point to your installation media.

Offerings must be manually added to the IBM Installation Manager repositories.

Launchpad is included in the InfoSphere MDM download and can be used to start IBM Installation Manager for stand alone server and workstation installations. If you have IBM Installation Manager already installed, LaunchPad checks the version number. If you do not have the current version, it is automatically updated. If you do not have IBM Installation Manager installed, Launchpad initiates the installation.

If you are planning a custom installation, continue with the tasks for installing IBM Installation Manager and adding your repositories. If you are planning a stand alone server or stand alone workstation installation, these tasks are not required.

#### Related tasks:

"Installing InfoSphere MDM into a clustered environment" on page 112

#### Installing IBM Installation Manager:

Use this procedure if IBM Installation Manager is not installed.

#### About this task

If you use the LaunchPad to initiate your installation, the Launchpad installs IBM Installation Manager automatically. In this case, completing this task is not necessary.
Do not install IBM Installation Manager in admin mode.

## Procedure

- 1. From the Passport Advantage page for your InfoSphere MDM version and edition, download the IBM Installation Manager package.
- 2. Extract the compressed file.
- 3. From a command prompt, run the command to install in non-admin mode:
  - On Microsoft Windows systems: userinst.exe
  - On Linux, AIX, or Solaris systems: userinst
- 4. Complete the installation wizard.

## What to do next

Continue with adding offerings to IBM Installation Manager.

## Adding offerings to IBM Installation Manager:

Use this procedure to add InfoSphere MDM to the list of offerings that are installed by IBM Installation Manager.

## Before you begin

Perform this task if you are performing a custom installation. If you are performing a stand-alone server installation or stand-alone workstation installation, this task is not necessary.

Make sure that you installed IBM Installation Manager and that you did not install it in admin mode.

## Procedure

- 1. Start IBM Installation Manager.
- 2. Click **File** > **Preferences**.
- 3. On the Preferences dialog, select **Repositories** > **Add Repository**.
- 4. On the Add Repository dialog, click Browse.
- 5. Locate and select the InfoSphere MDM packages that you want to install. For example, *download\_path*/MDM/disk1/diskTag.ini.
- 6. Add any additional offerings, such as IBM WebSphere Application Server, IBM DB2, or InfoSphere MDM Workbench.
- 7. On the Add Repository dialog, click OK.
- 8. On the Preferences dialog, click OK.

#### What to do next

Continue with preparing for and installing the MDM operational server and applications.

## Account prerequisites for custom installations

Before you begin a custom installation, you must have certain account prerequisites in place.

• You must be logged on with an account that owns the IBM WebSphere Application Server directories and binary files. The database JDBC drivers must be accessible by this account. The instructions in the preparation topics assume that you are doing the installation locally on the server.

- Install InfoSphere MDM as a non-root user:
  - For IBM WebSphere Application Server, use the *wasadmin* ID. This ID must own a DB2 client or a DB2 instance and be a member of the mqm management group.
  - For DB2:
    - The suggested installation method is to set up one or more restricted users on a system for database schema users. Because DB2 uses the operating system to authenticate to a new user, a user ID such as mdmdb1 with a restricted shell is the best choice. This user is not required to be a member of any of the DB2 groups.
    - You can also do a simple installation by using a single ID for both the DB2 installation ID and the schema ID. The default ID is db2inst1. For more information about IBM DB2, see the product documentation.
  - A different database user and schema must exist for each deployment of InfoSphere MDM. Different databases for each deployment are not required.
  - When you install on IBM WebSphere Application Server, ensure that no server named *server* or cluster named *cluster* is being used on IBM WebSphere Application Server. The names *server* and *cluster* are used by the InfoSphere MDM installation.

#### Related tasks:

"Checking prerequisites using the command line tool" on page 102

## **Related reference:**

"Database user accounts and connections" on page 71

"User accounts, groups, and defaults used by the installation application" on page 13

## Installing and setting up the application server

If you are planning to install InfoSphere MDM by performing a custom installation, you must prepare an application server before you begin the installation process.

InfoSphere MDM components run inside WebSphere Application Server. The application server provides infrastructure for component-to-component communication, authentication, and logging.

**Note:** If you are planning to perform a stand alone installation, your application server is automatically installed and configured.

You can choose to prepare a new application server or reuse an existing application server.

Review these prerequisites before you prepare the application server for InfoSphere MDM installation.

- Ensure that you installed any prerequisite software and that the correct environment is set up.
- Set the database utility for DB2 or Oracle to your system path. Microsoft SQL Server does not require this step.
- Review the application server configuration worksheet to understand the basic parameters that are requested during the installation process. Completing the

worksheet ensures that you have the basic information necessary to complete the installation. For multiple instances, copy the worksheet and prepare a separate worksheet for each deployment.

- Use the wasadmin ID when you prepare the application server. If you are using DB2, this ID must own a DB2 client or a DB2 instance. The ID must be a member of the WebSphere MQ mqm group if you are using WebSphere MQ for messaging. This group is used to administer WebSphere MQ.
- Ensure that you set up the WAS\_HOME and the JAVA\_HOME Java path for IBM WebSphere Application Server.
- Ensure that there is no server named *server* or cluster named *cluster*.

**Important:** For custom installations, you must have the WebSphere Application Server deployment manager (Dmgr) JVM Heap size arguments set to 512MB and 1024MB. This is especially important if you plan to install the Product Maintenance UI. To increase the heap size:

- 1. Open the WebSphere Application Server Integrated Solutions Console and go to System Administration > Deployment Manager.
- 2. Under Server Infrastructure, expand Java and Process Management, then click Process definition.
- 3. Under Additional Properties, click Java Virtual Machine.
- 4. Set the Initial heap size to 512 MB and the Maximum heap size to 1024 MB.

5. Click **OK**, save your changes, and synchronize your changes with the nodes. **Related tasks**:

"Installing InfoSphere MDM into a clustered environment" on page 112 **Related reference**:

"WebSphere Application Server installation worksheet" on page 38

# Preparing WebSphere Application Server Network Deployment for a managed server deployment:

Set up IBM WebSphere Application Server Network Deployment for a managed server deployment.

#### About this task

Use this procedure for custom InfoSphere MDM installations only.

Note: If you are planning a stand-alone installation, this procedure is not required.

This procedure assumes that you have IBM WebSphere Application Server already installed.

#### Procedure

- 1. Create a deployment manager (dmgr).
  - a. Open a command prompt and browse to your IBM WebSphere Application Server installation directory.
  - b. At the command-line prompt, run this command from the WAS\_HOME\bin directory:

For Microsoft Windows: manageprofiles.bat -create -profileName
dgmrName -profilePath WAS\_PROFILE\_HOME\dmgrName -templatePath

WAS\_HOME\profileTemplates\management -serverType DEPLOYMENT\_MANAGER
-enableAdminSecurity true -adminUserName userName -adminPassword
password

For Linux or UNIX: manageprofiles.sh -create -profileName dgmrName -profilePath WAS\_PROFILE\_HOME/dmgrName -templatePath WAS\_HOME/profileTemplates/management -serverType DEPLOYMENT\_MANAGER -enableAdminSecurity true -adminUserName userName -adminPassword password

- 2. Start the deployment manager by running this command from the WAS\_HOME\bin directory: Microsoft Windows: startManager.bat -profileName dmgrProfileName or Linux and UNIX: startManager.sh -profileName dmgrProfileName
- 3. Find out which ports are assigned for the deployment manager.
  - a. Open the profiles/dmgrProfileName/logs/AboutThisProfile.txt file.
  - b. Find the entry for the Management SOAP connector port and make note of this number.
  - **c**. Find the entry for the Integrated Solutions Console (admin console) port and make note of this number.
- 4. Create a node that is attached to the deployment manager by running this command from the *WAS\_HOME*\bin directory:

For Microsoft Windows: manageprofiles.bat -create -profileName profileName -profilePath WAS\_PROFILE\_HOME\profileName -templatePath WAS\_HOME\profileTemplates\managed -hostName hostName -nodeName NodeName -cellName cellName -dmgrHost dmgrHost -dmgrPort dmgrPort -dmgrAdminUserName userName -dmgrAdminPassword password

For Linux or UNIX: manageprofiles.sh -create -profileName profileName -profilePath WAS\_PROFILE\_HOME/profileName -templatePath WAS\_HOME/profileTemplates/managed -hostName hostName -nodeName NodeName -cellName cellName -dmgrHost dmgrHost -dmgrPort dmgrPort -dmgrAdminUserName userName -dmgrAdminPassword password

Where:

- *nodeProfileName* is name of the node.
- *username* is the user you specified in step 1.
- *password* is the password you specified in step 1.
- *dmgrPort* is the management SOAP connector port number from step 3b.
- 5. Start the node by running this command from the WAS\_HOME\bin directory: Microsoft Windows: startNode.bat -profileName nodeProfileName or Linux and UNIX: startNode.sh -profileName nodeProfileName
- 6. Open IBM WebSphere Application Server Integrated Solutions Console and enable node synchronization.
  - a. Open a browser and go to https://localhost:port/ibm/console. The port number is the Integrated Solutions Console port number from step 3c.
  - b. If you encounter a warning that states that the connection is not trusted, you can ignore the message or add an exception as necessary for your browser.
  - c. Log in using the credentials from step 1.
  - d. Browse to System administration > Console Preferences.
  - e. Select Synchronize changes with Nodes and click Apply.
- 7. Set the database driver path in the Integrated Solutions Console.
  - a. Go to Environment > WebSphere variables.

- b. For each of the driver path entries that are named for your database type, click the entry. For example: DB2\_JDBC\_DRIVER\_PATH, ORACLE\_JDBC\_DRIVER\_PATH, or MICROSOFT\_JDBC\_DRIVER\_PATH.
- c. Enter the path to the parent directory of your database client installation directory and click **OK**.

**Tip:** Replace single slashes with double slashes. For example, if the path is C:/IBM/SQLLIB, then enter C://IBM//SQLLIB. For example:

- For DB2, use DB2\_HOME/SQLLIB
- For Oracle, use ORACLE\_HOME/jdbc/lib.
- For Microsoft SQL Server, use SQL\_PLUS\_HOME.
- d. Select Save directly to the master configuration.

# Preparing WebSphere Application Server Network Deployment for an unmanaged server:

Set up IBM WebSphere Application Server Network Deployment for an unmanaged server deployment.

## About this task

Use this procedure for custom InfoSphere MDM installations only.

If you are planning a stand-alone installation, this procedure is not required.

This procedure assumes that you have IBM WebSphere Application Server already installed.

## Procedure

 Create an unmanaged node on the application server that creates a server named server1 on the node. Use this command from the WAS\_HOME\bin directory:

For Microsoft Windows: manageprofiles.bat -create -profileName *nodeProfileName* -templatePath profileTemplates\default -federateLater false -dmgrAdminUserName *username* -enableAdminSecurity true -adminUserName *username* -adminPassword *password* 

For Linux or UNIX: manageprofiles.sh -create -profileName *nodeProfileName* -templatePath profileTemplates/default -federateLater false -dmgrAdminUserName *username* -enableAdminSecurity true -adminUserName *username* -adminPassword *password* 

When you use an unmanaged server, the name of the node server is **server1**.

- 2. Start the node with this command from the WAS\_HOME\bin directory: Microsoft Windows: startServer.bat -server1 or Linux and UNIX: startServer.sh -server1
- **3**. Open the IBM WebSphere Application Server Integrated Solutions Console (admin console) and set the database driver path:
  - a. Go to Environment > WebSphere variables.
  - b. For each of the driver path entries that are named for your database type, click the entry. For example: DB2\_JDBC\_DRIVER\_PATH, ORACLE\_JDBC\_DRIVER\_PATH, or MSSQLSERVER\_JDBC\_DRIVER\_PATH.

- **c.** Enter the path to the parent directory of your database installation directory and click **OK**. Replace single backslashes with double backslashes. For example, if the path is C:\IBM\SQLLIB, then enter C:\\IBM.
- d. Select Save directly to the master configuration.

## Preparing WebSphere Application Server for base deployment:

Set up IBM WebSphere Application Server for base deployment.

#### About this task

If you are planning to use a base deployment, IBM Installation Manager creates a IBM WebSphere Application Server profile named *server1*. If you choose to use this profile, you do not have to create one before installation.

**Important:** Do not register *server1* as a Microsoft Windows service. If you do, then IBM Installation Manager cannot restart *server1* during the process of installing the InfoSphere MDM deployment modules.

Use this procedure for custom InfoSphere MDM installations only.

If you are planning a stand-alone installation, this procedure is not required.

This procedure assumes that you have the application server already installed.

## Procedure

- 1. Create the IBM WebSphere Application Server base profile:
  - To create the base profile using the profile management tool:
    - a. Go to the WAS\_HOME/bin/ProfileManagement directory and run the profile management tool.
      - For Microsoft Windows, run pmt.bat
      - For Linux and UNIX, run pmt.sh
    - b. On the Environment Selection panel, click **Application Server** and click **Next**.
    - **c.** On the Profile Creation Options panel, select **Typical profile creation** and click **Next**.

**Tip:** Optionally, if you do not want to use the default configuration, select **Advanced profile creation** and provide your configuration details. This procedure assumes a typical profile creation.

- d. On the Administrative Security panel, make sure the **Enable** administrative security option is selected. Add a user name and password, and then click Next.
- **e.** Review the summary and click **Create**. The profile management tool will create a base profile.
- To create the base profile using the command line, run the following command:

**Note:** Substitute the correct values for *WAS\_HOME*, *was\_user*, and *was\_password*.

- For UNIX and Linux systems:

WAS\_HOME/bin/manageprofiles.sh -create -templatePath WAS\_HOME/profileTemplates/default -enableAdminSecurity true -adminUserName was\_user -adminPassword was\_password – For Windows systems:

WAS\_HOME\bin\manageprofiles.bat -create -templatePath WAS\_HOME\profileTemplates\default -enableAdminSecurity true -adminUserName was\_user -adminPassword was\_password

**Note:** The following optional parameters enable you to provide more detail in the profile creation command:

- If you do not want to use the default profile path, you can add -profilePath *profile path* into the command.
- If you do not want to use the default profile name, you can add -profileName *profile name* into the command.
- After the base profile is created, start the server. You can use the First Steps console or a command line. For example: /opt/IBM/WebSphere/AppServerBASE/ profiles/AppSrv01/bin/startServer.sh server1

## Creating a new user and adding the user to an MDM group:

Use this procedure to create a IBM WebSphere Application Server user and then add that user to an InfoSphere MDM group.

## About this task

IBM Installation Manager creates all of the groups and an MDM admin user (mdmadmin) with the required rights and privileges. Use this procedure to add new users.

**Restriction:** In the event that the mdmadmin user has to be created before the installation (such as if the application server is set up and controlled by a third party and inherits all user accounts from a Federated Repository), then ensure that the mdmadmin password is 16 characters or less. Passwords longer than this will be truncated to 16 characters in the virtual MDM API before being passed to the application server for authentication. As a result, authentication will fail for virtual MDM clients.

Review the user accounts and groups topic for information about available groups.

## Procedure

- 1. In the IBM WebSphere Application Server Integrated Solutions Console (admin console), go to **Users and Groups** > **Manage Users** and click **Create**.
- 2. On the Create a User page, type a user ID, name, and password.
- 3. Click Group Membership.
- 4. On the Group Membership page, search for groups with search key of '\*' and click **Search**.
- 5. In the **Available** column, highlight the groups to which you want the user to belong and click **Add** to move the group to the Mapped To column.
- 6. On the Group Membership page, click Close.
- 7. On the Create a User page, click **Create**.

## Related reference:

"User accounts, groups, and defaults used by the installation application" on page 13

## **Related information**:

Managing users

Enabling user security for the operational server

Configuring users and user groups for virtual MDM

Change the security roles for the channels in MDM:

The security mechanism in MDM has some channel role configurations.

MDM accepts requests from these channels only if the role of the caller is configured in the respective product configurations:

- /IBM/DWLCommonServices/Security/TrustedClientMode/Batch/roles
- /IBM/DWLCommonServices/Security/TrustedClientMode/EventManager/roles
- /IBM/DWLCommonServices/Security/TrustedClientMode/OtherChannels/roles

By default these configurations have the default value mdm\_admin. If the new user is created and is not assigned to the mdm\_admin role, then a valid role of the created user must be configured by updating these configurations.

For more information, see the 'Defining security services' topic.

## Installing and setting up the database

Prepare your database to support a custom installation of InfoSphere MDM. You must complete this procedure if you are running a custom installation.

# About this task

**Note:** If you are planning to perform a stand-alone installation, this task is not required because the database is created automatically.

When you define names for your databases and user accounts, consider giving the associated database instance, user account, and data source configuration the same name. You might also want to include the InfoSphere MDM version in the name. For example, you might name each of these elements mdmprod\_113 for the production database. Using this naming convention can help other members of your organization and IBM Software Support understand the mapping between instances, accounts, and databases.

## Procedure

- 1. Complete the applicable database worksheets that are listed as related reference.
- 2. Install the database software and create database user accounts with appropriate permissions. Use the documentation provided by the database vendor to complete your installation. Review the database user accounts topic before installing the database software.

**Note:** Stand-alone server and stand-alone workstation installations install an IBM DB2 wrapper. For custom installations, use the standard DB2 installation media.

**3**. Optionally, extract the Installation Startup Kit from the disk1.zip download. This toolkit provides scripts that you can use to create the MDM database, but is not mandatory.

**Note:** If you do not extract the Installation Startup Kit, then the installation application will display a warning during InfoSphere MDM installation.

- 4. Create the MDM database using one of the following methods:
  - Run the Installation Startup Kit script that is applicable to your database type. The scripts automatically create the appropriate table spaces, buffer pools, and encoding specifications that are required for your InfoSphere MDM edition. For details about some of these settings, see the related reference topics.
  - Manually create the database using another method.

**Note:** For details about the required database configuration and settings, see the related reference topics.

## Related tasks:

"Installing InfoSphere MDM into a clustered environment" on page 112 **Related reference**:

"DB2 or DB2 for z/OS data source worksheet" on page 31 "Oracle data source worksheet" on page 36 "Microsoft SQL Server data source worksheet" on page 34 "Installation Startup Kit for custom installations" on page 10

#### Database user accounts and connections:

All installations require at least one database user account.

To bootstrap the database (which is typically done during installation), process an upgrade, define new entity types, or create implementation-defined segments, the database user account must have certain permissions. This primary user account must have permission to:

- Create table and drop table
- · Create index and drop index
- Select, insert, update, and delete

After the database is bootstrapped and entity types and implementation-defined segments are configured, you can opt to restrict the user account if required. A restricted user account has only select, insert, update, and delete permissions.

Consider configuring a one-to-one relationship between the database user and the database so that users do not have access to multiple databases. This model provides a security layer that can prevent one database user from dropping the tables of another.

Record the database user account credentials; you need this information to complete the installation.

The database connection count is the sum of connections that are used by the operational server and by any entity managers that you plan to use. Some operational server or InfoSphere MDM Workbench processes also require more database connections, which are closed when the process is completed. Allow more connections for these processes in your configuration.

#### **Related concepts:**

"Account prerequisites for custom installations" on page 63

#### Related reference:

"User accounts, groups, and defaults used by the installation application" on page 13

"Prerequisite checks for custom installations" on page 107

"Prerequisite checks for stand-alone installations with DB2" on page 126

## Preparing a DB2 database:

Use this procedure to set up an IBM DB2 database for an installation of InfoSphere MDM.

## Before you begin

- These steps assume that the database has already been installed.
- To create the MDM database, you must be logged in to DB2 with the admin user account that you created when you installed DB2.
- You must have the IBM DB2 Enterprise Server edition installed.

## About this task

**Attention:** If you are installing InfoSphere MDM on z/OS, skip the database preparation steps and go to "Installing on z/OS" on page 115.

# Procedure

- Extract the Installation Startup Kit from the downloaded package file disk1.zip.
- 2. Modify the CreateDB.sql script.
  - a. Go to the *STARTUPKIT\_INSTALL\_HOME*/CoreData/Full/SQLServer/ddl/ directory (where *STARTUPKIT\_INSTALL\_HOME* is the location of the extracted kit).
  - b. Open the CreateDB.sql file in a text editor.
  - c. Replace the variables in the script with values as described at the beginning of the script. Variables are enclosed in <>, such as <DBNAME>. For example, the <TERRITORY> variable in CreateDB.sql must be replaced with the appropriate country code. In the case of installations in the United States, replace <TERRITORY> with US.
- 3. Change to the DB2 admin user account.

## For Microsoft Windows:

- a. Open the **Start** menu and go to **All Programs** > **IBM DB2** > **DB2COPY1** (default).
- b. Press Shift and right-click on **Command Window** and the select **Run as different user...**
- c. Enter the DB2 admin user name and password.

## For Linux and UNIX:

- a. Open the Linux or UNIX terminal.
- b. At the command-line prompt, type su *user* where *user* is the DB2 admin user.
- 4. Run the CreateDB.sql script to create the database.
  - a. Go to the directory where your CreateDB.sql file is located.
  - b. Run the applicable command.
    - For Microsoft Windows: db2 -td; -f CreateDB.sql
    - For Linux and UNIX: db2 -tvf STARTUPKIT\_INSTALL\_HOME/database/ CoreData/Full/DB2/Standard/ddl/CreateDB.sql

**Important:** The remaining steps in this procedure are optional. If you do not wish to manually create the tablespaces, then you can skip the following steps, in which case the installation application will automatically create the tablespaces during installation.

- 5. Modify the CreateTS.sql script.
  - a. Open the CreateTS.sql file in a text editor.
  - b. Replace the variables in the script with values as described at the beginning of the script. Variables are enclosed in <>, such as <DBNAME> or <TABLE\_MDS4K>.

**Attention:** The values substituted for variables in this file must match how your database is set up, or the installer will not be able to complete successfully.

- 6. Run the CreateTS.sql to create your table spaces.
  - a. Run the applicable command.
    - For Microsoft Windows: db2 -td; -f CreateTS.sql
    - For Linux and UNIX: db2 -tvf STARTUPKIT\_INSTALL\_HOME/database/ CoreData/Full/DB2/Standard/dd1/CreateTS.sq1
- 7. After you run CreateTS.sql, verify that your table space settings are as you expect.

#### For Microsoft Windows:

- Open a command prompt and type db2cmd
- Connect to database using this command: db2 connect to MDMDB user DBUSER using DB2PWD
- When you are connected, type: db2 list tablespaces

### For Linux and UNIX:

- Open new terminal and type db2
- Connect to database using this command: db2 connect to MDMDB user DBUSER using DB2PWD
- When you are connected, type: db2 list tablespaces

#### **Related reference:**

"DB2 or DB2 for z/OS data source worksheet" on page 31

Preparing your DB2 database on a separate server from InfoSphere MDM:

Set up the IBM DB2 database for deployments where the database and InfoSphere MDM installations are on different servers.

- 1. On the machine where you plan to install InfoSphere MDM, you must do the following:
  - a. Install the DB2 client software.
  - b. Catalog the remote database to the local server. Use the following commands, replacing the placeholders with appropriate values:
     db2 catalog tcpip node <NODE\_NAME> remote <DB\_SERVER> server <PORT\_NUMBER>
     db2 catalog db <OB\_NAME> as <OB\_NAME> at node <NODE\_NAME> authentication server
- 2. Use the WebSphere Application Server Integrated Solutions Console to create a DB2\_JDBC\_DRIVER\_PATH WebSphere Application Server environment variable, pointing to the DB2 instance home on the local machine and targeting the node level.

Preparing your DB2 database to use InfoSphere MDM in a clustered environment:

Set up your DB2 database for deployments with InfoSphere MDM in a clustered environment.

### Procedure

- 1. Install the DB2 client software.
- 2. Catalog the database for every machine in the cluster.
- **3.** Create a DB2\_JDBC\_DRIVER\_PATH WebSphere Application Server environment variable that points to the DB2 home that is present locally on that machine for every node in the cluster.

#### Related tasks:

Adding a new node to an existing cluster

Configuring database user permissions for DB2 for z/OS:

If your deployment of InfoSphere MDM uses IBM DB2 for z/OS, you must ensure that your database user ID has BINDADD and CREATE privileges on the MDM database.

#### About this task

The DB2 Wire Protocol driver does not work properly unless the appropriate packages exist on every server to which you intend to connect. Your database user ID must have BINDADD and CREATE privileges so that the driver can create and bind packages.

**Note:** By default, the packages contain 200 dynamic sections and are created in the collection named NULLID.

If the bind packages are not in place, then the following message appears while testing connections for the InfoSphere MDM datasource on the operational server:

java.sql.SQLException: [IBM][DB2 JDBC Driver]Bind process is not active. Please ensure that the user has permissions to create packages. Packages cannot be created in an XA Connection. DSRA0010E: SQL State = HY000, Error Code = 0.

#### Procedure

- 1. Log in as the database administrator (DBA) user.
- 2. Connect to the MDM database.
- **3.** Grant BINDADD privileges to the database user (*dbuser*): GRANT BINDADD TO *dbuser*
- 4. Grant CREATE privileges to the database user (*dbuser*): GRANT CREATE ON COLLECTION \* TO *dbuser*
- 5. Log out from the DBA user account.
- 6. Log in with the database user account. When the database user account connects to the database with the DB2 Wire Protocol driver, the correct package is created automatically.

## **Related information**:

The DB2 Wire Protocol Driver and Packages

Bind process is not active

## Setting a DB2 utility path:

If you are using an IBM DB2 database, you must set the database utility to your system path.

#### Procedure

At a command line, add the DB2 database utilities to the PATH variable on your system. For example: export PATH=DB2 HOME/sqllib/bin:\$PATH

## What to do next

You can also add the export line to your user profile.

## Preparing a Microsoft SQL Server database:

Set up a Microsoft SQL Server database before beginning an installation of InfoSphere MDM.

## About this task

To create the MDM database, you must be logged in to Microsoft SQL Server either with Windows Authentication or with the administrative user account that you created when you installed Microsoft SQL Server.

The user name that you use to log in will be used as the schema name during the InfoSphere MDM installation. The user name is case sensitive because SQL Server uses case sensitive collation. Accordingly, the user name that you provide in the IBM Installation Manager panels during installation must exactly match the original case of the user name.

If you plan to use Windows Authentication, your DBA must set the default schema of the login user to the schema that will be used by IBM Installation Manager.

The default schema assigned to a user who logs in using Windows Authentication is dbo. When Windows Authentication is used during the InfoSphere MDM installation, the database objects will be created in the schema named dbo.

**Tip:** When your SQL Server implementation uses Windows Authentication, do not enter the database user credentials during installation on Database Configuration panel in IBM Installation Manager.

#### Procedure

- 1. Log in to Microsoft SQL Server either with Windows Authentication or with the administrative user account that you created when you installed Microsoft SQL Server.
- 2. Modify the CreateDB.sql script that is provided in the Installation Startup Kit.

**Tip:** You can extract the Installation Startup Kit from the downloaded package file disk1.zip.

a. Go to the STARTUPKIT\_INSTALL\_HOME/CoreData/Full/SQLServer/ddl/ directory (where STARTUPKIT\_INSTALL\_HOME is the location of the extracted kit).

- b. Open the CreateDB.sql file in a text editor.
- **c.** Replace the variables in the script with values as described at the beginning of the script. Variables are enclosed in <>, such as <DBNAME>.
- 3. Run the CreateDB.sql script to create the database.

**Note:** When you use Windows Authentication rather than SQL authentication to access database, you must take one of the following actions:

- If the client and SQL Server are in same domain, the login user that the client uses must be added into the SQL Server Security logins.
- If the client and SQL Server are in different domains, then the two domains must be trusted.
- 4. Copy the sqljdbc.dll file to the /Binn directory for the instance of SQL Server that is running.
  - If you are using SQL Server 32-bit, the sqljdbc.dll file is in STARTUPKIT\_INSTALL\_HOME/SQLServer JTA/win32
  - If you are using SQL Server 64-bit, the file is in STARTUPKIT\_INSTALL\_HOME/ SQLServer JTA/win64\_amd64
- Install the XA stored procedures that are used by the JDBC driver. From the STARTUPKIT\_INSTALL\_HOME/SQLServer JTA directory, run the instjdbc.sql script as the sa user.
- 6. Enable MS DTC for XA transactions.

For Windows 7 and Windows 2008

- a. From the desktop, click the **Start** icon and open Component Services using one of these options.
  - Type dcomcnfg in the **Start Search** box.
  - Type %windir%/system32/comexp.msc in the Start Search box.
- b. Go to Computers > My Computer > Distributed Transaction Cooridinator.
- c. Right-click on Local DTC and select Properties.
- d. On the Local DTC Properties dialog, open the Security tab.
- e. Select **Enable XA Transactions** and click **OK**. This step restarts the MS DTC service.
- f. Click OK on the Local DTC Properties dialog and close Component Services.
- g. Restart Microsoft SQL Server to ensure that it syncs up with the MS DTC changes. Verify that XATransactions=1 in Microsoft operating system registry.
- 7. Run the following SQL statements to enable snapshot isolation for SQL Server:

```
ALTER DATABASE <database_name> SET ALLOW_SNAPSHOT_ISOLATION ON
ALTER DATABASE <database_name> SET SINGLE_USER WITH ROLLBACK IMMEDIATE
ALTER DATABASE <database_name> SET READ_COMMITTED_SNAPSHOT ON
ALTER DATABASE <database_name> SET MULTI USER
```

**Note:** These commands are critical if you intend to use LDAP security with WebSphere Application Server.

#### Related reference:

"Microsoft SQL Server data source worksheet" on page 34

*Preparing your Microsoft SQL Server database on a different server than InfoSphere MDM:* 

Set up your Microsoft SQL Server database when it is on a different server than your InfoSphere MDM installation.

## Procedure

Install a Microsoft SQL Server client on the machine where you plan to install MDM.

After you install the client, the client account is automatically added into the database user account. You are not required to set the

MSSQLSERVER\_JDBC\_DRIVER\_PATH in your IBM WebSphere Application Server environment.

Preparing your Microsoft SQL Server database to use InfoSphere MDM in a clustered environment:

Set up your Microsoft SQL Server database when you are installing InfoSphere MDM in a clustered environment.

#### Procedure

Install a Microsoft SQL Server client on every machine on which you plan to install InfoSphere MDM components.

After you install the client, the client account is automatically added into the database user account. You are not required to set the

MSSQLSERVER\_JDBC\_DRIVER\_PATH in your IBM WebSphere Application Server environment.

#### Preparing an Oracle database:

Set up an Oracle database before beginning an installation of InfoSphere MDM.

#### Before you begin

- These steps assume that the database has already been installed.
- To create the MDM database, you must be logged in to Oracle with the database administrator user account that you created when you installed Oracle.
- To install InfoSphere MDM with Oracle, your database user name and schema name must be the same.

#### Procedure

- 1. Verify that your character set is UTF-8. If it is not, create your database by using this command: CREATE DATABASEdname...CHARACTER SET AL32UTF8
- Set the character length semantics for Unicode. The variable NLS\_LANG\_SEMANTICS must be set to CHAR (the default setting is BYTE). Run this command: ALTER SYSTEM SET NLS\_LENGTH\_SEMANTICS=CHAR SCOPE=BOTH
- **3**. If you are using a non-wire connect driver with an Oracle client, you must set the NLS\_LANG variable for the user that is connecting to the operational server. Set the variable to NLS\_LANG=AMERICAN\_AMERICA.AL32UTF8

**Important:** The remaining steps in this procedure are **optional**. If you do not wish to manually create the tablespaces, then you can skip the following steps, in which case the installation application will automatically create the tablespaces during installation.

4. Modify the create\_schema\_ora.sql script that is provided in the Installation Startup Kit.

**Tip:** You can extract the Installation Startup Kit from the downloaded package file disk1.zip.

- a. Go to STARTUPKIT\_INSTALL\_HOME/CoreData/Full/Oracle/Standard/ddl/ directory (where STARTUPKIT\_INSTALL\_HOME is the location of the extracted kit).
- b. Open the create\_schema\_ora.sql file in a text editor. The file contains the following variables that must be replaced with appropriate values:
- c. If the database is being created on Microsoft Windows, replace the *<TABLESPACE\_LOCATION>* variable with the location of the table spaces. The location value should follow the syntax *<ORACLE\_HOME>*\ *<DBNAME>*

Attention: If you are creating a database on Microsoft Windows, you must also change all forward slash characters (/) in file paths to backslash characters (\).

- d. In the <ORACLE\_HOME>/oradata folder, create an empty subfolder with a name that matches your <DBNAME> value.
- e. Set up the table space names:
  - To use the default table space values, replace the variables in the create\_schema\_ora.sql script with values as described at the top of the script. Variables are enclosed in angle brackets < >:
    - *<DBNAME>* The database name.
    - *<NEWPASSWORD>* The password for the database.
    - *<TABLE\_MDSSM>* The table space name for small virtual module table data. The installation application expects the value to be TBS4K. The Installation Manager panels refer to this table space as 8k tablespace1.
    - *<TABLE\_SPACE>* The table space name for 8K user table data. The installation application expects the value to be TBS8K. The Installation Manager panels refer to this table space as 8k tablespace2.
    - *<TABLE\_SPMDS>* The table space name for 16K virtual MDM user table data. The installation application expects the value to be TBS16K. The Installation Manager panels refer to this table space as 8k tablespace3.
    - *<INDEX\_SPACE>* The table space name for index data. The installation application expects the value to be IDXSPACE. The Installation Manager panels refer to this table space as IndexSpace.
    - <TABLE\_SPPMD> The table space name for Probabilistic Matching Engine user table data. The installation application expects the value to be EMESPACE1. The Installation Manager panels refer to this table space as EME tablespace.
    - *<TABLE\_SPPMI>* The table space name for Probabilistic Matching Engine index data. The installation application expects the value to be EMESPACE2. The Installation Manager panels refer to this table space as PME tablespace.
    - <LONG\_SPACE> The table space name for CLOB and XML data types. The installation application expects the value to be LOBSPACE. The Installation Manager panels refer to this table space as LongSpace.
  - To use customized table space names:
    - 1) Create a database that uses your custom table space names.
    - 2) Create or edit an InfoSphere MDM installation input response file and modify the table space name variables so that your custom table space names are mapped to the InfoSphere MDM installer:

<data key='user.L2.long.space.ora,com.ibm.mdm.advanced' value='LOBSPACE'/>
<data key='user.L2.index.space.ora,com.ibm.mdm.advanced' value='IDXSPACE'/>
<data key='user.L2.eme.sppmd.space,com.ibm.mdm.advanced' value='EMESPACE1'/>
<data key='user.L2.eme.sppmi.space,com.ibm.mdm.advanced' value='EMESPACE2'/>

**Attention:** InfoSphere MDM provides sample installation input response files that you can modify to define customized table spaces. For more information about the sample input response files, see "Silent installations using response files" on page 136.

- 3) Start the InfoSphere MDM installer in either GUI mode or silent mode, including the following argument in the startup command so that the installer uses parameters from your modified input response file: IBMIM -input ./mdm\_input.res (where mdm\_input.res is the name of the silent input response file).
- 5. Run the script create\_schema\_ora.sql to create the Oracle schema.

## What to do next

If you omit the execution of the create\_schema\_ora.sql script, then you must alter the Oracle database system:

- Inside the create\_schema\_ora.sql script, make sure that the ALTER SYSTEM SET open\_cursors statement is set as ALTER SYSTEM SET open\_cursors = 1500 SCOPE=BOTH;
- Verify that the grants are done specifically as GRANT CREATE SEQUENCE TO *SCHEMA*;, replacing *SCHEMA* with the schema name.
- Configure the Oracle CURSOR\_SHARING property to CURSOR\_SHARING=FORCE.

## Related reference:

"Oracle data source worksheet" on page 36

Preparing your Oracle database on a different server than InfoSphere MDM:

Set up your Oracle database for deployments where the database and InfoSphere MDM installations are on different servers.

## Procedure

- 1. Install an Oracle client on the machine where you plan to install InfoSphere MDM.
- 2. Point the TNS entry in the client machine to the database server.
- **3.** Use the WebSphere Application Server Integrated Solutions Console to create an ORACLE\_JDBC\_DRIVER\_PATH environment variable that points to the Oracle database home on the local machine and targets the node level.

Preparing your Oracle database to use InfoSphere MDM in a clustered environment:

Set up your Oracle database to support installing InfoSphere MDM in a clustered environment.

## Procedure

- 1. Install the Oracle client on every machine.
- 2. Point the TNS entry to the database server machine.
- **3**. Create an ORACLE\_JDBC\_DRIVER\_PATH WebSphere Application Server environment variable that points to the Oracle database home that is present locally on that machine for every node in the cluster.

## Related tasks:

Adding a new node to an existing cluster

Setting an Oracle utility path:

If you are using an Oracle database, you must set the database utility to your system path.

#### Procedure

At the command line, add the Oracle database utilities to the PATH variable on your system. For example: export ORACLE\_HOME=ORACLE\_HOME export PATH=\$ORACLE\_HOME/bin:\$PATH

#### What to do next

You can also add the export lines to your user profile.

#### ODBC drivers installed with Standard Edition:

The ODBC drivers that are applied by the installation application when installing InfoSphere MDM Standard Edition are determined by the database type that you define.

A wire driver enables an operational server that supports a virtual MDM configuration to communicate with the database and write data to the schema. In this case, the operational server host requires installation of the applicable database client to enable bulk load operations.

The operational server includes the following ODBC drivers. Other drivers are not supported.

- Oracle Wire
- Oracle Net
- IBM DB2 Wire (DB2 and DB2 for z/OS)
- Microsoft SQL Server Wire

For Oracle databases, the properties passed to the **madconfig** utility during the installation process determine whether to install the Oracle Wire or Oracle Net driver. If empty values are passed for the database host, the Oracle Net driver is installed, which requires installation of the Oracle client on the operational server host.

**Tip:** When installing on a Microsoft Windows platform, if you want to manually create a separated ODBC data source rather than creating it through the installation application, you must invoke the command madconfig.bat register\_odbc to ensure that the ODBC driver is registered successfully.

## Related tasks:

"Enabling support for Oracle non-wired driver" on page 118

#### Manually installing the physical MDM database:

You can manually install the physical MDM database on DB2 for UNIX or Linux, DB2 for z/OS, and Oracle.

## About this task

You can always use IBM Installation Manager to create the physical MDM database. However, you also have the option to install it manually.

The virtual MDM database is always installed by using IBM Installation Manager.

Attention: The core database is required for InfoSphere MDM Advanced Edition (physical MDM). It is also required for some InfoSphere MDM Standard Edition (virtual MDM) transactions to process correctly. If you use IBM Installation Manager to install InfoSphere MDM, the required core database components are automatically installed. If you are using a Microsoft SQL Server database, be aware that InfoSphere MDM Standard Edition (virtual MDM implementations) is the only edition that is supported for SQL Server.

Before you begin the manual installation, read the following details and make any necessary decisions about creating table spaces and installing triggers.

## Table spaces

For DB2 databases on UNIX or Linux and Oracle databases, you can create table spaces for user data, user indexes, and user large objects to improve database performance. Placeholder values are provided in relevant scripts as *TABLE\_SPACE*, *INDEX\_SPACE*, and *LONG\_SPACE*. You can adjust the table space sizes in the provided scripts to the appropriate size for your production environment.

There are two separate table spaces for the InfoSphere MDM Probabilistic Matching Engine, requiring that the InfoSphere MDM Probabilistic Matching Engine table spaces have the same names as *TABLE\_SPACE* and *INDEX\_SPACE*, but with an additional letter *E* at the end of the table space name.

#### Triggers

Two types of triggers are provided with the InfoSphere MDM installation: simple triggers and compound triggers. Select one of these types of triggers to install:

- **Simple triggers**: Create a copy of the *before* image of the current data to the HISTORY table when a base table is created, updated, or deleted. The HISTORY table contains only old records; it does not contain the current record in base table. If you choose to install simple triggers, you must install the simple update triggers. You can also install the simple delete triggers, which are optional.
- **Compound triggers**: Create a copy of the *before* and *after* images of the current data from the base table to the HISTORY table when a base table is inserted, updated, or deleted. The HISTORY table contains all old records and the current record in base table. If you choose to install compound triggers, you must install the insert and update triggers. You can also install the compound delete triggers, which are optional.
- None: No history triggers will be installed.

## Multi-time Zone (UTC)

If your application is running across different time zones, or your data has time values under different time zones, you must enable the multi-time zone feature.

Once this feature is activated, you cannot deactivate it.

If you do not require the multi-time zone feature, you must disable it when you install InfoSphere MDM.

## Case sensitive or non-case sensitive search capability

You can add the capability to search for contracts, products, and categories by name, but without case sensitivity restrictions. Once the non-case sensitive feature is activated, you cannot deactivate it. It is available on DB2 UDB, DB2 for z/OS version 9 and later, and Oracle.

## Procedure

- 1. Open IBM Installation Manager and click Install.
- 2. In the Installation Packages list, select **InfoSphere MDM Standard Edition or Advanced Edition** and click **Next**.
- **3**. In the Features list, expand **InfoSphere MDM Standard Edition or Advanced Edition** and ensure that only **MDM Database** is selected. Click **Next**.
- 4. Complete the Database Configuration fields to provide the database type, location, and connection details, then select **Extract scripts for manual database installation**. Click **Install**. IBM Installation Manager will install virtual MDM data and extract SQL scripts that you can use to install physical MDM data.
- 5. Run the SQL scripts to install physical MDM data.
- 6. After the scripts have completed and the physical MDM data is installed, open IBM Installation Manager again and click **Modify**.
- 7. In the Features list, select **MDM Operational Server**, in addition to the already selected **MDM Database** feature, then click **Next**.
- 8. Click Install to complete the installation of the physical MDM database.

*Setting the XA configuration in WebSphere Application Server to connect with DB2 for z/OS:* 

When manually installing the MDM database on DB2 for z/OS, use this procedure to set the XA configuration in IBM WebSphere Application Server.

## About this task

**Note:** You must change the sample values in this procedure to match your server environment.

#### Procedure

- 1. Log in to the UNIX system as the root user and go to the DB2 instance directory. For example: cd /usr/opt/db2\_10\_01/instance
- Run the following command from the instance directory to create an instance: db2icrt -s client db2inst
- **3**. Log in as the instance user (db2inst1 in this example) after the instance is created and catalog the z/OS database.
- 4. Copy db2jcc\_license\_cisuz.jar from DB2 for z/OS to the client <*DB2\_HOME*>/sqllib/java folder.
- 5. Add the following line to your CLASSPATH: <DB2\_HOME>/sqllib/java/db2jcc.jar:<DB2\_HOME>/sqllib/java/db2jcc\_license\_cisuz.jar

#### **Related tasks:**

"Installing the core database manually on DB2 for z/OS by using TSO and JCLs " on page 89

## *z/OS database creation and installation:*

When you are creating the subsystem and associating databases to it, keep in mind that InfoSphere MDM is developed on DB2 for z/OS with Unicode data and more than one language. You also need to set XA configuration.

To address Unicode, there are two setup options for you to choose from:

1. Set up one DB2 for z/OS subsystem with UNICODE parameter in the DSNZPARM, for example:

Unicode CCSID = 1208 CCSID of Unicode UTF-8 data. DEF ENCODING SCHEME = UNICODE LOCALE LC\_CTYPE = UNI APPLICATION ENCODING = UNICODE

- 2. Work with the default DB2 for z/OS subsystem and rebind all MDM packages with Unicode by using LOCALE LC\_CTYPE = UNI., which is required for aggregate functions like UPPER and LOWER.
- If you are using a new DB2 subsystem, set all **DSNZPARM** to Unicode, including the **DSNHDECP** macro parameter **LC\_TYPE**. Unicode databases and access plans are required for full functionality.
- Space allocation: before physical objects are created, it is necessary to provide space on DASD. To simplify storage allocation, the recommendation is to use storage groups under SMS. Create HLQ MDMIBM for all z data files.
- Table spaces and index spaces: for easier maintenance and to avoid performance issues, separate tables and their related indexes into different table spaces and index spaces. For small tables, use segmented table spaces; for large tables, use simple table spaces. You can also use partitioned table spaces.
- Authorization and qualifier: Create and access all objects by using one authorization ID.
- Buffer pools: if buffer pools do not exist, you must create them. A minimum size of 1000 if good. A sample SQL statement to create buffer pools is: ALTER BUFFERPOOL (bp3) VPSIZE (1000);

## XA configuration for DB2 for z/OS

Make sure that you complete the procedure for the WebSphere Application Server JDBC provider and data source. This procedure is necessary for WebSphere Application Server to work properly against DB2 for z/OS.

*Granting connection privileges on DB2 for z/OS:* 

If you are manually installing a physical MDM database on DB2 for z/OS, use this procedure to grant the necessary connection privileges.

- 1. Ensure SYSADM is granted to the installation user for table spaces and initial database creation.
- Ensure that the following list of privileges is granted to the installation user: Attention: You must change the sample values in the procedure to match your server environment.
  - GRANT CREATETAB, CREATETS ON DATABASE DSNDB04 TO <USER ID>;
  - GRANT USE OF BUFFERPOOL BPO TO <USER\_ID>;
  - GRANT USE OF STOGROUP SYSDEFLT TO <USER\_ID>;

- GRANT USE OF TABLESPACE DSNDB04.SYSDEFLT TO <USER\_ID>;
- GRANT EXECUTE ON PLAN DSNESPCS TO <USER\_ID>;
- GRANT EXECUTE ON PLAN DSNESPRR TO <USER\_ID>;
- GRANT EXECUTE ON PLAN DSNEDCL TO <USER\_ID>;
- GRANT EXECUTE ON PLAN DSNHYCRD TO <USER\_ID>;
- GRANT SELECT ON SYSIBM.SYSDUMMY1 TO <USER\_ID>;
- GRANT EXECUTE ON PLAN DSNTIA<DB2 VERSION> TO <USER\_ID>;
- GRANT EXECUTE ON PROCEDURE SYSPROC.DSNWZP TO <USER ID>;
- GRANT EXECUTE ON PROCEDURE SYSPROC.DSNWSPM TO <USER ID>;
- GRANT EXECUTE ON PACKAGE DSNUTILS.DSNUTILS TO <USER\_ID>;
- GRANT EXECUTE ON PROCEDURE SYSPROC.DSNUTILS TO <USER\_ID>;
- GRANT EXECUTE ON PACKAGE DSNUTILU.DSNUTILU TO <USER ID>;
- GRANT EXECUTE ON PROCEDURE SYSPROC.DSNUTILU TO <USER ID>;

## Related tasks:

"Installing the core database manually on DB2 for z/OS by using TSO and JCLs " on page 89

#### Oracle database setting:

When manually installing the physical MDM database on Oracle, if you omit the execution of the create\_schema\_ora.sql script then you must alter the Oracle database system.

Inside the create\_schema\_ora.sql script, make sure that the ALTER SYSTEM SET open\_cursors statement is set as:

ALTER SYSTEM SET open\_cursors = 1500 SCOPE=BOTH;

Also verify that the grants are done specially as GRANT CREATE SEQUENCE TO <*SCHEMA*>;

Manual installation of the physical MDM database on DB2 for Linux or UNIX:

You can manually install the physical MDM database on DB2 for Linux or UNIX.

There are separate instructions for installing the configuration and management database, and the core domain database.

Before you start the installation, read about manual installation of the database.

Installing the core database manually on DB2 for UNIX or Linux:

Install the core physical MDM database on DB2 for UNIX or Linux.

#### Procedure

- Go to the MDM\_INSTALL\_HOME/database/CoreData/Full/DB2/Standard/ddl directory.
- **2**. Edit the scripts in this directory by replacing the placeholder values with the values to use in your database.

**Remember:** To run most scripts, use the command syntax db2 -tvf *SCRIPT NAME* -1 *LOG FILE NAME* 

where *SCRIPT\_NAME* is the name of the script you are running, and *LOG\_FILE\_NAME* is the name of the history file where the commands are logged. If you must use a different command syntax, the syntax is shown in the procedure.

Change the placeholder values:

- a. Replace *DBNAME* with the database name you want to use.
- b. Replace TERRITORY with the territory.
- c. Replace the following tablespace placeholders:
  - <*INDEX\_SPACE>* The tablespace name for index data. The installation application expects the value to be IDXSPACE.
  - *<LONG\_SPACE>* The tablespace name for CLOB and XML data types. The installation application expects the value to be LOBSPACE.
  - *<TABLE\_SPPMD>* The tablespace name for Probabilistic Matching Engine user table data. The installation application expects the value to be EMESPACE1.
  - *<TABLE\_SPPMI>* The tablespace name for Probabilistic Matching Engine index data. The installation application expects the value to be EMESPACE2.
  - *<TABLE\_MDS4K>* The tablespace name for 4K user table data. The installation application expects the value to be TBS4K.
  - *<TABLE\_SPACE>* The tablespace name for 8K user table data. The installation application expects the value to be TBS8K.
  - <TABLE\_SPMDS> The tablespace name for 16K virtual MDM user table data. The installation application expects the value to be TBS16K.
- d. Replace *SCHEMA* with the schema name assigned to hold the database assets.
- e. Replace *DBUSER* with the database user ID that owns the schema.
- f. Change the *DTYPE* placeholder value to one of the following values in lowercase:
  - banking
  - insurance
  - telco
  - manufacturing
- g. *CONFIG\_LANG* to the configuration language to be used.

For example, for English, use en; for French, use fr.

h. *CODE\_LANG* to the language of any additional code table data to be loaded.

For example, for Japanese, use ja; for French, use fr.

- 3. Ensure that you have DBA privileges to run the CreateDB.sql script.
- 4. Create the database and tablespaces, and grant required privileges to authorized users and schemas by running the CreateDB.sql file.
- 5. Create the tablespaces, and grant required privileges to authorized users and schemas by running the CreateTS.sql file. In this script, four extra tablespaces for InfoSphere MDM Probabilistic Matching Engine database objects are created. The names of the two tablespaces are created based on *TABLE MDS4K*, *TABLE\_SPACE*, *TABLE SPMDS*, *TABLE SPPMI*, *LONG SPACE* and *INDEX\_SPACE*. You can change them if you want.
- 6. Connect to the database you just created.

- 7. From the command line in MDM\_INSTALL\_HOME/database/CoreData/Full/DB2/ Standard/ddl, run the scripts in the order listed:
  - a. CreateTables.sql: Creates all base tables and primary key definitions.
  - b. CreateTables\_H.sql: Creates all history tables and primary key definitions.
  - c. CreateIndexes.sql: Creates all indexes, including unique index constraints.
  - d. CreateFK.sql: Creates all foreign keys.
  - e. CreateCHK.sql: Creates all check constraints.
- 8. Determine whether you must enable the multi-time zone feature:

If your application is running across different time zones, or your data has time values under different time zones, you must enable the multi-time zone feature.

If you do not require the multi-time zone feature, you must disable it when you install InfoSphere MDM.

- To enable the multi-time zone feature:
  - a. Go to the .ddl subdirectory.
  - b. From the command line, run the script: Create\_function\_utc\_enabled.sql
- To disable the multi-time-zone feature:
  - a. Go to the .ddl subdirectory.
  - b. From the command line, run the script: Create\_function\_utc\_disabled.sql
- 9. Run the scripts for either compound triggers or simple triggers.

**Remember:** To run scripts to create triggers, use the command syntax db2 -v -td0 -f *SCRIPT\_NAME* -1 *LOG\_FILE\_NAME* 

where *SCRIPT\_NAME* is the name of the script you are running, and *LOG\_FILE\_NAME* is the name of the history file where the commands are logged. If you must use a different command syntax, the syntax is shown in the procedure.

- To install simple triggers, run the script:
  - a. CreateTriggers\_simple.sql: Installs simple triggers.
  - b. **Optional:** CreateTriggers\_delete\_simple.sql: Installs simple triggers for deletes.
- To install compound triggers, run the script:
  - a. CreateTriggers\_compound.sql: Installs compound triggers for inserts and updates.
  - b. Optional: CreateTriggers\_delete\_compound.sql: Installs compound triggers for deletes.
- 10. To populate the code tables with English language data for the industry that is entered in the *DTYPE* placeholder and the configuration data in the language that is entered in the *CONFIG\_LANG* placeholder. Run the ImpReqData.sql script.
- 11. To populate the configuration manager table with English language data, the data path is entered in the *DEL\_DATA\_PATH* placeholder (if you did not modify the directory location, the path is 'data') and the logs are entered in the *DEL\_DATA\_LOGS* placeholder. Run the ImpReqDataCfgMgr.sql script.

12. Install supplemental sets of code table data. For the industry entered in the DTYPE placeholder and for language code that is entered in the CODE\_LANG placeholder, run the script: ImpCodeTableData.sql

Repeat this step for every language you are installing, including English.

**13. Optional:** To enable non-case sensitive searching, run the following script: Insensitive\_search\_enabled.sql

Installing the domain database manually on DB2 for Linux or UNIX:

Manually install the domain database on DB2.

## Before you begin

Before you start the installation:

- Make sure that you created the core database, and that you have the correct level of access to it. The domain database assets are added to the same database.
- Read the manual installation of the physical MDM database topic, and make the same decisions on the optional steps as you made when you install the core database.

## Procedure

- 1. Go to the MDM\_INSTALL\_HOME/database/Full/DB2/Standard/ddl directory.
- 2. Edit all of the scripts in this directory by replacing the placeholder values with the values you want to use in your database as follows:
  - a. Replace *DBNAME* with the database name you want to use.
  - b. Replace *SCHEMA* with the schema name assigned to hold the database assets.
  - **c**. Replace *TABLE\_SPACE* with the table space name where base and history table data are to be stored.
  - d. Replace *INDEX\_SPACE* with the table space name where indexed data is stored.
  - e. Replace *LONG\_SPACE* with the table space name where long user column data like CLOB and XML is stored.
  - f. Replace DBUSER with the database user ID that owns the schema.
  - g. Change the *DTYPE* placeholder value to one of the following values in lowercase:
    - banking
    - insurance
    - telco
    - manufacturing
  - h. *CONFIG\_LANG* to the configuration language to be used. For example, for English, use en; for French, use fr.
  - i. *CODE\_LANG* to the language of any additional code table data to be loaded. For example, for Japanese, use ja; for French, use fr.

**Attention:** The CreateDB.sql statement creates two separate table spaces for the InfoSphere MDM Probabilistic Matching Engine, as follows: *TABLE\_SPACE* and *INDEX\_SPACE*.

3. Connect to the core database that you created.

**Remember:** To run most scripts, use the command syntax db2 -tvf *SCRIPT\_NAME* -1 *LOG\_FILE\_NAME* 

where *SCRIPT\_NAME* is the name of the script you are running, and *LOG\_FILE\_NAME* is the name of the history file where the commands are logged. If you must use a different command syntax, the syntax is shown in the procedure.

- 4. Run the following scripts in the order that they are listed from the command line in *MDM\_INSTALL\_HOME*/database/Full/DB2/Standard/ddl
  - CreateTables.sql: Creates all base tables and primary key definitions.
  - CreateTables\_H.sql: Creates all history tables and primary key definitions.
  - CreateIndexes.sql: Creates all indexes, including unique index constraints.
  - CreateFK.sql: Creates all foreign keys.
  - CreateCHK.sql: Creates all check constraints.
  - Create\_eME.sql: Creates all InfoSphere MDM Probabilistic Matching Engine objects. In this script, you must replace the two place holder for real table spaces and the index space name.
- 5. Run the scripts for either compound triggers or simple triggers:

**Remember:** To run scripts to create triggers, use the command syntax db2 -v -td0 -f *SCRIPT\_NAME* -1 *LOG\_FILE\_NAME* 

where *SCRIPT\_NAME* is the name of the script you are running, and *LOG\_FILE\_NAME* is the name of the history file where the commands are logged. If you must use a different command syntax, the syntax is shown in the procedure.

- To install simple triggers:
  - CreateTriggers\_simple.sql installs simple triggers
  - Optional: CreateTriggers\_delete\_simple.sql installs simple triggers for deletes.
- To install compound triggers, run the scripts:
  - CreateTriggers\_compound.sql installs compound triggers for inserts and updates.
  - Optional: CreateTriggers\_delete\_compound.sql installs compound triggers for deletes.
- 6. To populate the code tables with English language data for the industry that is entered in the *DTYPE* placeholder and the configuration data in the language that is entered in the *CONFIG\_LANG* placeholder, run the script: ImpReqData.sql
- 7. To populate the configuration manager table with English language data, the data path is entered in the *DEL\_DATA\_PATH* placeholder (if you did not modify the directory location, the path is 'data') and the logs are entered in the *DEL\_DATA\_LOGS* placeholder. Run the ImpReqDataCfgMgr.sql script.
- Install supplemental sets of code table data. For the industry entered in the DTYPE placeholder and for language code that is entered in the CODE\_LANG placeholder, run the script: ImpCodeTableData.sql

Repeat this step for every language you are installing, including English.

9. If non-case sensitive searching is enabled in the core database, you must run the following script: Insensitive\_search\_enabled.sql.

10. Check the installation log files to verify that the installation is complete.

Manual installation of the physical MDM database on DB2 for z/OS:

You can manually install the physical MDM database on DB2 for z/OS.

In DB2 for z/OS, the MDM database tables are distributed across thirteen databases to help ensure better performance and to balance the bufferpool workload by feature. For example, all tables for production are inside the PROD database, all tables for EventManager are inside the EMGR database, and so on. This partitioning strategy is used in DB2 for z/OS for all out-of-the box DDLs. You can redistribute the tables according your organization's internal policies.

**Tip:** Maintain a good bufferpool distribution to avoid congestion, deadlocks, and timeouts.

**Note:** The following tasks assume you are installing on AIX client application servers.

Before you start the installation, read the *Manually installing the physical MDM database* topic, including the notes and the information about z/OS database creation and installation, and make you consider all the issues presented.

Installing the core database manually on DB2 for z/OS by using TSO and JCLs :

You can use Job Control Language (JCL) to manually install the InfoSphere MDM core database on DB2 for z/OS.

## Before you begin

This task contains a number of placeholder values. Make sure that you have the necessary system information before you begin. Contact your system administrator or developer for this information as necessary.

Create, or ensure that your system administrator or developer has created, a mainframe High Level Qualifier (HLQ) called MDMHLQ with 3 GB of space that is allocated to store all files and libraries for InfoSphere MDM. The HLQ is needed only for installation and can be dropped after you complete the install.

#### About this task

These steps assume that you are using an AIX client application server.

**Tip:** The FTP commands defined in the following procedure assume an AIX to z/OS ISPF environment. To work from a different environment, you must convert the commands accordingly.

- Go to the MDM\_INSTALL\_HOME/database/CoreData/Full/DB2/ZOS/pds/ddllib directory and take the following steps:
  - a. Modify the script .netrc to create and transfer the DDLs to the mainframe.
  - b. Replace USER with an authorized name to FTP to the mainframe.
  - c. Replace PASSWORD with the password for the authorized user.
  - d. Replace *HOSTNAME* with the host name of the mainframe.

- e. Replace *MDMHLQ* with the HLQ that you created for installation on the mainframe.
- f. Make sure that the permission of the file is 600. If it is not, run the command chmod 600 .netrc. This .netrc file must be inside the \$HOME directory.
- g. Run the following command: echo "\\$ transferddl" | ftp hostname

The *MDMHLQ*.MIHDDL.LIB library is added to your system on the mainframe.

- 2. Go to the *MDM\_INSTALL\_HOME*/database/CoreData/Full/DB2/ZOS/pds/jcllib directory and take the following steps:
  - a. Modify the script .netrc to create and transfer the DDLs to the mainframe.
  - b. Replace *USER* with an authorized name to FTP to the mainframe.
  - c. Replace PASSWORD with the password for the authorized user.
  - d. Replace *HOSTNAME* with the host name of the mainframe.
  - **e**. Replace *MDMHLQ* with the HLQ that you created for installation on the mainframe.
  - f. Ensure that the permission of the file is 600. If it is not, run the command chmod 600 .netrc. This .netrc file must be inside the \$HOME directory.
  - g. Run the following command:

```
echo "\$ transferjcl" | ftp hostname
```

The *MDMHLQ*.MIHJCL.LIB library is added to your system on the mainframe.

- Go to the MDM\_INSTALL\_HOME/database/CoreData/Full/DB2/ZOS/pds directory and take the following steps:
  - a. Modify the script .netrc to create and transfer the DDLs to the mainframe.
  - b. Replace *USER* with an authorized name to FTP to the mainframe.
  - c. Replace PASSWORD with the password for the authorized user.
  - d. Replace *HOSTNAME* with the host name of the mainframe.
  - e. Make sure that the permission of the file is 600. If it is not, run the command chmod 600 .netrc. This .netrc file must be inside the \$HOME directory.
  - f. Run the following command:

echo "\\$ transferbins" | ftp hostname

- 4. Log in to TSO on the database server.
- 5. Using TSO/ISPF, go to *MDMHLQ*.MIHDDL.LIB and edit each of the scripts in the data sets one at a time as follows:
  - a. Replace *DBA ACCOUNT* with a DB account with DBADM authority.
  - b. Replace *USER ACCOUNT* with a user account with the appropriate authority level.
  - c. Replace *STOGROUP\_NAME* with the storage group name.
  - d. Replace *db\_prefix* with the three-character database prefix assigned by the database administrative authority.
  - e. Replace VCATNAME with the actual VCAT name.

For more information, see the CREATE STOGROUP statement in the *MDMHLQ*.MIHDDL.LIB library data set member .

6. Using TSO/ISPF, browse to *MDMHLQ*.MIHJCL.LIB and modify the data set member MDMICOR to replace the following placeholder values with appropriate values for use in your database:

- a. Replace *JOB NAME* with the name of the job.
- b. Replace *db-hlq* with a valid DSN High Level Qualifier value.
- c. Replace SYSTEM with a valid DB2 Subsystem ID.
- d. Replace USRQ with the High Level Qualifier of the user account.
- e. Replace *MDMHLQ* with the HLQ that you created for installation on the mainframe.
- f. Replace *PLANNAME* with DB2 plan for the utility DSNTEP2.
- g. Multiple time zone (MTZ) is disabled by default. If you want to ENABLE MTZ, then comment out the line //SYSIN DD DSN=MDMHLQ.MIHDDL.LIB(Z08CRUTE),DISP=SHR inside the JCL MDMICOR (see step 8). For MDMICOR job, return codes of 0 or 4 indicate that the JCL ran successfully.
- h. Submit the MDMICOR JCL by using the sub command. Return codes of 0 or 4 indicate that the JCL ran successfully.

#### Related tasks:

"Setting the XA configuration in WebSphere Application Server to connect with DB2 for z/OS" on page 82

"Granting connection privileges on DB2 for z/OS" on page 83

Installing the domain database manually on DB2 for z/OS:

Manually install the domain database on DB2 for z/OS by editing several placeholder values.

## Before you begin

Before you start the installation:

- Make sure that you created the core database, and that you have the correct level of access to it. The domain database assets are added to the same database.
- Read the manual installation of the physical MDM database topic, and make the same decisions on the optional steps as you made when you install the core database.

This task contains a number of placeholder values. Make sure that you have the necessary system information before you begin. Contact your system administrator or developer for this information as necessary.

In the mainframe, the High Level Qualifier (HLQ) called *MDMHLQ*, has 3 GB of space that is allocated to store all files and libraries for InfoSphere MDM.

#### About this task

**Tip:** The FTP commands defined in the following procedure assume an AIX to z/OS ISPF environment. To work from a different environment, you must convert the commands accordingly.

- Go to the MDM/database/Full/DB2/ZOS/pds/ddllib directory where the WAS.jar was expanded.
- 2. Modify the script .netrc to create and transfer the DDLs to the mainframe by taking the following steps.
  - a. Change *USER* with an authorized user name to FTP to the mainframe.

- b. Change *PASSWORD* with the password for that user. Before you run the command, make sure that the permission of the file is 600. If it is not, run the command chmod 600 .netrc. This .netrc file must be inside the \$HOME directory.
- c. Replace *MDMHLQ* with the name of the HLQ that you created for installation on the mainframe.
- d. Run the following command: echo "\\$ transferddl" | ftp host-name

The library MDMHLQ.MDMJCL.LIB is added to your system on the mainframe.

- **3.** Go to the MDM/database/Full/DB2/ZOS/pds/jcllib directory and modify the script .netrc to create and transfer the DDLs to the mainframe by taking the following steps.
  - a. Replace USER with an authorized user name to FTP to the mainframe
  - b. Replace *PASSWORD* with the password for that user.
  - c. Change *HOSTNAME* with the host name of the mainframe.
  - d. Replace *MDMHLQ* with the name of the HLQ that you created for installation on the mainframe.
  - e. Make sure that the permission of the file is 600. If it is not, run the command chmod 600 .netrc. This .netrc file must be inside the \$HOME directory.
  - f. Run the following command: echo "\\$ transferjcl" | ftp host-name

The library *MDMHLQ*.MDMJCL.LIB is added to your system on the mainframe.

- 4. Log on to TSO on the database server.
- 5. Using TSO/ISPF, browse to *MDMHLQ*.MDMDDL.LIB and edit each of the scripts in the data sets one at a time to replace the following placeholder values with appropriate values for use in your database:
  - a. Replace *DBA ACCOUNT* with a DB account with DBADM authority. For example, run the CHG command: CHG '*DBA ACCOUNT*' 'DB20PER' all
  - b. Replace *USER ACCOUNT* with a user account with the appropriate authority level.
  - c. Replace *STOGROUP\_NAME* with the storage group name.
  - d. Replace *db\_prefix* with the three-character database prefix assigned by the database administrative authority.
  - **e.** Replace *MDMHLQ* with the name of the HLQ that you created for installation on the mainframe.
  - f. Replace VCATNAME with the actual VCAT name.

For more information, see the CREATE STOGROUP statement in the data set member @01crdb of the *MDMHLQ*.MDMDDL.LIB library.

- 6. Using TSO/ISPF, go to *MDMHLQ*.MDMJCL.LIB and edit the data set member MDMIDOM to replace the following placeholder values with values appropriate to your database:
  - a. Replace *JOB NAME* with the name of the job.
  - b. Replace *db-hlq* with a valid DSN High Level Qualifier value.
  - c. Replace SYSTEM with a valid DB2 Subsystem ID.
  - d. Replace *USRQ* with the High Level Qualifier of the user account.
  - e. Replace *PLANNAME* with DB2 plan for the utility DSNTEP2.

- f. Replace *MDMHLQ* with the name of the HLQ that you created for installation on the mainframe.
- g. Submit the MDMIDOM JCL by using the sub command. Return codes of 0 or 4 indicate that the JCL ran successfully.

Installing the core database manually on Microsoft SQL Server:

Use this procedure to install the full core database manually on Microsoft SQL Server.

### About this task

Before you start the installation, read about manual installation of the physical MDM database.

- 1. Go to the MDM\_INSTALL\_HOME/database/CoreData/Full/SQLServer/ddl directory.
- **2**. Edit all of the scripts in this directory by replacing the placeholder values with the values you want to use in your database. Change the following placeholders:
  - *db\_name* to the name of the database
  - *MDMSEFG* to the name of the filegroup
  - *Logical\_FG\_Namex* to the name of the new file to be added to the filegroup and where x is a number starting from 1 if more than one filegroup must be created or added
  - *location* to the location of the filegroup "file"; for example:
    - Microsoft SQL Server 2008R2: C:/Program Files/Microsoft SQL Server/MSSQL10\_50.MSSQLSERVER/MSSQL/DATA
    - Microsoft SQL Server 2012: C:/Program Files/Microsoft SQL Server/MSSQL11.DBSQL2/MSSQL/DATA
  - *dbuser* to a database object owner
  - *password* to the dbuser password
  - schema to the object owner
  - *CODE\_LANG* to the language of any additional code table data to be loaded, for example: for Japanese, use ja or for French, use fr
  - *CONFIG\_LANG* to the configuration language to be used; for example, for English, use en or for French, use fr
  - *DTYPE* to the type of data to be loaded; specify one of the following values in lowercase: banking; insurance, manufacturing, telco
  - *mds\_home* to the location of your virtual MDM operational server
  - *datasource\_name* to the name of your database
  - *dbadmin user* to the name of the database user
  - · dbadmin password to the password for your database user
- 3. From the command line in the *MDM\_INSTALL\_HOME*/database/CoreData/Full/ SQLServer/ddl directory, run the commands in the order that they are listed.
  - a. Sqlcmd -S Server Name-U dbadmin user-P dbadmin password-i Create\_DB.sql > logfile name
  - b. Sqlcmd -S Server Name -U dbuser -P password -d db\_name -i CreateTables.sql > logfile name

- c. Sqlcmd -S Server Name -U dbuser -P password -d db\_name -i CreateFK.sql > logfile name
- d. Sqlcmd -S Server Name -U dbuser -P password-d db\_name -i CreateIndexes.sql > logfile name
- e. Sqlcmd -S Server Name -U dbuser -P password -d db\_name -i CreateCHK.sql > logfile name
- 4. Use IBM Installation Manager to load the data. On the features to install panel, select **MDM database**.

Manual installation of the physical MDM database on Oracle:

You can manually install the physical MDM database on Oracle.

Before you start the installation, read manual installation of the physical MDM database topic.

Installing the core database manually on Oracle:

Manually install the core database on Oracle.

- Go to the MDM\_INSTALL\_HOME/database/CoreData/Full/Oracle/Standard/ddl directory.
- 2. Edit all of the scripts in this directory by replacing the placeholder values with the values you want to use in your database. Change the following placeholders:
  - a. *DBNAME* to the name of the database.
  - b. *SCHEMA* to a database user with the required privileges.
  - c. NEWPASSWORD to the password of the schema user.
  - d. Replace the following tablespace placeholders:
    - <TABLE\_MDSSM> The table space name for small virtual module table data. The installation application expects the value to be TBS4K. The Installation Manager panels refer to this table space as **8k tablespace1**.
    - <TABLE\_SPACE> The table space name for 8K user table data. The installation application expects the value to be TBS8K. The Installation Manager panels refer to this table space as 8k tablespace2.
    - <TABLE\_SPMDS> The table space name for 16K virtual MDM user table data. The installation application expects the value to be TBS16K. The Installation Manager panels refer to this table space as 8k tablespace3.
    - <*INDEX\_SPACE>* The table space name for index data. The installation application expects the value to be IDXSPACE. The Installation Manager panels refer to this table space as **IndexSpace**.
    - *<TABLE\_SPPMD>* The table space name for Probabilistic Matching Engine user table data. The installation application expects the value to be EMESPACE1. The Installation Manager panels refer to this table space as **EME tablespace**.
    - *<TABLE\_SPPMI>* The table space name for Probabilistic Matching Engine index data. The installation application expects the value to be EMESPACE2. The Installation Manager panels refer to this table space as **PME tablespace**.

- <*LONG\_SPACE>* The table space name for CLOB and XML data types. The installation application expects the value to be LOBSPACE. The Installation Manager panels refer to this table space as **LongSpace**.
- e. TABLESPACE\_LOCATION to the location where the table space is created. This is usually in the database directory that is in ORACLE\_HOME. For example, D:/Oracle/product/10.2.0/oradata/MDMDB where MDMDB is the name of the database and 10.2.0 is the version of Oracle that is being used.
- f. *DTYPE* to the type of data to be loaded. Specify one of the following values in lowercase:
  - banking
  - insurance
  - telco
  - manufacturing
- g. *CONFIG\_LANG* to the configuration language to be used. For example, for English use en; for French use fr
- h. *CODE\_LANG* to the language of any additional code table data to be loaded. For example, for Japanese use ja; for French use fr
- i. DBUSER to a database user with DBA Authority
- j. *DBPASSWORD* to the password of the dbuser
- 3. From the command line in *MDM\_INSTALL\_HOME*/database/CoreData/Full/Oracle/ Standard/ddl, run the commands in the order that they are listed:
  - a. sqlplus DBUSER/DBPASSWORD@DBNAME @create\_schema\_ora.sql>> LOG\_FILE\_NAME creates the database schema.
  - b. sqlplus SCHEMA/NEWPASSWORD@DBNAME @create\_tables\_ora.sql>> LOG\_FILE\_NAME creates the base tables and primary key definitions.
  - c. sqlplus SCHEMA/NEWPASSWORDQDBNAME @create\_hist\_tables\_ora.sql>> LOG\_FILE\_NAME creates the history tables and primary key definitions.
  - d. sqlplus *SCHEMA/NEWPASSWORDQDBNAME* @create\_ix\_ora.sql>> *LOG\_FILE\_NAME* creates all indexes, including unique index constraints.
  - e. sqlplus SCHEMA/NEWPASSWORD@DBNAME @create\_fk\_ora.sql>> LOG\_FILE\_NAME creates the foreign keys.
  - f. sqlplus SCHEMA/NEWPASSWORD@DBNAME @create\_chk\_ora.sql>> LOG\_FILE\_NAME
     creates the check constraints.
  - g. sqlplus *SCHEMA/NEWPASSWORDQDBNAME* @create\_eME\_ora.sql>> *LOG\_FILE\_NAME* creates the InfoSphere MDM Probabilistic Matching Engine objects
- 4. If your application is running across different time zones, or your data has time values under different time zones, you must enable the multi-time zone feature. If the multi-time zone feature is not required, you must disable it when you install the database
  - To enable the multi-time zone feature:
    - a. Go to the .ddl subdirectory.
    - b. From the command line, run the script: sqlplus SCHEMA/NEWPASSWORD@DBNAME
      - @Create\_function\_utc\_enabled.sql >> LOG\_FILE\_NAME
  - To disable the multi-time-zone feature:
    - a. Go to the .ddl subdirectory.
    - b. From the command line, run the script: sqlplus SCHEMA/NEWPASSWORD@DBNAME @Create\_function\_utc\_disabled.sql >> LOG\_FILE\_NAME

- 5. Run the commands for either compound triggers or simple triggers.
  - To install simple triggers, run the scripts:
    - sqlplus SCHEMA/NEWPASSWORD@DBNAME @create\_triggers\_simple\_ora.sql>> LOG\_FILE\_NAME installs simple triggers
    - Optional: sqlplus SCHEMA/NEWPASSWORD@DBNAME
       @create\_delete\_triggers\_simple\_ora.sql>> LOG\_FILE\_NAME installs simple triggers for deletes.
  - To install compound triggers, run the scripts:
    - sqlplus SCHEMA/NEWPASSWORD@DBNAME
       @create\_triggers\_compound\_ora.sql>> LOG\_FILE\_NAME installs compound triggers for inserts and updates.
    - Optional: sqlplus SCHEMA/NEWPASSWORD@DBNAME
       @create\_delete\_triggers\_compound\_ora.sql>> LOG\_FILE\_NAME installs compound triggers for deletes.
- 6. Convert the ImpReqData.script file to a shell script, and run the shell script from the command line. This script populates the required code tables and required system configuration tables with English code table data for the industry that is entered in the *DTYPE* placeholder, and the configuration data in the language that is entered in the *CONFIG\_LANG* placeholder.
- 7. Choose whether to install code table date for languages other than English.
  - If you are installing the product in English only, skip this step.
  - To install code table data for languages other than English for the industry that is entered in the *DTYPE* placeholder and the language code that is entered in the *CODE\_LANG* placeholder, convert the Imp\_CodeTables\_Data.script file to a shell script, and run the shell script from the command line. Repeat this step for each language you want to install.
- Optional: To enable non-case sensitive searching, run the script: sqlplus SCHEMA/NEWPASSWORD@DBNAME @Insensitive\_search\_enabled.sql >> LOG\_FILE\_NAME

**Attention:** The create\_schema\_ora.sql statement creates two separate table spaces for the InfoSphere MDM Probabilistic Matching Engine, as follows: *TABLE\_SPACE>E* and *INDEX\_SPACE>E* 

Installing the domain database manually on Oracle:

Manually install the domain database on Oracle by replacing several placeholder values and running a number of commands.

#### Before you begin

Before you start the installation:

- Make sure that you created the core database, and that you have the correct level of access to it. The domain database assets are added to the same database.
- Read the manual installation of the physical MDM database topic, and make the same decisions on the optional steps as you made when you install the core database.

- 1. Go to the *MDM\_INSTALL\_HOME*/database/Full/Oracle/Standard/ddl directory:
- 2. Edit all of the scripts in this directory by replacing the placeholder values with the values you want to use in your database as follows:

- a. Replace *DBNAME* with the name of the database.
- b. Replace *SCHEMA* with the schema name assigned to hold the database assets.
- c. *NEWPASSWORD* to the password of the schema user.
- d. *TABLE\_SPACE* to the table space name where base and history table data will be stored.
- e. *INDEX\_SPACE* to a table space name where indexed data will be stored.
- f. *LONG\_SPACE* to a table space where long user column data like CLOB and XML will be stored
- g. *TABLESPACE\_LOCATION* to the location where the table space will be created. This is usually in the database directory that is in *ORACLE\_HOME*. For example, D:/Oracle/product/10.2.0/oradata/MDMDB where MDMDB is the name of the database and 10.2.0 is the version of Oracle being used.
- h. *DTYPE* to the type of data to be loaded. Specify one of the following values in lowercase:
  - banking
  - insurance
  - telco
  - manufacturing
- i. *CONFIG\_LANG* to the language to be used. For example, for English use en; for French use fr.
- j. *CODE\_LANG* to the language of any additional code table data to be loaded. For example, for Japanese use ja; for French use fr.
- 3. From the command line in *MDM\_INSTALL\_HOME*/database/Full/Oracle/Standard/ ddl, run these commands in the order that they are listed:
  - a. sqlplus SCHEMA/NEWPASSWORD@DBNAME @create\_tables\_ora.sql>> LOG\_FILE\_NAME creates the base tables and primary key definitions
  - b. sqlplus SCHEMA/NEWPASSWORD@DBNAME @create\_hist\_tables\_ora.sql>>
    LOG\_FILE\_NAME creates the history tables and primary key definitions
  - c. sqlplus SCHEMA/NEWPASSWORD@DBNAME @create\_ix\_ora.sql>> LOG\_FILE\_NAME creates all indexes, including unique index constraints
  - d. sqlplus SCHEMA/NEWPASSWORD@DBNAME @create\_fk\_ora.sql>> LOG\_FILE\_NAME
     creates the foreign keys
  - e. sqlplus SCHEMA/NEWPASSWORD@DBNAME> @create\_chk\_ora.sql>>
    LOG\_FILE\_NAME creates the check constraints
  - f. sqlplus SCHEMA/NEWPASSWORD@DBNAME @create\_eME\_ora.sql>> LOG\_FILE\_NAME creates the InfoSphere MDM Probabilistic Matching Engine objects.

**Important:** Before you run the create\_eME\_ora.sql script in the next step, edit the script and replace the place holders *TABLE\_SPACE* and *INDEX\_SPACE* with the table space and index space names created for the InfoSphere MDM Probabilistic Matching Engine database objects.

- 4. Run the scripts for either compound triggers or simple triggers:
  - To install simple triggers:
    - sqlplus SCHEMA/NEWPASSWORD@DBNAME @create\_triggers\_simple\_ora.sql>> LOG\_FILE\_NAME installs simple triggers
    - Optional: sqlplus SCHEMA/NEWPASSWORD@DBNAME
       @create\_delete\_triggers\_simple\_ora.sql>> LOG\_FILE\_NAME installs simple triggers for deletes
  - To install compound triggers, run the scripts:

- sqlplus SCHEMA/NEWPASSWORD@DBNAME
   @create\_triggers\_compound\_ora.sql>> LOG\_FILE\_NAME installs compound triggers for inserts and updates.
- Optional: sqlplus SCHEMA/NEWPASSWORD@DBNAME
   @create\_delete\_triggers\_compound\_ora.sql>> LOG\_FILE\_NAME installs compound triggers for deletes.
- 5. Convert the ImpReqData.script file to a shell script, and run the shell script from the command line. This script populates the required code tables and required system configuration tables with English code table data for the industry that is entered in the *DTYPE* placeholder, and the configuration data in the language that is entered in the *CONFIG\_LANG* placeholder.
- 6. Choose whether to install code table date for languages other than English.
  - If you are installing the product in English only, skip this step.
  - To install code table data for languages other than English for the industry that is entered in the *DTYPE* placeholder and the language code that is entered in the *CODE\_LANG* placeholder, convert the Imp\_CodeTables\_Data.script file to a shell script, and run the shell script from the command line. Repeat this step for each language you want to install.
- 7. To populate the configuration manager table with English language data, the data path is entered in the DEL\_DATA\_PATH placeholder (if you did not modify the directory location, the path is /data) and the logs are entered in the DEL\_DATA\_LOGS placeholder. Convert the ImpReqDataCfgMgr.script file to a shell script, and run the shell script from the command line. This script populates the required system configuration tables with English data.
- **8.** If you enabled non-case sensitive searching in the core database, you must run the following script:

Sqlplus SCHEMA/NEWPASSWORD@DBNAME @Insensitive\_search\_enabled.sql >> LOG\_FILE\_NAME

# Preparing a Solaris system for InfoSphere MDM installation

If you are installing on a Solaris operating system, you must complete this procedure before you begin the installation.

# About this task

If you do not complete these steps, your InfoSphere MDM installation can potentially take more than 8 hours to complete. The result is that the installation either times out or completes with a corrupted installation.

## Procedure

Set the Java virtual machine argument for your deployment manager:

- 1. Create a WebSphere Application Server profile (Deployment Manager and node).
- 2. Open the WebSphere Application Server Integrated Solutions Console (admin console) and go to System Administration > Deployment Manager > Java and Process Management > Process Definition > Java Virtual Machine.
- 3. In the **Generic JVM Arguments** field on the Configuration tab, enter the following argument: -XX:MaxpermSize=384m. Click **Apply** and **Save directly to the master configuration**.
- 4. Restart the node and the deployment manager. On a T-series, complete these steps:
- 5. Go to WAS\_PROFILE\_HOME/deployment manager properties directory and open the soap.client.props file.
- Change the value of com.ibm.SOAP.requestTimeout from 180 to 1800: com.ibm.SOAP.requestTimeout=1800
- 7. Restart the node and deployment manager.

# WebSphere Application Server embedded messaging configuration

The InfoSphere MDM application uses Message Driven Beans (MDBs) that, on startup of the enterprise bundle archive (EBA), look for their associated activation specifications and a JMS provider.

If a JMS provider does not exist, the MDBs timeout and fail to start. To simplify the installation and configuration process, the InfoSphere MDM installation automatically configures a JMS provider and engine.

If you have an existing WebSphere Application Server embedded messaging (message bus) already configured, or if you are installing InfoSphere MDM on z/OS, there are some steps that you must complete before you begin the installation.

If you are installing on z/OS and you do not have an existing messaging bus, then there are steps that you must complete after you install InfoSphere MDM. Post installation configuration is not required for non-z/OS operating systems.

#### Related tasks:

"Configuring your message bus on z/OS after installation" on page 118

# Preparing an existing WebSphere Application Server messaging bus for InfoSphere MDM installation on z/OS:

If you are installing InfoSphere MDM on z/OS, the database user for the InfoSphere MDM installation must have permission to create tables and table spaces. If they do not, the WebSphere Application Server might not successfully create the Service Integration Bus (SIB) tables.

#### About this task

If you have an existing WebSphere Application Server messaging bus and you are installing with a user that does not have table and table space creation permissions, you must complete these steps before you begin the InfoSphere MDM installation.

If you do not have an existing messaging bus, then proceed with first installing InfoSphere MDM and then completing the steps in "Configuring your message bus on z/OS after installation" on page 118.

#### Procedure

- 1. Open WebSphere Application Server Integrated Solutions Console (admin console).
- 2. Go to Service Integration > Buses > your application bus > Bus Members.
- 3. On the bus members page, click *your application bus member > your application SIB server >* Message Store.
- 4. Clear the **Create tables** option to prevent WebSphere Application Server from attempting to create the SIB tables.

- 5. Verify that the **Schema Name** points to your InfoSphere MDM schema. If not, change the schema name.
- 6. Click Apply and then click Save directly to the master configuration.
- 7. Stop the application server.
- 8. Create the SIB tables for your instance by modifying the ZSIB.sql file for your schema, prefix, and database owner. In the file, replace *<SCHEMA>* with your schema name, *<PREFIX>* with your three character prefix, and *<DBA ACCOUNT>* with your database owner. Run the SQL as DB Owner.
- 9. Synchronize your nodes and start the application server.

#### Related tasks:

"Installing on z/OS" on page 115

# Preparing an existing WebSphere Application Server messaging bus for InfoSphere MDM installation:

If you are installing on an operating system other than z/OS, the installer can successfully create the SIB tables because special permission is not required. If you are pointing your existing messaging bus to an instance of InfoSphere MDM, ensure that the messaging data source and the schema name in the message store are pointing to the InfoSphere MDM schema.

#### About this task

Use this procedure to point the messaging schema to the InfoSphere MDM schema before you begin installation.

#### Procedure

- 1. Open the WebSphere Application Server Integrated Solutions Console (admin console).
- 2. Go to Service Integration > Buses > your application bus > Bus Members.
- 3. On the bus members page, click *your application bus member > your application SIB server >* Message Store.
- 4. Verify that the **Schema Name** points to your InfoSphere MDM schema. If not, change the schema name.
- 5. Click Apply and then click Save directly to the master configuration.
- 6. Synchronize your nodes and restart the application server.

# Manually installing the InfoSphere MDM messaging server component

You can use IBM Installation Manager to create the InfoSphere MDM messaging server component, or you can install it manually.

#### About this task

Use IBM Installation Manager to install the InfoSphere MDM messaging component if IBM WebSphere MQ is on the same machine as the one on which you plan to run the installer to install the MDM operational server component.

The InfoSphere MDM messaging server component is installed by IBM Installation Manager by default when you choose WebSphere MQ messaging provider rather than WebSphere Application Server default messaging provider on the MDM application configuration panel.

## Procedure

- 1. Navigate to the directory where you have saved the downloaded InfoSphere MDM packages.
- Open disk1.zip and extract the subfolder StartUpToolkit to a directory of your choice. We will refer to this directory location as STARTUPKIT\_INSTALL\_HOME.
- 3. Obtain the custSetupMQServer.mqsc script from the *STARTUPKIT\_INSTALL\_HOME* directory.
- 4. Create and start the queue manager to be used by the InfoSphere MDM messaging server component (replace MDM1011.QMANAGER with whatever name you choose) by running the script: /usr/mqm/bin/crtmqm MDM1011.QMANAGER

Skip this step if you intend to use an existing queue manager.

- Start the queue manager by running the script: /usr/mqm/bin/strmqm MDM1011.QMANAGER
- 6. Prepare custSetupMQServer.mqsc by replacing the CHANNEL\_NAME placeholder in the custSetupMQServer.mqsc script with the actual value of the WebSphere MQ channel to be used.
- 7. Create the InfoSphere MDM messaging server component configuration objects by running the script:

/usr/mqm/bin/runmqsc < \$HOME/custSetupMQServer.mqsc MDM1011.QMANAGER</pre>

Replace the *CHANNEL\_NAME* placeholder in the custSetupMQServer.mqsc script with the actual value of the WebSphere MQ channel to be used.

- 8. Enable support for the event broker by running the script: /usr/mqm/bin/runmqsc < /usr/mqm/java/bin/MQJMS PSQ.mqsc MDM1011.QMANAGER</p>
- 9. Start the event broker by running the script: /usr/mqm/bin/strmqbrk -m MDM1011.QMANAGER
- 10. Start the queue listener by running the script: /usr/mqm/bin/runmqlsr -m MDM1011.QMANAGER -t TCP -p 1414& You can use any valid port number for the WebSphere MQ listener port.

# Set the locale and character encoding on target computers

Globalization settings are automatically set for physical operational servers during installation. For operational servers with virtual configurations, there are some settings that you must manually make after installation.

Unicode settings are made when you run the create database script applicable for your database type. Language settings are made during the installation. Use this procedure to set any additional settings for operational servers if you plan to implement a language other than US English.

Log files that are created by the operational server are in ASCII encoding. Code points that are not encompassed by ASCII are in the standard Unicode form of U+XXXX.

Ensure that the following Unicode items were set by the create database script:

- Microsoft SQL Server: new MAD\_DBTYPE is "mssqlu"
- Oracle: CREATE DATABASE *dname...*CHARACTER SET AL32UTF8. You must also set the character length semantics for Unicode. Set the variable NLS\_LANG\_SEMANTICS to CHAR (the default setting is BYTE). Use the

command:

ALTER SYSTEM SET NLS\_LENGTH\_SEMANTICS=CHAR SCOPE=BOTH

If you are using a non-wire connect driver with an Oracle client, you must also set this variable for the user who is connecting to the operational server. (A non-wire connect driver uses Oracle client libraries.) NLS\_LANG=AMERICA.AL32UTF8

• IBM DB2: CREATE DATABASE *dname* USING CODESET UTF-8 TERRITORY *territory code*. For example: create database prod using codeset UTF-8 territory us, where prod is the database name and us is the territory.

After you install the MDM operational server, you must manually set the MAD\_ENCODING variable for your virtual MDM configuration. This variable is set in the com.ibm.mdm.mds.jni.cfg configuration file.

Translated strings are stored in the /smt directory. These files, such as fr\_FR.smt or en\_US.smt, contain the interaction messages that are returned to clients. To set the language for the translated strings, you must also set the MAD\_SMTLIST environment variable in the com.initiate.server.system.cfg configuration file. This variable points to the appropriate \*.smt file. If you use multiple languages, you can separate the languages with a comma in the variable property.

When the MAD\_SMTLIST option is set to multiple languages (smtcode), the operational server can potentially load multiple languages (strings) at one time. However, the InfoSphere MDM components display the strings for only one language at a time. For example, the same operational server is configured to send a French client French messages and an English client English messages.

If client software is not configured to use an alternative language, only operational server level information is returned in the chosen language. Translation or globalization of the data that is stored in the MDM database, such as dates, are not converted when displayed in user applications. Rather, this information displays in the locale in which it was received from the source.

## Checking prerequisites using the command line tool

Before installing a custom InfoSphere MDM deployment, run the prerequisite checking command line tool that is included with the Installation Startup Kit.

#### About this task

The prerequisite checking command line tool helps to prevent you from beginning an installation that will be unable to successfully complete due to missing prerequisites. This tool has the ability to test your environment to ensure that the expected prerequisites are in place, and also to collect basic and extended data from logs, configuration files, and metadata stored in the database.

**Note:** The prerequisite checking command line tool includes functionality provided by the IBM Support Assistant Data Collector.

#### Procedure

- 1. Navigate to the directory where you have saved the downloaded InfoSphere MDM packages.
- Open disk1.zip and extract the subfolder StartUpToolkit to a directory of your choice. We will refer to this directory location as STARTUPKIT\_INSTALL\_HOME.

- 3. Navigate to the Installation Startup Kit prerequisite checker directory, *STARTUPKIT\_INSTALL\_HOME*\PrereqCheckingTool\MDMCollector\isadc.
- 4. Run the prerequisite checking script:
  - On Microsoft Windows, run isadc.bat.
  - On Linux or UNIX, run isadc.sh.

The prerequisite checking command line tool will guide you through the steps to:

- Check for installation prerequisites.
- Collect basic data.
- Collect extended data.

#### Related concepts:

"Account prerequisites for custom installations" on page 63

### Related reference:

"Installation Startup Kit for custom installations" on page 10

"Prerequisite checks for custom installations" on page 107

# Installing a custom deployment of InfoSphere MDM

Use this procedure to run a custom installation. A custom installation is the required method if you are using an Oracle or Microsoft SQL Server database or if you are installing in a clustered environment. You can also use a custom installation if you are using IBM DB2 database.

# Before you begin

Make sure that you meet these prerequisites:

- You have completed all of the installation preparation tasks, including preparing your IBM WebSphere Application Server and database.
- You have installed IBM Installation Manager and added the necessary repositories.
- Your IBM WebSphere Application Server deployment manager and node are started.
- Your database is started.
- You have installed IBM Rational Application Developer if you are installing InfoSphere MDM Workbench on a workstation.

If you are installing on Microsoft Windows:

- You must be running in Administrator mode for IBM Installation Manager to write to the Windows registry. Administrator mode is not used for IBM AIX, Linux, or Solaris.
- On a Microsoft Windows 7 operating system, you must install MDM into a directory that is not virtualized.

**Important:** For custom installations, you must have the WebSphere Application Server deployment manager (Dmgr) JVM Heap size arguments set to 512MB and 1024MB. This is especially important if you plan to install the Product Maintenance UI. To increase the heap size:

- Open the WebSphere Application Server Integrated Solutions Console and go to System Administration > Deployment Manager.
- 2. Under Server Infrastructure, expand Java and Process Management, then click Process definition.

- 3. Under Additional Properties, click Java Virtual Machine.
- 4. Set the Initial heap size to 512 MB and the Maximum heap size to 1024 MB.
- 5. Click OK, save your changes, and synchronize your changes with the nodes.

## About this task

**Note:** If you are installing a clustered deployment, skip directly to Installing in a clustered environment.

**Note:** If you are installing on a z/OS system, skip directly to "Installing on z/OS" on page 115.

If you have IBM Rational Application Developer installed, make sure that you do not install InfoSphere MDM into the same package group.

#### Procedure

- 1. Review the prerequisites listed earlier in this topic and ensure that you have completed all of the necessary preparation steps. These steps are not optional.
- Optionally, enable enhanced debug logging in ./InstallationManager/logs by copying STARTUPKIT\_INSTALL\_HOME/InstallationManagerDebug/log.properties into ./InstallationManager/logs.

**Important:** After you have enabled enhanced debug logging, the logged information in ./InstallationManager/logs can include password details entered by the user during the installation. Ensure that these logs are stored in a secure place to avoid password exposure.

- 3. Start IBM Installation Manager.
- 4. On the IBM Installation Manager home screen, click Install.
- 5. On the Install Packages panel, select the InfoSphere MDM edition and any additional packages that you may require (such as Workbench, if you are installing a workstation). Click **Next**.
- 6. Review and accept the license agreement, then click Next.
- 7. Choose whether to install into an existing package group or create a new package group.

**Tip:** If you are unsure of what to choose, then accept the default. Most installations should create a new package group.

**Important:** If you have IBM Rational Application Developer installed, make sure that you do not install InfoSphere MDM into the same package group. Select **Create a new package group**.

8. On the same panel, define the **Installation Directory** into which you want to install each component. If you choose to install a component in a directory other than the default, select that component and click **Browse** in the **Installation Directory** field.

Review the disk space information, then click Next.

- 9. On the language panel, English is always selected.
  - a. If you want to support any languages in addition to English, select them.
  - b. Some packages support more languages than others. If you want more languages, click the twistie for **Translations Supported by Only Some Packages** and select each additional language that you want.
  - c. Click Next.

- **10**. On the features panel, select the InfoSphere MDM features, applications, and optional components to install and click **Next**.
- 11. On the next set of panels, enter the configuration information:

**Tip:** Use your completed installation worksheets for guidance. As you move through each of these configuration panels, the screen displays a green checkmark or red x to indicate whether the panel has been completed successfully.

- a. On the Database Configuration panel:
  - Enter the database details. If your database home value is valid, then the **Test Connection** button becomes active.

**Tip:** If you are using a Microsoft SQL Server database that uses Windows Authentication, do not enter the database user credentials on this panel. The credentials are automatically populated by the installation application.

• If you wish to enable SSL encryption for the MDM database, select the **SSL Enable** check box, then provide the SSL trust store path and password.

**Note:** The SSL trust store type is presumed to be PKCS12. If you wish to use a different type of trust store, perform a silent installation instead of using Installation Manager's GUI mode.

- Click **Test Connection**. The database must be accessible and running for the test to be successful.
- After a successful connection test, you can set up tablespaces. Select either **Use existing tablespaces** or **Create new tablespaces**. If you choose to create new tablespaces, then you must define the new names.
- b. On the History Configuration panel, select the industry, triggers, and language options necessary for your business requirements.
- c. On the WebSphere Application Server Configuration panel:
  - Enter the information that you used to set up your application server.
  - Select **Retrieve Host Details** to obtain your cell, node, and server information. Use each drop down list to select the retrieved cell, node, and server. If you need to provide a different value, you can type it in the field.
  - Click Verify MDM Instance on Server.
- d. On the Application Configuration panel:
  - Provide the new application name, user password, and RMI port. The installation application will use these details to set up InfoSphere MDM.
  - Select either **Probabilistic matching** or **Deterministic matching** for your matching style.
  - If your application is running across different time zones or your data has time-sensitive values under different time zones, select **Enable multiple time zone deployment** and select a **Default time zone**.
  - Select the messaging type to use for this installation. If you select IBM WebSphere MQ, then you will be asked to provide the details of your WebSphere MQ instance.

**Tip:** If you installed WebSphere MQ on a different machine than the one where you are running IBM Installation Manager, make sure that you

clear the **Configure messaging server** option to prevent the installer from creating a queue manager. Keep the option selected if you do want to create a queue manager.

- e. On the Install Configuration Review panel:
  - Select the install type. You can either choose to automatically configure the application components as part of the main installation process or run scripts after the main installation to configure them later.

**Note:** See the related topics at the end of this page for more information about separating the configuration from the installation.

- Expand the Properties headings to review the details that you have configured for this installation.
- Click **Verify Installation Requirements** to run a number of prerequisite checks. The checks will help you to confirm that your environment and configuration is sufficient to successfully complete the installation.
- Review the prerequisite validation test results. Click **Show details** to see more information of for each test, and follow the provided links to view the log file and help for each result.

**Tip:** You can ignore warnings by clicking **Show details**, then selecting **Ignore the warning. I understand the risks.** Errors cannot be ignored.

- If necessary, take any corrective action to address any warnings or errors, then click **Recheck Status**.
- When the checks pass successfully, click Install.

The installation application will install InfoSphere MDM. Depending on your configuration, the installation process can take a significant amount of time.

- 12. On the final IBM Installation Manager panel, click **View Log Files** if you want to open the log file viewer.
- 13. Click Finish, then close IBM Installation Manager.
- 14. From a command line, navigate to *MDM\_INSTALL\_HOME*/mds/scripts and run the following command to open the installation configuration tool:
  - On Microsoft Windows systems, run madconfig Configure\_MasterDataManagement
  - On Linux or UNIX systems, run
    - ./madconfig.sh Configure MasterDataManagement
- **15**. Provide the details of your deployment as prompted by the installation configuration tool. The configuration tool will complete the configuration of your installation.

#### Results

A success message on the final installer panel indicates that the verification tests were automatically run as part of the installation process. You can also view the log files to verify a successful installation. If the installation is not successful, view the log files and use the information in the troubleshooting topics to assist you.

## What to do next

After installation, if you want to add or remove a feature (for example, add an application or another language translation), or modify any of your configuration settings, you can run IBM Installation Manager again and select **Modify**.

Related concepts:

"Custom installation deployment type" on page 23 "Worksheets for installation and configuration" on page 30 "Verifying the base installation" on page 150 **Related tasks:** "Preparing for a custom deployment" on page 61 "Installing on z/OS" on page 115

Troubleshooting an installation

## Prerequisite checks for custom installations

The InfoSphere MDM installer application runs tests to ensure that certain prerequisites are in place before each custom installation begins.

The prerequisite checking tool helps to prevent you from beginning an installation that will be unable to successfully complete due to any missing prerequisites.

**Tip:** Run the prerequisite checks from within Installation Manager from the Installation Configuration Review panel by clicking **Verify Installation Requirements**.

When running a custom installation, the installation application runs the following prerequisite checks.

Table 15. System checks

| Prerequisite check                                                    | Description                                                                                                    | Resolution                                                                                                    |
|-----------------------------------------------------------------------|----------------------------------------------------------------------------------------------------|----------------------------------------------------------------------------------------------------|
| Installation disk<br>space verification                               | This check validates that there is<br>sufficient disk space to install<br>InfoSphere MDM in the<br><i>MDM_INSTALL_HOME</i> directory. | Ensure that there is at least 2 GB of disk space available in the <i>MDM_INSTALL_HOME</i> location.                                                                           |
| Memory verification<br>for running the<br>installation<br>application | This check validates that there is<br>sufficient memory to run the<br>installation. This message is a<br>warning only.                | Ensure that the system that you<br>are installing on has at least 8<br>GB of RAM.<br><b>Note:</b> You can choose to ignore<br>this warning, but the installation<br>may fail. |

#### Table 16. Database checks

| Prerequisite check                             | Description                                                                                                    | Resolution                                                                                                    |
|------------------------------------------------|----------------------------------------------------------------------------------------------------|----------------------------------------------------------------------------------------------------|
| Database version<br>verification               | This check validates that the<br>database version is supported.<br><b>Note:</b> If you opted to skip the<br>database connection test on the<br>database panel, then this check<br>will not be performed. | Ensure that the database for this<br>installation is one of the<br>database versions listed in the<br>InfoSphere MDM system<br>requirements.                                |
| Disk space<br>verification for the<br>database | This check validates that there is<br>sufficient disk space available for<br>the MDM database in the default<br>database location (the database<br>home folder).                                         | Ensure that there is at least 6 GB of disk space for the database.<br><b>Note:</b> This requirement only considers the basic disk space requirements for database creation. |

| Table 16. | Database | checks | (continued) |
|-----------|----------|--------|-------------|
|-----------|----------|--------|-------------|

| Prerequisite check                          | Description                                                                                                    | Resolution                                                                                                    |
|---------------------------------------------|----------------------------------------------------------------------------------------------------|----------------------------------------------------------------------------------------------------|
| Database parameters<br>verification         | This check validates that all of<br>your database connection<br>credentials (such as host, port,<br>user, and password) are correct by<br>attempting to connect to the<br>database. This check also validates<br>that the character set for the<br>database is Unicode (UTF-8).<br><b>Note:</b> If you opted to skip the<br>database connection test on the<br>database panel, then this check<br>will not be performed. | <ul> <li>Ensure that the specified database user can connect to the database using the host name, port, and specified database credentials. Each of these parameters must be correct, and the required JARs must be available to connect the client to the database server.</li> <li>For DB2 databases, ensure that your codeset is UTF-8.</li> <li>For Oracle databases, ensure that the value of NLS_CHARACTERSET is AL32UTF8.</li> <li>For details about the specific</li> </ul> |
|                                             |                                                                                                    | reasons that this check failed, refer to the log file.                                                                                                    |
| Database buffer<br>pools verification       | This check determines whether<br>the database buffer pools meet the<br>InfoSphere MDM system<br>requirements.                                                                                                    | Ensure that the database buffer<br>pools meet the InfoSphere MDM<br>system requirements.                                                                                                    |
|                                             |                                                                                                    | reasons that this check failed,<br>refer to the log file.                                                                                                    |
| Database user<br>permission<br>verification | This check validates that the<br>specified database user exists and<br>has the required permissions.<br><b>Note:</b> If you opted to skip the<br>database connection test on the<br>database panel, then this check<br>will not be performed.                                                                                                    | Ensure that the database user<br>being used for the installation<br>has all of the required<br>permissions.<br>For details about the specific<br>reasons that this check failed,<br>refer to the log file.                                                                                                    |
|                                             |                                                                                                    | <ul> <li>MDM database users must have the ability to create and edit tablespaces, tables, triggers, functions, views, procedures, and sequences. For details about the required database permissions, install the InfoSphere MDM Startup Toolkit and refer to the operations run by the database setup scripts:</li> <li>DB2: STARTUP_TOOLKIT_HOME\ database\CoreData\Full\DB2\ Standard\ddl\CreateTS.sql</li> <li>Oracle: STARTUP_TOOLKIT_HOME\ database\CoreData\Full\</li> </ul> |
|                                             |                                                                                                    | <pre>vracle\Standard\ddl\ create_schema_ora.sql Note: Permissions are specific to DB2 and Oracle.</pre>                                                                                                    |

| Table 16. | Database | checks | (continued) |
|-----------|----------|--------|-------------|
|-----------|----------|--------|-------------|

| Prerequisite check                    | Description                                                                                                    | Resolution                                                                                                    |
|---------------------------------------|----------------------------------------------------------------------------------------------------|----------------------------------------------------------------------------------------------------|
| Tablespace definition<br>verification | This check validates that the<br>required database tablespaces are<br>present in the database.<br><b>Note:</b> If you opted to skip the<br>database connection test on the<br>database panel, then this check<br>will not be performed.                                                                                                    | Ensure that the tablespaces exist<br>in the database and are defined<br>correctly.<br>Refer to the log file for<br>information about missing<br>tablespaces.<br><b>Note:</b> Tablespaces are specific to<br>DB2 and Oracle.                                                                                                    |
| ODBC datasource<br>verification       | This check determines whether an<br>ODBC datasource exists in a<br>Microsoft Windows registry. This<br>check will fail with an error if an<br>ODBC datasource already exists.<br><b>Note:</b> For non-Windows systems,<br>this check will always pass.                                                                                              | <ul> <li>If an ODBC datasource exists in your Windows registry, remove the datasource:</li> <li>1. Open the Windows Registry Editor by running the command regedit.</li> <li>2. Find the entry HKEY_LOCAL_MACHINE\ SOFTWARE\ODBC\ ODBC.INI.</li> <li>3. Expand ODBC.INI, locate the ODBC datasource entry, then right-click it and select Delete.</li> <li>4. Under ODBC.INI, select the ODBC Data Sources entry. In the display pane, all of the subentries are shown.</li> <li>5. Locate the ODBC datasource entry in the list of subentries. Right-click the entry and select Delete.</li> </ul> |
| Database name<br>verification         | This check validates that the database exists on the database server and matches the name provided on the database configuration panel.<br>Note: This validation is performed on DB2 for z/OS database installations only.<br>Note: If you opted to skip the database connection test on the database panel, then this check will not be performed. | Ensure that the database exists<br>and that the database details<br>that you provided are correct.                                                                                                    |

Table 16. Database checks (continued)

| Prerequisite check             | Description                                                                                                    | Resolution                                                                                                    |
|--------------------------------|----------------------------------------------------------------------------------------------------|----------------------------------------------------------------------------------------------------|
| Database state<br>verification | This check validates that there are<br>no preexisting MDM data tables<br>in the database schema. If the<br>schema is already populated, then<br>a warning message is displayed.<br><b>Tip:</b> Do not attempt to install<br>InfoSphere MDM into a database<br>that is already populated with<br>MDM data. Installing over an<br>existing database can result in the<br>data being lost if there is an<br>installation failure. | Ensure that your database starts<br>with an empty schema before<br>installing InfoSphere MDM. The<br>installation will create the MDM<br>tables.<br>If you intend to perform an<br>upgrade installation, refer to the<br><i>Upgrading from a previous version</i><br>topic (see the related links at the<br>end of this topic).<br><b>Note:</b> You can choose to ignore<br>this warning, but data may be<br>lost if the installation fails. |

| Table | 17. | Operational | server | checks   |
|-------|-----|-------------|--------|----------|
| iabio |     | oporational | 001101 | 01100110 |

| Prerequisite check                                      | Description                                                                                                    | Resolution                                                                                                    |
|---------------------------------------------------------|----------------------------------------------------------------------------------------------------|----------------------------------------------------------------------------------------------------|
| WebSphere<br>Application Server<br>version verification | This check validates that the<br>correct version of WebSphere<br>Application Server is installed<br>and available.<br>There are two potential failure<br>scenarios for this validation:                                                                                                    | If the failure message indicates<br>that the validation check cannot<br>connect, double-check the<br>connection details that you<br>specified. The log file indicates<br>the reasons that the connection<br>failed                                                                                                    |
|                                                         | <ul> <li>scenarios for this validation:</li> <li>Not connected - The installation verification tool cannot connect to WebSphere Application Server.</li> <li>Old version - The WebSphere Application Server version is not supported.</li> <li>If the failure message that the version is not supported.</li> <li>If the failure message that the version is not supported.</li> </ul> | If the failure message indicates<br>that the version is not<br>supported, then you must install<br>the correct version of WebSphere<br>Application Server. The log file<br>indicates both the detected<br>version and the required<br>version.                                                                                                    |
| Disk space<br>verification for the<br>profile           | This check validates that there is<br>sufficient disk space to install the<br>InfoSphere MDM operational<br>server in the<br><i>MDM_INSTALL_HOME</i> location.<br>A failure of this validation<br>prompts a warning.                                                                                                    | Ensure that there is enough disk<br>space available in the<br><i>MDM_INSTALL_HOME</i> location.<br>The required amount of disk<br>space varies depending on the<br>features that you choose to<br>install. For details about the<br>specific requirements for your<br>installation, refer to the log file.<br><b>Note:</b> You can choose to ignore<br>this warning, but the installation<br>may fail. |

| Prerequisite check                                     | Description                                                                                                    | Resolution                                                                                                    |
|--------------------------------------------------------|----------------------------------------------------------------------------------------------------|----------------------------------------------------------------------------------------------------|
| SOAP connection<br>timeout verification                | This check validates that the<br>soap.client.props file is present<br>and that the SOAP connection<br>timeout value<br>(com.ibm.SOAP.requestTimeout) is<br>sufficient. A failure of this<br>validation prompts a warning. | <ul> <li>If the warning message indicates that the soap.client.props file is not found, then refer to the log file for details.</li> <li>If the warning message indicates that the SOAP connection timeout value is not long enough, set the value of com.ibm.SOAP.requestTimeout to one of the following values:</li> <li>a number greater than or equal to 1800</li> <li>0, which indicates that there will be no timeout</li> <li>Note: You can choose to ignore this warning, but the installation may fail.</li> </ul> |
| WebSphere<br>Application Server<br>status verification | This check validates that<br>WebSphere Application Server is<br>running.                                                                                                    | Ensure that WebSphere<br>Application Server is running.<br>Refer to the log file for details<br>about the reason that this check<br>failed.                                                                                                    |

Table 17. Operational server checks (continued)

#### Related tasks:

"Checking prerequisites using the command line tool" on page 102

#### Related reference:

"Database user accounts and connections" on page 71

#### **Related information:**

- □→ InfoSphere MDM system requirements
- Upgrading from a previous version

## Pointing a new installation to an existing MDM database

You can install InfoSphere MDM and configure it to work with an existing MDM database.

#### About this task

This capability is only available if the existing database is at the same release version as the InfoSphere MDM installation. If your existing MDM database is for an older release than the current application version, then refer to the upgrade documentation instead of the following procedure.

**Important:** This procedure assumes that IBM Installation Manager is not already linked to any existing MDM database and that no InfoSphere MDM features have already been installed.

## Procedure

- 1. Link IBM Installation Manager to your existing MDM database:
  - a. Start IBM Installation Manager.
  - b. Choose Install mode.

- c. On the features panel, choose only the MDM Database component.
- d. On the database configuration panel, provide the parameters of your existing MDM database. For details, see *Installing a custom deployment of InfoSphere MDM*.
- e. Before leaving the database configuration panel, select the Extract scripts for manual database installation option.
- f. Complete the installation wizard. IBM Installation Manager will extract and configure files, but it will not apply any changes to the existing database.
- g. Exit IBM Installation Manager.
- 2. Install InfoSphere MDM operational server and connect it to your existing database:
  - a. Start IBM Installation Manager.
  - b. Choose Modify mode.
  - c. On the features panel, choose only the **MDM Operational Server** component.
  - d. On the configuration panels, provide the details of your InfoSphere MDM installation. For details, see the *Installing a custom deployment of InfoSphere MDM* topic.
  - e. Complete the installation wizard. IBM Installation Manager will deploy and configure the operational server component and update the MDM database configuration and management tables to create a new deployment instance and connect it to the newly installed operational server. After connecting the operational server and database components, IBM Installation Manager will run the installation verification tests (IVT).

#### **Related tasks:**

Upgrading from a previous version

"Installing a custom deployment of InfoSphere MDM" on page 103

## Installing InfoSphere MDM into a clustered environment

Use this procedure to run a custom installation of InfoSphere MDM into a clustered environment.

#### Before you begin

Make sure that you meet these prerequisites:

- You have defined unique names for each member in the cluster.
- You have completed all of the installation preparation tasks, including preparing your IBM WebSphere Application Server and database.
- You have installed IBM Installation Manager and added the necessary repositories.
- Your IBM WebSphere Application Server deployment manager and node are started.
- Your database is started.
- You have installed IBM Rational Application Developer if you are installing InfoSphere MDM Workbench on a workstation.

If you are installing on Microsoft Windows:

• You must be running in Administrator mode for IBM Installation Manager to write to the Windows registry. Administrator mode is not used for IBM AIX, Linux, or Solaris.

• On a Microsoft Windows 7 operating system, you must install MDM into a directory that is not virtualized.

**Important:** For custom installations, you must have the WebSphere Application Server deployment manager (Dmgr) JVM Heap size arguments set to 512MB and 1024MB. This is especially important if you plan to install the Product Maintenance UI. To increase the heap size:

- 1. Open the WebSphere Application Server Integrated Solutions Console and go to System Administration > Deployment Manager.
- 2. Under Server Infrastructure, expand Java and Process Management, then click Process definition.
- 3. Under Additional Properties, click Java Virtual Machine.
- 4. Set the Initial heap size to 512 MB and the Maximum heap size to 1024 MB.
- 5. Click OK, save your changes, and synchronize your changes with the nodes.

#### About this task

**Tip:** Review the installation scenarios before you begin a clustered installation. While the scenarios might not exactly fit your environment, they can offer a guideline for installation.

#### Procedure

- 1. Review the prerequisites listed earlier in this topic and ensure that you have completed all of the necessary preparation steps. These steps are not optional.
- 2. Verify that these items are completed for your application server:
  - a. WebSphere Application Server is installed on each required machine in your cluster.
  - b. The necessary clusters are created in WebSphere Application Server.
  - **c.** If you are using a DB2 or Oracle database, you must set the JDBC\_DRIVER\_PATH environment variable.
  - d. Synchronize all managed nodes.
  - e. Note the WebSphere Application Server host name and port in your installation worksheet.
- **3.** Verify that your database and database client software are installed on the necessary machines, and that the database is started.
- 4. If you are using IBM WebSphere MQ messaging, complete these steps for each machine in the cluster. If you are using IBM WebSphere Default Messaging, continue to the next step.
  - a. Verify that WebSphere MQ is installed.
  - b. Run the custSetupMQServer.mqsc and ChannelAuth.mqsc scripts to create the WebSphere MQ queue manager, channel, and queues. These scripts are part of the Installation Startup Kit, which you can extract from the download package file disk1.zip.
- 5. Open IBM Installation Manager and click Install.
- 6. On the Install Packages panel, select the edition and click Next.
- 7. Continue through the prompts to accept the license agreement, select an installation location, and select languages.
- 8. Configure your InfoSphere MDM installation details:

**Tip:** Use your completed installation worksheets for guidance. As you move through each of these configuration panels, the screen displays a green checkmark or red x to indicate whether the panel has been completed successfully.

- a. On the Database Configuration panel:
  - Enter the database details. If your database home value is valid, then the **Test Connection** button becomes active.
  - Click **Test Connection**. The database must be accessible and running for the test to be successful.
  - After a successful connection test, you can set up tablespaces. Select either **Use existing tablespaces** or **Create new tablespaces**. If you choose to create new tablespaces, then you must define the new names.
- b. On the History Configuration panel, select the industry, triggers, and language options necessary for your business requirements.
- c. On the WebSphere Application Server Configuration panel:
  - Enter the information that you used to set up your application server.
  - Select **Retrieve Host Details** to obtain your cell, node, and server information. Use each drop down list to select the retrieved cell, node, and server. If you need to provide a different value, you can type it in the field.
  - Click Verify MDM Instance on Server.
- d. On the Application Configuration panel:
  - Provide the new application name, user password, and RMI port. The installation application will use these details to set up InfoSphere MDM.
  - Select either **Probabilistic matching** or **Deterministic matching** for your matching style.
  - If your application is running across different time zones or your data has time-sensitive values under different time zones, select **Enable multiple time zone deployment** and select a **Default time zone**.
  - Select the messaging type to use for this installation. If you select IBM WebSphere MQ, then you will be asked to provide the details of your WebSphere MQ instance.

**Tip:** If you installed WebSphere MQ on a different machine than the one where you are running IBM Installation Manager, make sure that you clear the **Configure messaging server** option to prevent the installer from creating a queue manager. Keep the option selected if you do want to create a queue manager.

- e. On the Install Configuration Review panel:
  - Select the install type. You can either choose to automatically configure the application components as part of the main installation process or run scripts after the main installation to configure them later.
  - Expand the Properties headings to review the details that you have configured for this installation.
  - Click **Verify Installation Requirements** to run a number of prerequisite checks. The checks will help you to confirm that your environment and configuration is sufficient to successfully complete the installation.
  - Review the prerequisite validation test results. Click **Show details** to see more information of for each test, and follow the provided links to view the log file and help for each result.

**Tip:** You can ignore warnings by clicking **Show details**, then selecting **Ignore the warning. I understand the risks.** Errors cannot be ignored.

- If necessary, take any corrective action to address any warnings or errors, then click **Recheck Status**.
- When the checks pass successfully, click Install.

The installation application will install InfoSphere MDM. Depending on your configuration, the installation process can take a significant amount of time.

- 9. On the final IBM Installation Manager panel, click **View Log Files** if you want to open the log file viewer.
- 10. Click Finish, then close IBM Installation Manager.
- 11. From a command line, navigate to *MDM\_INSTALL\_HOME*/mds/scripts and run the following command to open the installation configuration tool:
  - On Microsoft Windows systems, run madconfig.bat Configure\_MasterDataManagement
  - On Linux or UNIX systems, run

madconfig.sh Configure\_MasterDataManagement

**12**. Provide the details of your deployment as prompted by the installation configuration tool. The configuration tool will complete the configuration of your installation.

#### Results

A success message on the final installer panel indicates that the verification tests were automatically run as part of the installation process. You can also view the log files to verify a successful installation. If the installation is not successful, view the log files and use the information in the troubleshooting topics to assist you.

#### What to do next

After installation, if you want to add or remove a feature (for example, add an application or another language translation), or modify any of your configuration settings, you can run IBM Installation Manager again and select **Modify**.

#### **Related concepts:**

"Worksheets for installation and configuration" on page 30
"Prepare IBM Installation Manager" on page 62
"Installing and setting up the application server" on page 64
"Installation scenarios" on page 47
"Verifying the base installation" on page 150
"Multiple instance support" on page 13
Related tasks:
"Installing and setting up the database" on page 70
"Installing on z/OS"
Chapter 4, "Modifying an installation," on page 155
Troubleshooting an installation
Adding a new node to an existing cluster

## Installing on z/OS

Use this procedure if you are installing with IBM DB2 for z/OS.

# Before you begin

Make sure that you meet these prerequisites:

- · You added the InfoSphere MDM offering to IBM Installation Manager.
- You completed the preparation tasks for creating the database and application server.
- You completed the "Preparing an existing WebSphere Application Server messaging bus for InfoSphere MDM installation on z/OS" on page 99.
- The IBM WebSphere Application Server (deployment manager and node) and database are started.

**Note:** In DB2 for z/OS, the MDM database tables are distributed across thirteen databases to help ensure better performance and to balance the bufferpool workload by feature. For example, all tables for production are inside the PROD database, all tables for EventManager are inside the EMGR database, and so on. This partitioning strategy is used in DB2 for z/OS for all out-of-the box DDLs. You can redistribute the tables according your organization's internal policies.

**Tip:** Maintain a good bufferpool distribution to avoid congestion, deadlocks, and timeouts.

## About this task

The installation process on DB2 for z/OS requires two distinct sessions. In the first session, you extract and run the JCLs that are used to manually install the physical MDM database.

After the physical database load is complete, the second installation session installs the virtual part of the MDM database, the operational server, and any other features you select.

The installation uses a three character prefix (*db\_prefix*). This prefix must match the last three characters of the schema name or database user ID (assuming the schema and user ID are the same). <*db\_prefix*>ZMDS is the virtual MDM database.

#### Procedure

- 1. Ensure that the user ID that you are using to run the installation has the correct privileges.
  - a. Ensure that the user has rights to the MDM database.
  - b. Grant BINDADD privileges on the database to the user. GRANT BINDADD TO *db\_user*
  - c. Grant CREATETAB privileges on the database to the user. GRANT CREATE ON COLLECTION \* TO *db\_user*

**Note:** The *db\_user* user name is used in the InfoSphere MDM JCL and DDL scripts. These scripts are used as the schema name to create all MDM tables, and the *user account* is granted USE OF TABLESPACE and CREATETAB privileges for all MDM database in DDL scripts.

For the first session, extract and run the physical MDM JCLs. Extract the **Installation Startup Kit** to extract the InfoSphere MDM DB2 for z/OS assets to the *STARTUPKIT\_INSTALL\_HOME* directory.

2. Navigate to the directory where you have saved the downloaded InfoSphere MDM packages.

- Open disk1.zip and extract the subfolder StartUpToolkit to a directory of your choice. We will refer to this directory location as STARTUPKIT\_INSTALL\_HOME.
- 4. Go to STARTUPKIT\_INSTALL\_HOME.
- Copy the MDM Operational Server z/OS assets from the STARTUPKIT\_INSTALL\_HOME/CoreData/Full/DB2/ZOS/pds and STARTUPKIT\_INSTALL\_HOME/Full/DB2/ZOS/pds directories to the z/OS system.

For the second session, install the MDM Operational Server and other features:

- 6. Start IBM Installation Manager and click Install on the home panel.
- 7. On the Install Packages panel, select the edition and click Next.
- 8. Continue through the prompts to accept the license agreement, select an installation location, and select a language.

**Attention:** If you have IBM Rational Application Developer installed, make sure that you do not install InfoSphere MDM into the same package group. On the Install Packages panel, select **Create a new package group**.

- 9. Select the **MDM Operational Server**, **MDM Database**, and any other features you want to install.
- **10**. Enter the configuration information:
  - On the database configuration panel, select **DB2 for z/OS** and provide the database details.
  - For IBM WebSphere Application Server configuration, make sure that you enter the information that you used during application server preparation. Use the mdmadmin user and password. Click **Verify MDM Instance on Server** before you exist the panel.
  - On the Messaging Server panel, select **IBM WebSphere Default Messaging** or **MQ Messaging Provider**. For information about manually installing SIB tables on WebSphere Application Server, see the *Creating data store tables* topic in the WebSphere Application Server online documentation.
- 11. Review the installation summary information to ensure that the details are accurate, then click **Verify Installation Requirements** to run the prerequisite checks. The checks will help to ensure that your environment and configuration is sufficient to successfully complete the installation.
- **12.** Take corrective action to address any warnings or errors in the prerequisite checks, then click **Install**.
- **13**. On the final IBM Installation Manager panel, click **View Log Files** if you want to open the log file viewer.
- 14. Click Finish and close IBM Installation Manager.
- **15.** From a command line, navigate to *MDM\_INSTALL\_HOME*/mds/scripts and run the following command to open the installation configuration tool:
  - On Microsoft Windows operating systems:

madconfig Configure\_MasterDataManagement

- On Linux or UNIX based operating systems: ./madconfig.sh Configure\_MasterDataManagement
- **16.** Provide the details of your deployment as prompted by the installation configuration tool. The configuration tool will complete the configuration of your installation.

# What to do next

A success message on the final installer panel indicates that the verification tests were automatically run as part of the installation process. You can also view the log files to verify a successful installation. If the installation is not successful, view the log files and use the information in the troubleshooting topics to assist you. **Related tasks**:

"Installing a custom deployment of InfoSphere MDM" on page 103 "Installing InfoSphere MDM into a clustered environment" on page 112

"Preparing an existing WebSphere Application Server messaging bus for InfoSphere MDM installation on z/OS" on page 99

#### Configuring your message bus on z/OS after installation:

If you did not have an existing WebSphere embedded messaging (message bus) created before installation, then you must complete this procedure after you install InfoSphere MDM on z/OS.

#### About this task

After the installation completes, an error displays stating that the Install Verification Test did not pass. You can ignore this error if you complete these steps.

#### Procedure

- 1. Open the WebSphere Application Server Integrated Solutions Console (admin console).
- 2. Go to Service Integration > Buses > your application bus > Bus Members.
- 3. On the bus members page, click *your application bus member > your application SIB server >* Message Store.
- 4. Clear the **Create tables** option.
- 5. Click Apply and then click Save directly to the master configuration.
- 6. Synchronize your nodes and restart the application server. Stopping the server prevents WebSphere Application Server from attempting to create and connect to the SIB tables.
- 7. Create the SIB tables for your instance by modifying the ZSIB.sql file for your schema, prefix, and database owner. In the file, replace *<SCHEMA>* with your schema name, *<PREFIX>* with your three character prefix, and *<DBA* ACCOUNT> with your database owner. Run the SQL as DB Owner.

**Note:** The value of *<PREFIX>* is typically the last three characters of the schema name.

- 8. Restart your application server.
- 9. From the MDM\_INSTALL\_HOME/IVT directory, run the Verify.sh script. For example, use the command: verify.sh DB\_Schema DB\_Password WAS\_user WAS\_password
- 10. View the installation response files to ensure that the IVT was successful. Response files are in the MDM\_INSTALL\_HOME/IVT/testCases/xml/response and MDM\_INSTALL\_HOME/IVT/testCases/xml\_virtual/response directories.

#### **Related concepts:**

"WebSphere Application Server embedded messaging configuration" on page 99

## Enabling support for Oracle non-wired driver

If you are using a virtual MDM and plan to use a non-wired Oracle database driver, complete these steps after you install the InfoSphere MDM database and features.

# Before you begin

Complete the steps in "Deploying the MDM Native Component feature on remote Windows server."

### Procedure

- 1. On the machine where you installed the native Oracle client and drivers and deployed the native EAR file:
  - a. Configure the operating system environment variable as: ORACLE\_HOME=PATH\_TO\_ORACLE\_HOME.
  - b. Configure the operating system environment variable as:
    - For Microsoft Windows: LIB=PATH\_TO\_ORACLE\_HOME/lib
    - For IBM AIX: LIBPATH=PATH TO ORACLE HOME/lib
    - For other operating systems: LD\_LIBRARY\_PATH=PATH\_TO\_ORACLE\_HOME/lib
- 2. Go to the native.war/scripts directory and run these commands:
  - a. madconfig remove\_datasource -Dmad.db.dsn=DB\_NAME\_MDM\_INSTANCE\_ID
  - b. madconfig create\_datasource -Dmad.db.type=oracle -Dmad.db.dsn=DB\_NAME\_MDM\_INSTANCE\_ID-Dmad.db.server=TNS\_NAME

The **create\_datasource** command prompts you to enter a database host. You can leave that prompt blank and press Enter.

3. If you have a clustered environment, repeat the steps on each cluster member.

#### **Related reference:**

"ODBC drivers installed with Standard Edition" on page 80

# Deploying the MDM Native Component feature on remote Windows server

The Master Data Management Native Component feature is the ODBC data source that virtual MDM configurations require to operate successfully.

## About this task

If you are planning to install the MDM operational server and implement a virtual MDM configuration on a WebSphere Application Server cluster and a Microsoft Windows operating system, there are steps that you must take after you install your operational server.

The installer automatically runs the **madconfig create\_datasource** target to create an ODBC data source on a remote server by using an ANT agent. However, the ANT agent does not have permission to modify the Windows registry.

If you are running IBM Installation Manager and WebSphere Application Server deployment manager on machine A and must deploy your operational server and virtual configuration to managed nodes on other machines (for example B, C, and D), use this procedure. This procedure manually creates the ODBC data source on each of the remote Windows servers after you first run IBM Installation Manager to install your operational server.

## Procedure

1. Run IBM Installation Manager on machine A and install the MDM operational server.

- From a command line on machine A, navigate to MDM\_INSTALL\_HOME/mds/ scripts and run the following command to open the installation configuration tool:
  - On Microsoft Windows operating systems: madconfig Configure\_MasterDataManagement
  - On Linux or UNIX based operating systems: ./madconfig.sh Configure\_MasterDataManagement
- **3**. Provide the details of your deployment as prompted by the installation configuration tool. The configuration tool will complete the configuration of your installation.
- 5. Open a command-line prompt.
- 6. Type this command: madconfig.bat register\_odbc.
- 7. Type this command: madconfig.bat create\_datasource -Dmad.db.type=DBTYPE -Dmad.db.name=DBNAME -Dmad.db.port=DBPORT -Dmad.db.host=DBHOST -Dmad.db.dsn=DSN

Where:

- DBTYPE: is your database type; specify DB2, ORACLE, or MSSQLU on machine B
- *DBHOST*: is your database host name or IP address on machine B
- DBPORT: is your database port on machine B
- DBNAME: is your database name on machine B, for example mdmins11
- DSN: the data source name; DSN naming convention is <DB\_NAME>\_<MDM\_INSTANCE\_IDENTIFIER>.
   <MDM\_INSTANCE\_IDENTIFIER>. must match the MDM application name value that you entered on the Application Configuration panel during installation on machine A.
- 8. Repeat steps 2 5 for each additional machine in your cluster (for example, C and D).

# Installing a stand-alone server with DB2

Complete the tasks in this section to install a stand-alone InfoSphere MDM server with IBM DB2.

## About this task

A stand-alone server installation with DB2 enables you to deploy an InfoSphere MDM edition, IBM WebSphere Application Server, and IBM DB2 for Linux, UNIX, and Windows on a server.

Stand-alone installations with DB2 must be run as a root user on UNIX and Linux, or an administrator user on Microsoft Windows.

**Important:** Before you begin the process of installing InfoSphere MDM, review the known problems. Some of the known installation problems require you to complete specific preinstallation configuration tasks. Failure to complete these configuration tasks can result in a failed installation.

## Procedure

- 1. Download the following products:
  - IBM InfoSphere Master Data Management

- IBM WebSphere Application Server Network Deployment
- IBM WebSphere Application Server fix packs, as applicable.
- IBM DB2 Enterprise (there are three versions; choose the version that is applicable to the platform that you are installing onto)

**Note:** For specific required version information for each product, see the software requirements.

- 2. Extract the IBM InfoSphere Master Data Management files to a folder called MDM.
- **3**. Extract the IBM WebSphere Application Server Server files to a folder called WASND.
- 4. Extract the IBM WebSphere Application Server fix pack files to a folder called WASFP.
- 5. Extract the IBM DB2 Enterprise disks to a folder called DB2.
- 6. Start the InfoSphere MDM installation launchpad application:
  - On Microsoft Windows, go to MDM\disk1 and right-click launchpad.exe. Choose **Run as administrator**, then click **Yes** in the User Account Control window that appears. Finally, click the **Stand Alone Workstation Installation** link.
  - On UNIX and Linux systems, go to MDM/disk1 and run launchpad.sh as a user with root access.

# Acquiring and extracting the installation files

The installation media for installing InfoSphere MDM is available as downloadable installation image files.

## Before you begin

Use the Download IBM InfoSphere Master Data Management page to help determine the parts that you need for your licensed edition and version.

Use the information in the system requirements topic to determine the supported versions for WebSphere Application Server and fix packs.

#### About this task

Before you begin installing InfoSphere MDM, ensure that you have downloaded all of the latest installation packages and fix packs required for your licensed edition and version.

#### Procedure

- 1. Refer to the Download IBM InfoSphere Master Data Management page to determine the part numbers that you should download from IBM Passport Advantage.
- 2. Download the installation image files from IBM Passport Advantage
- **3.** Extract the files into a directory called MDM. When you extract the files, they will be placed into a folder structure that reflects the parts that you have downloaded.

#### Related tasks:

"Starting a stand-alone with DB2 installation using LaunchPad" on page 123 **Related reference**:

"Installation requirements" on page 2

#### **Related information:**

- System requirements for InfoSphere MDM
- Download IBM InfoSphere Master Data Management

# Preparing for a stand-alone installation with DB2

Before you begin a stand-alone server installation with DB2 or stand-alone workstation installation with DB2, make sure that you complete the planning steps and meet the prerequisites. These steps are applicable only to stand-alone installations with DB2.

## About this task

A stand-alone installation with DB2 deployment type must be done on a clean server or a clean workstation.

#### Procedure

- Review the readme file for system requirements and potential issues that might affect your installation.
- Read the release notes for information about supported product features or enhancements to the release.
- Review and complete the installation worksheets.
- Complete the "Acquiring and extracting the installation files" on page 60 task.
- Review "Installation requirements" on page 2.
- Review "Stand-alone installation deployment types" on page 24.
- If you are installing in a Dynamic Host Configuration Protocol (DHCP) environment, you must set the host IP in the /etc/hosts file. This setting is not required if your host uses a static IP. This setting is not required for custom installations either.
- For stand-alone installations with DB2, ensure that you are logged in as the root user, assuming that IBM DB2, InfoSphere MDM, and IBM WebSphere Application Server will all be installed using root.

**Important:** To perform installations as a root user, you must install IBM Installation Manager in *admin* mode. To install IBM Installation Manager in admin mode, log in as the root user, then run the install command.

#### What to do next

Continue with starting your installation with LaunchPad and use the installation instructions for your stand-alone with DB2 deployment type.

#### **Related concepts:**

"Worksheets for installation and configuration" on page 30

#### Related tasks:

"Starting a stand-alone with DB2 installation using LaunchPad" on page 123 "Installing a stand-alone server with DB2" on page 123

"Installing a stand-alone workstation installation with DB2" on page 131

#### **Related reference:**

"User accounts, groups, and defaults used by the installation application" on page 13

# Starting a stand-alone with DB2 installation using LaunchPad

Use LaunchPad to start the stand-alone with DB2 installation process. This method is the only way to begin a stand-alone server with DB2 or stand-alone workstation with DB2 installation.

# Before you begin

LaunchPad is a browser-based application that is used as the starting point for a stand-alone server installation with DB2 or stand-alone workstation installation with DB2. LaunchPad requires the Mozilla Firefox browser.

**Tip:** If Firefox is unavailable, you might be unable to use LaunchPad. If you cannot use LaunchPad:

- 1. Log in as the root user.
- 2. Install IBM Installation Manager in admin mode.
- **3**. Manually configure all of the stand-alone with DB2 InfoSphere MDM installation repositories.

From LaunchPad you can:

- Start the installation process
- Exit the installation process

**Attention:** Your installation media must be in the correct locations for LaunchPad to start. See "Acquiring and extracting the installation files" on page 60.

## Procedure

- Go to the directory in which you downloaded the InfoSphere MDM media and open Disk1. For example. *download\_path/MDM/disk1*
- 2. From the *download\_path/MDM/disk1*, start LaunchPad using one of these scripts:
  - Microsoft Windows: launchpad.exe On Microsoft Windows, right-click on the script and choose **Run as Administrator**.
  - Linux and UNIX: launchpad.sh Run as root user

#### Related tasks:

"Installing InfoSphere MDM Workbench" on page 162

"Acquiring and extracting the installation files" on page 60

"Preparing for a stand-alone installation with DB2" on page 122

# Installing a stand-alone server with DB2

Use this procedure to run a stand-alone server installation with DB2 for Linux, UNIX, or Windows. A stand-alone server installation implies that you are selecting to install an IBM InfoSphere Master Data Management edition, IBM WebSphere Application Server, and IBM DB2 for Linux, UNIX, or Windows on a clean server.

# Before you begin

Make sure that you meet these prerequisites:

- The server on which you are installing does not have any existing instances of MDM, IBM WebSphere Application Server, or IBM DB2.
- You have access to InfoSphere MDM, IBM WebSphere Application Server, and IBM DB2 offerings.

If you are installing on Microsoft Windows:

- You must be running in Administrator mode for IBM Installation Manager to write to the Windows registry. Administrator mode is not used for IBM AIX, Linux, or Solaris.
- On a Microsoft Windows 7 operating system, you must install MDM into a directory that is not virtualized.

Your installation media must be in the correct locations for LaunchPad to start. See "Acquiring and extracting the installation files" on page 60.

During a stand-alone installation, the default configuration values are automatically used by the installation application. You can review the configuration worksheets if you want to know what the defaults are before you begin the installation.

For server installations, you must use IBM WebSphere Application Server network deployment.

**Attention:** The stand-alone installation is configured to use specific TCP or SOAP ports for the application server. For a successful installation, first verify that the following TCP or SOAP ports are not in use: 50000 - 50002 and 60000 - 60004.

#### Procedure

- From the *download\_path/MDM/disk1*, start LaunchPad using one of these scripts:
  - Microsoft Windows: launchpad.exe On Microsoft Windows, right-click on the script and choose **Run as Administrator**.
  - Linux and UNIX: launchpad.sh Run as root user
- 2. On the Install Packages panel, verify that the following items are selected:
  - IBM WebSphere Application Server network deployment
  - IBM DB2
  - InfoSphere MDM Standard or Advanced Edition

**Attention:** Clearing any of the preselected components automatically changes the installation mode from a stand-alone installation to a custom installation.

- Click Next.
- 4. Review and accept the license agreement, then click Next.
- 5. Choose whether to install into an existing package group or create a new package group.

**Tip:** If you are unsure of what to choose, then accept the default. Most installations should create a new package group.

**Important:** If you have IBM Rational Application Developer installed, make sure that you do not install InfoSphere MDM into the same package group. Select **Create a new package group**.

6. On the same panel, define the **Installation Directory** into which you want to install each component. If you choose to install a component in a directory other than the default, select that component and click **Browse** in the **Installation Directory** field.

Review the disk space information, then click Next.

- 7. On the language panel, English is always selected.
  - a. If you want to support any languages in addition to English, select them.
  - b. Some packages support more languages than others. If you want more languages, click the twistie for Translations Supported by Only Some Packages and select each additional language that you want.
  - c. Click Next.
- 8. On the Features panel, select **Data Stewardship UI** or **Inspector** if you want to install one or both of the user applications.
- **9**. Review the installation summary information to ensure that the details are accurate, then click **Verify Installation Requirements** to run the prerequisite checks. The checks will help to ensure that your environment and configuration is sufficient to successfully complete the installation. Click **Show details** to view more details for each result.
- 10. Take corrective action to address any warnings or errors in the prerequisite checks, then click **Install**. When the installation is complete, the Install Packages panel displays a summary of the packages that were installed, along with any warning messages that the installation triggered.
- 11. Click **View Log Files** to open the log file viewer for additional details about the installation.
- 12. In response to the question **Which program do you want to start?**, select **None**. If you choose to launch a program, it will initiate a WebSphere Application Server profile creation step. This step is unnecessary because the stand-alone installation has already created the profile.
- 13. Click Finish, then close IBM Installation Manager.

### Results

A success message on the final installer panel indicates that the verification tests were automatically run as part of the installation process. You can also view the log files to verify a successful installation. If the installation is not successful, view the log files and use the information in the troubleshooting topics to assist you.

## What to do next

After installation, if you want to add or remove a feature (for example, add an application or another language translation), or modify any of your configuration settings, you can run IBM Installation Manager again and select **Modify**.

For a list of user names and passwords that are created by the installer, see the topic about default user accounts created during a stand-alone installation deployment (see related reference topics).

#### **Related concepts**:

"Stand-alone server installation with DB2" on page 25

"Worksheets for installation and configuration" on page 30

"Verifying the base installation" on page 150

#### Related tasks:

"Uninstalling a stand-alone server installation with DB2" on page 194

Troubleshooting an installation

"Preparing for a stand-alone installation with DB2" on page 122

#### Related reference:

"User accounts, groups, and defaults used by the installation application" on page 13

# Prerequisite checks for stand-alone installations with DB2

The InfoSphere MDM installer application runs tests to ensure that certain prerequisites are in place before each stand-alone installation with DB2 begins.

The prerequisite checking tool helps to prevent you from beginning an installation that will be unable to successfully complete due to any missing prerequisites.

**Tip:** Run the prerequisite checks from within Installation Manager from the Installation Configuration Review panel by clicking **Verify Installation Requirements**.

When running a stand-alone installation with DB2, the installation application runs the following prerequisite checks.

Table 18. System checks

| Prerequisite check                                                    | Description                                                                                                    | Resolution                                                                                                    |
|-----------------------------------------------------------------------|----------------------------------------------------------------------------------------------------|----------------------------------------------------------------------------------------------------|
| Installation disk space<br>verification                               | This check validates that there is<br>sufficient disk space to install<br>InfoSphere MDM and all<br>required software for a<br>stand-alone with DB2<br>deployment, including the<br>WebSphere Application Server<br>profile and the database. | Ensure that there is at least 32 GB of disk space available on the installation target machine.                                                                               |
| Memory verification<br>for running the<br>installation<br>application | This check validates that there is<br>sufficient memory to run the<br>installation. This message is a<br>warning only.                                                                                                    | Ensure that the system that you<br>are installing on has at least 8<br>GB of RAM.<br><b>Note:</b> You can choose to ignore<br>this warning, but the installation<br>may fail. |

#### Table 19. Database checks

| Prerequisite check                | Description                                                                                                    | Resolution                                                                                                    |
|-----------------------------------|----------------------------------------------------------------------------------------------------|----------------------------------------------------------------------------------------------------|
| Database instance<br>verification | The check validates that the database does not already exist. Stand-alone installations with DB2 require an environment without a preexisting database. | If your installation environment<br>has a preexisting database,<br>remove it before attempting to<br>complete the installation.                                              |
| Database name<br>verification     | The check validates that the database name is valid.                                                                                                    | The database name must consist<br>of 12 or fewer alphanumeric<br>characters. Underscore (_)<br>characters can be used in the<br>name. Other characters are not<br>supported. |

| Prerequisite check                     | Description                                                                                                    | Resolution                                                                                                    |
|----------------------------------------|----------------------------------------------------------------------------------------------------|----------------------------------------------------------------------------------------------------|
| Database user<br>verification          | This check determines if the<br>database user specified in the<br>installation panels exists. This<br>user should not already be<br>present in the system. This<br>message is a warning only.                                                                                                    | Delete the database user if it<br>already exists. The stand-alone<br>installation with DB2 will create<br>the user during installation.<br>Alternately, ensure that the<br>db2admin database user has the<br>same default password.<br><b>Note:</b> You can choose to ignore<br>this warning, but the installation<br>may fail.                                                                                                    |
| Global Security Kit v8<br>verification | This check determines if the<br>Global Security Kit library is<br>present from a previous DB2<br>installation.<br>If the Global Security Kit library<br>is present and the installed<br>version is below the minimum<br>requirement for InfoSphere<br>MDM, then the check will fail. If<br>the Global Security Kit library is<br>the wrong version, then the DB2<br>database manager is unable to<br>start. | Delete the Global Security Kit<br>library folder (GSK8\1ib64), then<br>continue with the installation.<br><b>Tip:</b> On Microsoft Windows,<br>You can locate the GSK8 folder<br>by checking the Path in your<br>System variables and looking for<br>a directory path similar to<br>C:\Program Files\IBM\GSK8\<br>1ib64                                                                                                    |
| ODBC datasource<br>verification        | This check determines whether<br>an ODBC datasource exists in a<br>Microsoft Windows registry. This<br>check will fail with an error if an<br>ODBC datasource already exists.<br><b>Note:</b> For non-Windows<br>systems, this check will always<br>pass.                                                                                                    | <ul> <li>If an ODBC datasource exists in your Windows registry, remove the datasource:</li> <li>1. Open the Windows Registry Editor by running the command regedit.</li> <li>2. Find the entry HKEY_LOCAL_MACHINE\ SOFTWARE\ODBC\ ODBC.INI.</li> <li>3. Expand ODBC.INI, locate the ODBC datasource entry, then right-click it and select Delete.</li> <li>4. Under ODBC.INI, select the ODBC Data Sources entry. In the display pane, all of the subentries are shown.</li> <li>5. Locate the ODBC datasource entry in the list of subentries. Right-click the entry and select Delete.</li> </ul> |

Table 19. Database checks (continued)

#### Table 20. Operational server checks

| Prerequisite check        | Description                                                                                                    | Resolution                                                                |
|---------------------------|----------------------------------------------------------------------------------------------------|---------------------------------------------------------------------------|
| SOAP port<br>verification | This check determines if the<br>required port numbers for SOAP<br>are available. Both of the<br>required port numbers, 8879 and<br>8880, must be available. | Ensure that both ports 8879 and<br>8880 are available for use by<br>SOAP. |

#### **Related reference:**

"Database user accounts and connections" on page 71

#### **Related information**:

□→ InfoSphere MDM system requirements

# Installing a stand-alone workstation with DB2

Complete the tasks in this section to install a stand-alone InfoSphere MDM workstation with IBM DB2.

#### About this task

A stand-alone workstation installation with DB2 enables you to deploy an InfoSphere MDM edition, IBM WebSphere Application Server, IBM DB2 for Linux, UNIX, and Windows, IBM Rational Application Developer, and InfoSphere MDM Workbench on a Microsoft Windows workstation.

Your workstation must be a Microsoft Windows or Linux operating system. Other operating systems are not supported for stand-alone workstation installations. Stand-alone installations with DB2 must be run as a root user on Linux or an administrator user on Microsoft Windows.

**Important:** Before you begin the process of installing InfoSphere MDM, review the known problems. Some of the known installation problems require you to complete specific preinstallation configuration tasks. Failure to complete these configuration tasks can result in a failed installation.

#### Procedure

- 1. Download the following products:
  - IBM InfoSphere Master Data Management
  - InfoSphere MDM Workbench
  - IBM WebSphere Application Server (Base edition)
  - IBM WebSphere Application Server fix packs, as applicable.
  - IBM DB2 Enterprise (there are three versions; choose the version that is applicable to the platform that you are installing onto)
  - IBM Rational Application Developer

**Note:** For specific required version information for each product, see the software requirements.

- 2. Extract the IBM InfoSphere Master Data Management files to a folder called MDM.
- **3**. Extract the IBM WebSphere Application Server Server files to a folder called WAS.
- 4. Extract the IBM WebSphere Application Server fix pack files to a folder called WASFP.
- 5. Extract the IBM DB2 Enterprise disks to a folder called DB2.
- 6. Extract the IBM Rational Application Developer files to a folder called RAD.

**Note:** The IBM Rational Application Developer files may already have extracted to a folder called RAD, so this step may not be necessary.

- 7. Extract the InfoSphere MDM Workbench files to a folder called MDMWB.
- 8. Start the InfoSphere MDM installation launchpad application:
  - On Microsoft Windows, go to MDM\disk1 and right-click launchpad.exe. Choose **Run as administrator**, then click **Yes** in the User Account Control window that appears. Finally, click the **Stand Alone Workstation Installation** link.
  - On UNIX and Linux systems, go to MDM/disk1 and run launchpad.sh as a user with root access.

# Acquiring and extracting the installation files

The installation media for installing InfoSphere MDM is available as downloadable installation image files.

# Before you begin

Use the Download IBM InfoSphere Master Data Management page to help determine the parts that you need for your licensed edition and version.

Use the information in the system requirements topic to determine the supported versions for WebSphere Application Server and fix packs.

## About this task

Before you begin installing InfoSphere MDM, ensure that you have downloaded all of the latest installation packages and fix packs required for your licensed edition and version.

## Procedure

- 1. Refer to the Download IBM InfoSphere Master Data Management page to determine the part numbers that you should download from IBM Passport Advantage.
- 2. Download the installation image files from IBM Passport Advantage
- **3.** Extract the files into a directory called MDM. When you extract the files, they will be placed into a folder structure that reflects the parts that you have downloaded.

#### Related tasks:

"Starting a stand-alone with DB2 installation using LaunchPad" on page 123

Related reference:

"Installation requirements" on page 2

#### Related information:

- System requirements for InfoSphere MDM
- Download IBM InfoSphere Master Data Management

# Preparing for a stand-alone installation with DB2

Before you begin a stand-alone server installation with DB2 or stand-alone workstation installation with DB2, make sure that you complete the planning steps and meet the prerequisites. These steps are applicable only to stand-alone installations with DB2.

# About this task

A stand-alone installation with DB2 deployment type must be done on a clean server or a clean workstation.

#### Procedure

- Review the readme file for system requirements and potential issues that might affect your installation.
- Read the release notes for information about supported product features or enhancements to the release.
- Review and complete the installation worksheets.
- Complete the "Acquiring and extracting the installation files" on page 60 task.
- Review "Installation requirements" on page 2.
- Review "Stand-alone installation deployment types" on page 24.
- If you are installing in a Dynamic Host Configuration Protocol (DHCP) environment, you must set the host IP in the /etc/hosts file. This setting is not required if your host uses a static IP. This setting is not required for custom installations either.
- For stand-alone installations with DB2, ensure that you are logged in as the root user, assuming that IBM DB2, InfoSphere MDM, and IBM WebSphere Application Server will all be installed using root.

**Important:** To perform installations as a root user, you must install IBM Installation Manager in *admin* mode. To install IBM Installation Manager in admin mode, log in as the root user, then run the install command.

## What to do next

Continue with starting your installation with LaunchPad and use the installation instructions for your stand-alone with DB2 deployment type.

#### Related concepts:

"Worksheets for installation and configuration" on page 30

#### Related tasks:

"Starting a stand-alone with DB2 installation using LaunchPad" on page 123 "Installing a stand-alone server with DB2" on page 123

"Installing a stand-alone workstation installation with DB2" on page 131

#### **Related reference:**

"User accounts, groups, and defaults used by the installation application" on page 13

# Starting a stand-alone with DB2 installation using LaunchPad

Use LaunchPad to start the stand-alone with DB2 installation process. This method is the only way to begin a stand-alone server with DB2 or stand-alone workstation with DB2 installation.

#### Before you begin

LaunchPad is a browser-based application that is used as the starting point for a stand-alone server installation with DB2 or stand-alone workstation installation with DB2. LaunchPad requires the Mozilla Firefox browser.

**Tip:** If Firefox is unavailable, you might be unable to use LaunchPad. If you cannot use LaunchPad:

- 1. Log in as the root user.
- 2. Install IBM Installation Manager in admin mode.
- **3.** Manually configure all of the stand-alone with DB2 InfoSphere MDM installation repositories.

From LaunchPad you can:

- Start the installation process
- Exit the installation process

**Attention:** Your installation media must be in the correct locations for LaunchPad to start. See "Acquiring and extracting the installation files" on page 60.

#### Procedure

- 1. Go to the directory in which you downloaded the InfoSphere MDM media and open Disk1. For example. *download\_path/MDM/disk1*
- 2. From the *download\_path/MDM/disk1*, start LaunchPad using one of these scripts:
  - Microsoft Windows: launchpad.exe On Microsoft Windows, right-click on the script and choose **Run as Administrator**.
  - · Linux and UNIX: launchpad.sh Run as root user

#### Related tasks:

"Installing InfoSphere MDM Workbench" on page 162

"Acquiring and extracting the installation files" on page 60

"Preparing for a stand-alone installation with DB2" on page 122

# Installing a stand-alone workstation installation with DB2

Use this procedure to run a stand-alone workstation installation with DB2. Stand-alone workstation installations are supported on Microsoft Windows or Linux operating systems only. A stand-alone workstation installation implies that you are selecting to install an IBM InfoSphere Master Data Management edition, IBM WebSphere Application Server, IBM DB2 for Linux, UNIX, or Windows, InfoSphere MDM Workbench, and IBM Rational Application Developer (RAD) on a clean workstation.

### Before you begin

Make sure that you meet these prerequisites:

- The server on which you are installing does not have any existing instances of MDM, IBM WebSphere Application Server, or IBM DB2.
- You have access to InfoSphere MDM, IBM WebSphere Application Server, IBM DB2, IBM Rational Application Developer (RAD), and MDM Workbench offerings.

If you are installing on Microsoft Windows:

- You must be running in Administrator mode for IBM Installation Manager to write to the Windows registry. Administrator mode is not used for IBM AIX, Linux, or Solaris.
- On a Microsoft Windows 7 operating system, you must install MDM into a directory that is not virtualized.

Make sure that the required 32-bit libraries are available on your 64-bit operating system.

Your installation media must be in the correct locations for LaunchPad to start. See "Acquiring and extracting the installation files" on page 60.

### About this task

During a stand-alone installation with DB2, default configuration values are used automatically by the installation application. You can review the configuration worksheets if you want to know what the defaults are before you begin the installation.

For workstation installations, you must use IBM WebSphere Application Server base deployment.

**Attention:** The stand-alone installation with DB2 is configured to use specific TCP or SOAP ports for the application server. For a successful installation, first verify that the following TCP or SOAP ports are not in use: 50000 - 50002 and 60000 - 60004.

#### Procedure

- 1. Review and ensure that your system meets the prerequisites listed in the preceding sections of this topic.
- From the *download\_path*/MDM/disk1, start LaunchPad using one of these scripts:
  - Microsoft Windows: launchpad.exe On Microsoft Windows, right-click on the script and choose Run as Administrator.
  - Linux and UNIX: launchpad.sh Run as root user
- 3. On the Install Packages panel, verify that the following items are selected:
  - IBM Installation Manager
  - IBM DB2
  - IBM WebSphere Application Server
  - IBM Rational Application Developer (RAD)
  - InfoSphere MDM Standard or Advanced Edition
  - InfoSphere MDM Workbench

**Attention:** Clearing any of the preselected components automatically changes the installation mode from a stand-alone installation to a custom installation.

- 4. Click Next.
- 5. On the extend eclipse panel, define whether you wish to extend an existing installation of Eclipse, then click **Next**.
- 6. Review and accept the license agreement, then click Next.
- 7. Choose whether to install into an existing package group or create a new package group.

**Tip:** If you are unsure of what to choose, then accept the default. Most installations should create a new package group.

**Important:** If you have IBM Rational Application Developer installed, make sure that you do not install InfoSphere MDM into the same package group. Select **Create a new package group**.

8. On the same panel, define the **Installation Directory** into which you want to install each component. If you choose to install a component in a directory other than the default, select that component and click **Browse** in the **Installation Directory** field.

Review the disk space information, then click Next.

- 9. On the language panel, English is always selected.
  - a. If you want to support any languages in addition to English, select them.
  - b. Some packages support more languages than others. If you want more languages, click the twistie for Translations Supported by Only Some Packages and select each additional language that you want.
  - c. Click Next.
- **10.** On the features panel, select the InfoSphere MDM features, applications, and optional components to install and click **Next**.
- 11. On the user credentials panel, provide the connection credentials for your WebSphere Application Server and database instances.
- 12. Review the installation summary information to ensure that the details are accurate, then click **Verify Installation Requirements** to run the prerequisite checks. The checks will help to ensure that your environment and configuration is sufficient to successfully complete the installation. Click **Show details** to view more details for each result.
- **13**. Take corrective action to address any warnings or errors in the prerequisite checks, then click **Install**.
- 14. On the Help System Common Configurations panel, select one of the options for how you want to access IBM Rational Application Developer (RAD) help and click **Next**.
- **15**. Click **Install**. When the installation is complete, the Install Packages panel displays a summary of the packages that were installed along with any warning messages that the installation triggered.
- **16**. Click **View Log Files** to open the log file viewer for additional details about the installation.
- 17. In response to the question Which program do you want to start?, select None. If you choose to launch a program, it will initiate a WebSphere Application Server profile creation step. This step is unnecessary because the stand-alone installation has already created the profile.
- 18. Click Finish, then close IBM Installation Manager.

#### What to do next

A success message on the final installer panel indicates that the verification tests were automatically run as part of the installation process. You can also view the log files to verify a successful installation. If the installation is not successful, view the log files and use the information in the troubleshooting topics to assist you.

After installation, if you want to add or remove a feature (for example, add an application or another language translation), or modify any of your configuration settings, you can run IBM Installation Manager again and select **Modify**.

For a list of user names and passwords that are created by the installer, see the topic about default user accounts created during a stand-alone installation deployment (see related reference topics).

#### **Related concepts:**

"Stand-alone workstation installation with DB2" on page 26

"Worksheets for installation and configuration" on page 30

"Verifying the base installation" on page 150

#### Related tasks:

"Uninstalling a stand-alone workstation installation with DB2" on page 194 Troubleshooting an installation

"Preparing for a stand-alone installation with DB2" on page 122

#### **Related reference:**

"User accounts, groups, and defaults used by the installation application" on page 13

"32-bit libraries needed on 64-bit operating systems" on page 4

## Prerequisite checks for stand-alone installations with DB2

The InfoSphere MDM installer application runs tests to ensure that certain prerequisites are in place before each stand-alone installation with DB2 begins.

The prerequisite checking tool helps to prevent you from beginning an installation that will be unable to successfully complete due to any missing prerequisites.

**Tip:** Run the prerequisite checks from within Installation Manager from the Installation Configuration Review panel by clicking **Verify Installation Requirements**.

When running a stand-alone installation with DB2, the installation application runs the following prerequisite checks.

| Prerequisite check                                                    | Description                                                                                                    | Resolution                                                                                                    |
|-----------------------------------------------------------------------|----------------------------------------------------------------------------------------------------|----------------------------------------------------------------------------------------------------|
| Installation disk space<br>verification                               | This check validates that there is<br>sufficient disk space to install<br>InfoSphere MDM and all<br>required software for a<br>stand-alone with DB2<br>deployment, including the<br>WebSphere Application Server<br>profile and the database. | Ensure that there is at least 32 GB of disk space available on the installation target machine.                                                                               |
| Memory verification<br>for running the<br>installation<br>application | This check validates that there is<br>sufficient memory to run the<br>installation. This message is a<br>warning only.                                                                                                    | Ensure that the system that you<br>are installing on has at least 8<br>GB of RAM.<br><b>Note:</b> You can choose to ignore<br>this warning, but the installation<br>may fail. |

Table 21. System checks
Table 22. Database checks

| Prerequisite check                     | Description                                                                                                    | Resolution                                                                                                    |
|----------------------------------------|----------------------------------------------------------------------------------------------------|----------------------------------------------------------------------------------------------------|
| Database instance<br>verification      | The check validates that the database does not already exist. Stand-alone installations with DB2 require an environment without a preexisting database.                                                                                                    | If your installation environment<br>has a preexisting database,<br>remove it before attempting to<br>complete the installation.                                                                                                    |
| Database name<br>verification          | The check validates that the database name is valid.                                                                                                    | The database name must consist<br>of 12 or fewer alphanumeric<br>characters. Underscore ( _ )<br>characters can be used in the<br>name. Other characters are not<br>supported.                                                                                                    |
| Database user<br>verification          | This check determines if the<br>database user specified in the<br>installation panels exists. This<br>user should not already be<br>present in the system. This<br>message is a warning only.                                                                                                    | Delete the database user if it<br>already exists. The stand-alone<br>installation with DB2 will create<br>the user during installation.<br>Alternately, ensure that the<br>db2admin database user has the<br>same default password.<br><b>Note:</b> You can choose to ignore<br>this warning, but the installation<br>may fail. |
| Global Security Kit v8<br>verification | This check determines if the<br>Global Security Kit library is<br>present from a previous DB2<br>installation.<br>If the Global Security Kit library<br>is present and the installed<br>version is below the minimum<br>requirement for InfoSphere<br>MDM, then the check will fail. If<br>the Global Security Kit library is<br>the wrong version, then the DB2<br>database manager is unable to<br>start. | Delete the Global Security Kit<br>library folder (GSK8\lib64), then<br>continue with the installation.<br><b>Tip:</b> On Microsoft Windows,<br>You can locate the GSK8 folder<br>by checking the Path in your<br>System variables and looking for<br>a directory path similar to<br>C:\Program Files\IBM\GSK8\<br>lib64         |

Table 22. Database checks (continued)

| Prerequisite check              | Description                                                                                                    | Resolution                                                                                                    |
|---------------------------------|----------------------------------------------------------------------------------------------------|----------------------------------------------------------------------------------------------------|
| ODBC datasource<br>verification | This check determines whether<br>an ODBC datasource exists in a<br>Microsoft Windows registry. This<br>check will fail with an error if an<br>ODBC datasource already exists.<br><b>Note:</b> For non-Windows<br>systems, this check will always<br>pass. | <ul> <li>If an ODBC datasource exists in your Windows registry, remove the datasource:</li> <li>1. Open the Windows Registry Editor by running the command regedit.</li> <li>2. Find the entry HKEY_LOCAL_MACHINE\ SOFTWARE\ODBC\ ODBC.INI.</li> <li>3. Expand ODBC.INI, locate the ODBC datasource entry, then right-click it and select Delete.</li> <li>4. Under ODBC.INI, select the ODBC Data Sources entry. In</li> </ul> |
|                                 |                                                                                                    | the display pane, all of the subentries are shown.                                                                                                    |
|                                 |                                                                                                    | <ol> <li>Locate the ODBC datasource<br/>entry in the list of subentries.<br/>Right-click the entry and<br/>select <b>Delete</b>.</li> </ol>                                                                                                    |

Table 23. Operational server checks

| Prerequisite check        | Description                                                                                                    | Resolution                                                                |
|---------------------------|----------------------------------------------------------------------------------------------------|---------------------------------------------------------------------------|
| SOAP port<br>verification | This check determines if the<br>required port numbers for SOAP<br>are available. Both of the<br>required port numbers, 8879 and<br>8880, must be available. | Ensure that both ports 8879 and<br>8880 are available for use by<br>SOAP. |

#### **Related reference:**

"Database user accounts and connections" on page 71

**Related information**:

□ InfoSphere MDM system requirements

## Silent installations using response files

IBM Installation Manager can generate a properties file, known as a response file, when you are running the interactive installation program. You can edit an existing response file or create your own.

Silent installations, like graphical installations, consist of two parts:

- 1. Extracting InfoSphere MDM assets onto the file system and preparing the madconfig configuration tool. In both graphical and silent installations, this step is performed by IBM Installation Manager.
- 2. Configuring InfoSphere MDM by running the installation configuration command line tool (madconfig Configure\_MasterDataManagement).

**Tip:** Unlike a graphical installation, however, silent installations provide you with the option to run both steps (extract and configure) together in a single stage. To achieve this, configure the response file to automatically start the installation configuration tool:

- 1. Open the response file in a text editor.
- 2. Modify the following variable so that the value is true: <!-- Launching configuration process from Installation Manager --> <data key='user.L2.launch.config.from.silent.install.flag,com.ibm.mdm.advanced' value='true'/>
- **3**. To change the setting so that the configuration tool does not start automatically, change the value of the variable to be false.

#### **Related concepts:**

"Graphical or silent installation" on page 27

#### **Related tasks:**

"Viewing the InfoSphere MDM installation logs" on page 154

Troubleshooting an installation

"Uninstalling in silent mode" on page 196

#### **Related reference:**

"Installation Startup Kit for custom installations" on page 10

## Sample response file descriptions

Sample silent installation response files are provided in the STARTUP\_INSTALL\_HOME/ StartupKit directory.

**Tip:** Extract the sample response files from the Installation Startup Kit in the downloaded InfoSphere MDM package file disk1.zip.

Operating system-specific sample files are available for all of the supported systems. The following sample silent mode response files are available:

#### install\_mdm\_cluster\_linux.res

Use this response file to install InfoSphere MDM operational server with the following deployment parameters:

- Linux operating system
- DB2 database
- · WebSphere Application Server Network Deployment
- WebSphere Application Server default messaging provider
- Deploying on a WebSphere Application Server cluster

#### install\_single\_servers\_ora\_mq\_linux.res

Use this response file to install InfoSphere MDM operational server with the following deployment parameters:

- Linux operating system
- Oracle database
- WebSphere Application Server Network Deployment
- WebSphere MQ messaging server
- Deploying on a single WebSphere Application Server instance

#### install\_single\_server\_base\_ora\_linux.res

Use this response file to install InfoSphere MDM operational server with the following deployment parameters:

Linux operating system

- Oracle database
- WebSphere Application Server Base Deployment
- WebSphere Application Server default messaging provider
- Deploying on a single WebSphere Application Server instance named server1

#### install\_single\_server\_mssql\_windows.res

Use this response file to install InfoSphere MDM operational server with the following deployment parameters:

- Microsoft Windows operating system
- Microsoft SQL Server database
- WebSphere Application Server Network Deployment
- WebSphere Application Server default messaging provider
- Deploying on a single WebSphere Application Server instance

#### install\_single\_server\_ora\_aix.res

Use this response file to install InfoSphere MDM operational server with the following deployment parameters:

- AIX operating system
- Oracle database
- WebSphere Application Server Network Deployment
- WebSphere Application Server default messaging provider
- Deploying on a single WebSphere Application Server instance

#### stand\_alone\_install\_workstation\_win.res

Use this response file to install a stand-alone with DB2 workstation deployment of InfoSphere MDM with the following deployment parameters:

- Microsoft Windows operating system
- DB2 database
- WebSphere Application Server Base Deployment
- WebSphere Application Server default messaging provider
- Deploying on a single WebSphere Application Server instance

#### stand\_alone\_install\_server\_linux.res

Use this response file to install a stand-alone with DB2 server deployment of InfoSphere MDM with the following deployment parameters:

- Linux operating system
- DB2 database
- WebSphere Application Server Base Deployment
- WebSphere Application Server default messaging provider
- Deploying on a single WebSphere Application Server instance

## Customizing a silent mode response file

Use this procedure to customize your silent mode installation response file.

#### About this task

Attention: Although code examples might show with line breaks in the following content, the text between <.../> must be entered in the response file as one line without breaks.

For more information about working in silent mode and using response files, see the online documentation for IBM Installation Manager.

#### Procedure

- 1. Open the response file in a text editor.
- **2**. Specify the InfoSphere MDM features and components that you wish to install with this deployment.
- **3**. Specify the *MDM\_INSTALL\_HOME* target directory and the IBM Installation Manager shared directory.
- 4. Specify the database parameters for this deployment.
- 5. Specify the application server parameters for this deployment.
- 6. Specify the messaging server parameters for this deployment.
- 7. Specify the parameters for the optional web application components, as required:
  - Business Administration UI
  - Data Stewardship UI
  - Product Maintenance UI
  - Inspector
  - Enterprise Viewer
  - Web Reports
- 8. Specify the parameters for applying fix packs.

#### What to do next

For details about any of these steps, refer to the following topics.

#### Related tasks:

"Uninstalling in silent mode" on page 196

"Installing silently using a response file" on page 147

#### Specifying features and components for a silent installation

Specify the InfoSphere MDM features and components that will be silently installed when a response file is run.

#### Before you begin

**Attention:** Although code examples might show line breaks, the text between <.../> brackets must be entered in the response file as one line without breaks.

#### Procedure

- 1. Open a response file.
- 2. Locate the following sections of the response file and edit the values to remove any features or components that you do not wish to install in this deployment:

<!-- Installable features -->

<data key='user.L2.mdm.feature.list,com.ibm.mdm.advanced' value='com.ibm.im.mdm.db.feature,com.ibm.im.mdm.app.fea</pre>

<!-- InfoSphere MDM Standard Edition or Advanced Edition 11.4.0.03000 --> <offering profile='InfoSphere MDM Standard Edition or Advanced Edition' id='com.ibm.mdm.advanced' version='11.4.0

## Specifying installation directories for silent installation

Specify the InfoSphere MDM installation target directory and IBM Installation Manager shared resource directory that will be used when a response file is run.

#### Before you begin

**Attention:** Although code examples might show line breaks, the text between <.../> brackets must be entered in the response file as one line without breaks.

#### Procedure

- 1. Open a response file.
- 2. Locate the following variables and edit the values to specify the *MDM\_INSTALL\_HOME* target directory:

<data key='user.install.location.path,com.ibm.mdm.advanced' value='/opt/IBM/MDM/L008/mdm'/>

**3**. Locate the following variable and edit the value to specify the IBM Installation Manager shared resource directory:

<variable name='sharedLocation' value='/opt/IBM/MDM/L008/Shared'/>

**Tip:** Use a new shared resource directory rather than using an existing one, such as the one used by your WebSphere Application Server instance.

4. Locate the following variables and edit the values to specify the installation's unique instance identifier name:

```
<data key='user.instance.identifier,com.ibm.mdm.advanced' value='L008'/>
<data key='user.was.application,com.ibm.mdm.advanced' value='L008'/>
```

#### Specifying database parameters for silent installation

Specify the database parameters that will be configured when a response file is run.

#### Before you begin

**Attention:** Although code examples might show line breaks, the text between <.../> brackets must be entered in the response file as one line without breaks.

#### Procedure

- 1. Open a response file.
- 2. Locate the following variables and edit the values to specify the database parameters.

**Note:** The following sample values show an Oracle database configuration. For sample IBM DB2 or Microsoft SQL Server configurations, refer to the sample response files.

```
<!-- Database server parameters-->
    <data key='user.db.type,com.ibm.mdm.advanced' value='ORACLE'/>
    <data key='user.db.name,com.ibm.mdm.advanced' value='rhoradb1'/>
    <data key='user.db.name.remote,com.ibm.mdm.advanced' value='rhoradb1'/>
    <data key='user.db.host,com.ibm.mdm.advanced' value='rhoradb1.torolab.ibm.com'/>
<data key='user.db.port,com.ibm.mdm.advanced' value='1522'/>
    <data key='user.db.user,com.ibm.mdm.advanced' value='V12INS17'/
    <data key='user.db.password,com.ibm.mdm.advanced' value='go2bali1'/>
    <data key='user.db.type.cm,com.ibm.mdm.advanced' value='ORACLE'/>
<data key='user.db.name.cm,com.ibm.mdm.advanced' value='rhoradb1'/>
    <data key='user.db.name.remote.cm,com.ibm.mdm.advanced' value='rhoradb1'/>
    <data key='user.db.schema.cm,com.ibm.mdm.advanced' value='V12INS17'/>
    <data key='user.db.host.cm,com.ibm.mdm.advanced' value='rhoradb1.torolab.ibm.com'/>
    <data key='user.db.port.cm,com.ibm.mdm.advanced' value='1522'/>
    <data key='user.db.user.cm,com.ibm.mdm.advanced' value='V12INS17'/>
    <data key='user.db.password.cm,com.ibm.mdm.advanced' value='go2bali1'/>
    <data key='user.oracle.home.com.ibm.mdm.advanced' value='/home/oracle/app/oracle/product/12.1.0/client_1'/>
    <data key='user.oracle.home.cm,com.ibm.mdm.advanced' value='/home/oracle/app/oracle/product/12.1.0/client_1'/>
    <data key='user.db.auth.native,com.ibm.mdm.advanced' value='false'/>
    <data key='user.tns.name,com.ibm.mdm.advanced' value='rhoradb1'/>
    <data key='user.db.schema,com.ibm.mdm.advanced' value='V12INS17'/>
    <data key='user.user.db.url,com.ibm.mdm.advanced' value='jdbc:oracle:thin:@rhoradb1.torolab.ibm.com:1522:rhoradb1'/>
```

<data key='user.user.db.url.cm,com.ibm.mdm.advanced' value='jdbc:oracle:thin:@rhoradb1.torolab.ibm.com:1522:rhora</pre> <data key='user.mdm.data.type,com.ibm.mdm.advanced' value='insurance'/> <data key='user.trigger.type,com.ibm.mdm.advanced' value='None'/</pre> <data key='user.delete.trigger.type,com.ibm.mdm.advanced' value='None'/> <data key='user.code.lang.list,com.ibm.mdm.advanced' value='en'/> <data key='user.code.lang.list.mds,com.ibm.mdm.advanced' value='en'/> <data key='user.customer.lang.type,com.ibm.mdm.advanced' value='en'/>
<data key='user.insensitive.search,com.ibm.mdm.advanced' value='false'/> <data key='user.L2.long.space.com.ibm.mdm.advanced' value='LONGSPACE1'/>
<data key='user.L2.index.space.com.ibm.mdm.advanced' value='INDEXSPACE1'/> <data key='user.L2.eme.sppmd.space,com.ibm.mdm.advanced' value='EMESPACE1'/>
<data key='user.L2.eme.sppmi.space,com.ibm.mdm.advanced' value='EMESPACE2'/> <data key='user.L2.table.space.ora,com.ibm.mdm.advanced' value='TBS8K'/> <data key='user.L2.long.space.ora,com.ibm.mdm.advanced' value='LOBSPACE'/> <data key='user.L2.index.space.ora,com.ibm.mdm.advanced' value='IDXSPACE'/>

#### Specifying application server parameters for silent installation

Specify the application server parameters that will be configured when a response file is run.

#### Before you begin

**Attention:** Although code examples might show line breaks, the text between <.../> brackets must be entered in the response file as one line without breaks.

#### **Procedure**

- 1. Open a response file.
- 2. Locate the following variables and edit the values to specify the WebSphere Application Server parameters for the MDM Operational Server:
  - <!-- Application server parameters for backend deployment--> <data key='user.L1.was.home,com.ibm.mdm.advanced' value='/opt/IBM/WebSphere/AppServer8.5'/> <data key='user.was.type,com.ibm.mdm.advanced' value='ND'/>
    - <data key='user.create.was.profile,com.ibm.mdm.advanced' value='false'/>
    - <data key='user.was.profile.created,com.ibm.mdm.advanced' value='false'/>
      <data key='user.federate.was.profile,com.ibm.mdm.advanced' value='false'/>

    - <data key='user.deploy.host,com.ibm.mdm.advanced' value='mdmlrh503.torolab.ibm.com'/>
      <data key='user.deploy.port,com.ibm.mdm.advanced' value='8879'/>
    - <data key='user.deploy.vHost,com.ibm.mdm.advanced' value='mdm\_vHost'/>

    - <data key='user.was.cell,com.ibm.mdm.advanced' value='mdmlrh503Cell01'/>
      <data key='user.was.node,com.ibm.mdm.advanced' value='mdmlrh503Node01'/>
    - <data key='user.was.server,com.ibm.mdm.advanced' value='mdm-s-L008'/>
    - <data key='user.was.cluster,com.ibm.mdm.advanced' value='None'/>
    - <data key='user.was.cluster.flag,com.ibm.mdm.advanced' value='false'/>
    - <data key='user.was.security,com.ibm.mdm.advanced' value='1'/>
    - <data key='user.was.security.on.off,com.ibm.mdm.advanced' value='on'/>
    - <data key='user.was.user,com.ibm.mdm.advanced' value='mdmadmin'/>
    - <data key='user.was.password,com.ibm.mdm.advanced' value='mdmadmin'/>
    - <data key='user.security.user.name,com.ibm.mdm.advanced' value='mdmadmin'/>
    - <data key='user.security.user.password,com.ibm.mdm.advanced' value='mdmadmin'/>
- 3. Locate the following variables and edit the values to specify the deployment target parameters:
  - If your deployment is on a WebSphere Application Server cluster:
    - <data key='user.was.cell,com.ibm.mdm.advanced' value='mdmlrh503Cell01'/>

    - <data key='user.was.node,com.ibm.mdm.advanced' value='None'/>
      <data key='user.was.server,com.ibm.mdm.advanced' value='None'/>
      <data key='user.was.cluster,com.ibm.mdm.advanced' value='CLO1'/>
  - <data key='user.was.cluster.flag,com.ibm.mdm.advanced' value='true'/>
  - If your deployment is on a single WebSphere Application Server:
    - <data key='user.was.cell.com.ibm.mdm.advanced' value='mdmlrh503Cell01'/>
      <data key='user.was.node.com.ibm.mdm.advanced' value='mdmlrh503Node01'/>
      <data key='user.was.server.com.ibm.mdm.advanced' value='mdm-s-L008'/>

    - <data key='user.was.cluster,com.ibm.mdm.advanced' value='None'/>
    - <data key='user.was.cluster.flag,com.ibm.mdm.advanced' value='false'/>
- 4. If you are deploying on WebSphere Application Server base edition, locate the following parameter and edit the value to specify the WebSphere Application Server profile location:

</data key='user.was.profile.home,com.ibm.mdm.advanced' value='/opt/IBM/WebSphere/AppServer/profiles/AppSrv01'/>

**Note:** If you are deploying on WebSphere Application Server Network Deployment edition, the profile location defined by this value is be ignored and the location will be obtained automatically instead.

5. Locate the following variables and edit the values to specify the WebSphere Application Server administration security user and password:

<data key='user.was.user,com.ibm.mdm.advanced' value='mdmadmin'/>
<data key='user.was.password,com.ibm.mdm.advanced' value='mdmadmin'/>

6. Locate the following variables and edit the values to specify the WebSphere Application Server RunAs application security user and password:

<data key='user.security.user.name,com.ibm.mdm.advanced' value='mdmadmin'/>
<data key='user.security.user.password,com.ibm.mdm.advanced' value='mdmadmin'/>

**Important:** The parameter representing WebSphere Application Server Security should always have a value of on. Installing InfoSphere MDM with WebSphere Application Server disabled is not supported.

<data key='user.was.security.on.off,com.ibm.mdm.advanced' value='on'/>

#### Specifying messaging server parameters for silent installation

Specify the messaging server parameters that will be configured when a response file is run.

#### Before you begin

**Attention:** Although code examples might show line breaks, the text between <.../> brackets must be entered in the response file as one line without breaks.

#### Procedure

- 1. Open a response file.
- **2**. Locate the following variables and edit the values to specify the messaging server parameters for the MDM Operational Server:

```
<!-- Messaging server parameters-->
```

```
<data key='user.L2.messaging.host,com.ibm.mdm.advanced' value='mdmlrh503.torolab.ibm.com'/>
<data key='user.L2.messaging.port,com.ibm.mdm.advanced' value='1417'/>
<data key='user.L2.messaging.user,com.ibm.mdm.advanced' value='ws8admin'/>
<data key='user.L2.messaging.password,com.ibm.mdm.advanced' value='go2aruba'/>
<data key='user.L2.messaging.qm,com.ibm.mdm.advanced' value='QM.L008'/>
<data key='user.L2.messaging.thannel,com.ibm.mdm.advanced' value='CLLENT'/>
<data key='user.L2.messaging.thannel,com.ibm.mdm.advanced' value='CLLENT'/>
<data key='user.L2.messaging.thome,com.ibm.mdm.advanced' value='Opt/mqm'/>
<data key='user.L2.messaging.type,com.ibm.mdm.advanced' value='true'/>
<data key='user.L2.messaging.flag,com.ibm.mdm.advanced' value='true'/>
<data key='user.L2.messaging.flag,com.ibm.mdm.advanced' value='true'/>
</data key='user.L2.messaging.flag,com.ibm.mdm.advanced' value='true'/>
</data key='user.L2.messaging.flag,com.ibm.mdm.advanced' value='true'/>
</data key='user.L2.mesion.com.ibm.mdm.advanced' value='true'/>
</data key='user.L2.mesion.com.ibm.mdm.advanced' value='true'/>
</data key='user.L2.mesion.com.ibm.mdm.advanced' value='true'/>
</data key='user.L2.mesion.com.ibm.mdm.advanced' value='true'/>
</data key='user.L2.mesion.com.ibm.mdm.advanced' value='true'/>
</data key='user.L2.mesion.com.ibm.mdm.advanced' value='true'/>
</data key='user.L2.mesion.com.ibm.mdm.advanced' value='true'/>
</data key='user.L2.mesion.com.ibm.mdm.advanced' value='true'/>
</data key='user.L2.mesion.com.ibm.mdm.advanced' value='true'/>
</data key='user.L2.mesion.com.ibm.mdm.advanced' value='true'/>
</data key='user.L2.mesion.com.ibm.mdm.advanced' value='true'/>
</data key='user.L2.mesion.com.ibm.mdm.advanced' value='true'/>
</data key='user.L2.mesion.com.ibm.mdm.advanced' value='true'/>
</data key='user.L2.mesion.com.ibm.mdm.advanced' value='true'/>
</data key='user.L2.mesion.com.ibm.mdm.advanced' value='true'/>
</data key='user.L2.mesion.com.ibm.mdm.advanced' value='true'/>
</data key='user.L2.mesion.com.ibm.mdm.advan
```

- **3**. Locate the following variables and edit the values to define whether your InfoSphere MDM deployment will use the WebSphere Application Server default messaging or WebSphere MQ:
  - For WebSphere Application Server default messaging:
    - <data key='user.L2.messaging.type,com.ibm.mdm.advanced' value='WEM'/>
    - <data key='user.default.messaging.flag,com.ibm.mdm.advanced' value='true'/>
  - For WebSphere MQ:

<data key='user.L2.messaging.type,com.ibm.mdm.advanced' value='WMQ'/>

<data key='user.default.messaging.flag,com.ibm.mdm.advanced' value='false'/>

If your implementation uses WebSphere MQ as the messaging provider, then the installation application can:

- Create the WebSphere MQ provider on WebSphere Application Server
- · Create the Queue Manager and destination queues
- · Start all required processes on WebSphere MQ server

Additionally, if the WebSphere MQ server is located on the same machine as the installation application, and if the installation application has the appropriate permissions, then the installation can also create MQ objects and manage MQ processes as necessary.

a. To allow the installation application to create the Queue Manager and destination queues, and start all required processes, set the parameter as follows:

<data key='user.config.messaging.server,com.ibm.mdm.advanced' value='true'/>

b. To prevent the installation application from creating the Queue Manager and destination queues, and starting all required processes, set the parameter as follows:

<data key='user.config.messaging.server,com.ibm.mdm.advanced' value='false'/>

When the value is set to false, then you must manually create the Queue Manager and destination queues, and manually start all of the processes. This must be completed before you start the silent installation process.

## Specifying Business Administration UI parameters for silent installation

Specify the Business Administration UI parameters that will be configured when a response file is run.

#### Before you begin

**Attention:** Although code examples might show line breaks, the text between <.../> brackets must be entered in the response file as one line without breaks.

#### Procedure

- 1. Open a response file.
- **2**. Locate the following variables and edit the values to specify the application server parameters for the Business Administration UI web application:

| data | a key=                                                                                                    | 'user.was.type.ba,com.ibm.mdm.advanced' value='ND'/>                                                        |
|------|----------------------------------------------------------------------------------------------------|----------------------------------------------------------------------------------------------------|
| <    | <data< th=""><th>key='user.was.profile.home.ba,com.ibm.mdm.advanced' value='/usr/IBM/WebSphere/AppServer/profiles/AppSrv01'/</th></data<> | key='user.was.profile.home.ba,com.ibm.mdm.advanced' value='/usr/IBM/WebSphere/AppServer/profiles/AppSrv01'/ |
| <    | <data< td=""><td><pre>key='user.deploy.port.ba,com.ibm.mdm.advanced' value='8879'/&gt;</pre></td></data<>                                 | <pre>key='user.deploy.port.ba,com.ibm.mdm.advanced' value='8879'/&gt;</pre>                                 |
| <    | <data< td=""><td><pre>key='user.deploy.host.ba,com.ibm.mdm.advanced' value='localhost'/&gt;</pre></td></data<>                            | <pre>key='user.deploy.host.ba,com.ibm.mdm.advanced' value='localhost'/&gt;</pre>                            |
| <    | <data< td=""><td><pre>key='user.was.cell.ba,com.ibm.mdm.advanced' value='gollum4.torolab.ibm.comCell01'/&gt;</pre></td></data<>           | <pre>key='user.was.cell.ba,com.ibm.mdm.advanced' value='gollum4.torolab.ibm.comCell01'/&gt;</pre>           |
| <    | <data< td=""><td><pre>key='user.was.node.ba,com.ibm.mdm.advanced' value='Node01'/&gt;</pre></td></data<>                                  | <pre>key='user.was.node.ba,com.ibm.mdm.advanced' value='Node01'/&gt;</pre>                                  |
| <    | <data< td=""><td><pre>key='user.was.server.ba,com.ibm.mdm.advanced' value='TEST BA'/&gt;</pre></td></data<>                               | <pre>key='user.was.server.ba,com.ibm.mdm.advanced' value='TEST BA'/&gt;</pre>                               |
| <    | <data< td=""><td>key='user.was.cluster.ba,com.ibm.mdm.advanced' value='None'/&gt;</td></data<>                                            | key='user.was.cluster.ba,com.ibm.mdm.advanced' value='None'/>                                               |
| <    | <data< td=""><td><pre>key='user.was.cluster.flag.ba,com.ibm.mdm.advanced' value='false'/&gt;</pre></td></data<>                           | <pre>key='user.was.cluster.flag.ba,com.ibm.mdm.advanced' value='false'/&gt;</pre>                           |
| <    | <data< td=""><td><pre>key='user.was.security.ba.com.ibm.mdm.advanced' value='1'/&gt;</pre></td></data<>                                   | <pre>key='user.was.security.ba.com.ibm.mdm.advanced' value='1'/&gt;</pre>                                   |
| <    | <data< td=""><td>key='user.was.security.on.off.ba.com.ibm.mdm.advanced' value='on'/&gt;</td></data<>                                      | key='user.was.security.on.off.ba.com.ibm.mdm.advanced' value='on'/>                                         |
| <    | <data< td=""><td>key='user.was.user.ba.com.ibm.mdm.advanced' value='mdmadmin'/&gt;</td></data<>                                           | key='user.was.user.ba.com.ibm.mdm.advanced' value='mdmadmin'/>                                              |
| <    | <data< td=""><td><pre>key='user.was.password.ba,com.ibm.mdm.advanced' value='mdmp1'/&gt;</pre></td></data<>                               | <pre>key='user.was.password.ba,com.ibm.mdm.advanced' value='mdmp1'/&gt;</pre>                               |
|      |                                                                                                    |                                                                                                    |

## Specifying Data Stewardship UI parameters for silent installation

Specify the Data Stewardship UI parameters that will be configured when a response file is run.

#### Before you begin

**Attention:** Although code examples might show line breaks, the text between <.../> brackets must be entered in the response file as one line without breaks.

#### Procedure

- 1. Open a response file.
- 2. Locate the following variables and edit the values to specify the application server parameters for the Data Stewardship UI web application:

<data key='user.was.type.ds,com.ibm.mdm.advanced' value='ND'/>

</ata key='user.was.profile.home.ds,com.ibm.mdm.advanced' value='/usr/IBM/WebSphere/AppServer/profiles/AppSrv01'/>

```
<data key='user.deploy.port.ds,com.ibm.mdm.advanced' value='8879'/>
<data key='user.deploy.host.ds,com.ibm.mdm.advanced' value='localhost'/>
```

- <data key='user.was.cell.ds,com.ibm.mdm.advanced' value='gollum4.torolab.ibm.comCell01'/>
  <data key='user.was.node.ds,com.ibm.mdm.advanced' value='Node01'/>
- <data key='user.was.server.ds,com.ibm.mdm.advanced' value='TEST DS'/>
- <data key='user.was.cluster.ds,com.ibm.mdm.advanced' value='None'/>
- <data key='user.was.cluster.flag.ds,com.ibm.mdm.advanced' value='false'/>
- <data key='user.was.security.ds,com.ibm.mdm.advanced' value='1'/> <data key='user.was.security.on.off.ds,com.ibm.mdm.advanced' value='on'/>
- <data key='user.was.user.ds,com.ibm.mdm.advanced' value='mdmadmin'/>
- <data key='user.was.password.ds,com.ibm.mdm.advanced' value='mdmp1'/>

#### Specifying Product Maintenance UI parameters for silent installation

Specify the Product Maintenance UI parameters that will be configured when a response file is run.

#### Before you begin

Attention: Although code examples might show line breaks, the text between <.../> brackets must be entered in the response file as one line without breaks.

#### **Procedure**

- 1. Open a response file.
- 2. Locate the following variables and edit the values to specify the application server parameters for the Product Maintenance UI web application:
  - <data key='user.was.type.pui,com.ibm.mdm.advanced' value='ND'/> <data key='user.was.profile.home.pui,com.ibm.mdm.advanced' value='/usr/IBM/WebSphere/AppServer/profiles/AppSrv01'/>
    - <data key='user.deploy.port.pui,com.ibm.mdm.advanced' value='8879'/>
    - <data key='user.deploy.host.pui,com.ibm.mdm.advanced' value='localhost'/>
    - <data key='user.was.cell.pui,com.ibm.mdm.advanced' value='gollum4.torolab.ibm.comCell01'/>
    - <data key='user.was.node.pui,com.ibm.mdm.advanced' value='Node01',
    - <data key='user.was.server.pui,com.ibm.mdm.advanced' value='TEST PUI'</pre> <data key='user.was.cluster.pui,com.ibm.mdm.advanced' value='None'/>
    - <data key='user.was.cluster.flag.pui,com.ibm.mdm.advanced' value='false'/>
    - <data key='user.was.security.pui,com.ibm.mdm.advanced' value='1'/>
    - <data key='user.was.security.on.off.pui,com.ibm.mdm.advanced' value='on'/>
    - <data key='user.was.user.pui,com.ibm.mdm.advanced' value='mdmadmin'/>
    - <data key='user.was.password.pui,com.ibm.mdm.advanced' value='mdmp1'/>

#### Specifying Inspector parameters for silent installation

Specify the Inspector application parameters that will be configured when a response file is run.

#### Before you begin

**Attention:** Although code examples might show line breaks, the text between <.../> brackets must be entered in the response file as one line without breaks.

#### Procedure

- 1. Open a response file.
- 2. Locate the following variables and edit the values to specify the application server parameters for the Inspector web application:

<data key='user.was.type.inspector,com.ibm.mdm.advanced' value='ND'/> <data key='user.was.profile.home.inspector,com.ibm.mdm.advanced' value='/usr/IBM/WebSphere/AppServer/profiles/AppSrv</pre>

- <data key='user.deploy.port.inspector,com.ibm.mdm.advanced' value='8879'/>
- <data key='user.deploy.host.inspector,com.ibm.mdm.advanced' value='localhost'/>
- <data key='user.was.cell.inspector,com.ibm.mdm.advanced' value='gollum4.torolab.ibm.comCell01'/>
- <data key='user.was.node.inspector,com.ibm.mdm.advanced' value='Node01'/</pre>
- <data key='user.was.server.inspector,com.ibm.mdm.advanced' value='TEST\_INS'/> <data key='user.was.cluster.inspector,com.ibm.mdm.advanced' value='None'/>
- <data key='user.was.cluster.flag.inspector,com.ibm.mdm.advanced' value='false'/>
- <data key='user.was.security.inspector,com.ibm.mdm.advanced' value='1'/>
- <data key='user.was.security.on.off.inspector,com.ibm.mdm.advanced' value='on'/>

<data key='user.was.user.inspector,com.ibm.mdm.advanced' value='mdmadmin'/> <data key='user.was.password.inspector,com.ibm.mdm.advanced' value='mdmp1'/> <data key='user.use.ssl.inspector,com.ibm.mdm.advanced' value='false'/>

## SpecifyingEnterprise Viewer parameters for silent installation

Specify the Enterprise Viewer parameters that will be configured when a response file is run.

#### Before you begin

**Attention:** Although code examples might show line breaks, the text between <.../> brackets must be entered in the response file as one line without breaks.

#### **Procedure**

- 1. Open a response file.
- 2. Locate the following variables and edit the values to specify the application server parameters for the Enterprise Viewer web application:
  - <data key='user.was.type.ev,com.ibm.mdm.advanced' value='ND'/> <data key='user.was.profile.home.ev,com.ibm.mdm.advanced' value='/usr/IBM/WebSphere/AppServer/profiles/AppSrv01'/</pre> <data key='user.deploy.port.ev,com.ibm.mdm.advanced' value='8879'/> <data key='user.deploy.host.ev,com.ibm.mdm.advanced' value='localhost'/>

    - <data key='user.was.cell.ev,com.ibm.mdm.advanced' value='gollum4.torolab.ibm.comCell01'/>
      <data key='user.was.node.ev,com.ibm.mdm.advanced' value='Node01'/>
    - <data key='user.was.server.ev,com.ibm.mdm.advanced' value='TEST EV'/>
    - <data key='user.was.cluster.ev,com.ibm.mdm.advanced' value='None'/>
    - <data key='user.was.cluster.flag.ev,com.ibm.mdm.advanced' value='false'/>
    - <data key='user.was.security.ev,com.ibm.mdm.advanced' value='1'/>
    - <data key='user.was.security.on.off.ev,com.ibm.mdm.advanced' value='on'/>
    - <data key='user.was.user.ev,com.ibm.mdm.advanced' value='mdmadmin'/</pre>
    - <data key='user.was.password.ev,com.ibm.mdm.advanced' value='mdmp1'/>
    - <data key='user.use.ssl.ev,com.ibm.mdm.advanced' value='false'/>

## Specifying Web Reports parameters for silent installation

Specify the Web Reports parameters that will be configured when a response file is run.

#### Before you begin

**Attention:** Although code examples might show line breaks, the text between <.../> brackets must be entered in the response file as one line without breaks.

#### Procedure

- 1. Open a response file.
- 2. Locate the following variables and edit the values to specify the application server parameters for the Web Reports application:

<data key='user.was.type.wb,com.ibm.mdm.advanced' value='ND'/> <data key='user.was.profile.home.wb,com.ibm.mdm.advanced' value='/usr/IBM/WebSphere/AppServer/profiles/AppSrv01'/</pre> <data key='user.deploy.port.wb,com.ibm.mdm.advanced' value='8879'/> <data key='user.deploy.host.wb,com.ibm.mdm.advanced' value='localhost'/> <data key='user.was.cell.wb,com.ibm.mdm.advanced' value='gollum4.torolab.ibm.comCell01'/>
<data key='user.was.node.wb,com.ibm.mdm.advanced' value='Node01'/> <data key='user.was.server.wb,com.ibm.mdm.advanced' value='TEST\_WR'/> <data key='user.was.cluster.wb,com.ibm.mdm.advanced' value='None'/</pre> <data key='user.was.cluster.flag.wb,com.ibm.mdm.advanced' value='false'/> <data key='user.was.security.wb,com.ibm.mdm.advanced' value='1'/> <data key='user.was.security.on.off.wb,com.ibm.mdm.advanced' value='on'/> <data key='user.was.user.wb,com.ibm.mdm.advanced' value='mdmadmin'/ <data key='user.was.password.wb,com.ibm.mdm.advanced' value='mdmp1'/> <data key='user.use.ssl.wb,com.ibm.mdm.advanced' value='false'/>

## Specifying fix pack parameters for silent installation

Specify the InfoSphere MDM fix pack options that will be silently installed when a response file is run.

#### Before you begin

**Attention:** Although code examples might show line breaks, the text between <.../> brackets must be entered in the response file as one line without breaks.

#### Procedure

- 1. Open a response file.
- **2**. Locate the following variables and edit the values to specify the fix pack options:

```
<!-- Fix Pack control-->
        <data key='user.L2.fixpack.engine.backup.default.val,com.ibm.mdm.advanced' value='Y'/>
        <data key='user.L2.fixpack.ui.backup.default.val,com.ibm.mdm.advanced' value='Y'/>
        <data key='user.L2.fixpack.db.fix.apply.default.val,com.ibm.mdm.advanced' value='Y'/>
        <data key='user.L2.fixpack.engine.redeploy.val,com.ibm.mdm.advanced' value='Y'/>
        <data key='user.L2.server.status.check.val,com.ibm.mdm.advanced' value='Y'/>
        </data key='user.L2.server.status.check.val,com.ibm.mdm.advanced' value='Y'/>
        </data key='user.L2.server.status.check.val,com.ibm.mdm.advanced' value='Y'/>
        </data key='user.L2.server.status.check.val,com.ibm.mdm.advanced' value='Y'/>
        </data key='user.L2.server.status.check.val,com.ibm.mdm.advanced' value='Y'/>
        </data key='user.L2.server.status.check.val,com.ibm.mdm.advanced' value='Y'/>
        </data key='user.L2.server.status.check.val,com.ibm.mdm.advanced' value='Y'/>
        </data key='user.L2.server.status.check.val,com.ibm.mdm.advanced' value='Y'/>
        </data key='user.L2.server.status.check.val,com.ibm.mdm.advanced' value='Y'/>
        </data key='user.L2.server.status.check.val,com.ibm.mdm.advanced' value='Y'/>
        </data key='user.L2.server.status.check.val,com.ibm.mdm.advanced' value='Y'/>
        </data key='user.L2.server.status.check.val,com.ibm.mdm.advanced' value='Y'/>
        </data key='user.L2.server.status.check.val,com.ibm.mdm.advanced' value='Y'/>
        </data key='user.L2.server.status.check.val,com.ibm.mdm.advanced' value='Y'/>
        </data key='user.L2.server.status.check.val,com.ibm.mdm.advanced' value='Y'/>
        </data key='user.L2.server.status.check.val,com.ibm.mdm.advanced' value='Y'/>
        </data key='user.L2.server.status.check.val,com.ibm.mdm.advanced' value='Y'/>
        </data key='user.L2.server.status.check.val,com.ibm.mdm.advanced' value='Y'/>
        </data key='user.server.status.check.val,com.ibm.mdm.advanced' value='Y'/>
        </data ke
```

• To disable fix packs being installed through silent installation mode, modify the following parameter so that the value is N:

Tip: Use this option if you plan on applying a fix pack manually.

<data key='user.L2.fixpack.engine.backup.default.val,com.ibm.mdm.advanced' value='N'/>

• To skip applying the database portion of a fix pack, modify the following parameter so that the value is N:

**Tip:** Use this option if you plan on patching the database manually, but want the fix pack updates to be applied to the application.

<data key='user.L2.fixpack.db.fix.apply.default.val,com.ibm.mdm.advanced' value='N'/>

 To disable the server status checks that are routinely performed while fix packs are applied, modify the following parameter so that the value is N: <data key='user.L2.server.status.check.val,com.ibm.mdm.advanced' value='N'/>

## Disabling the installer splash screen during silent installation

Use this procedure to disable the IBM Installation Manager splash screen for silent installations. This task must be completed for the silent installation to run successfully.

#### About this task

Follow these steps to add the **-nosplash** parameter in the IBMIM.ini file.

#### Procedure

- 1. Go to the INSTALLATIONMANAGER\_INSTALL\_HOME/eclipse directory.
- 2. Open the IBMIM.ini file.
- 3. Add the **-nosplash** parameter. For example:
  - Microsoft Windows:

```
-toolId ibmim
-accessRights nonAdmin
-vm
/home/ws7admin/IBM/InstallationManager/eclipse/jre_5.0.1.sr8a_20080811c/jre/bin/java
-nosplash
-vmargs
-Xms40m
-Xmx512m
-Xquickstart
-Xgcpolicy:gencon
Linux and UNIX:
```

```
vi IBMIN.ini
/opt/IBM/InstallationManager/eclipse/jre_6.0.0.sr9_20110208_03/jre/bin/java
-nosplash
-vmargs
-Xquickstart
-Xgcpolicy:gencon
```

4. Save and close the file.

## Installing silently using a response file

You can install InfoSphere MDM silently, where the installation choices are provided in an options file instead of in the interactive IBM Installation Manager panels. This type of installation is helpful when you are doing multiple identical installations.

## Before you begin

Make sure that you complete the steps in "Disabling the installer splash screen during silent installation" on page 146.

## About this task

A properties file is generated when you run the interactive installation program. To use a silent installation, you must edit the properties file or create your own file by editing one of the sample response files.

#### Procedure

1. To use a sample response file, go to STARTUPKIT\_INSTALL\_HOME.

**Tip:** You can extract the Installation Startup Kit from the downloaded package file disk1.zip.

Response files have a .res extension. Use the file that is applicable to your operating system.

- **2.** Edit the response file and make any necessary changes before you start the installation.
- **3**. Start the installation with the applicable command:
  - Use this command to run IBM Installation Manager and then generate the corresponding response file:

IBMIM -record recordedFile

- Use this command to run IBM Installation Manager in silent mode: IBMIM -acceptLicense -silent -input *inputFile*
- 4. If an unrecoverable problem occurs during the silent installation, look for the cause of the problem in the log files in the *MDM\_INSTALL\_HOME*/logs/logs directory. After you correct the issue, run the silent installation again.

#### Related tasks:

"Customizing a silent mode response file" on page 138

Troubleshooting an installation

"Uninstalling in silent mode" on page 196

#### **Related reference:**

"Installation Startup Kit for custom installations" on page 10

## Modifying an installation silently

Use this procedure to modify an existing silent installation.

## About this task

To use a silent installation to modify an existing installation, you must edit your installation response file.

**Attention:** Although code examples might show with line breaks in the following content, the text between <.../> must be entered in the response file as one line without breaks.

#### Procedure

To modify your installation, set the modify parameter to true and list the features that you want to add. For example:

```
<install modify='true'>
<offering id='com.ibm.mdm.advanced' version='11.0.0.v20130412-1501'
profile='IBM InfoSphere Master Data Management'
features='com.ibm.mdm.install.iu.localization.feature,com.ibm.im.mdm.db.feature,
com.ibm.im.mdm.app.feature,com.ibm.mdm.ba.webapp.feature,com.ibm.mdm.ds.webapp.feature,
com.ibm.mdm.wb.webapp.feature,com.ibm.mdm.ev.webapp.feature,
com.ibm.mdm.inspector.webapp.feature,com.ibm.mdm.ba.webapp.sample.feature'
installFixes='none'/>
</install>
```

# Creating a response file while you are running a graphical installation

Use this procedure to capture responses and create a response file when you are running IBM Installation Manager in graphical mode.

#### Before you begin

The password values in the file are encrypted. If the password value is changed in the system, you must input the correct password value to the response file before you use it for a silent installation. You can enter a new unencrypted value for the password, and the system encrypts it when the file is used during installation.

#### Procedure

1. Create the response file by starting the installation with the following command:

../IBMIM -record \$YOUR\_PATH/mysilent.res

**Tip:** Do not use the -skipInstall parameter when recording the response file. Using the -skipInstall parameter can prevent the recording of some dynamically obtained installation data, resulting in an incomplete response file.

- 2. After the installation has completed and the response file has been created, open the file.
- Delete or comment out the following line if it is included in the response file: <data key='user.L2.db.driver.path,com.ibm.mdm.rdm' value='\${DB2\_JDBC\_DRIVER\_PATH}/java'/>

**Important:** If this line is left in the response file, then silent installations using this response file will fail.

## Creating a response file without installing the product

Using IBM Installation Manager and the -skipinstall option, you can record an InfoSphere MDM response file without installing the product.

## About this task

The -skipInstall parameter has the following benefits:

- No files are actually installed, which speeds up the process of recording installation options.
- If you use a temporary data location with the -skipInstall parameter, then Installation Manager writes the installation registry to the specified data location while recording. When you start Installation Manager again without the -skipInstall parameter, you can use your response file to install in the real installation registry.

**Restriction:** Do not use the -skipInstall option on the actual agent data location used by Installation Manager. This is unsupported. Use a clean, writable location, and then reuse that location for future recording sessions.

## Procedure

1. Start IBM Installation Manager from the command line using the -skipInstall and -record options, using the following format:

./IBMIM -skipInstall <user\_home>/var/temp/imRegistry -record <response\_file\_name>

For example:

./IBMIM -skipInstall home/var/temp/imRegistry -record MDMResponse\_file.xml

- 2. Provide the details of your product installation as prompted by the Installation Manager panels.
- **3**. Click **Install** to complete the process. Because of the -skipinstall option, clicking **Install** generates a silent response file instead of actually installing the product.

## Installing a hybrid MDM solution

If you plan to use InfoSphere MDM as a hybrid MDM solution, you must install InfoSphere MDM Advanced Edition, and then complete some post-installation tasks to set up the hybrid deployment.

## About this task

The hybrid MDM deployment style of InfoSphere MDM is installed using the same process as the Advanced Edition (which includes both virtual MDM and physical MDM deployment styles). The hybrid MDM features must be configured after installing the application.

## Procedure

- 1. Complete the installation procedures to deploy InfoSphere MDM Standard and Advanced Editions.
- 2. Enable hybrid MDM features by completing the procedures documented in the *Post installation configuration* section of the documentation.
- **3.** Configure your hybrid MDM solution using the procedures documented in the *Developing for Standard and Advanced Editions > Hybrid MDM* section of the of the documentation.

#### **Related information**:

- Hybrid configuration
- 🕩 Hybrid MDM

## Verifying the base installation

The IBM Installation Manager automatically runs a verification routine to test the installation by running three physical transactions to add a person, an organization, and a contract, and one virtual transaction. If these transactions are successful, then the installation completes successfully.

Additionally, you can use the Test Client to run test transactions to ensure that InfoSphere MDM is installed correctly.

#### Related tasks:

Chapter 3, "Installing the product," on page 21

"Installing a stand-alone server with DB2" on page 123

"Installing a stand-alone workstation installation with DB2" on page 131

"Installing a custom deployment of InfoSphere MDM" on page 103

"Installing InfoSphere MDM into a clustered environment" on page 112

Troubleshooting an installation

#### **Related reference:**

Chapter 2, "Installation overview," on page 7

"User accounts, groups, and defaults used by the installation application" on page 13

## Verifying the installation with the Test Client on WebSphere Application Server

Verify your installation with the application server Test Client, which completes a number of preset test cases.

#### About this task

The Test Client only supports DB2 and Oracle databases.

#### Procedure

- In the TestClient.properties file in the MDM\_INSTALL\_HOME/IVT/properties folder, enter the user name at user= and the password at password= if application security is enabled.
- 2. Edit any other required properties to create the parameters for the test you want to run. For information about the properties you can edit, see the test client properties topic.
- 3. Go to the *MDM\_INSTALL\_HOME*/IVT directory:
- 4. Clear the data by following the steps for your installation type:
  - Run the following script at the command line to clear the data if you installed InfoSphere MDM on Oracle:
    - sqlplus <DB\_USER>/<DB\_PASSWORD>@TNS@./sql/clearOperationData.sql
  - Take these steps to clear the data if you installed InfoSphere MDM on DB2:
    - a. Connect to the DB2 database.
    - b. Clear the DB2 data by running the following script at the command line: db2 -tvf ./sql/deleteIVTdata
- 5. From the command line, to run the test cases, run the script:
  - TestClient.sh TEST\_CHANNEL XML\_FOLDER [USER\_NAME PASSWORD] where:
  - TEST\_CHANNEL is the method to send the test cases to the server, either:

- For RMI, enter rmi
- For HTTP, enter soap
- For JMS, enter jms
- *XML\_FOLDER* is the folder that contains the XML test cases that you want to run, either:
  - For TCRM test cases, enter ./testCases/xml
  - For virtual MDM test cases, enter ./testCases/xml\_virtual
  - For admin test cases, enter ./testCases/xml\_admin
  - For TCRM composite test cases, enter ./testCases/xml\_composite
  - For a messaging test case, enter ./testCases/xml\_msg
- If security is enabled, enter the user name to log on to the system at USER\_NAME
- If security is enabled, enter the password for the user name at *PASSWORD* For example, to run the admin test cases on WebSphere Application Server through HTTP with security not enabled, enter

TestClient.sh soap testCases/xml\_admin

- 6. When the test is complete, you can see the results in the following directories:
  - To see the responses that were created by the tests, check the ./response folder for each test case (such as ./testCases/xml/response).
  - To see the logs, the list of test cases run, and their statuses, check the log files in *MDM\_INSTALL\_HOME/IVT/logs*.

#### Example

The following table shows the tests, with corresponding command lines, that you can run:

| To run the test:                                          | Use the command:                                                                                                    |  |
|-----------------------------------------------------------|----------------------------------------------------------------------------------------------------|--|
| To provide a request file to run single<br>TCRM test case | TestClient.sh rmi ./testCases/xml/<br>TCRMaddPerson.xml                                                                                                    |  |
| To run JMS test cases                                     | Provide the queue connection factory, request<br>queue name, and response queue name in the<br>TestClientJMS.properties file, then run<br>TestClient.sh jms ./testCases/xml |  |
| To run messaging test cases                               | • For Oracle:                                                                                                    |  |
|                                                           | <ol> <li>Run @./sql/Oracle/<br/>update_event_active.sql to activate an<br/>event</li> </ol>                                                                                 |  |
|                                                           | 2. Restart WebSphere Application Server                                                                                                    |  |
|                                                           | <ol> <li>Run TestClientWL.sh rmi<br/>./testCases/xml_msg</li> </ol>                                                                                                    |  |
|                                                           | • For DB2:                                                                                                    |  |
|                                                           | <ol> <li>Run IVT/sql/db2/update_event_active.sql<br/>to activate an event</li> </ol>                                                                                        |  |
|                                                           | 2. Restart the WebSphere Application Server                                                                                                    |  |
|                                                           | 3. Run TestClientWL.sh rmi<br>./testCases/xml_msg                                                                                                    |  |
| To run the admin test cases                               | TestClient.sh rmi ./testCases/xml_admin                                                                                                    |  |

Table 24. Installation verification tests

## **Test Client properties**

You can edit the entries in the TestClient.properties file in the MDM\_INSTALL\_HOME/IVT/properties folder to set the parameters for the test.

Table 25. Properties that can be set in the Test Client properties file

| To set the parameter for:                                                                       | Set the following parameter to:                      |
|-------------------------------------------------------------------------------------------------|------------------------------------------------------|
| To run test cases without sorting                                                               | sort=                                                |
| To sort the test cases by directory. See regex=for sort criteria                                | sort=d                                               |
| To sort the test cases. See regex=for sort criteria                                             | sort=f                                               |
| To sort directories and test cases. See regex=for sort criteria                                 | sort=d   f                                           |
| To extract the first match as sorting<br>comparison key. The sort order is based on the<br>key. | regex= [0-9]*[0-9]\$                                 |
| The default is to extract the last digital number from request file.                            |                                                      |
| To sort by string order                                                                         | regex=                                               |
| To add a user name                                                                              | user=                                                |
| To add a password                                                                               | password=                                            |
| To test the extracted value by using a regular expression                                       | java -cp ./lib/TestClient.jar -regex<br>tcrmtest_001 |
| For information about using Java to run test cases                                              | java -cp ./lib/TestClient.jar ?                      |
| To use the MDM JMS adapter, enter the queue connection factory name                             | QueueConnectionFactory=                              |
| Enter the request queue destination name                                                        | RequestQueue=                                        |
| Enter the response queue destination name                                                       | ResponseQueue=                                       |

## Installation logs

There are two types of logs that are created during the installation process. One set logs IBM Installation Manager related information and the other logs InfoSphere MDM related information.

The location of IBM Installation Manager logs depends on how the application was installed. If IBM Installation Manager was installed in admin mode (root user on UNIX), the logs are in /var/ibm/InstallationManager/logs. If the application was not installed in admin mode, the logs are in \$HOME/var/ibm/InstallationManager/logs.

You can also specify a location for the IBM Installation Manager logs by updating the Agent Location variable (cic.appDataLocation) in the config.ini file. The config.ini is in the *InstallationManager\_INSTALL\_HOME*/eclipse/configuration directory.

InfoSphere MDM logs are in the MDM\_INSTALL\_HOME/logs/database directory.

The following directories contain logs that are created when the physical MDM database SQL scripts are run (by manual installation and by the installer):

- MDM\_INSTALL\_HOME/logs/database/DomainData
- MDM\_INSTALL\_HOME/logs/database/CoreData
- MDM\_INSTALL\_HOME/logs/database/CMData

Log files that are created by bootstrapping a virtual MDM database that uses ODBC are in *MDM\_INSTALL\_HOME*/logs/database/Virtual

#### Viewing Installation Manager log files

The IBM Installation Manager application creates log files during the installation process. These logs can be viewed through a browser.

#### Before you begin

You must have a browser available to view the log files. If you are on a server that does not have a browser, copy the logs to a workstation.

To enable enhanced debug logging in ./InstallationManager/logs, copy STARTUPKIT\_INSTALL\_HOME/InstallationManagerDebug/log.properties into ./InstallationManager/logs before starting IBM Installation Manager to begin installing InfoSphere MDM.

**Important:** After you have enabled enhanced debug logging, the logged information in ./InstallationManager/logs can include password details entered by the user during the installation. Ensure that these logs are stored in a secure place to avoid password exposure.

#### About this task

The logs contain messages with INFO, DEBUG, WARNING, or ERROR labels. If the installation is successful, all messages have an INFO or DEBUG label. Messages that are identified as WARNING or ERROR must be reviewed.

**Tip:** For more information about using IBM Installation Manager logs to troubleshoot an installation, see the related links at the end of this topic.

#### Procedure

- 1. Go to the ./InstallationManager/logs directory.
- 2. Open the index.xml file.
- **3.** From the **All Log Files** table, click a link that corresponds to the IBM Installation Manager session that installed InfoSphere MDM.
- 4. Locate the following link: Custom operation MDM Operational Server, verifying install location in unit mdmv.app.set.install.location.

That link, and subsequent links, show installation process messages.

- 5. Look for messages that are identified as WARNING or ERROR. The messages must be reviewed to identify potential problems with your installation.
- 6. Click a link to view native log file representations of an installation process segment.

Such processes can include running custom Java code to manage InfoSphere MDMfiles, to run the **madconfig** utility Ant-based tool that in turn runs SQL scripts, and to implement the WebSphere Application Server MBean API that deploys InfoSphere MDM deployment archives like EBA and EAR files, and other actions.

#### Results

If you have messages that are identified as WARNING or ERROR, try to determine the cause of the issue by searching for Java or Ant exception errors. If you locate a workaround for the WARNING or ERROR, attempt to fix the installation or contact IBM Software Support.

#### Related tasks:

Troubleshooting an installation

#### Related reference:

"Installation Startup Kit for custom installations" on page 10

#### **Related information:**

🕞 IBM Installation Manager: Troubleshooting installations

#### Viewing the InfoSphere MDM installation logs

During the installation process, logs are created in the *MDM\_INSTALL\_HOME*/logs/ database directory. Use these logs to help you when troubleshooting or verifying your installation.

#### About this task

Logs are stored in .xml files with the date and time of the installation as the file name. For example, a file with the name 20130312\_1101.xml, indicates the installation occurred on March 12, 2013 at 11:01. You can access the logs in two different ways.

#### Procedure

- On the final IBM Installation Manager panel after the installation is complete, click **View Log File**.
- Go to the MDM\_INSTALL\_HOME/logs/database directory and open the .xml file.

#### Related concepts:

"Adding or removing client applications and individual components" on page 155 **Related tasks**:

Chapter 3, "Installing the product," on page 21

Troubleshooting an installation

#### **Related reference:**

"Silent installations using response files" on page 136

## Chapter 4. Modifying an installation

Use this procedure to install other InfoSphere MDM components on a workstation or server that already has components of the same version installed.

#### Procedure

- 1. Start IBM Installation Manager and click Modify.
- 2. Select the InfoSphere MDM package and click Next.
- 3. Select the language and click Next.
- 4. On the Modify Packages panel, select the component that you want to install. Previously installed components are automatically selected. Make sure that they remain selected, otherwise IBM Installation Manager removes them. Click **Next**.
- 5. Review the summary information and verify that the component that you want to install is listed in the Adding Features box and that no components are listed in the Removing Features box. Click **Modify**.
- 6. On the final IBM Installation Manager panel, click **View Log Files** if you want to open the log file viewer.
- 7. Click Finish and close IBM Installation Manager.
- 8. From a command line, navigate to *MDM\_INSTALL\_HOME*/mds/scripts and run the following command to open the installation configuration tool:
  - On Microsoft Windows operating systems: madconfig Configure\_MasterDataManagement
  - On Linux or UNIX based operating systems: ./madconfig.sh Configure MasterDataManagement
- **9**. Provide the details of your deployment as prompted by the installation configuration tool. The configuration tool will complete the configuration of your installation.

#### What to do next

A message on the final installer panel indicates whether the installation modification was successful or not. If the modification was unsuccessful, then there will be an error message and a log file that you can review. You can also view the log files after a successful modification. Use the troubleshooting topics to assist you with errors.

#### **Related concepts:**

"Adding or removing client applications and individual components"

#### Related tasks:

"Installing InfoSphere MDM into a clustered environment" on page 112

Troubleshooting an installation

Separating configuration from installation

## Adding or removing client applications and individual components

IBM Installation Manager gives you the option of selecting to install individual components. This option is used when you want to install components on workstations or on a server that is different from the server on which you install the operational server and MDM database.

If you are electing to install an individual component on a machine with other InfoSphere MDM components that are already installed, use the Modify option rather than the Install option.

Use IBM Installation Manager to uninstall client applications.

If you are installing on Microsoft Windows:

- You must be running in Administrator mode for IBM Installation Manager to write to the Windows registry. Administrator mode is not used for IBM AIX, Linux, or Solaris.
- On a Microsoft Windows 7 operating system, you must install MDM into a directory that is not virtualized.

After installing your feature, verify a successful installation by viewing the log files.

When the InfoSphere MDM web interfaces are installed and running, you can access them with a web browser at the following URLs:

#### **Business Administration UI**

https://<hostname>:<port>/CustomerBusinessAdminWeb/faces/login.jsp

#### Data Stewardship UI

https://<hostname>:<port>/CustomerDataStewardshipWeb/faces/login.jsp

#### **Product Maintenance UI**

https://<hostname>:<port>/ProductWeb/faces/login.jsp

#### Inspector

https://<hostname>:<port>/inspector/common/login.ihtml

#### **Enterprise Viewer**

https://<hostname>:<port>/accessweb/empi/MITLogin.jsp

#### Web Reports

https://<hostname>:<port>/webreports/common/login.html

**Note:** The *<hostname>* and *<port>* values differ depending on the details of each installation. By default, the typical workstation installation uses port 9443 in each URL, but other types of installations can use different ports. Use the WebSphere Application Server Integrated Solutions Console (admin console) to look up each actual port value.

#### Related tasks:

Chapter 4, "Modifying an installation," on page 155

"Uninstalling a single component" on page 195

"Viewing the InfoSphere MDM installation logs" on page 154

Troubleshooting an installation

Separating configuration from installation

#### **Related reference:**

"Directory structures" on page 16

#### **Related information:**

Configuring application security for web applications

## Installing the Business Administration UI

Use this procedure to install the Business Administration UI. Administrators can use the Business Administration UI to manage certain elements of the MDM operational server without having to manually modify properties files or database tables.

## Before you begin

Before installing the Business Administration UI, ensure that you meet these prerequisites:

- Your environment meets the hardware and software requirements for this component.
- You completed the IBM Installation Manager preparation steps.
- You reviewed and completed the user applications installation worksheet.
- You have IBM WebSphere Application Server installed and running.
- If you are upgrading from an earlier version of the application and have custom settings in your property files, make a copy of the files.

## About this task

The Business Administration application can be installed on either a server or workstation. It can also be installed on a remote machine by choosing a remote WebSphere Application profile.

This application is not supported for use with a Microsoft SQL Server database.

You have two options available for installation: Install or Modify. The Install option assumes that you are installing the application on a clean server or workstation. That means that the server or workstation does not have any InfoSphere MDM components that are already installed (for example the MDM operational server, database component, or another user application). If any InfoSphere MDM components are present on the machine on which you are installing the application, you must use the Modify option.

#### Procedure

- 1. Start IBM Installation Manager.
- 2. On the IBM Installation Manager home panel, select Install or Modify.
- 3. If you selected Install, complete these steps.
  - a. On the Install Packages panel, select the InfoSphere MDM offering and click Next.
  - b. Continue through the panels to accept the license agreement, select the installation directory, and the language.
  - c. On the Install Packages panel, select **Business Administration UI**. Click **Next**.
  - d. Enter the configuration information for the application.
  - e. Review the installation summary information and click Install.
- 4. If you selected **Modify**, complete these steps.
  - a. On the Modify Packages panel, select the InfoSphere MDM package and click **Next**.
  - b. Select the language and click **Next**.

- c. On the Modify Packages panel, select **Business Administration UI**. Previously installed components are automatically selected. Make sure that they remain selected, otherwise IBM Installation Manager removes them. Click **Next**.
- d. Enter the configuration information for the application. Use the MDM user applications worksheet as a guideline. Click **Next**.
- e. Review the summary information and verify that the component that you want to install is listed in the Adding Features box and that no components are listed in the Removing Features box. Click **Modify**.
- 5. Click **Finish** when the installation is complete and close IBM Installation Manager.
- 6. From a command line, navigate to *MDM\_INSTALL\_HOME*/mds/scripts and run the following command to open the installation configuration tool:
  - On Microsoft Windows operating systems: madconfig Configure\_MasterDataManagement
  - On Linux or UNIX based operating systems: ./madconfig.sh Configure\_MasterDataManagement
- 7. Provide the details of your deployment as prompted by the installation configuration tool. The configuration tool will complete the configuration of your installation.
- 8. Open the IBM WebSphere Application Server Integrated Solutions Console (admin console) and verify that the application is deployed to the server specified during installation.

#### What to do next

To access the Business Administration UI after it has been installed and started, navigate your web browser to the following URL (replacing *<hostname>* and *<port>* with the appropriate values): https://*<hostname>*:*<port>/* CustomerBusinessAdminWeb/faces/login.jsp

Learn more about using Business Administration UI by reviewing the related concept.

#### **Related reference:**

"User applications installation worksheet" on page 43

#### **Related information:**

Configuring application security for web applications

## Installing Data Stewardship UI

Use this procedure to install the Data Stewardship UI. The Data Stewardship UI application supports data governance for physical MDM data.

#### Before you begin

Make sure that you meet these prerequisites:

- Your environment meets the hardware and software requirements for this component
- You completed the IBM Installation Manager preparation steps
- · You reviewed and completed the MDM user applications installation worksheet
- You have IBM WebSphere Application Server installed and running

• If you are upgrading from an earlier version of the application and have custom settings in your property files, make a copy of the files.

#### About this task

Data Stewardship UI is used for maintaining data quality within the core physical MDM application.

This application can be installed on either a server or workstation. It can also be installed on a remote machine by choosing a remote WebSphere Application Profile.

This application is not supported for use with a Microsoft SQL Server database.

You have two options available for installation: Install or Modify. The Install option assumes that you are installing the application on a clean server or workstation. That means that the server or workstation does not have any InfoSphere MDM components that are already installed (for example the MDM operational server, database component, or another user application). If any MDM components are present on the machine on which you are installing the application, you must use the Modify option.

#### Procedure

- 1. Start IBM Installation Manager.
- 2. On the IBM Installation Manager home panel, select Install or Modify.
- 3. If you selected **Install**, complete these steps.
  - a. On the Install Packages panel, select the InfoSphere MDM offering and click Next.
  - b. Continue through the panels to accept the license agreement, select the installation directory, and the language.
  - c. On the Install Packages panel, select Data Stewardship UI. Click Next.
  - d. Enter the configuration information for the application. Use the MDM user applications worksheet as a guideline.
  - e. Review the installation summary information and click Install.
- 4. If you selected Modify, complete these steps.
  - a. On the Modify Packages panel, select the InfoSphere MDM package and click **Next**.
  - b. Select the language and click Next.
  - c. On the Modify Packages panel, select **Data Stewardship UI**. Previously installed components are automatically selected. Make sure that they remain selected, otherwise IBM Installation Manager removes them. Click **Next**.
  - d. Enter the configuration information for the application. Use the MDM user applications worksheet as a guideline. Click **Next**.
  - e. Review the summary information and verify that the component that you want to install is listed in the Adding Features box and that no components are listed in the Removing Features box. Click **Modify**.
- 5. Click **Finish** when the installation is complete and close IBM Installation Manager.
- 6. From a command line, navigate to *MDM\_INSTALL\_HOME/mds/scripts* and run the following command to open the installation configuration tool:
  - On Microsoft Windows operating systems:

madconfig Configure\_MasterDataManagement

- On Linux or UNIX based operating systems: ./madconfig.sh Configure\_MasterDataManagement
- **7.** Provide the details of your deployment as prompted by the installation configuration tool. The configuration tool will complete the configuration of your installation.
- **8.** Go to IBM WebSphere Application Server Integrated Solutions Console (admin console) and verify that the application is deployed to the server specified during installation.

### What to do next

To access the Data Stewardship UI after it has been installed and started, navigate your web browser to the following URL (replacing *<hostname>* and *<port>* with the appropriate values): https://*<hostname>*:*<port>*/CustomerDataStewardshipWeb/faces/login.jsp

Learn more about using Data Stewardship UI by reviewing the related concept.

#### Related reference:

"User applications installation worksheet" on page 43

#### **Related information:**

Getting started with Data Stewardship

Configuring application security for web applications

## Manually creating a Task Management user for the Data Stewardship UI

In certain circumstances, you must manually create a Task Management user for the Data Stewardship UI.

#### About this task

When you install MDM operational server and database component, the component and Configuration Repository are included in the installation set, and the installer automatically creates the Task Management user. If the MDM database component and Configuration Repository are not included in the installation set, for example because of being installed manually, you must manually create the Task Management User to properly run the Data Stewardship UI.

#### Procedure

Choose the appropriate option for creating the Task Management user for the Data Stewardship UI according to how the WebSphere Application Server global security is configured in your environment:

- To create a Task Management User when WebSphere Application Server global security is disabled, configure and run the following SQL statement: MDM\_INSTALL\_HOME/ TaskManagement/TaskManagementGSOFF.sql
- To create a Task Management User when WebSphere Application Server global security is enabled, configure and run the following SQL statement: MDM\_INSTALL\_HOME/ TaskManagement/TaskManagementGSON.sql

## Installing the Product Maintenance UI

Use this procedure to install the Product Maintenance UI. The Product Maintenance UI is used to maintain product data quality.

## Before you begin

Make sure that you meet these prerequisites:

- Your environment meets the hardware and software requirements for this component.
- You completed the IBM Installation Manager preparation steps.
- You reviewed and completed the MDM user applications installation worksheet.
- You have IBM WebSphere Application Server installed and running.
- If you are upgrading from an earlier version of the application and have custom settings in your property files, make a copy of the files.

Before installing this application, ensure that you have the WebSphere Application Server deployment manager (Dmgr) JVM Heap size arguments set to 512MB and 1024MB.

#### About this task

Administrators are responsible for installing, deploying, and supporting users of the Product Maintenance UI application.

This application can be installed on either a server or workstation. It can also be installed on a remote machine by choosing a remote WebSphere Application Profile.

This application is not supported for use with a Microsoft SQL Server database.

You have two options available for installation: Install or Modify. The Install option assumes that you are installing the application on a clean server or workstation. That means that the server or workstation does not have any InfoSphere MDM components that are already installed (for example the MDM operational server, database component, or another user application). If any MDM components are present on the machine on which you are installing the application, you must use the Modify option.

#### Procedure

- 1. Start IBM Installation Manager.
- 2. On the IBM Installation Manager home panel, select Install or Modify.
- 3. If you selected Install, complete these steps.
  - a. On the Install Packages panel, select the InfoSphere MDM offering and click Next.
  - b. Continue through the panels to accept the license agreement, select the installation directory, and the language.
  - c. On the Install Packages panel, select Product Maintenance UI. Click Next.
  - d. Enter the configuration information for the application. Use the MDM user applications worksheet as a guideline.
  - e. Review the installation summary information and click Install.
- 4. If you selected **Modify**, complete these steps.
  - a. On the Modify Packages panel, select the InfoSphere MDM package and click **Next**.
  - b. Select the language and click Next.

- c. On the Modify Packages panel, select **Product Maintenance UI**. Previously installed components are automatically selected. Make sure that they remain selected, otherwise IBM Installation Manager removes them. Click **Next**.
- d. Enter the configuration information for the application. Use the MDM user applications worksheet as a guideline. Click **Next**.
- e. Review the summary information and verify that the component that you want to install is listed in the Adding Features box and that no components are listed in the Removing Features box. Click **Modify**.
- 5. Click **Finish** when the installation is complete and close IBM Installation Manager.
- 6. From a command line, navigate to *MDM\_INSTALL\_HOME/mds/scripts* and run the following command to open the installation configuration tool:
  - On Microsoft Windows operating systems: madconfig Configure\_MasterDataManagement
  - On Linux or UNIX based operating systems: ./madconfig.sh Configure\_MasterDataManagement
- **7.** Provide the details of your deployment as prompted by the installation configuration tool. The configuration tool will complete the configuration of your installation.
- 8. Open the IBM WebSphere Application Server Integrated Solutions Console (admin console) and verify that the application is deployed to the server specified during installation.

#### What to do next

To access the Product Maintenance UI after it has been installed and started, navigate your web browser to the following URL (replacing *<hostname>* and *<port>* with the appropriate values): https://*<hostname>*:*<port>*/ProductWeb/faces/ login.jsp

Learn more about using Product Maintenance UI by reviewing the related concept.

#### Related reference:

"User applications installation worksheet" on page 43

#### **Related information**:

- Getting started with Product Maintenance UI
- Configuring application security for web applications

## Installing InfoSphere MDM Workbench

Install InfoSphere MDM Workbench using these steps if you are using a custom installation deployment type and are installing only the Workbench.

#### Before you begin

Make sure that you meet these prerequisites:

- · Your environment meets the hardware and software requirements
- You completed the IBM Installation Manager preparation steps if this is a custom installation
- You installed IBM Rational Application Developer
- You installed InfoSphere MDM

• The login that you use on the computer must have permission to write to the registry.

If you plan to install Workbench as part of a stand-alone workstation installation for DB2 deployment, see the instructions for starting a stand alone installation (see the related tasks).

#### About this task

InfoSphere MDM Workbench is used by implementers and administrators to manage the InfoSphere MDM environment. By using this application, you can manage algorithms, create composite views, edit data dictionary tables, and develop member logical models, flows, and mappings to data sources.

InfoSphere MDM Workbench is an Eclipse-based technology and runs on computers that use Microsoft Windows.

You must have IBM Rational Application Developer installed to use the workbench.

#### Procedure

- 1. Shut down IBM Rational Application Developer if it is running.
- 2. Start IBM Installation Manager.
- 3. On the IBM Installation Manager home screen, click Install.
- 4. On the Install Packages panel, select **IBM InfoSphere Master Data Management Workbench** and click **Next**.
- 5. Accept the license agreement.
- 6. Select the package group where IBM Rational Application Developer is installed and click **Next**.
- 7. Click Install.
- 8. Click Finish when complete.

#### What to do next

You can now use InfoSphere MDM Workbench to configure your operational server.

#### Related tasks:

"Starting a stand-alone with DB2 installation using LaunchPad" on page 123 Viewing the installation logs

#### **Related reference:**

"32-bit libraries needed on 64-bit operating systems" on page 4 "Installation requirements" on page 2

#### Setting Workbench server definitions

Within the InfoSphere MDM Workbench, configure parameters for your WebSphere Application Server to ensure that your installation runs smoothly.

#### About this task

Set certain parameters within MDM Workbench to reflect the underlying function of the application and its configuration.

Begin by choosing the option to **Run server with resources on Server**. This option installs and copies the full application and its server-specific configuration from the Workbench into the directories of the server. This option reflects the way that the application and configuration are deployed to the production environment. In particular, a CBA is physically built, packaged, and deployed in the internal bundle repository of the WebSphere Application Server.

Second, choose the option to **Never publish automatically**. If you do not choose this option, a time-consuming publishing operation occurs every time a simple change occurs in the workspace.

Third, unchecking the option to **Start server with a generated script** allows MDM logging to occur without issues.

#### Procedure

- 1. In the Servers view, double-click your WebSphere Application Server to open the server editor.
- 2. On the Publishing settings for WebSphere Application Server page, navigate to the **Modify the publishing settings** list.
- 3. Choose the option for Run server with resources on Server.
- 4. On the Publishing page, navigate to the Modify settings for publishing list.
- 5. Choose the option for Never publish automatically.
- 6. On the Overview page, navigate to the **Optimize server start for development** list.
- 7. Uncheck the check box for Start server with a generated script.
- 8. Type Ctrl+S to save the server configuration settings.
- 9. Close the editor.
- 10. Start the server:
  - a. In the Servers view, right-click the server.
  - b. Select Start.

## Samples installation

The samples include mappings and source code files that demonstrate the consumption of InfoSphere MDM. Install these samples only on development environments.

Samples are available from the following locations:

- Code snippets in the documentation
- · Package within IBM Installation Manager
- · Samples and Assets site for InfoSphere MDM

#### **Related information:**

└ Sample list

#### Installing the samples with IBM Installation Manager

Use this procedure to install the Samples feature that is part of IBM Installation Manager.

#### About this task

Other samples are available in the documentation, or you download them from the Samples and Assets site.

You have two options available for installation: Install or Modify. The Install option assumes that you are installing the application on a clean server or workstation. That means that the server or workstation does not have any InfoSphere MDM components that are already installed (for example the MDM operational server, database component, or another user application). If any MDM components are present on the machine on which you are installing the application, you must use the Modify option.

#### Procedure

- 1. Start IBM Installation Manager.
- 2. On the IBM Installation Manager home panel, select Install or Modify.
- **3**. If you selected **Install**, complete these steps.
  - a. On the Install Packages panel, select the InfoSphere MDM offering and click **Next**.
  - b. Continue through the panels to accept the license agreement, select the installation directory, and the language.
  - c. On the Install Packages panel, select Samples. Click Next.
  - d. Review the installation summary information and click Install.
- 4. If you selected **Modify**, complete these steps.
  - a. On the Modify Packages panel, select the InfoSphere MDM package and click **Next**.
  - b. Select the language and click Next.
  - **c.** On the Modify Packages panel, select **Samples**. Previously installed components are automatically selected. Make sure that they remain selected, otherwise IBM Installation Manager removes them. Click **Next**.
  - d. Enter the configuration information for the application. Use the MDM user applications worksheet as a guideline. Click **Next**.
  - e. Review the summary information and verify that the component that you want to install is listed in the Adding Features box and that no components are listed in the Removing Features box. Click **Modify**.
- 5. Click **Finish** when the installation is complete and close IBM Installation Manager.
- 6. Verify that the sample files have been created in the *MDM\_INSTALL\_HOME* directory.

## Installing the samples from the Samples and Assets site for InfoSphere MDM

An access key in a text file on IBM Passport Advantage is required to download samples. Then to install them, you decompress the downloaded file on your local computer.

## About this task

Other samples are available in the documentation, or you install them along with the editions, by using IBM Installation Manager.

## Procedure

- 1. Obtain the access key for the samples:
  - a. Log in to IBM Passport Advantage and search for the samples eAssembly.

Tip: Expand the eAssembly listing to select the item to download.

- b. Download the eAssembly and decompress the downloaded file. The access key is in a text file that is inside the downloaded file.
- 2. Download the samples:
  - a. Log in to the Samples and Assets site, select the package, and click **Continue**.
  - b. Enter the access key for the samples and other information to complete the download process.
- 3. Install the samples, by decompressing the files on your local computer.

#### What to do next

For some samples, you complete extra setup steps.

Related reference:

- IBM Passport Advantage
- Samples and Assets site

## Chapter 5. Applying fix packs

When IBM releases a fix pack for InfoSphere MDM, you can apply it using IBM Installation Manager.

#### About this task

To apply a fix pack, you must download and extract the fix pack artifacts, then run a command line tool to configure the fix pack. Optionally, you can configure the fix pack to skip specified components if you do not wish to apply the fixes for any reason.

If necessary, you can use IBM Installation Manager to roll back an applied fix pack.

**Tip:** For important instructions and details about the included fixes, review the readme for the fix pack before beginning to apply the update. Each fix pack readme is available on the IBM Support web site.

## Installing a fix pack

Use IBM Installation Manager to download and extract the fix pack artifacts, then run a script to install the fix pack files.

#### Before you begin

- Update your installation of IBM Installation Manager to version 1.8.1 or above. If you do not complete this step, then the automatic fix pack download will not work.
- Review the readme for the fix pack before beginning to apply the update. Each fix pack readme is available on the IBM Support web site.
- Review the IBM Installation Manager documentation to learn about using *Update* mode to locate and download fix packs. See the related links for details.
- During the update, you may have to log in to an ibm.com server using your IBM ID. If you do not have an IBM ID, you can register for one.

**Important:** If you have customized your InfoSphere MDM business application (CBA) but the OSGi bundles were improperly packaged within your customized CBA, then the OSGi bundles might not update properly during the fix pack installation. You can avoid this issue by following the IBM DeveloperWorks guidance on OSGi development and MDM, but if you encounter an OSGi problem when installing a fix pack, you can resolve it as follows:

- 1. Detach your customized CBA from the application.
- 2. Apply the fix pack.
- 3. Reattach the customized CBA.

If you have already attempted to apply the fix pack and the bundles have not been updated, then you can update the bundles to the latest fix pack version manually using the WebSphere Application Server Integrated Solutions Console (admin console).

## About this task

Installing a fix pack is a two stage process. First, you must use IBM Installation Manager to download and extract the fix pack assets, and then manually install these extracted fix pack assets using a command line script.

#### Procedure

1. Before applying the fix pack, create backups of the following items that will be overwritten by the fix pack:

**Note:** These backups are especially important if you have customized the virtual MDM configuration, user interfaces, or datasource.

- The contents of the folder MDM\_INSTALL\_HOME/mds/conf.
- The contents of the folder WAS\_PROFILE\_HOME/InstalledApps/CELL\_NAME/MDMnative-APP\_NAME.ear/native.war/conf.
- The contents of the folder WAS\_PROFILE\_HOME/InstalledApps/CELL\_NAME/MDMnative-APP\_NAME.ear/native.war/work.
- Any customizations that you have applied to the InfoSphere MDM user interface applications.
- 2. If you are behind a firewall, configure a proxy to ensure that IBM Installation Manager can connect to the predefined InfoSphere MDM fix pack repository. See the related links for details.

**Tip:** If your version of Installation Manager is less than version 1.8.1 or you are behind a firewall and your organization does not allow the use of proxies, then you must acquire the fix pack from another source, such as IBM Fix Central:

- a. Locate the fix pack on Fix Central and download it to a local directory, MDM\_INSTALL\_HOME/updates.
- b. Extract the downloaded fix pack ZIP file.
- c. Start IBM Installation Manager.
- d. Select File > Preferences..., then click Add Repository....
- e. Click Browse..., then navigate to the extracted fix pack directories and select MDM\_INSTALL\_HOME/updates/fix\_pack\_version/delta/ repository.config. Click OK.
- f. Click **Apply**, then click **OK**.
- g. Close IBM Installation Manager.
- 3. Start IBM Installation Manager.
- 4. Click **Update**.
- 5. If prompted, provide your IBM ID credentials.
- 6. Select the fix pack updates that you want to apply, then click Next.
- 7. Read and accept the license terms.
- 8. On the Upgrade Summary page, read about the fix pack and the issues that it resolves, then click **Upgrade**. Installation Manager downloads and extracts the fix pack artifacts into the file system. You will find the extracted fix pack files in *MDM\_INSTALL\_HOME/updates/fix\_pack\_version*.

**Important:** If you wish to exclude any InfoSphere MDM components from being updated by the fix pack, you must modify the extracted FeatureFixpackApplied.properties file before completing this procedure. See the related links for details.

- **9**. Start all of the InfoSphere MDM servers, web applications, and application server.
- 10. Open a command prompt and navigate to MDM\_INSTALL\_HOME/mds/scripts.
- 11. Run the script to apply the fix pack: ./madconfig.sh Apply\_Fixpack
- 12. Provide the passwords according to the script's prompts.
- **13**. Restart all of the InfoSphere MDM servers, web applications, and application server.

#### Related tasks:

"Excluding specified components from a fix pack"

#### **Related information:**

- IBM Installation Manager: Updating packages using wizard mode
- IBM Installation Manager: Internet preferences

## Excluding specified components from a fix pack

If you wish to exclude any InfoSphere MDM components from being updated by a fix pack, you must modify the extracted FeatureFixpackApplied.properties file before running the script that installs the fix pack.

#### Before you begin

You must already have downloaded and extracted the fix pack artifacts before you can complete this procedure. See the related links for details.

#### About this task

If your InfoSphere MDM instance includes components that have been modified or extended, then you may wish to exclude those components from being updated by a fix pack. For example, if you have made changes to a specific InfoSphere MDM user interface, then you can choose to exclude that user interface from the fix pack update to preserve your customizations.

#### Procedure

- 1. Navigate to MDM\_INSTALL\_HOME/backup/fix\_pack\_version.
- 2. Open FeatureFixpackApplied.properties.

This properties file contains a list of properties, with each property corresponding to an InfoSphere MDM component. You can choose to include or exclude each component in the fix pack update. By default, all of the component properties have a value of NO, meaning that the component is not excluded, and will be updated.

- **3**. To exclude a component from being updated by the fix pack, change its corresponding value to YES.
- 4. Save any changes in the file. When you run the fix pack installation script, components that you marked YES will not be updated.

#### Related tasks:

"Installing a fix pack" on page 167

## Rolling back an applied fix pack

If you have applied a fix pack, but later determine that you wish to remove it, you can roll back the updates.

## About this task

Rolling back a fix pack is a two stage process. First, you must manually roll back some configuration updates, and then use IBM Installation Manager to roll back the remaining fix pack elements and complete the rollback process.

### Procedure

- 1. Follow the instructions in the appropriate fix pack readme file to manually roll back the configuration changes. The manual rollback steps are the first stage in the rollback process. It is critical that you complete the manual steps as part of removing an applied fix pack.
- 2. Complete the rollback process using IBM Installation Manager:
  - a. Start IBM Installation Manager.
  - b. Select Roll Back, then click Next.
  - c. Select the version that you want to roll back, then click Next.
  - d. Click **Roll Back**. IBM Installation Manager will complete the rollback process.
# Chapter 6. Troubleshooting installations of Standard or Advanced Editions

If an installation of InfoSphere MDM Standard or Advanced Editions fails, you can review the troubleshooting guidance provided in this section and review the known errors.

#### **Symptoms**

After the installation is complete, you might see error messages in IBM Installation Manager on the Installation Complete panel. You might also see errors in the installation logs or from the installation verification tests.

A success message on the final installer panel indicates that the verification tests were automatically run as part of the installation process.

For database, application server, or IBM Installation Manager problems, use their tools to diagnose and correct individual error conditions.

#### Resolving the problem

- 1. Review the messages in the installation logs to locate error conditions.
- 2. Review the error conditions that are described in the error topics for solutions or workarounds. The documented errors are not a comprehensive list of all the errors that you might encounter. If the error that you are seeing in your logs is not listed, contact IBM Software Support.
- 3. After you correct the errors, rerun the installation program.

#### **Related tasks**

Verifying the installation with the Test Client on WebSphere Application Server Viewing the InfoSphere MDM installation logs

# Troubleshooting the MDM database

One of the major components of an InfoSphere MDM implementation is the database. Problems can occur during installation or configuration of the MDM database that require investigation and correction.

InfoSphere MDM supports the following database platforms:

- Oracle Database
- IBM DB2
- IBM DB2 for z/OS (partial installation support, for the application server component only)
- Microsoft SQL Server (supported by InfoSphere MDM Standard Edition only)

From InfoSphere MDM Version 11.0 onwards, there is a combined schema for Standard Edition (virtual MDM) and Advanced Edition (physical MDM). The combined InfoSphere MDM database installation creates 953 tables. There are 153 tables to support virtual MDM and the remaining tables support physical MDM. Optionally, the installation also creates a set of database triggers. These triggers are used in Advanced Edition deployments.

The MDM database has the following configuration restrictions:

- Changing the number of tablespaces for DB2 and Oracle database are not supported.
- Using different schemas for physical MDM data and virtual MDM data is not supported.

#### **Database creation scripts**

All of the InfoSphere MDM Advanced Edition database scripts (for all database platforms) are located in the *<MDM\_INSTALL\_HOME>*/database folder, grouped as either *Core* or *Full*.

- The Core subfolder contains only scripts required for the core physical MDM data.
- The Full subfolder contains all of the scripts required for core physical MDM and all of the MDM domain data.

#### **Database creation logs**

All of the InfoSphere MDM database object creation logs are available in the folder <MDM\_INSTALL\_HOME>/logs/database.

- /CMData stores logs that correspond to physical MDM configuration and management object creation.
- /CoreData stores logs that correspond to physical MDM core data.
- /DomainData stores logs that correspond to physical MDM domain data. The physical MDM domains manage information related to parties, products, and accounts.
- /RDMScripts stores logs that correspond to InfoSphere MDM Reference Data Management Hub.
- /Virtual stores logs that correspond to virtual MDM data.

**Note:** Depending on the details of your installation, you may not have all of the subfolders shown here.

If you encounter any problems when creating the database, look for corresponding .err files in the subfolders of <*MDM\_INSTALL\_HOME*>/logs/database.

If your implementation of InfoSphere MDM uses the WebSphere Application Server default messaging engine, then there will be extra SIB tables. These SIB tables are created by WebSphere Application Server when the server that hosts InfoSphere MDM is started. If you are using same schema multiple times because of previous failed installations, remember to remove these tables after every installation.

If your installation encounters errors when creating virtual MDM tables, look in the folder <<u>MDM\_INSTALL\_HOME</u>>/logs/database/Virtual. If the installation has not rolled itself back after a failure, then look for log files at the location <<u>MDM\_INSTALL\_HOME</u>>/mds/log to find information about why the rollback did not occur.

To recreate the virtual MDM database tables, try running the virtual MDM madconfig target. To run the madconfig target:

- 1. Open a command-line prompt from the <*MDM\_INSTALL\_HOME*>/mds/scripts folder.
- 2. Run the virtual MDM madconfig target:

./madconfig.sh bootstrap\_datasource

# Troubleshooting the application server

Each InfoSphere MDM installation relies on WebSphere Application Server. When issues occur during installation or configuration of the application server, they can cause problems or installation failures with InfoSphere MDM.

The InfoSphere MDM application server component includes:

- WebSphere Application Server configuration resources that the InfoSphere MDM enterprise applications use to connect to the MDM database, the messaging engine, and so on.
- InfoSphere MDM enterprise applications and business level applications that must be deployed.

## WebSphere Application Server configuration resources

Since InfoSphere MDM is a J2EE Application, the application resources configured in its enterprise applications include the following:

#### JDBC Data Providers

Two JDBC providers are created during the InfoSphere MDM installation: one for physical MDM and another for virtual MDM. A third JDBC provider, called the Derby JDBC Provider, is created when the WebSphere Application Server profile is created. All three providers must exist to successfully complete an InfoSphere MDM installation.

#### Data sources

The InfoSphere MDM installation creates three data sources: MDM, DWLConfig, and DWLCustomer. Each of these data sources is configured by the installation and should pass a connection test.

#### **JMS** Providers

The installation creates two JMS providers: one for WebSphere Application Server default messaging and one for the WebSphere MQ messaging provider.

#### **Queue Connection Factory**

The installation creates several queue connection factories. The queue connection factories create connections between various MDM sources and the JMS providers.

#### **Topic Connection Factory**

The installation creates three topic connection factories. The topic connection factories create connections to the JMS providers for items such as notifications.

#### Queues

The installation creates several queues that InfoSphere MDM uses to route messages and transaction information to JMS.

**Topics** The installation creates topics that InfoSphere MDM uses to route information to JMS.

#### **Activation Specs**

The installation creates JMS activation specifications that are associated with MDM functionality (message-driven beans).

# Application server security and role mapping

The installation creates WebSphere Application Server users and groups, and maps the users to the appropriate groups. Based on the user name provided in the Installation Manager panel, the installation creates the WebSphere Application Server user.

The InfoSphere MDM security groups are ServiceProvider and ServiceConsumer.

# Troubleshooting the InfoSphere MDM application

In the WebSphere Application Server Integrated Solutions Console (admin console), an InfoSphere MDM installation includes resources in three Application Types: enterprise applications, business-level applications, and assets.

#### **Enterprise application**

The InfoSphere MDM enterprise application includes the following resources:

- MDM-native the main InfoSphere MDM platform and core resources.
- MDM-web-services-virtual the virtual MDM web services.
- MDM-web-services the physical MDM web services.
- MDM-old-web-services legacy support for the legacy physical MDM web services.

#### **Business-level applications**

If the InfoSphere MDM deployment includes user interfaces, then each user interface has a corresponding business-level application. Depending on the specifics of your implementation, the business-level application resources are shown in the WebSphere Application Server Integrated Solutions Console. Enterprise applications are also included in the business-level application list, as follows:

- MDM-native
- MDM-old-web-services
- MDM-operational-server-EBA
- MDM-web-services
- MDM-web-services-virtual
- ba-App
- ds-App
- enterpriseviewer
- inspector
- pui-App
- webreports

For any successful InfoSphere MDM deployment, all of the installed applications must be in the deployed and running state.

#### Assets

An InfoSphere MDM deployment includes the following assets:

- com.ibm.mdm.hub.server.app-<deployment\_ID>.eba
- com.ibm.mdm.server.resources.properties-<deployment\_ID>.jar

# **Configuration Manager updates**

Once the application server components are deployed, the last step in engine deployment is to enter instance details in the Configuration Manager tables.

**Note:** This step must be done for the combined InfoSphere MDM Standard and Advanced Edition engine, so cannot be ignored.

The Configuration Manager component for physical MDM consists of several tables:

#### APPDEPLOYMENT

This table should only have one row, which describes this deployment. Columns include Deployment\_ID, Application\_ID, Name, and last update information.

#### APPINSTANCE

This table should be empty unless there is a WebSphere Application Server cluster being used. If a cluster is being used, then there will be one row per node in the cluster. Columns include Instance\_ID, Deployment\_ID, Name, and last update information.

#### APPSOFTWARE

This table should only contain one row. The Name column should be the specificed application instance value, such as E001. Columns include Application\_ID, Name, and last update information.

**Tip:** If there are multiple instances or a mismatch between installed applications and instances, you can often resolve this by ensuring that the marked instance name matches the EBA deployed name. This situation can occur if multiple installation attempts are performed in the same database without fully uninstalling or cleaning up the database between installation attempts.

1. Use sqldeveloper or its equivalent to create a row in the APPSOFTWARE table with the current instance name, if it does not already appear. Delete any other rows from this table.

update APPSOFTWARE set NAME='com.ibm.mdm.hub.server-<instance name>', LAST\_UPDATE\_DT=CURRENT\_TIMESTAMP where NAME='com.ibm.mdm.hub.server-<old\_instance\_name>'; delete from APPSOFTWARE where NAME='com.ibm.mdm.hub.server';

- 2. Restart the server and log in.
- **3**. Review the system logs

# Troubleshooting installation errors and warnings

InfoSphere MDM installation failures are often identified by an error message that appears during the installation of the application.

If you are using IBM Installation Manager to install InfoSphere MDM, then an installation failure will result in a complete rollback to remove the failed installation.

In case of such an error, an Installation Manager popup message will appear during the installation. After you acknowledge the message, Installation Manager will perform a full installation rollback, during which it will uninstall whatever parts of the application were installed before the problem occurred.

# Diagnosing installation problems using log files

After you identify that an installation attempt was unsuccessful, it is important to find out the exact reason for the problem. Log files are an important tool to help diagnose these issues. The following log files are created during an InfoSphere MDM installation and can provide critical information in the search for a problem:

- Installation Manager log files
- madconfig command line tool log files
- WebSphere Application Server log files

# Correcting errors and warnings from the Installation Manager log files

The Installation Manager log files are usually located in the \$HOME/var/ibm/ InstallationManager/logs folder. Installation Manager Logs are stored in a hierarchy with the following file as the entry point: \$HOME/var/ibm/ InstallationManager/logs/index.xml. Use a browser to view the Installation Manager logs.

- 1. Copy the \$HOME/var/ibm/InstallationManager/logs folder to a local desktop.
- 2. Open \$HOME/var/ibm/InstallationManager/logs/index.xml using a browser.
- **3**. Scroll down in the file until you see blue links. Each link represents a step in the InfoSphere MDM installation process.

In case of a successful install, all of the links have the status INFO. If any of the links in the log file have a status of ERROR or WARNING, this means that the installation may have been unsuccessful.

If the InfoSphere MDM installation rolled back with an error that appears in one of the log files:

- 1. Find the problem using the logs.
- 2. Fix the problem and rerun the installation.

To find and then fix an installation problem, you must first figure out the exact reason that the error or warning occurred. Locate and open the native log file linked to the error or warning. For example, consider the following warning message, which is linked to .../native/20150219\_1719j.log:

WARNING | CRIMA1079W | Problem with executing "/usr/IBM/MDM/MDM114/mdm/mds/scripts/madconfig.sh" operation (status=1). See agent output log for more information: /home/ws8admin/var/ibm/MDM114/logs/native/20150219\_1719j.log

When you open the linked log file, ../native/20150219\_1719j.log, you can see the details of the problem. After you view the details of the problem, then you can try to correct the issue. If you know how to fix the problem, then fix it and rerun the installation. If you do not know how to fix the problem, then you may need to investigate further or contact IBM Support.

## Locating other installation logs

Additional sets of installation logs can be found outside the Installation Manager logging system and in a different location under the *MDM\_INSTALL\_HOME* folder.

 <<u>MDM\_INSTALL\_HOME</u>>/mds/logs is the location of the virtual MDM data installation logs from the madconfig command line tool.  <MDM\_INSTALL\_HOME>/logs/database/CoreData and <MDM\_INSTALL\_HOME>/logs/ database/DomainData contain logs created during the installation of physical MDM data.

#### Locating logs corresponding to the key installation steps

The Installation Manager log entries (links) corresponding to the most important InfoSphere MDM installation steps. All of the links shown here are depicted when they implemented successfully, and not showing any ERROR or WARNING statuses. Being aware of these log entries may help you to identify a problem if any of these entries appear in your log files with ERROR or WARNING statuses.

#### Running an installation using separation mode

A common technique for diagnosing and fixing installation issues is to run the installation in separation mode. This capability enables you to install or modify the product while generating configuration properties files that you can use to configure the product at a later point in time.

Run the installation in separation mode by choosing the **Manually run the scripts to configure InfoSphere MDM components after installation** option on the final Installation Manager panel before kicking off an installation. Separation mode extracts the configuration options and enables you to later run a single mad task to configure the product.

# Troubleshooting failed installation verification tests

After Installation Manager finishes installing InfoSphere MDM, it may show an error or warning from the Installation Verification Test (IVT). These issues should be addressed.

Often, an IVT failure can be fixed, especially if the issue is located in the application layer. The first step is to determine exactly what the problem is. Navigate to the application log files at <<u>MDM\_INSTALL\_HOME</u>>/logs/database and look for .err files under various folders. If there are any database problems, they should be found in that location.

# Troubleshooting IVT failures using the WebSphere Application Server logs

Some WebSphere Application Server logs that indicate problems that may not be obvious in the InfoSphere MDM logs. This is true in the cases of the following examples, which each can cause IVT failures.

#### SIB tables missing or created with an older instance

If your installation has missing SIB tables or SIB tables that were created with an older instance, then the WebSphere Application Server logs will have errors such as the following example and will also have BlueprintContainer errors:

[2/7/14 15:51:54:023 PST] 00000058 DWLExceptionU E javax.jms.JMSException: CWSIA0241E: An exception was received during the call to the method JmsManagedConnectionFactoryImpl.createConnection: com.ibm.websphere.sib.exception.SIResourceException: CWSIT0008E: A successful connection was made to the bootstrap server at localhost:7276:BootstrapBasicMessaging but the server returned an error condition: CWSIT0088E: There are currently no messaging engines in bus MDM.SIB.server1 running. Additional failure information: CWSIT0103E: No messaging engine was found that matched the following parameters: bus=MDM.SIB.server1, targetGroup=null, targetType=BusMember, targetSignificance=Preferred, transportChain=InboundBasicMessaging, proximity=Bus. at com.ibm.ws.sib.api.jms.impl.JmsManagedConnectionFactoryImpl.java:1

#### Resolution

- 1. Stop the server or cluster.
- 2. Delete the SIB tables from the MDM database. There should be nine tables starting with SIB\*.
- **3**. Restart the server or cluster.
- 4. Run IVT again.

These steps will recreate the SIB tables with new entries and refresh the instance.

#### Authorization failure for mdmadmin or MDM user

If there is an authorization failure, then the WebSphere Application Server logs will have errors such as the following example:

[4/29/14 20:07:39:710 CDT] 00000140 SecurityColla A

[7/L0/14 20:07:35:770 tot1] 00000140 StearneyGotta A SECJ0053E: Authorization failed for tmwdchou0l.tmw.com:389/mdmadmin while invoking (Bean)com.ibm.mdm.hub.server-E001..11.0.0.com.ibm.mdm.server.dwlcommonservices.ejb..11.0.0.FP00IF000\_20131005-0518.war#DWLServiceController processRequest.java.util.HashMap,java.io.Serializable:1 is not granted any of the required roles: ServiceConsumer ServiceProvider [4/29/14 20:07:39:714 CDT] 00000140 AxisEngine E org.apache.axis2.engine.AxisEngine receive An error was detected during JAXWS processing org.apache.axis2.AxisFault: An error was detected during JAXWS processing at org.apache.axis2.jaxws.server.JAXWSMessageReceiver.receive(JAXWSMessageReceiver.java:208) at org.apache.axis2.transport.http.HTTPTransportUtils.processHTTPPostRequest(HTTPTransportUtils.java:172)

#### Resolution

- 1. Log on to the WebSphere Application Server Integrated Solutions Console (admin console).
- Navigate to Business-level applications > MDM-operational-server-EBA-E001 > com.ibm.mdm.hub.server.app-E001\_0001.eba > Security role to user or group mapping.
- Click Map Special Subjects > All Authenticated in Application's Realm to the ServiceConsumer.
- 4. Click **Map users...**, then select **mdmadmin** from LDAP server and map it to ServiceProvider.
- Navigate to Business-level applications > MDM-operational-server-EBA-E001 > com.ibm.mdm.hub.server.app-E001\_0001.eba > RunAs roles for users.
- 6. Add the mdmadmin user to both the ServiceProvider and ServiceConsumer.

#### The MDM engine instance cannot be found (BlueprintContainer error)

If the MDM engine instance cannot be found, then the WebSphere

Application Server logs will have errors such as the following example:

[12/9/14 15:51:38:439 IST] 00000078 BlueprintCont E org.apache.aries.blueprint.container.BlueprintContainerImpl\$1
run Unable to start blueprint container for bundle com.ibm.mdm.server.extrules.default
due to unresolved dependencies [(objectClass=com.ibm.mdm.server.config.api.ConfigManager)]
java.util.concurrent.TimeoutException
at org.apache.aries.blueprint.container.BlueprintContainerImpl\$1.run(BlueprintContainerImpl.java:328)
at org.apache.aries.blueprint.utils.threading.impl.DiscardableRunnable.run(DiscardableRunnable.java:48)
at java.util.concurrent.FutureTask%Sync.innerRun(FutureTask.java:314)
at java.util.concurrent.FutureTask%sync.innerRun(FutureTask.java:149)

- at java.util.concurrent.ScheduledThreadPoolExecutor\$ScheduledFutureTask.access\$301(ScheduledThreadPoolExecutor.java:109)
- at java.util.concurrent.ScheduledThreadPoolExecutor\$ScheduledFutureTask.run(ScheduledThreadPoolExecutor.java:217)
- at java.util.concurrent.ThreadPoolExecutor\$Worker.runTask(ThreadPoolExecutor.java:906)
- at java.util.concurrent.ThreadPoolExecutor\$Worker.run(ThreadPoolExecutor.java:929)

at java.lang.Thread.run(Thread.java:796)

This happens when the EBA name in WebSphere Application Server and the Configuration Manager tables are different. This situation can occur when you reinstall InfoSphere MDM, reusing the same database multiple times without cleaning it between installations.

Check the Configuration Manager table APPSOFTWARE and verify the EBA name. The EBA name value should match the EBA name in WebSphere Application Server.

#### Resolution

- 1. Open DB2 or another applicable database command line and connect to the MDM database.
- Modify the APPSOFTWARE table as follows: Update APPSOFTWARE set name="com.ibm.mdm.hub.server-E010" where APPLICATION\_ID=1004;
- 3. Commit the change to the database.
- 4. Restart the WebSphere Application Server instance.
- 5. Rerun IVT.

# The Standard Edition native component is not available in WebSphere Application Server

The InfoSphere MDM Standard Edition native component is installed on WebSphere Application Server as MDM-native-<instance>.ear. This file is extracted into the WAS\_HOME folder as follows when the server starts: <WAS\_HOME>/profiles/<PROFILE\_NAME>/installedApps/ <CELL\_NAME>/MDM-native-E0010.ear

This native component is used by the Standard Edition engine for virtual MDM. The native component must have the correct configuration to enable the Standard Edition engine to work correctly. A copy of the component is also kept at <MDM\_INSTALL\_HOME>/mds and the configuration of both of these instances must be synchronized.

In some cases, an error may cause the MDM-native-E0010.ear to not be extracted into WAS\_HOME, meaning that the folder is not created. This will cause the following error to occur:

Caused by: com.dwl.base.exception.DWLBaseException: com.dwl.base.exception.DWLBaseException: com.dwl.base.exception.DWLBaseException: Could not locate business object: VirtualMDMB0bj at com.dwl.base.xml.DWLDocumentHandlerHelper.create0bject(DWLDocumentHandlerHelper.java:1358) at com.dwl.base.xml.DWLDocumentHandlerHelper.populateTopObject(DWLDocumentHandlerHelper.java:1221) at com.dwl.base.xml.DWLDocumentHandlerHelper.endElement(DWLDocumentHandlerHelper.java:891) at com.dwl.tcrm.coreParty.xmlHandler.TCRMDocumentHandler.endElement(TCRMDocumentHandler.java:160) at com.ibm.xml.xci.sax.serializer.SAXCursor.writeClosingTag(SAXCursor.java:225) ... 71 more

#### Resolution

- 1. Restart the server.
- 2. Ensure that the following folder exists and contains the virtual MDM native component: /profiles/ /PROFILE\_NAME>/installedApps/<CELL\_NAME>/MDM-native-E0010.ear
- **3**. If the correct content is present in this folder, rerun IVT. The error should go away. If not, skip to step 7.
- 4. If the correct content is not present, then navigate to <<u>MDM\_INSTALL\_HOME</u>>/mds/scripts and run the following command:

madconfig install\_native\_engine\_ear -propertyfile
../../properties/install\_native\_engine\_ear.properties

- 5. Restart the server.
- 6. Rerun IVT.

7. If the issue persists, then check whether the installation configuration includes Microsoft SQL Server and LDAP. If so, then contact your database administrator (DBA) to run the following SQL scripts.

**Note:** These scripts are only required if you are using SQL Server. Turn on snapshot isolation for SQL Server. This only needs to be done once.

ALTER DATABASE <database name> SET ALLOW\_SNAPSHOT\_ISOLATION ON ALTER DATABASE <database name> SET SINGLË\_USER WITH ROLLBACK IMMEDIATE ALTER DATABASE <database name> SET READ\_COMMITTED\_SNAPSHOT ON ALTER DATABASE <database name> SET MULTI\_USER \

After the scripts have been run, then restart the application server.

8. If the issue is still not fixed, then uninstall and reinstall InfoSphere MDM.

## Installation errors

The errors that are listed are a sampling of the errors that you might encounter during MDM installation. This list is not a comprehensive list of all the errors. If the error that you are seeing in your logs is not listed, contact IBM Software Support.

**Attention:** The log content that you see in the error topics are only examples. Actual log file names, paths, time stamps, and so on that you see in your implementation are different from what is shown in the examples.

#### **Related information**

IBM Installation Manager documentation

# Installation error: Access is denied for the checklfAppExists operation on AppManagement MBean

Access is denied for the checkIfAppExists operation on AppManagement MBean.

## Description

During an uninstall, if the wrong SOAP password is entered on the uninstall panel, the uninstall can fail. If this problem occurs, the installer interrupts the uninstall session and shown an error message.

The error message is similar to this IBM Installation Manager log file example message:

```
Error uninstalling. CRIMA1076E: Error executing
"/opt/IBM/MDM/E455/mdm/mds/scripts/madconfig.sh" operation (status=255).
See agent output log for more information:
/home/var/ibm/InstallationManager LocalTesting AE007/logs/native/TIME STAMP.log
CRIMA1076E: Error executing "/opt/IBM/MDM/E455/mdm/mds/scripts/madconfig.sh"
operation (status=255). See agent output log for more information:
/home/var/ibm/InstallationManager_LocalTesting_AE007/logs/native/TIME_STAMPa.log
CRIMA1076E: Error executing "/opt/IBM/MDM/E455/mdm/mds/scripts/madconfig.sh"
operation (status=1). See agent output log for more information:
/home/var/ibm/InstallationManager LocalTesting AE007/logs/native/20130506 1551b.log
CRIMA1076E: Error executing "/opt/IBM/MDM/E455/mdm/mds/scripts/madconfig.sh"
operation (status=1). See agent output log for more information:
/home/var/ibm/InstallationManager_LocalTesting_AE007/logs/native/TIME_STAMPc.log
CRIMA1076E: Error executing "/opt/IBM/MDM/E455/mdm/mds/scripts/madconfig.sh"
operation (status=255). See agent output log for more information:
/home/var/ibm/InstallationManager LocalTesting AE007/logs/native/TIME STAMP.log
```

CRIMA1076E: Error executing "/opt/IBM/MDM/E455/mdm/mds/scripts/madconfig.sh" operation (status=255). See agent output log for more information: /home/var/ibm/InstallationManager\_LocalTesting\_AE007/logs/native/TIME\_STAMP.log Buildfile: build.xml

burrarrier burrarxiir

```
uninstall_mds_ws_api:
                                                                    trustFilePwd is *****
com.ibm.websphere.management.exception.AdminException:
  at com.ibm.websphere.management.application.AppManagementProxy.proxyInvoke
(AppManagementProxy.java:192)
   {\tt at \ com.ibm.websphere.management.application.AppManagementProxy.checkIfAppExists}
(AppManagementProxy.java:269)
   at com.ibm.mdm.de.config.appserver.core.MDSAppDeploy.checkIfAppExists
(MDSAppDeploy.java:165)
  at com.ibm.mds.de.config.appserver.configurator.MDSDeployAppConfigurator.configure
(MDSDeployAppConfigurator.java:24)
  at com.ibm.mdm.de.config.appserver.remoteclient.command.MDSDeployAppRemoteCommand.performUninstall
(MDSDeployAppRemoteCommand.java:36)
   at \verb"com.ibm.mdm.de.config.appserver.remoteclient.command.MDSDeployAppRemoteCommand.execute" and a second second
 (MDSDeployAppRemoteCommand.java:22)
   at com.ibm.mdm.de.config.appserver.remoteclient.MDSRemoteClient.execute
(MDSRemoteClient.java:26)
   at com.ibm.mdm.de.ant.task.UninstallMDSWSAPITask.execute(UninstallMDSWSAPITask.java:84)
  at org.apache.tools.ant.UnknownElement.execute(UnknownElement.java:275)
```

at org.apache.tools.ant.Task.perform(Task.java:364)

#### Solution

If the uninstallation of the MDM database was successful, but the uninstall of the InfoSphere MDM operational server failed, then you must uninstall the operational server manually.

- Uninstall the InfoSphere MDM deployment modules, business-level applications, by using IBM WebSphere Application Server Integrated Solutions Console.
- Uninstall the com.ibm.mdm.hub.server.app-<>.eba and com.ibm.mdm.server.resources.properties-<>.jar assets by using IBM WebSphere Application Server Integrated Solutions Console.
- Uninstall the local repository bundles: com.ibm.mdm.mds.api.app, com.ibm.mdm.mds.jni.app, com.ibm.mdm.server.jaxrpcws.cba, and com.ibm.mdm.thirdparty.cba by using IBM WebSphere Application Server Integrated Solutions Console.
- 4. Delete the deployment target (server or cluster) to drop InfoSphere MDM configuration objects such as JDBC Providers, data sources, and messaging provider.

# Installation error: AdminTask

An AdminTask error can cause an installation failure.

#### Description

This problem might cause the InfoSphere MDM installation to fail and trigger a complete installation rollback. This issue might happen when you are installing the Business Administration UI, Data Stewardship UI, or Product Maintenance UI applications as part of the InfoSphere MDM installation. The issue is related to the ability of the IBM WebSphere Application Server Deployment Manager to interact with the InfoSphere MDM installation. If encountered, the installation session is stopped, an error message is issued, and the installation rollback is triggered.

The warning message is similar to this IBM Installation Manager log file example message:

```
Error occurred in phase: install SU: com.ibm.mdm.ba.webapp 11.0.0.v20130410-1220
IU: com.ibm.mdm.ui.ba.config.server create.config.objects.on.server
null->11.0.0.v20130410-1220
Message: Error executing the /usr/IBM/WebSphere/AppServer8502ND/bin/wsadmin.sh
command: status=105. For more information, see the agent log file:
/home/ws8admin/var/ibm/InstallationManager_H001/logs/native/TIME_STAMP.log
WASX7209I: Connected to process "dmgr" on node myCellManager01 using SOAP connector;
The type of process is: DeploymentManager
WASX8011W: AdminTask object is not available.
WASX7303I: The following options are passed to the scripting environment and are available
as arguments that are stored in the argv variable:
"[myCell01, None, myNode01, mdm-s3-H080, default_host]"
Setting up application server and VirtualHost for WCC UIs...
  Cell name
                          :myCell01
  Cluster name
                    :None
  Node name
                          :myNode01
  Server name
                          :mdm-s3-H080
  VirtualHost Name
                          :default host
Setting up server mdm-s3-H080 at node myNode01 in cell myCell01...
  Server 'mdm-s3-H080' does not exist. Creating new server from template 'default'...
server is 'mdm-s3-H080'
Adding new alias with ports to virtual host...
    WC_defaulthost Port to be added : 9080
    WC_defaulthost_secure Port to be added : 9443
Added new alias with ports to virtual host!!
Added ORB timeout for server:mdm-s3-H080
modify cookie security
create property com.ibm.ws.webcontainer.HTTPOnlyCookies
WASX7017E: Exception received while running file
"/usr/IBM/MDM/H080/Shared/tmp/script/wccUISetupAppServer.py";
exception information: com.ibm.bsf.BSFException: exception from Jython:
Traceback (innermost last):
File "<string>", line 198, in ?
File "<string>", line 131, in createProperty
NameError: AdminTask
```

WASX7341W: No "save" was performed before the interactive scripting session exited; configuration changes will not be saved.

#### Solution

- 1. Increase the IBM WebSphere Application Server Deployment Manager JVM heap size to 1024/2048.
- 2. Run the MDM installation again.
- **3**. Avoid use of the IBM WebSphere Application Server Integrated Solutions Console during the MDM installation.

## Installation error: AdminTask object is not available

AdminTask object is not available.

#### Description

This error can cause the IVT response file to show a failure because of a problem that occurred when the installer attempt to process Role Mapping settings. This problem is related to the ability of IBM WebSphere Application Server Deployment Manager to interact with the InfoSphere MDM installation application. If this problem occurs, the installer can reach the end of the installation, but indicates that IVT (Installation Verification Tool) is not successful.

IVT shows the following exception:

CORBA NO\_PERMISSION 0x0 No; nested exception is: org.omg.CORBA.NO\_PERMISSION: >> SERVER (id=5b5ablaa, host=evg01.torolab.ibm.com) TRACE START: >> org.omg.CORBA.NO\_PERMISSION: java.rmi.AccessException: ; nested exception is: com.ibm.websphere.csi.CSIAccessException: SECJ0053E: Authorization failed for defaultWIMFileBasedRealm/mdmadmin while invoking (Home)com.ibm.mdm.hub.server-

E457..11.0.0..com.ibm.mdm.server.dwlcommonservices.ejb..11.0.0.FP00IF000 20130503-1713.war #com.ibm.mdm.server.dwlcommonservices.ejb..11.0.0.FP00IF000 20130503-1713.war #DWLServiceController create::2 is not granted any of the required roles: ServiceConsumer ServiceProvider vmcid:  $0 \times 0$  minor code: 0 completed: No >> at com.ibm.ws.security.core.SecurityCollaborator.performAuthorization(SecurityCollaborator.java:626) >> at com.ibm.ws.security.core.EJSSecurityCollaborator.preInvoke(EJSSecurityCollaborator.java:265) >> at com.ibm.ejs.container.EJSContainer.EjbPreInvokeForStatelessCreate(EJSContainer.java:4561) >> at com.dwl.base.requestHandler.beans.EJSRemoteCSLDWLServiceControllerHome\_2c54996d.create (EJSRemoteCSLDWLServiceControllerHome\_2c54996d.java) >> at com.dwl.base.requestHandler.beans.\_EJSRemoteCSLDWLServiceControllerHome\_2c54996d\_Tie.create (\_EJSRemoteCSLDWLServiceControllerHome\_2c54996d\_Tie.java:1) at com.dwl.base.requestHandler.beans. EJSRemoteCSLDWLServiceControllerHome 2c54996d Tie. invoke ( EJSRemoteCSLDWLServiceControllerHome 2c54996d Tie.java) >> at com.ibm.CORBA.iiop.ServerDelegate.dispatchInvokeHandler(ServerDelegate.java:669) >> at com.ibm.CORBA.iiop.ServerDelegate.dispatch(ServerDelegate.java:523) >> at com.ibm.rmi.iiop.ORB.process(ORB.java:523) >> at com.ibm.CORBA.iiop.ORB.process(ORB.java:1575) >> at com.ibm.rmi.iiop.Connection.doRequestWork(Connection.java:3039) >> at com.ibm.rmi.iiop.Connection.doWork(Connection.java:2922) >> at com.ibm.rmi.iiop.WorkUnitImpl.doWork(WorkUnitImpl.java:64) >> at com.ibm.ws.giop.threadpool.WorkQueueElement.dispatch(WorkQueueElement.java:165) >> at com.ibm.ws.giop.filter.GiopFilterChain.processMessage(GiopFilterChain.java:203) >> at com.ibm.ws.giop.threadpool.PooledThread.handleRequest(PooledThread.java:81) >> at com.ibm.ws.giop.threadpool.PooledThread.run(PooledThread.java:102) >> at com.ibm.ws.util.ThreadPool\$Worker.run(ThreadPool.java:1814) >> SERVER (id=5b5ab1aa, host=evg01.torolab.ibm.com) TRACE END. vmcid: 0x0 minor code: 0 completed: No

The warning message is similar to this IBM Installation Manager log file example message:

Problem with executing "/usr/IBM/WebSphere/AppServer8502ND/bin/wsadmin.sh" operation (status=105). See agent output log for more information: /home/ws8admin/var/ibm/InstallationManager\_H001/logs/native/TIME\_STAMP.log /home/ws8admin/var/ibm/InstallationManager H001/logs/native/TIME STAMP.log shows message similar to following WASX7209I: Connected to process "dmgr" on node myCellManager01 using SOAP connector; The type of process is: DeploymentManager WASX8011W: AdminTask object is not available. WASX7303I: The following options are passed to the scripting environment and are available as arguments that are stored in the argv variable: "[--blaName, MDM-operational-server-EBA-H085, --ebaPrefix, com.ibm.mdm.hub.server.app, --blaUser, mdmadmin, --wsName, MDM-web-services-H085, --blaPwd, mdmadmin]" Configuring application security -----AdminBLA: List composition units in a BLA BLA ID (or BLA name): MDM-operational-server-EBA-H085 Optional parameter: Display description: Usage: AdminBLA.listCompUnits("MDM-operational-server-EBA-H085", "") Return: List the composition units within the specified business-level application.

Exception: exceptions.NameError AdminTask WASX7017E: Exception received while running file "/usr/IBM/MDM/H085/Shared/tmp/script/RoleMapping.py"; exception information: com.ibm.bsf.BSFException: exception from Jython: Traceback (innermost last): File "<string>", line 144, in ? File "<string>", line 28, in retrieveCompUnitID File "/usr/IBM/WebSphere/AppServer8502ND/scriptLibraries/application/V70/AdminBLA.py", line 763, in listCompUnits ScriptLibraryException: : 'exceptions.NameError AdminTask'

#### Solution

- 1. Increase the IBM WebSphere Application Server Deployment Manager JVM heap size to 1024/2048.
- 2. Run the InfoSphere MDM installation again.
- 3. Avoid use of the IBM WebSphere Application Server Integrated Solutions Console during the InfoSphere MDM installation.

# Installation error: Bind process is not active

[DB2 JDBC Driver]Bind process is not active.

### Description

On IBM DB2 for z/OS, the DB2 Wire Protocol driver does not work properly unless the appropriate packages exist on every server to which you intend to connect. Your user ID must have BINDADD privileges so that the driver can create and bind packages. If the bind packages are not in place, then the following message is shown when testing connections for the InfoSphere MDM datasource on the operational server:

java.sql.SQLException: [IBM][DB2 JDBC Driver]Bind process is not active. Please ensure that the user has permissions to create packages. Packages cannot be created in an XA Connection. DSRA0010E: SQL State = HY000, Error Code = 0.

#### Solution

Ensure that your database user ID has BINDADD privileges on the MDM database:

- 1. Log in as the database administrator (DBA) user.
- 2. Connect to the MDM database.
- **3**. Grant BINDADD privileges to the database user (*dbuser*).
- 4. Log out from the DBA user account.
- 5. Log in with the database user account. When the database user account connects to the database with the DB2 Wire Protocol driver, the correct package is created automatically.

**Note:** By default, the packages contain 200 dynamic sections and are created in the collection named NULLID.

For additional details on this issue, see the related links.

#### **Related information**

The DB2 Wire Protocol Driver and Packages

# Installation error: Blank page displays after logging in to UI

After you log in to the Business Administration UI, Data Stewardship UI or Product Maintenance UI, you might encounter a blank page.

#### Description

Authentication error message can be found in the IBM WebSphere Application Server SystemOut.log file. The blank page can be caused by a security role to user/group mapping for the application. To verify whether the blank page is a role mapping issue:

- 1. Open the IBM WebSphere Application Server Integrated Solutions Console.
- 2. From **Applications** > **Application Types** > **WebSphere enterprise applications**, select the UI application.
- **3.** Click **Security role to user/group mapping** and verify that all roles are set to **None**.

#### Solution

1. On the UI application page, select the role.

- Click Map Special subjects and then select All Authenticated in Application's Realm.
- 3. Click **OK** to save.
- 4. Restart the server.

# Installation error: Cannot add asset com.ibm.mdm.hub.server.app.eba

Cannot add the asset com.ibm.mdm.hub.server.app-name.eba.

#### Description

This error means the IVT response file is not available because there was a problem in deploying the Enterprise Bundle Archive (EBA). During InfoSphere MDM installation, if the IBM WebSphere Application Server is unable to deploy the com.ibm.mdm.hub.server.app-name.eba file, this error is logged. The EBA file is one of the InfoSphere MDM installation deployment archives. If this issue occurs, the installer can process to the end of the installation tasks and install InfoSphere MDM, but an indication that the IVT (Installation Verification Tool) is not successful is given. The error message can be seen in the IBM Installation Manager log file.

The error message is similar to this IBM Installation Manager log file example message:

Custom operation MDM Operational Server, deploying enterprise business application (EBA) on target server1 in unit com.ibm.mdm.mdm\_config.install.eba.win completed: output in *TIME\_STAMP*.log

Buildfile: build.xml

```
install mdm eba:
Creating new property file: C:\IBM\E443\MDM\properties\install mdm eba.properties
Updating property file: C:\IBM\E443\MDM\properties\install mdm eba.properties
Updating property file: C:\IBM\E443\MDM\properties\install_mdm_eba.properties
Updating property file: C:\IBM\E443\MDM\properties\install_mdm_eba.properties
Updating property file: C:\IBM\E443\MDM\properties\install_mdm_eba.properties
Updating property file: C:\IBM\E443\MDM\properties\install mdm eba.properties
Updating property file: C:\IBM\E443\MDM\properties\install mdm eba.properties
Updating property file: C:\IBM\E443\MDM\properties\install mdm eba.properties
Updating property file: C:\IBM\E443\MDM\properties\install_mdm_eba.properties
Updating property file: C:\IBM\E443\MDM\properties\install_mdm_eba.properties
Updating property file: C:\IBM\E443\MDM\properties\install_mdm_eba.properties
Updating property file: C:\IBM\E443\MDM\properties\install mdm eba.properties
Updating property file: C:\IBM\E443\MDM\properties\install_mdm_eba.properties
Updating property file: C:\IBM\E443\MDM\properties\install_mdm_eba.properties
Updating property file: C:\IBM\E443\MDM\properties\install_mdm_eba.properties
Expanding: C:\IBM\E443\MDM\InstallableApps\com.ibm.mdm.hub.server.app.eba into
C:\IBM\E443\MDM\tmp\mdm eba temp TIME STAMP
baseDir is ../../tmp//mdm eba temp TIME STAMP/
ebaID is E443
versionFilePath is ./MDM VERSION
Begin to modify the file.
Begin to read the File.
Read the file successfully.
Begin to write the modified file.
Write the modified file successfully.
Modify the file sucessfully.
Begin to read version.
Read the file sucessfully: 11.0.0
Begin to record version.
Record version sucessfully: C:\IBM\E443\MDM\mds\scripts\.\MDM VERSION
     Set cuSourceID parameter to assetname=com.ibm.mdm.hub.server.app-E443.eba
Failed from asyncCmdClientHelper.processCommandParameters(cmd).
com.ibm.wsspi.management.bla.op.OpExecutionException: CWSAL0022E: Cannot add asset
com.ibm.mdm.hub.server.app-E443.eba because bundles that it requires
are not downloaded. To start the bundle download, save changes to the
```

```
master configuration after importing the asset.
```

```
at com.ibm.ws.management.bla.commands.ADTCommand.finishOp(ADTCommand.java:320)
at com.ibm.ws.management.bla.commands.ADTCommand.opCompleted(ADTCommand.java:428)
at com.ibm.wsspi.management.bla.op.Operation.notifyListeners(Operation.java:170)
at com.ibm.wsspi.management.bla.op.Operation.execute(Operation.java:242)
at com.ibm.wsspi.management.bla.op.compound.CompoundOperation.execute(CompoundOperation.java:83)
at com.ibm.wssmanagement.bla.commands.ADTCommand$OperationScheduler.run(ADTCommand.java:672)
at java.lang.Thread.run(Thread.java:773)
```

#### Solution

- 1. Make sure that the machine where you are deploying InfoSphere MDM meets the hardware requirements and has at least 8G of RAM.
- 2. Shutdown other none-essential applications, especially applications that are running JVMs.
- 3. Uninstall InfoSphere MDM and install it again.

# Installation error: httpPort property cannot be blank

The httpPort property cannot be blank

#### Description

This issue might cause the InfoSphere MDM installation to fail and trigger a complete installation rollback.

There are two possible cases that can cause this issue to arise:

- During InfoSphere MDM installation, the IBM WebSphere Application Server node agent is unable to process interactions with the InfoSphere MDM installation application.
- The HTTP transport chain has been disabled for the server to use as a deployment target while installing InfoSphere MDM deployment modules.

If these situations occur, the installation session is interrupted and the installation application gives an error message before the installation rollback is triggered.

The warning message is similar to this IBM Installation Manager log file example message:

```
Error occurred in phase: install SU: com.ibm.mdm.application.server.component.config.server
11.0.0.FP00IF000 20130502-1800 IU: com.ibm.mdm.mdm config.install.ws.api.unix
null->999.999.999.1127209126
Message: Error executing "/opt/IBM/MDM/E453/mdm/mds/scripts/madconfig.sh"
operation (status=1). See agent output log for more information:
 /home/var/ibm/InstallationManager_LocalTesting_AE007/logs/native/TIME_STAMP.log
Buildfile: build.xml
install_mds_ws_api:
Creating new property file: /opt/IBM/MDM/E453/mdm/properties/install_mds_ws_api.properties
Updating property file: /opt/IBM/MDM/E453/mdm/properties/install_mds_ws_api.properties
Updating property file: /opt/IBM/MDM/E453/mdm/properties/install_mds_ws_api.properties
Updating property file: /opt/IBM/MDM/E453/mdm/properties/install_mds_ws_api.properties
Updating property file: /opt/IBM/MDM/E453/mdm/properties/install_mds_ws_api.properties
Updating property file: /opt/IBM/MDM/E453/mdm/properties/install_mds_ws_api.properties
Updating property file: /opt/IBM/MDM/E453/mdm/properties/install_mds_ws_api.properties
Updating property file: /opt/IBM/MDM/E453/mdm/properties/install_mds_ws_api.properties
Updating property file: /opt/IBM/MDM/E453/mdm/properties/install mds ws api.properties
Updating property file: /opt/IBM/MDM/E453/mdm/properties/install_mds_ws_api.properties
Updating property file: /opt/IBM/MDM/E453/mdm/properties/install_mds_ws_api.properties
Updating property file: /opt/IBM/MDM/E453/mdm/properties/install mds ws api.properties
BUILD FAILED
```

/opt/IBM/MDM/E453/mdm/mds/scripts/build-utils-app.xml:1508: The following error occurred while executing this line: /opt/IBM/MDM/E453/mdm/mds/scripts/build-utils-config.xml:618: ERROR: httpPort property cannot be blank.

Total time: 1 second

## Solution

- Make sure that the IBM WebSphere Application Server node agent is up and running. Start the node agent and run the InfoSphere MDM installation again. If you are deploying in a clustered environment, start all nodes in the cluster.
- Make sure that the IBM WebSphere Application Server node agent is properly synchronized with the Deployment Manager. Synchronize the node agent and run the InfoSphere MDM installation again. If you are deploying in a clustered environment, synchronize all nodes in the cluster.
- Make sure that the HTTP transport chain has not been disabled for the server to use as a deployment target:
  - In the WebSphere Application Server Integrated Solutions Console, go to Servers > Server Types > WebSphere application servers > <cluster member name> > Ports.
  - 2. In the list of available ports, locate WC\_defaulthost and click View associated transports.
  - **3.** Go into **HttpQueueInboundDefault**, select **Enable**, then click **OK** and save your changes.
  - 4. Go into **WCInboundDefault**, select **Enable**, then click **OK** and save your changes.
  - 5. Compete the preceding steps for each cluster member, then restart the whole cluster.

**Tip:** Restarting cluster members will not work. You must restart the whole cluster.

• If you are deploying in a clustered environment, make sure that the defined cluster member names are unique.

# Unnstallation error: Installer does not drop virtual MDM tables

When uninstalling InfoSphere MDM with an IBM DB2 for z/OS, the installer does not drop the virtual MDM tables.

#### Solution

You must manually drop the tables. A full list of the virtual MDM tables can be found in the *MDM\_INSTALL\_HOME/*mds/sql/mpihub.db2z.sto file.

# Installation error: 'java.lang.RuntimeException: Application could not be initialized

java.lang.RuntimeException: Application could not be initialized. Application Name and Version could not be resolved.

#### Description

This issue might cause the IVT (Installation Verification Tool) response file to show null because the InfoSphere MDM configuration repository data is missing after the InfoSphere MDM installation is complete. This issue is related to a failure during the database table creation and data population process. If this problem occurs, the installer can complete the InfoSphere MDM installation and indicate that the IVT response file is null.

The error message is similar to this example message from the IBM WebSphere Application Server SystemOut.log file.

TIME\_STAMP] 0000006f TopologySessi E java.lang.RuntimeException: Application could not be initialized. Application Name and Version could not be resolved. at com.dwl.management.config.cache.CachingLoaderHelperImpl.initApplication (CachingLoaderHelperImpl.java:171)

at com.dwl.management.config.cache.CachingLoaderHelperImpl.getApplicationName
(CachingLoaderHelperImpl.java:185)

#### Solution

- Search the installation log files, stored in MDM\_INSTALL\_HOME/logs/database, for a possible cause of this error. Search for the following text to locate the messages that are known to be related to this error:
  - Custom operation MDM Operational Server, updating data in Configuration Repository tables in unit com.ibm.mdm.mdm\_config.update.appsoftware.table.unix completed:
  - Custom operation MDM Operational Server, Updating Configuration Repository to setup matching type in unit com.ibm.mdm.mdm config.update.PME.tables completed:
- 2. Fix any database connection problems.
- 3. Uninstall InfoSphere MDM and install it again.

# Installation error: OutOfMemoryError - PermGen space

When there is not enough memory for the PermGen space in the default WebSphere Application Server ws\_ant.sh process, this error occurs.

#### Description

This issue affects Solaris environments. Any InfoSphere MDM installation that includes one or more user interface applications can fail with the following error in the IBM Installation Manager native log file:

```
[timestamp] [main] INFO
com.ibm.mdm.de.config.appserver.core.MDMWebAppDeploy.roleMapping(Line:214) - =======
java.lang.OutOfMemoryError: PermGen space
PermGen space
```

## Solution

Prior to installing InfoSphere MDM, increase the memory size for the PermGen space:

- 1. Open \$WAS\_HOME/bin/ws\_ant.sh.
- 2. Add "-XX:MaxPermSize=256m" as a Java command line argument in the ws\_ant.sh file:

eval "\$JAVA\_EXE" "-XX:MaxPermSize=256m"

# Installation error: SSL handshake failure

When installing InfoSphere MDM in silent installation mode on a machine that does not support graphical user interfaces, the SSL handshake failure message can appear, causing the installation to fail.

## Description

During InfoSphere MDM installation, if the IBM WebSphere Application Server SSL handshake popup window cannot open as expected, then the node agent cannot process interactions with the InfoSphere MDM installation application. This issue causes the InfoSphere MDM installation to fail and trigger a complete installation rollback. The warning message is similar to this IBM Installation Manager log file example message:

Updating property file: /app\_2/IBM/MDM/KM1Dev05/mdm/properties/sync\_nodes.properties Updating property file: /app\_2/IBM/MDM/KM1Dev05/mdm/properties/sync\_nodes.properties Updating property file: /app\_2/IBM/MDM/KM1Dev05/mdm/properties/sync\_nodes.properties Updating property file: /app\_2/IBM/MDM/KM1Dev05/mdm/properties/sync\_nodes.properties Updating property file: /app\_2/IBM/MDM/KM1Dev05/mdm/properties/sync\_nodes.properties wasUser is mdmadmin wasPwd is \*\*\*\*\*\*\* hostname is M2848 port is 28879 trustFile is /m1/mdm/WebSphere85dev/AppServer/etc/DummyClientTrustFile.jks trustFilePwd is \*\*\*\*\* node is None CWPKI0308I: Adding signer alias "CN=M2848, OU=Root Certifica" to local keystore "null" with the following SHA digest: 33:1A:02:2A:C1:10:77:AD:09:3F:FF:CB:F8:8B:49:53:22:3F:5A:89 CWPKI0022E: SSL HANDSHAKE FAILURE: A signer with SubjectDN "CN=M2848, OU=c1 mdm dev, OU=dm c1 mdm dev, O=ACME5, C=US" was sent from target host:port "10.87.17.230:28879". The signer may need to be added to local trust store "/m1/mdm/WebSphere85dev/AppServer/etc/ DummyClientTrustFile.jks" located in SSL configuration alias "null" loaded from SSL configuration file "null". The extended error message from the SSL handshake exception is: "PKIX path building failed: java.security.cert.CertPathBuilderException: PKIXCertPathBuilderImpl could not build a valid CertPath.; internal cause is: java.security.cert.CertPathValidatorException: The certificate issued by CN=M2848, OU=Root Certificate, OU=O1\_mdm\_dev, OU=dm\_c1\_mdm\_dev, O=ACME5, C=US is not trusted; internal cause is: java.security.cert.CertPathValidatorException: Certificate chaining error". CWPKI0040I: An SSL handshake failure occurred from a secure client. The server's SSL signer has to be added to the client's trust store. A retrieve Signers utility is provided to download signers from the server but requires administrative permission. Check with your administrator to have this utility run to setup the secure environment before running the client. Alternatively, the com.ibm.ssl.enableSignerExchangePrompt can be enabled in ssl.client.props for "DefaultSSLSettings" in order to allow acceptance of the signer during the connection attempt. Exception in com.ibm.mdm.de.ant.task.SyncNodesTask com.ibm.websphere.management.exception.ConnectorException: ADMC0016E: The system cannot create a SOAP connector to connect to host M2848 at port 28879. ADMC0016E: The system cannot create a SOAP connector to connect to host M2848 at port 28879. 

#### Solution

1. Apply one of the following workarounds:

- Add the server's SSL signer to the client's trust store:
  - a. Use the retrieveSigners utility to download the signers from the server.
  - b. Add the signer to the client's trust store.

**Note:** The retrieveSigners utility requires administrative permissions. Check with your administrator to run this utility to set up the secure environment before running the client.

- Allow acceptance of the signer during connection attempts:
  - In the ssl.client.props file for DefaultSSLSettings, enable the com.ibm.ssl.enableSignerExchangePrompt property to allow acceptance of the signer during the connection attempt.
- 2. Run the InfoSphere MDM installation again.

# Uninstallation error: The system cannot create a SOAP connector to connect to host localhost at port 88xx

The system cannot create a SOAP connector to connect to host localhost at port 88xx.

#### Description

The uninstall function does not verify whether the IBM WebSphere Application Server Dmgr (for Network Deployment) or Server (for Base Deployment) is running before processing the uninstall. If they are not running when you uninstall InfoSphere MDM, the installer cannot create a SOAP connector to connect to the host. The uninstall process can proceed with success, but none of the IBM WebSphere Application Server related resources are deleted.

The error message is similar to this IBM Installation Manager log file example message:

```
com.ibm.websphere.management.exception.ConnectorException: ADMC0016E:
The system cannot create a SOAP connector to connect to host localhost at port 8881.
 at \verb"com.ibm.websphere.management.AdminClientFactory.createAdminClientPrivileged" test and the second second sec
(AdminClientFactory.java:634)
 at com.ibm.websphere.management.AdminClientFactory.access$000(AdminClientFactory.java:126)
 at com.ibm.websphere.management.AdminClientFactory$1.run(AdminClientFactory.java:209)
 at com.ibm.ws.security.util.AccessController.doPrivileged(AccessController.java:63)
 at com.ibm.websphere.management.AdminClientFactory.createAdminClient(AdminClientFactory.java:205)
 at com.ibm.mdm.de.config.appserver.remoteclient.MDSRemoteClient.init(MDSRemoteClient.java:43)
 at com.ibm.mdm.de.config.appserver.remoteclient.MDSRemoteClient.execute(MDSRemoteClient.java:21)
 at com.ibm.mdm.de.ant.task.Uninstal1MDSWSAPITask.execute(Uninstal1MDSWSAPITask.java:84)
 at org.apache.tools.ant.UnknownElement.execute(UnknownElement.java:275)
 at org.apache.tools.ant.Task.perform(Task.java:364)
 at org.apache.tools.ant.Target.execute(Target.java:341)
 at org.apache.tools.ant.Target.performTasks(Target.java:369)
 at org.apache.tools.ant.Project.executeSortedTargets(Project.java:1216)
 at org.apache.tools.ant.Project.executeTarget(Project.java:1185)
 at org.apache.tools.ant.helper.DefaultExecutor.executeTargets(DefaultExecutor.java:40)
 at org.apache.tools.ant.Project.executeTargets(Project.java:1068)
 at org.apache.tools.ant.Main.runBuild(Main.java:668)
 at org.apache.tools.ant.Main.startAnt(Main.java:187)
 at org.apache.tools.ant.Main.start(Main.java:150)
 at org.apache.tools.ant.Main.main(Main.java:240)
 at sun.reflect.NativeMethodAccessorImpl.invoke0(Native Method)
 at sun.reflect.NativeMethodAccessorImpl.invoke(NativeMethodAccessorImpl.java:60)
 at sun.reflect.DelegatingMethodAccessorImpl.invoke(DelegatingMethodAccessorImpl.java:37)
 at java.lang.reflect.Method.invoke(Method.java:611)
 at com.ibm.ws.bootstrap.WSLauncher.main(WSLauncher.java:277)
Caused by: java.lang.reflect.InvocationTargetException
 at sun.reflect.NativeConstructorAccessorImpl.newInstance0(Native Method)
 at sun.reflect.NativeConstructorAccessorImpl.newInstance(NativeConstructorAccessorImpl.java:56)
 at sun.reflect.DelegatingConstructorAccessorImpl.newInstance(DelegatingConstructorAccessorImpl.java:39)
 at java.lang.reflect.Constructor.newInstance(Constructor.java:527)
 at com.ibm.websphere.management.AdminClientFactory.createAdminClientPrivileged(AdminClientFactory.java:456)
 ... 24 more
Caused by: com.ibm.websphere.management.exception.ConnectorNotAvailableException:
[SOAPException: faultCode=SOAP-ENV:Protocol; msg=; targetException=java.net.MalformedURLException]
 at com.ibm.ws.management.connector.soap.SOAPConnectorClient.reconnect(SOAPConnectorClient.java:422)
 at com.ibm.ws.management.connector.soap.SOAPConnectorClient.<init>(SOAPConnectorClient.java:222)
 ... 29 more
Caused by: [SOAPException: faultCode=SOAP-ENV:Protocol; msg=; targetException=java.net.MalformedURLException]
 at org.apache.soap.rpc.Call.WASinvoke(Call.java:529)
 at com.ibm.ws.management.connector.soap.SOAPConnectorClient$4.run(SOAPConnectorClient.java:380)
 at com.ibm.ws.security.util.AccessController.doPrivileged(AccessController.java:118)
```

at com.ibm.ws.management.connector.soap.SOAPConnectorClient.reconnect(SOAPConnectorClient.java:365)
... 30 more

#### Solution

When uninstalling InfoSphere MDM, make sure that the IBM WebSphere Application Server Dmgr and AppSrv (Network Deployment) or Server (Base Deployment) are running.

# Installation error: Virtual MDM IVT failure

When running Installation Verification Tests (IVT) on virtual MDM, the tests can fail with the following message if the application server has not been properly started: com.dwl.base.exception.DWLBaseException: Could not locate business object: VirtualMDMBObj

# Description

After the installation of InfoSphere MDM has completed, the IVT of virtual MDM can fail if the application server did not start correctly.

This issue affects InfoSphere MDM installations on Microsoft Windows with WebSphere Application Server Base edition. It can arise after either a stand-alone installation with DB2 or a custom installation.

### Solution

- 1. Manually start the application server (server1).
- 2. Rerun the Installation Verification Tests by running the IVT script MDM\_INSTALL\_HOME\IVT\verify.bat.

# Chapter 7. Uninstalling InfoSphere MDM

Use IBM Installation Manager to uninstall your edition or remove individual components.

If you want to remove the entire edition (operational server, database, and components), run the madconfig Uninstall\_MDM command, then use the IBM Installation Manager **Uninstall** option.

If you want to remove only selected components, use the **Modify** option, then run the madconfig Configure\_MasterDataManagement command.

# Uninstalling your InfoSphere MDM instance

Use this procedure to uninstall the full InfoSphere MDM product instance.

#### Before you begin

If you are planning to later reinstall this InfoSphere MDM runtime environment and use the same database instance that it uses, make sure that you create a backup image of the database as a precaution.

In the environment that you want to uninstall, stop each runtime InfoSphere MDM instance (operational server, entity manager instance, client application, and so on).

## About this task

Using the IBM Installation Manager uninstall option removes the entire offering. If you want to remove only selected components such as Inspector or the Data Stewardship UI, use the **Modify** option.

#### Procedure

1. Run the Uninstall\_MDM madconfig script to clean up the configuration files:

- On Microsoft Windows systems, run madconfig Uninstall MDM
- On Linux or UNIX systems, run
  - ./madconfig.sh Uninstall\_MDM

**Important:** Be careful when running the Uninstall\_MDM madconfig script. Running Uninstall\_MDM removes the configuration of all features, and not just the configuration of a particular component.

- 2. Start IBM Installation Manager and click Uninstall.
- 3. Select the InfoSphere MDM package and click Next.
- 4. Review the summary information and click Uninstall.
- 5. Click Finish.

## What to do next

The uninstall process does not remove the composite bundle archive (CBA) from the internal bundle repository. You must manually remove the CBA in IBM WebSphere Application Server Integrated Solutions Console (admin console).

#### Related tasks:

"Removing the CBA from internal bundle repository" on page 198 Troubleshooting an installation

# Uninstalling a stand-alone server installation with DB2

If you installed InfoSphere MDM using a stand-alone server installation with DB2, use this procedure to uninstall the features.

#### About this task

A stand-alone installation creates a database called MDM11DB. On Microsoft Windows, uninstalling InfoSphere MDM removes your MDM11DB database entirely. On Linux or UNIX, the database is not deleted (you must manually delete the MDM11DB database).

In the environment that you want to uninstall, stop each runtime InfoSphere MDM instance (operational server, entity manager instance, client application, and so on).

If you want to uninstall only the InfoSphere MDM features, use this procedure: "Uninstalling your InfoSphere MDM instance" on page 193.

IBM Installation Manager does support the selection of multiple offerings for uninstall at one time. However, you might choose to uninstall the offerings separately as described in this procedure.

#### Procedure

- 1. Start IBM Installation Manager and click Uninstall.
- 2. Uninstall InfoSphere MDM.
  - a. Select the InfoSphere MDM package and click Next.
  - b. Continue through the prompts and click Uninstall.
  - c. Click Finish and return to the IBM Installation Manager home panel.
- 3. Uninstall IBM DB2.
  - a. Select the IBM DB2 package and click Next.
  - b. Continue through the prompts and click Uninstall.
  - c. Click Finish and return to the IBM Installation Manager home panel.
- 4. Uninstall WebSphere Application Server.
  - a. Ensure that both your WebSphere Application Server and Deployment Manager are stopped. WebSphere Application Server cannot be uninstalled if these processes are running.
  - b. On the IBM Installation Manager home panel, select Uninstall.
  - c. Select the WebSphere Application Server package and click Next.
  - d. Continue through the prompts and click Uninstall.
  - e. Click Finish and close IBM Installation Manager.

#### Related tasks:

"Installing a stand-alone server with DB2" on page 123

## Uninstalling a stand-alone workstation installation with DB2

If you installed InfoSphere MDM using a stand-alone workstation installation with DB2, use this procedure to uninstall the features.

# About this task

A stand-alone installation creates a database called MDM11DB. On Microsoft Windows, uninstalling InfoSphere MDM removes your MDM11DB database entirely. On Linux or UNIX, the database is not deleted (you must manually delete the MDM11DB database).

In the environment that you want to uninstall, stop each runtime InfoSphere MDM instance (operational server, entity manager instance, client application, and so on).

If you want to uninstall only the InfoSphere MDM features, use this procedure: Uninstalling your InfoSphere MDM instance.

IBM Installation Manager does support the selection of multiple offerings for uninstall at one time. However, you might choose to uninstall the offerings separately as described in this procedure.

#### Procedure

- 1. Start IBM Installation Manager and click Uninstall.
- 2. Uninstall InfoSphere MDM.
  - a. Select the InfoSphere MDM package and click Next.
  - b. Continue through the prompts and click Uninstall.
  - c. Click Finish and return to the IBM Installation Manager home panel.
- 3. Uninstall IBM DB2.
  - a. Select the IBM DB2 package and click Next.
  - b. Continue through the prompts and click **Uninstall**.
  - c. Click Finish and return to the IBM Installation Manager home panel.
- 4. Uninstall InfoSphere MDM Workbench and IBM Rational Application Developer (RAD) at the same time.
  - a. Select the **MDM Workbench** and **IBM Rational Application Developer** packages and click **Next**.
  - b. Continue through the prompts and click Uninstall.
  - c. Click Finish and close IBM Installation Manager.
- 5. Uninstall WebSphere Application Server.
  - a. Ensure that both your WebSphere Application Server and Deployment Manager are stopped. WebSphere Application Server cannot be uninstalled if these processes are running.
  - b. On the IBM Installation Manager home panel, select Uninstall.
  - c. Select the WebSphere Application Server package and click Next.
  - d. Continue through the prompts and click Uninstall.
  - e. Click Finish and return to the IBM Installation Manager home panel.

#### **Related tasks**:

"Installing a stand-alone workstation installation with DB2" on page 131

# Uninstalling a single component

Use this procedure to uninstall an InfoSphere MDM application or component.

## About this task

This procedure removes only the selected application or component. If you want to remove the entire InfoSphere MDM edition, use the IBM Installation Manager uninstall option.

#### Procedure

- 1. Start IBM Installation Manager and click Modify.
- 2. Select the InfoSphere MDM package and click Next.
- 3. Select the language and click Next.
- 4. On the Modify Packages panel, all previously installed components are automatically selected. Make sure that only the component that you want to remove is cleared. Click **Next**.
- 5. Review the summary information and verify that only the component you want to remove is listed in the Removing Features box. Click **Modify**.
- 6. Click Finish.
- 7. Navigate to MDM\_INSTALL\_HOME/MDS/scripts and run the Configure\_MasterDataManagement madconfig script to apply the new configuration:
  - On Microsoft Windows systems, run
    - madconfig Configure\_MasterDataManagement
  - On Linux or UNIX systems, run
    - ./madconfig.sh Configure\_MasterDataManagement

The InfoSphere MDM product is reconfigured by the madconfig script based on the values in the properties files.

#### What to do next

The uninstall process does not remove the composite bundle archive (CBA) from the internal bundle repository. You must manually remove the CBA in IBM WebSphere Application Server Integrated Solutions Console (admin console).

#### Related concepts:

"Adding or removing client applications and individual components" on page 155 **Related tasks**:

"Removing the CBA from internal bundle repository" on page 198 Troubleshooting an installation

## Uninstalling in silent mode

Use this procedure to uninstall InfoSphere MDM components in silent mode.

#### About this task

A properties file is generated when you are running an interactive uninstall. To use a silent uninstall, you must edit this file or create your own file.

**Attention:** Although code examples might show with line breaks in the following content, the text between <.../> must be entered in the response file as one line without breaks.

#### Procedure

 To uninstall, replace the <install modify='false'> and </install> tags in your response file with uninstall. For example:

<uninstall modify='false'>

<offering id='com.ibm.mdm.advanced' version='versionNumber' profile='IBM InfoSphere Master
Data Management' features='com.ibm.mdm.install.iu.localization.feature,
com.ibm.im.mdm.db.feature,com.ibm.im.mdm.app.feature,</pre>

com.ibm.im.mdm.native.feature,com.ibm.mdm.ba.webapp.feature,com.ibm.mdm.ds.webapp.feature,

- com.ibm.mdm.pui.webapp.feature,com.ibm.mdm.inspector.webapp.feature,
- com.ibm.mdm.ev.webapp.feature,com.ibm.mdm.wb.webapp.feature,com.ibm.mdm.pd.webapp.feature,

com.ibm.im.mdm.pair.manager.feature,com.ibm.im.mdm.message.broker.feature,com.ibm.im.mdm.ei.feature, com.ibm.mdm.ba.webapp.sample.feature,com.ibm.im.mdm.eutc'/> </uninstall>

2. Replace the default profile value with real profile values. For example:

#### Before the change:

<data key='user.was.profile.home,com.ibm.mdm.advanced'
value='/opt/IBM/WebSphere/AppServer/profiles/AppSrv01'/>
<data key='user.was.profile.home.ba,com.ibm.mdm.advanced'
value='/opt/IBM/WebSphere/AppServer/profiles/AppSrv01'/>
<data key='user.was.profile.home.ds,com.ibm.mdm.advanced'
value='/opt/IBM/WebSphere/AppServer/profiles/AppSrv01'/>
<data key='user.was.profile.home.pui,com.ibm.mdm.advanced'
value='/opt/IBM/WebSphere/AppServer/profiles/AppSrv01'/>
<data key='user.was.profile.home.pui,com.ibm.mdm.advanced'
value='/opt/IBM/WebSphere/AppServer/profiles/AppSrv01'/>
<data key='user.was.profile.home.wb,com.ibm.mdm.advanced'
value='/opt/IBM/WebSphere/AppServer/profiles/AppSrv01'/>
<data key='user.was.profile.home.wb,com.ibm.mdm.advanced'
value='/opt/IBM/WebSphere/AppServer/profiles/AppSrv01'/>
<data key='user.was.profile.home.ev,com.ibm.mdm.advanced'
value='/opt/IBM/WebSphere/AppServer/profiles/AppSrv01'/>
<data key='user.was.profile.home.ev,com.ibm.mdm.advanced'
value='/opt/IBM/WebSphere/AppServer/profiles/AppSrv01'/>
<data key='user.was.profile.home.ev,com.ibm.mdm.advanced'
value='/opt/IBM/WebSphere/AppServer/profiles/AppSrv01'/>
<data key='user.was.profile.home.ev,com.ibm.mdm.advanced'
value='/opt/IBM/WebSphere/AppServer/profiles/AppSrv01'/>
<data key='user.was.profile.home.pd,com.ibm.mdm.advanced'
value='/opt/IBM/WebSphere/AppServer/profiles/AppSrv01'/>
</data key='user.was.profile.home.pd,com.ibm.mdm.advanced'
value='/opt/IBM/WebSphere/AppServer/profiles/AppSrv01'/>
</data key='user.was.profile.home.pd,com.ibm.mdm.advanced'
value='/opt/IBM/WebSphere/AppServer/profiles/AppSrv01'/>
</data key='user.was.profile.home.pd,com.ibm.mdm.advanced'
value='/opt/IBM/WebSphere/AppServer/profiles/AppSrv01'/>
</data key='user.was.profile.home.pd,com.ibm.mdm.advanced'
value='/opt/IBM/WebSphere/AppServer/profiles/AppSrv01'/>
</data key='user.was.profile.home.pd,com.ibm.mdm.advanced'
</data

#### After the change:

```
<data key='user.was.profile.home,com.ibm.mdm.advanced'
value='/home/wsadmin/WAS8502NDClusterProfiles/DmgrCL1'/>
<data key='user.was.profile.home.ba,com.ibm.mdm.advanced'
value='/home/wsadmin/WAS8502NDClusterProfiles/DmgrCL1'/>
<data key='user.was.profile.home.ds,com.ibm.mdm.advanced'
value='/home/wsadmin/WAS8502NDClusterProfiles/DmgrCL1'/>
<data key='user.was.profile.home.pui,com.ibm.mdm.advanced'</pre>
value='/home/wsadmin/WAS8502NDClusterProfiles/DmgrCL1'/>
<data key='user.was.profile.home.inspector,com.ibm.mdm.advanced'
value='/home/wsadmin/WAS8502NDClusterProfiles/DmgrCL1',
<data key='user.was.profile.home.wb,com.ibm.mdm.advanced'
value='/home/wsadmin/WAS8502NDClusterProfiles/DmgrCL1'/>
<data key='user.was.profile.home.ev,com.ibm.mdm.advanced'
value='/home/wsadmin/WAS8502NDClusterProfiles/DmgrCL1'/>
<data key='user.was.profile.home.pd,com.ibm.mdm.advanced'</pre>
value='/home/wsadmin/WAS8502NDClusterProfiles/DmgrCL1'/>
```

**3**. Make sure that the following three features are always included in the response when you run a silent uninstall:

4. If you use a sample response file from the Installation Startup Kit and want to modify it for a silent uninstall, add the following features:

com.ibm.mdm.server.swtag.feature,com.ibm.mdm.server.bundles.feature For
example:

```
<uninstall modify='false'>
<offering id='com.ibm.mdm.advanced'
version='versionNumber
profile='IBM InfoSphere Master Data Management'
features='com.ibm.mdm.install.iu.localization.feature,com.ibm.mdm.server.swtag.feature,
com.ibm.imm.dm.app.feature,com.ibm.im.mdm.db.feature,
com.ibm.im.mdm.app.feature,com.ibm.mdm.ba.webapp.feature'
installFixes='none'/>
</uninstall>
```

#### What to do next

The uninstall process does not remove the composite bundle archive (CBA) from the internal bundle repository. You must manually remove the CBA in IBM

WebSphere Application Server Integrated Solutions Console.
Related tasks:
"Customizing a silent mode response file" on page 138
"Installing silently using a response file" on page 147
Related reference:
"Silent installations using response files" on page 136

# Removing the CBA from internal bundle repository

Uninstalling InfoSphere MDM does not remove the composite bundle archive (CBA) from the internal bundle repository. You must manually remove it after you finish running the uninstall process.

## Procedure

- 1. Log in to the IBM WebSphere Application Server Integrated Solutions Console (admin console).
- 2. Go to Environment > OSGI bundle repositories > Internal bundle repository.
- 3. Select the MDM.ear CBAs and click Delete.

#### Related tasks:

"Uninstalling your InfoSphere MDM instance" on page 193

"Uninstalling a single component" on page 195

# Notices

This information was developed for products and services offered in the U.S.A.

#### Notices

This information was developed for products and services offered in the U.S.A. This material may be available from IBM in other languages. However, you may be required to own a copy of the product or product version in that language in order to access it.

IBM may not offer the products, services, or features discussed in this document in other countries. Consult your local IBM representative for information on the products and services currently available in your area. Any reference to an IBM product, program, or service is not intended to state or imply that only that IBM product, program, or service may be used. Any functionally equivalent product, program, or service that does not infringe any IBM intellectual property right may be used instead. However, it is the user's responsibility to evaluate and verify the operation of any non-IBM product, program, or service.

IBM may have patents or pending patent applications covering subject matter described in this document. The furnishing of this document does not grant you any license to these patents. You can send license inquiries, in writing, to:

IBM Director of Licensing IBM Corporation North Castle Drive Armonk, NY 10504-1785 U.S.A.

For license inquiries regarding double-byte character set (DBCS) information, contact the IBM Intellectual Property Department in your country or send inquiries, in writing, to:

Intellectual Property Licensing Legal and Intellectual Property Law IBM Japan Ltd. 19-21, Nihonbashi-Hakozakicho, Chuo-ku Tokyo 103-8510, Japan

The following paragraph does not apply to the United Kingdom or any other country where such provisions are inconsistent with local law: INTERNATIONAL BUSINESS MACHINES CORPORATION PROVIDES THIS PUBLICATION "AS IS" WITHOUT WARRANTY OF ANY KIND, EITHER EXPRESS OR IMPLIED, INCLUDING, BUT NOT LIMITED TO, THE IMPLIED WARRANTIES OF NON-INFRINGEMENT, MERCHANTABILITY OR FITNESS FOR A PARTICULAR PURPOSE. Some states do not allow disclaimer of express or implied warranties in certain transactions, therefore, this statement may not apply to you.

This information could include technical inaccuracies or typographical errors. Changes are periodically made to the information herein; these changes will be incorporated in new editions of the publication. IBM may make improvements and/or changes in the product(s) and/or the program(s) described in this publication at any time without notice.

Any references in this information to non-IBM Web sites are provided for convenience only and do not in any manner serve as an endorsement of those Web sites. The materials at those Web sites are not part of the materials for this IBM product and use of those Web sites is at your own risk.

IBM may use or distribute any of the information you supply in any way it believes appropriate without incurring any obligation to you.

Licensees of this program who wish to have information about it for the purpose of enabling: (i) the exchange of information between independently created programs and other programs (including this one) and (ii) the mutual use of the information which has been exchanged, should contact:

IBM Corporation J46A/G4 555 Bailey Avenue San Jose, CA 95141-1003 U.S.A.

Such information may be available, subject to appropriate terms and conditions, including in some cases, payment of a fee.

The licensed program described in this document and all licensed material available for it are provided by IBM under terms of the IBM Customer Agreement, IBM International Program License Agreement or any equivalent agreement between us.

Any performance data contained herein was determined in a controlled environment. Therefore, the results obtained in other operating environments may vary significantly. Some measurements may have been made on development-level systems and there is no guarantee that these measurements will be the same on generally available systems. Furthermore, some measurements may have been estimated through extrapolation. Actual results may vary. Users of this document should verify the applicable data for their specific environment.

Information concerning non-IBM products was obtained from the suppliers of those products, their published announcements or other publicly available sources. IBM has not tested those products and cannot confirm the accuracy of performance, compatibility or any other claims related to non-IBM products. Questions on the capabilities of non-IBM products should be addressed to the suppliers of those products.

All statements regarding IBM's future direction or intent are subject to change or withdrawal without notice, and represent goals and objectives only.

This information contains examples of data and reports used in daily business operations. To illustrate them as completely as possible, the examples include the names of individuals, companies, brands, and products. All of these names are fictitious and any similarity to the names and addresses used by an actual business enterprise is entirely coincidental.

#### COPYRIGHT LICENSE:

This information contains sample application programs in source language, which illustrate programming techniques on various operating platforms. You may copy, modify, and distribute these sample programs in any form without payment to IBM, for the purposes of developing, using, marketing or distributing application programs conforming to the application programming interface for the operating platform for which the sample programs are written. These examples have not been thoroughly tested under all conditions. IBM, therefore, cannot guarantee or imply reliability, serviceability, or function of these programs. The sample programs are provided "AS IS", without warranty of any kind. IBM shall not be liable for any damages arising out of your use of the sample programs.

Each copy or any portion of these sample programs or any derivative work, must include a copyright notice as follows:

© (your company name) (year). Portions of this code are derived from IBM Corp. Sample Programs. © Copyright IBM Corp. \_enter the year or years\_. All rights reserved.

If you are viewing this information softcopy, the photographs and color illustrations may not appear.

#### **Privacy Policy Considerations**

IBM Software products, including software as a service solutions, ("Software Offerings") may use cookies or other technologies to collect product usage information, to help improve the end user experience, to tailor interactions with the end user or for other purposes. In many cases no personally identifiable information is collected by the Software Offerings. Some of our Software Offerings can help enable you to collect personally identifiable information. If this Software Offering uses cookies to collect personally identifiable information, specific information about this offering's use of cookies is set forth below.

Depending upon the configurations deployed, this Software Offering may use session and persistent cookies that collect each user's name, user name, password, profile name, or other personally identifiable information for purposes of session management, authentication, enhanced user usability, single sign-on configuration, or web page identification that the user tried to load prior to login. These cookies can be disabled, but disabling them will also likely eliminate the functionality they enable.

If the configurations deployed for this Software Offering provide you as customer the ability to collect personally identifiable information from end users via cookies and other technologies, you should seek your own legal advice about any laws applicable to such data collection, including any requirements for notice and consent.

For more information about the use of various technologies, including cookies, for these purposes, see IBM's Privacy Policy at www.ibm.com/privacy and IBM's Online Privacy Statement at www.ibm.com/privacy/details the section entitled "Cookies, Web Beacons and Other Technologies" and the "IBM Software Products and Software-as-a-Service Privacy Statement" at www.ibm.com/software/info/ product-privacy.

## General statement regarding product security

IBM systems and products are designed to be implemented as part of a comprehensive security approach that might require the use of other systems, products, or services to be most effective. A comprehensive security approach must be reviewed whenever systems and products are added to your environment.

No IT system or product can be made completely secure, and no single product or security measure can be completely effective in preventing improper access.

IT system security involves protecting systems and information through prevention, detection, and response to improper access from within and outside your enterprise. Improper access can result in information that is altered, destroyed, or misappropriated, or can result in misuse of your systems to attack others.

IBM does not warrant that systems and products are immune from the malicious or illegal conduct of any party.

IBM does not believe that any single process can be completely effective in helping identify and address security vulnerabilities. IBM has a multilayered approach:

- An ongoing, internal initiative promotes consistent adoption of security practices in development of products and services, with the goal of continually improving the quality and security characteristics of all IBM products and services. This initiative is described in the IBM Redguide *Security in Development: The IBM Secure Engineering Framework*, which contains public information about software development practices from IBM.
- Tests and scans of IBM products use various IBM technologies to proactively identify and remediate defects and vulnerabilities, including high or greater criticality vulnerabilities. Remediation takes place within IBM-defined response target timeframes for analysis, impact assessment, and fix delivery.
- The IBM Product Security Incident Response Team (PSIRT) manages the receipt, investigation, and internal coordination of security vulnerability information that is related to IBM offerings. The IBM PSIRT team acts as a focal point that security researchers, industry groups, government organizations, vendors, and customers can contact through the IBM PSIRT portal to report potential IBM product security vulnerabilities. This team coordinates with IBM product and solutions teams to investigate and identify the appropriate response plan.
- A global supply-chain integrity program and framework provide buyers of IT products with a choice of accredited technology partners and vendors in the Open Group Trusted Technology Forum (OTTF).

Because security of computer systems and computer software is a very complex issue, IBM does not provide information about development practices for individual products other than what is found in standard product documentation or as published though IBM's public activities.

Public information about software development practices recommended by IBM is documented in the IBM Secure Engineering Framework. This information is a compilation of practices from across IBM business units and development teams.

In most cases, published vulnerabilities are documented at timely intervals through IBM Security Bulletins that include the associated Common Vulnerability Scoring System (CVSS) base score. In some cases, IBM might contact customers directly and discreetly regarding specific vulnerabilities.

Customers who want to further validate the vulnerability of IBM Software beyond the assessments that are performed internally by IBM are welcome to conduct their own scans against licensed software. They may use the tool of their choice within the existing software licensing terms. For example, scanning is acceptable, but reverse compiling or reverse engineering IBM Software is not authorized except as expressly permitted by law without the possibility of contractual waiver.

#### Trademarks

IBM, the IBM logo, and ibm.com are trademarks or registered trademarks of International Business Machines Corp., registered in many jurisdictions worldwide. Other product and service names might be trademarks of IBM or other companies. A current list of IBM trademarks is available on the web at "Copyright and trademark information" at www.ibm.com/legal/copytrade.shtml.

The following terms are trademarks or registered trademarks of other companies:

Adobe, the Adobe logo, PostScript, and the PostScript logo are either registered trademarks or trademarks of Adobe Systems Incorporated in the United States, and/or other countries.

IT Infrastructure Library is a registered trademark of the Central Computer and Telecommunications Agency which is now part of the Office of Government Commerce.

Linear Tape-Open, LTO, the LTO Logo, Ultrium, and the Ultrium logo are trademarks of HP, IBM Corp. and Quantum in the U.S. and other countries.

Intel, Intel logo, Intel Inside, Intel Inside logo, Intel Centrino, Intel Centrino logo, Celeron, Intel Xeon, Intel SpeedStep, Itanium, and Pentium are trademarks or registered trademarks of Intel Corporation or its subsidiaries in the United States and other countries.

Linux is a registered trademark of Linus Torvalds in the United States, other countries, or both.

Microsoft, Windows, Windows NT, and the Windows logo are trademarks of Microsoft Corporation in the United States, other countries, or both.

Java and all Java-based trademarks and logos are trademarks or registered trademarks of Oracle and/or its affiliates.

Cell Broadband Engine is a trademark of Sony Computer Entertainment, Inc. in the United States, other countries, or both and is used under license therefrom.

ITIL is a registered trademark, and a registered community trademark of The Minister for the Cabinet Office, and is registered in the U.S. Patent and Trademark Office.

UNIX is a registered trademark of The Open Group in the United States and other countries.

# Index

# Α

access key, samples 165 account prerequisites 63 adding a user 69 application installation 156 application name 41 application resource language 45 application server preparing 64 preparing dmgr 65 preparing for base deployment 68 preparing unmanaged server 67

# B

Business Administration UI installing 157

# С

case sensitive searches 45 cell WebSphere Application Server 38, 43 character encoding setting on target computers 101 checklist 30 checklists 30, 31, 34, 36, 38, 41, 43, 44, 45 cluster 38, 41, 43 installation 112 installation scenarios 48, 51 code table language 45 configuration worksheets 30 DB2 data source 31 history triggers 45 installation directory 30 MDM application 41 Microsoft SQL Server data source 34 Oracle data source 36 user applications 43 WebSphere Application Server 38 connections database 71 create database scripts 10 custom installation 103 custom installation deployment type 23 customer support contacting 207

# D

Data Stewardship UI installing 158 database connections 71

database (continued) home 31, 34, 36 host name 31, 34, 36 manual install 31, 34, 36 port 31, 34, 36 preparing DB2 72 preparing Oracle 77 preparing SQL Server 75 schema 31, 34, 36 type 31, 34, 36 user accounts 71 user name and password 31, 34, 36 DB2 database installation scenarios 48 preparing for installation 72 defaults user account settings 13 deployment multiple time zone 41 deployment type custom 23 stand-alone 24, 25, 26 WebSphere Application Server 38, 43 directory structure 16 disable splash screen silent installation 146 downloading samples 165

# E

error message verification test 118

# G

globalization 101 graphical installation 28 groups 13

# Η

high availability 28, 48, 51 host name 38, 43

IBM Support Assistant Data Collector 102 industry 45 install directory structure and names 16 installation graphical 28 modify 155 overview 7 silent 28 viewing logs 154 Installation Manager 153 installation (continued) worksheets 30 installation environment 102 Installation Manager adding MDM offerings 63 installing 62 installation requirements testing 107, 126, 134 verifying 107, 126, 134 installation scenarios 47 Installation Startup Kit 102 installing applications 156 Business Administration UI 157 custom 103 custom deployment type 23 Data Stewardship UI 158 deployment types stand-alone or custom 23 features 9 in a cluster 112 Installation Manager 62 manually installing Oracle database setting 84 manually installing the application 81 manually installing the application on DB2 for Linux or UNIX 84, 87 manually installing the application on DB2 for z/OS 82, 83, 89, 91 manually installing the application on Oracle 94 on z/OS 116 Product Maintenance UI 161 samples 164, 165 silent creating response file 148 customize response file 138 disable splash screen 146 using response file 147 silent installations 136 silent modify 148 stand-alone deployment type 24, 25, 26 stand-alone server 123 stand-alone workstation 131 uninstall silent 196 using LaunchPad 123, 130 verifying 150, 152 installing Data Stewardship to manually create a Task Management User 160

# Κ

key, access for samples 165

# L

language application resource 45 code table 45 LaunchPad starting the stand-alone with DB2 installation 123, 130 legal notices 199 local development environment installation scenarios 56 locale setting on target computers 101 logs viewing 154 Installation Manager 153

# Μ

MAD\_HOMEDIR 18 MAD\_ROOTDIR 18 manually installing domain database on Oracle 96 manually installing physical MDM database 84 manually installing the application 81 manually installing the application on DB2 for Linux or UNIX 84, 87 manually installing the application on DB2 for z/OS 82, 83, 89,91 manually installing the application on Oracle 94 matching style 41 MDM groups adding a user 69 MDM\_INSTALL\_HOME 18 message bus configuration 118 messaging Message Brokers 41 WebSphere Default Messaging 41 WebSphere MQ 41 messaging component installing manually 100 modify installation 155 silent modify 148 multiple instances installing and configuring 13 multiple time zone deployment 41

### **N** node

WebSphere Application Server 38, 43

# 0

ODBC drivers 80 operational server user application association 44 Oracle manually installing the domain database 96 Oracle database installation scenarios 51 preparing for installation 77

# Ρ

package group existing 30 new 30 password 38, 41, 43 prepare DB2 database for installation 72 Oracle database for installation 77 SQL Server database for installation 75 preparing high availability 28 preparing to install 61
preparing to install (continued) account prerequisites 63 adding MDM offerings to installer 63 application server dmgr 65 application server for base deployment 68 application server unmanaged server 67 database 70 DB2 database in a clustered environment 74 DB2 database on a different server 73 Oracle database in a clustered environment 79 Oracle database on a different server 79 set Oracle utility path 80 setting DB2 utility path 75 setting up installation media 61, 121, 129 SQL Server database in a clustered environment 77 SQL Server database on a different server 77 stand-alone installation with DB2 122, 130 startup kit 10 WebSphere Application Server 64 prerequisite check 107, 126, 134 prerequisite checking tool 102 Product Maintenance UI installing 161 profile WebSphere Application Server 43

## R

remote database installation scenarios 56 remote server installation scenarios 56 response file customize 138 graphical creation 148 sample response files 136 silent installation 148 silent installations 136 using 147 RMI port 41

## S

samples install overview 164 installing 164 security channel roles 70 server WebSphere Application Server 38, 43 set Oracle utility path 80 setting DB2 utility path 75 silent installation 28 silent installation creating response file 148 customizing response file 138 disable splash screen 146 modify 148 uninstall 196 using response file 147 silent installations 136 SOAP port 38, 43 software services contacting 207

SQL Server database installation scenarios 53 preparing for installation 75 stand-alone installation 131 server installation 123 stand-alone installation deployment type 24 for server 25 for workstation 26 startup kit 10 support customer 207 system requirements 102

#### Т

Task Management to manually create a user 160 trademarks list of 199

#### U

uninstall 193 full product 193 individual applications/components 196 silent 196 user accounts 13 database 71 user application operational server association 44 user name 38, 43 users adding user to a group 69

#### V

verification test 107, 126, 134 error message 118 verifying installation requirements 107, 126, 134 verifying the installation 150, 152

## W

WebSphere Application Server cell 38 deployment type 38 home 38 node 38 profile 38 server 38 WebSphere default messaging 41 WebSphere MQ messaging 41 Windows native authentication 34 worksheets 30 DB2 or DB2 for z/OS data source 31 history triggers 45 installation directory 30 MDM application 41 Microsoft SQL Server data source 34 Oracle data source 36 user applications 43

worksheets (continued) WebSphere Application Server 38

# Χ

XA configuration for DB2 for z/OS 81

# Ζ

z/OS configure message bus 118 installing on 116 z/OS database creation and installation 81

## **Contacting IBM**

You can contact IBM for customer support, software services, product information, and general information. You also can provide feedback to IBM about products and documentation.

The following table lists resources for customer support, software services, training, and product and solutions information.

| 12016 20. 10111 163001063 | Table 2 | 26. IBM | l resources |
|---------------------------|---------|---------|-------------|
|---------------------------|---------|---------|-------------|

| Resource                                                                                                    | Description and location                                                                                                    |
|----------------------------------------------------------------------------------------------------|----------------------------------------------------------------------------------------------------|
| Product documentation for InfoSphere MDM                                                                             | You can search and browse across the<br>InfoSphere MDM documents at<br>http://www.ibm.com/support/<br>knowledgecenter/SSWSR9_11.4.0.                                                                                                 |
| Product documentation for InfoSphere MDM<br>Custom Domain Hub, including InfoSphere<br>MDM Reference Data Management | You can search and browse across the<br>InfoSphere MDM Custom Domain Hub<br>documents at http://www.ibm.com/<br>support/knowledgecenter/SSLSQH_11.4.0.                                                                               |
| IBM Support Portal                                                                                                   | You can customize support information by choosing the products and the topics that interest you at www.ibm.com/support/.                                                                                                    |
| Software services                                                                                                    | You can find information about software, IT,<br>and business consulting services, on the<br>solutions site at www.ibm.com/<br>businesssolutions/.                                                                                    |
| My IBM                                                                                                    | You can manage links to IBM web sites and<br>information that meet your specific technical<br>support needs by creating an account on the<br>My IBM site at www.ibm.com/account/.                                                    |
| Training and certification                                                                                           | You can learn about technical training and<br>education services designed for individuals,<br>companies, and public organizations to<br>acquire, maintain, and optimize their IT<br>skills at www.ibm.com/software/sw-<br>training/. |
| IBM representatives                                                                                                  | You can contact an IBM representative to<br>learn about solutions at<br>www.ibm.com/connect/ibm/us/en/.                                                                                                    |

#### **Providing feedback**

The following table describes how to provide feedback to IBM about products and product documentation.

Table 27. Providing feedback to IBM

| Type of feedback | Action                                                                          |
|------------------|---------------------------------------------------------------------------------|
| Product feedback | You can provide general product feedback<br>through the Consumability Survey at |
|                  | studies/consumabilitywebform.htm.                                               |

Table 27. Providing feedback to IBM (continued)

| Type of feedback       | Action                                                                                     |
|------------------------|--------------------------------------------------------------------------------------------|
| Documentation feedback | To comment on the product documentation:                                                   |
|                        | Click Add Comment on the topic in IBM Knowledge Center                                     |
|                        | <ul> <li>Click the Feedback link on the topic in<br/>IBM Knowledge Center</li> </ul>       |
|                        | <ul> <li>Use the online reader comment form:<br/>www.ibm.com/software/data/rcf/</li> </ul> |
|                        | Send an email: comments@us.ibm.com                                                         |

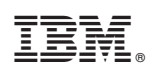

Printed in USA

GC27-6717-00

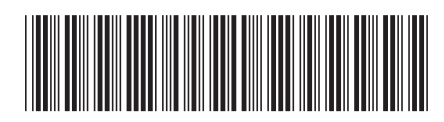